# SONICWALL®

# SonicOS 8

**Objects** Administration Guide

# Contents

| About SonicOS                                          | 1         |
|--------------------------------------------------------|-----------|
| Working with SonicOS                                   | 1         |
| SonicOS Workflow                                       | 2         |
| How to Use the SonicOS Administration Guides           | . 3       |
| Guide Conventions                                      | . 5       |
| Common Actions with Objects Table                      | . 6       |
| Advanced Filter                                        | 7         |
| Match Objects                                          | . 9       |
| Zones                                                  | 10        |
| How Zones Work                                         | 10        |
| Default Zones                                          | 12        |
| Security Types                                         | 13        |
| Allow Interface Trust                                  | .14       |
| Effect of Wireless Controller Modes                    | .14       |
| Effects of Enabling Non-Wireless Controller Mode       | .15       |
| Effects of Enabling Wireless Controller Mode           | 15        |
| Zones Overview                                         | 16        |
| The Zones Page                                         | 16        |
| Adding a New Zone                                      | 18        |
| Cloning a Zone                                         | 34        |
| Editing a Zone                                         | 34        |
| Deleting Custom Zones                                  | 30        |
| Addresses                                              | 36        |
| Addresses Page                                         | 37        |
| Default Address Objects and Groups                     | 37        |
| Address Objects                                        | 39        |
| Address Groups                                         | .44       |
| Cloning Address Objects or Groups                      | 47        |
| About UUIDs for Address Objects and Groups             | .47       |
| Working with Dynamic Address Objects                   | 48        |
| Key Features of Dynamic Address Objects                | 49        |
| Enforcing the Use of Sanctioned Servers on the Network | .51<br>52 |
| Using which and Figure Dynamic Address Objects         | 52        |
| Services                                               | 58        |

| Default Service Objects and Groups              |           |
|-------------------------------------------------|-----------|
| Default IP Protocols for Custom Service Objects | 60        |
| Service Objects                                 | 63        |
| Adding Service Objects using Default Protocols  | 64        |
| Adding Service Objects using Custom Protocols   | 65        |
| Editing Service Objects                         |           |
| Deleting Custom Service Objects                 |           |
| Service Groups                                  |           |
| Adding Custom Service Groups                    |           |
| Editing Service Groups                          |           |
| Addies Oustern ID Destand Our issue             |           |
| Adding Custom IP Protocol Services              |           |
|                                                 |           |
| URI Lists                                       |           |
| About URIs and the URI List                     |           |
| About Keywords and the Keyword List             |           |
| Matching URI List Objects                       |           |
| Normal Matching                                 |           |
| Wildcard Matching                               |           |
| IPv6 Address Matching                           | 74        |
| IPv6 Wildcard Matching                          | 75        |
| Using URI List Objects                          | 75        |
| About URI List Groups                           | 75        |
| Managing URI List Objects                       |           |
| About the URI List Objects Table                |           |
| Adding URI List Objects                         |           |
| Exporting URI List Objects                      |           |
| Editing URI List Objects                        |           |
| Deleting URI List Objects                       |           |
| Managing URI List Groups                        |           |
| About the URI List Groups Table                 |           |
| Adding ORI List Group                           | ا ۵<br>دە |
| Deleting URU ist Groups                         |           |
| Applying URL list Object or Group               |           |
|                                                 |           |
| Schedules                                       |           |
| Default Schedules                               |           |
| Adding Custom Schedules                         |           |
| Editing Schedules                               |           |
| Deleting Custom Schedules                       |           |
| Applying Schedules                              |           |

| Dynamic Group                                  |     |  |  |  |
|------------------------------------------------|-----|--|--|--|
| About Dynamic External Address Group File      |     |  |  |  |
| DEAG and DEAO Maximums                         |     |  |  |  |
| High Availability Requirements                 |     |  |  |  |
| Adding Dynamic External Objects                |     |  |  |  |
| Editing Dynamic External Objects               |     |  |  |  |
| Deleting Dynamic External Objects              |     |  |  |  |
| Applying Dynamic External Objects              |     |  |  |  |
| Email Addresses                                |     |  |  |  |
| Adding Email Address Objects                   |     |  |  |  |
| Editing Email Address Objects                  |     |  |  |  |
| Deleting Email Address Objects                 |     |  |  |  |
| Applying Email Addresses Objects               |     |  |  |  |
| Match Objects                                  |     |  |  |  |
| Match Objects                                  | 102 |  |  |  |
| Input representation                           |     |  |  |  |
| Supported Match Object Types                   |     |  |  |  |
| Regular Expressions                            |     |  |  |  |
| Negative Matching                              |     |  |  |  |
| Adding Match Objects                           |     |  |  |  |
| Editing Match Objects                          |     |  |  |  |
| Application Objects                            |     |  |  |  |
| Adding Application Objects                     |     |  |  |  |
| Editing Application Objects                    |     |  |  |  |
| Adding Category Objects                        |     |  |  |  |
| Editing Category Objects                       |     |  |  |  |
| Applying Match Objects and Application Objects |     |  |  |  |
| Profile Objects                                | 122 |  |  |  |
|                                                |     |  |  |  |
| Endpoint Security                              |     |  |  |  |
| Prerequisites                                  |     |  |  |  |
| Adding Endpoint Security Profiles              |     |  |  |  |
| Editing Endpoint Security Profiles             |     |  |  |  |
| Deleting Endpoint Security Profiles            |     |  |  |  |
| Applying Endpoint Security Profiles            |     |  |  |  |
| Bandwidth                                      |     |  |  |  |
| Configuring Bandwidth Profile Objects          |     |  |  |  |
| Defining Bandwidth Profile Object Settings     |     |  |  |  |

| Enabling BWM on an Interface            |     |
|-----------------------------------------|-----|
| Editing Bandwidth Profile Objects       |     |
| Deleting Bandwidth Profile Objects      |     |
| Applying Bandwidth Profile Objects      |     |
| Oos Marking                             | 424 |
|                                         |     |
| Classification                          |     |
|                                         |     |
| Conditioning                            |     |
| Site to Site VPN over Public Networks   |     |
| 802 1n and DSCP OoS                     | 138 |
| 802 1n Marking                          | 138 |
| DSCP Marking                            | 141 |
| Mapping of QoS Tags                     | 144 |
| Configuring QoS Marking                 | 144 |
| Applying QoS Marking                    | 146 |
| QoS Marking Actions                     | 147 |
| Bi-directional DSCP Tag Action          |     |
| Ŭ                                       |     |
| Content Filter                          |     |
| About CFS Profile Objects               |     |
| About UUIDs for CFS Profile Objects     |     |
| Adding CFS Profile Objects              |     |
| Advanced Screen                         |     |
| Consent                                 |     |
| Custom Header Screen                    |     |
| Editing CFS Profile Objects             |     |
| Deleting CFS Profile Objects            |     |
| Applying Content Filter Profile Objects |     |
| DHCP Option                             |     |
| Prerequisites                           |     |
| Adding DHCP Option Objects              |     |
| RFC-Defined DHCPV4 Option Numbers       |     |
| RFC-Defined DHCPV6 Option Numbers       |     |
| Editing DHCP Option Objects             |     |
| Deleting DHCP Option Objects            |     |
| Applying DHCP Option Objects            | 171 |
| DNS Eiltoring                           | 470 |
|                                         |     |
|                                         |     |
| Adding UNS Flitering Profile Objects    |     |

| Editing DNS Filtering Profile Objects                        |     |
|--------------------------------------------------------------|-----|
| Deleting DNS Filtering Profile Objects                       |     |
| Applying DNS Filtering Profile Objects                       |     |
| 414/0                                                        | 470 |
|                                                              |     |
| AWS Objects                                                  |     |
| About Address Object Mapping with AVVS                       |     |
| Viewing Instance Properties in SonicOS                       |     |
| Enable Mapping                                               | ١٥٥ |
| Configuring Synchronization                                  |     |
| Configuring Regions to Monitor                               | 183 |
| Verifying AWS Address Objects and Groups                     | 184 |
|                                                              |     |
| Action Objects                                               |     |
| App Rule Actions                                             | 186 |
| Action Objects                                               | 187 |
| Default Action Objects                                       |     |
| Action Types for Custom Action Objects                       |     |
| Actions Using Bandwidth Management                           |     |
| Bandwidth Management Methods                                 |     |
| Viewing Bandwidth Management Information on App Rule Actions |     |
| Adding Action Objects                                        |     |
| Configuring Bandwidth App Rule Action Objects                |     |
| Editing Action Objects                                       |     |
| Deleting Action Objects                                      |     |
| Applying App Rule Actions                                    | 195 |
| Related Tasks for Actions Using Packet Monitoring            | 195 |
| - 5 5                                                        |     |
| Content Filter Actions                                       |     |
| Content Filter Objects                                       |     |
| CFS Action Objects                                           |     |
| About Passphrase Feature                                     |     |
| About Confirm Feature                                        |     |
| UUIDs for CFS Objects                                        |     |
| Managing CFS Action Objects                                  |     |
| About the CFS Action Objects Table                           |     |
| Adding CFS Action Objects                                    |     |
| Equing CFS Action Objects                                    |     |
| Analysian Content Filter Objects                             |     |
| Applying Content Fliter Objects                              |     |
| SonicWall Support                                            |     |

| About This Document | 213 |
|---------------------|-----|
|---------------------|-----|

About SonicOS

This guide is a part of the SonicOS collection of administrative guides that describes how to administer and monitor the SonicWall family of firewalls. SonicOS provides network administrators the management interface, API (Application Program Interface), and the Command Line Interface (CLI) for firewall configuration by setting objects to secure and protect the network services, to manage traffic, and to provide the desired level of network service. testing

#### **Topics:**

- Working with SonicOS
- SonicOS Workflow
- How to Use the SonicOS Administration Guides
- Guide Conventions
- Common Actions with Objects Table
- Advanced Filter

# Working with SonicOS

SonicOS provides a web management interface for configuring, managing, and monitoring the features, policies, security services, connected devices, and outside threats to your network. SonicOS functions in conjunction with SonicCore, SonicWall's secure underlying operating system.

The SonicOS management interface facilitates:

- Setting up and configuring your firewall
- Configuring external devices such as access points or switches
- Configuring networks and external system options that connect to your firewall
- Defining objects and policies for protection
- · Monitoring the health and status of the security appliance, network, users, and connections
- Monitoring traffic, users, and threats
- Investigating events

SonicWall offers different modes of operation in SonicOS; the modes differ mainly in the areas of policy, object configuration, and diagnostics.

• *Classic Mode* is more consistent with earlier releases of SonicOS; in that you need to develop individual policies and actions for specific security services. Classic Mode has a redesigned interface.

This following table identifies which of these modes can be used on various SonicWall firewalls:

| Firewall Type | Classic Mode | Comments                                                                                                    |
|---------------|--------------|----------------------------------------------------------------------------------------------------|
| TZ Series     | yes          | The entry level TZ Series, also known as desktop firewalls,<br>delivers revamped features such as 5G readiness, better<br>connectivity options, improved threat protection, SSL and<br>decryption performance that addresses HTPPS bandwidth<br>issues; built-in SD-WAN, and lawful TLS 1.3 decryption support. It<br>provides advanced networking and security features, like the<br>multi-engine Capture Advanced Threat Protection (ATP) cloud-<br>based sandbox service with patent-pending Real-Time Deep<br>Memory Inspection (RTDMI <sup>™</sup> ). |

In addition to the management interface, SonicOS also has a full-featured API and a command-line interface (CLI) to manage the firewalls.

# SonicOS Workflow

When working with SonicWall products, you can use the following workflow as a guide for setting up your security solution.

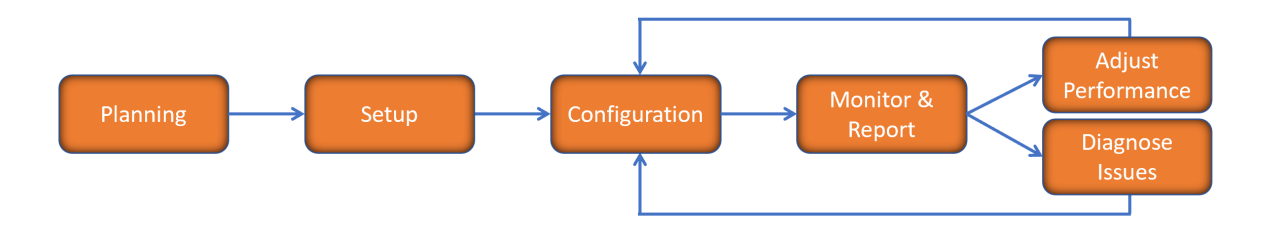

You begin your planning as you start making your purchasing decisions. Your sales partners can help you assess your network and make recommendations based on the kinds of security services you need. You can learn more about SonicWall products by reviewing product information and solutions. After selecting the solution, you can schedule your implementation.

After planning and scheduling your solution, you begin setting up the firewalls. The Getting Started Guides for your products can help you begin setting up the pieces to your solution. The getting started guides are designed to help you install the firewall to a minimal level of operation. Before performing any detailed configuration tasks described in the SonicOS Administration Guides, you should have your firewall set up and basic operation validated.

The configuration block of the workflow refers to the many tasks that combine to define how your firewall is integrated into your security solution and how it behaves when protecting your environment. Depending on the features of your security solution, this task can be quite complex. The System Administration Guides are broken into the key command sets and features. Some documents may be used for all solutions, but others may be used use only if you integrated that feature into your solution. For example, High Availability or Wireless Access Points are not necessarily used by all customers. More information about a feature's workflow is presented in the feature administration guide. Refer to the specific Administration Guide for a SonicOS feature for more information.

Configuration tends to be a one-time activity, although you might make minor adjustments after monitoring performance or after diagnosing an issue. The configuration activity can be broken down into the more detailed flow as the following figure shows. This also mirrors the key functions that are listed across the top of the management interface.

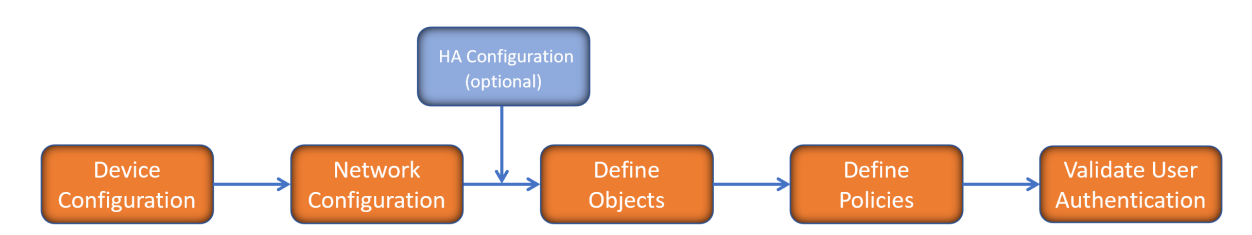

There is some flexibility in the order in which you do things, but this is the general work-flow you would follow when configuring your firewall. Start by defining the settings on the firewall. Next you set up the system and other devices that your firewall is connected to, and you can choose to implement High Availability when done. After your device, network, and system is configured, you should define the objects that you want to monitor. Then you use those objects to define the policies that protect your network. The final step to preparing your setup is to validate the user authentication.

# How to Use the SonicOS Administration Guides

The SonicOS Administration Guide is a collection of guides that detail the features represented by each of the main menu items in the management interface. Within each guide, you can find topics covering commands in that menu group, along with procedures and in-depth information. The exceptions are the SonicOS 8 Monitor Guide and the SonicOS 8 Objects Guide which combine the topics for each of those functions into a single book.

To help you understand how the books align with the features and commands, the following figure shows the books organized like the SonicOS management interface.

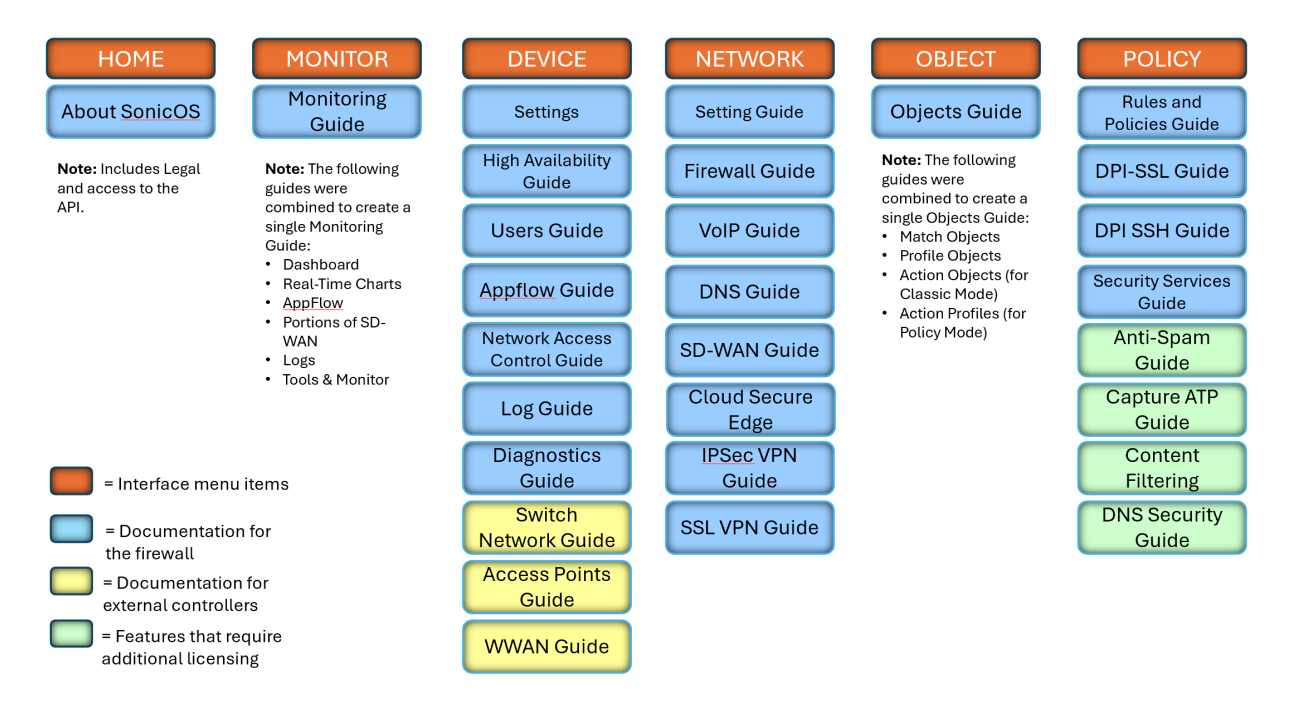

The SonicOS Administration Guides, along with related documentation, such as the getting started guides, are available on the Technical Documentation portal.

# **Guide Conventions**

These text conventions are used in this guide:

- (i) **NOTE:** A NOTE icon indicates supporting information.
- (i) | IMPORTANT: An IMPORTANT icon indicates supporting information.
- () | **TIP:** A TIP icon indicates helpful information.
- CAUTION: A CAUTION icon indicates potential damage to hardware or loss of data if instructions are not followed.
- M WARNING: A WARNING icon indicates a potential for property damage, personal injury, or death.

| Convention                           | Description                                                                                                    |  |
|--------------------------------------|----------------------------------------------------------------------------------------------------|--|
| Bold text                            | Used in procedures to identify elements in the management interface like dialog boxes, windows, screen names, messages, and buttons. Also used for file names and text or values you are being instructed to select or type into the interface.                                                                                                  |  |
| Function   Menu group ><br>Menu item | Indicates a multiple step menu choice on the user interface. For example<br><b>NETWORK   System &gt; Interfaces</b> means to select the <b>NETWORK</b><br>functions at the top of the window, then click on <b>System</b> in the left<br>navigation menu to open the menu group (if needed) and select<br><b>Interfaces</b> to display the page. |  |
| Code                                 | Indicates sample computer programming code. If bold, it represents text to be typed in the command line interface.                                                                                                    |  |
| <variable></variable>                | Represents a variable name. The variable name and angle brackets<br>need to be replaced with an actual value. For example in the segment<br><b>serialnumber=</b> < <i>your serial number</i> >, replace the variable and brackets<br>with the serial number from your device, such as<br>serialnumber=2CB8ED000004.                              |  |
| Italics                              | Indicates the name of a technical manual. Also indicates emphasis on certain words in a sentence, such as the first instance of a significant term or concept.                                                                                                    |  |

# Common Actions with Objects Table

Below table gives the common actions that can be performed on the table.

| lcon      | Name             | Action                                                                                                    |
|-----------|------------------|----------------------------------------------------------------------------------------------------|
| Q Bearch  |                  | To filter the table with a specific string.                                                                                         |
| View: All | Drop-down        | To filter the table with specific information. For example, Default, Custom, Used, Unused objects.                                  |
| 1         | Sort             | To sort the table column information in ascending or descending order.                                                              |
| +         | Add              | To add new objects.                                                                                                    |
|           | Clone            | To create a new object quickly with existing object values.                                                                         |
| 1         | Edit             | To make changes to the existing objects.                                                                                            |
| Ó         | Delete           | To delete the custom objects.                                                                                                    |
|           | Export           | To export the table information into XLS file format.                                                                               |
| Ö         | Refresh          | To reflect the latest information in the table.                                                                                     |
| *         | Columns or       | To customize the table information.                                                                                                 |
| *         | Column Selection | Click the <b>Columns</b> icon and check or<br>clear the boxes of the columns to be<br>included or excluded in the table<br>display. |

| lcon | Name            | Action                                                                                                    |
|------|-----------------|----------------------------------------------------------------------------------------------------|
| \$   | Advanced Filter | To filter the table data by multiple<br>column values. This filter is available<br>for some of the objects only. For more<br>information, refer to Advanced Filter. |
|      |                 | You can find this filter in:                                                                                                    |
|      |                 | <ul> <li>Match Objects: Addresses,<br/>Services, and Applications</li> </ul>                                                                                        |
|      |                 | <ul> <li>Profile Objects: Intrusion<br/>Prevention, Anti-Spyware, and<br/>Gateway Anti-Virus</li> </ul>                                                             |

# **Advanced Filter**

Use the Advanced Filter to filter the table data with multiple filter values.

#### To filter data by Advanced Filter:

1. Click the Advanced Filter icon.

By the default, first column of the table appears as a filter with drop-down. You can add more filters of table columns.

2. Click the More Column Filters icon to include more filters as shown in the below example .

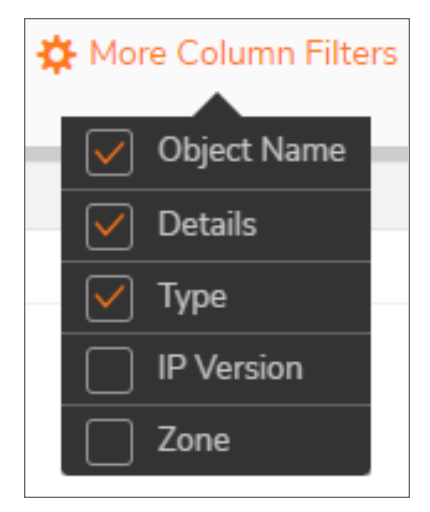

- 3. Add the filter values in one of the following ways:
  - Type a keyword in the field and select the desired value from the filtered list.
  - Click the filter and select the desired values from the list.

All column values are shown in the drop-down menu. You can select multiple values from the list to include in the filtered list.

4. Repeat the step 3 to add filter values for the remaining filters.

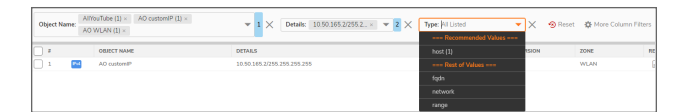

- 5. Click the **Close** (X) icon of the respective filter to remove the individual ones.
- 6. Click **Reset** to remove all the filters.

Object Name: All Listed 💌 🗙 🛛 Details: All Listed 🔍 🗙 Type: All Listed 💌 🗙 🧐 Reset 🔅 More Column Filters

1

# MATCH OBJECTS

Match objects represent the set of conditions which must be matched for actions to take place. You can create objects once and re-use them across the SonicOS interface.

| Match Object Feature | Classic Mode |
|----------------------|--------------|
| Zones                | Yes          |
| Addresses            | Yes          |
| Services             | Yes          |
| URI Lists            | Yes          |
| Schedules            | Yes          |
| Dynamic Group        | Yes          |
| Email Addresses      | Yes          |
| Match Objects        | Yes          |

# Zones

A zone is a logical method of grouping one or more interfaces with friendly, user-configurable names, and applying Access Rules (Classic Mode) as traffic passes from one zone to another zone. Zones provide an additional, more flexible, layer of security for the firewall. With the zone-based security, the administrator can group similar interfaces and apply the same Access Rules (Classic Mode) to them, instead of having to write the same policy for each interface.

## **Topics:**

- How Zones Work
- Default Zones
- Security Types
- Allow Interface Trust
- Effect of Wireless Controller Modes
- Zones Overview

# How Zones Work

An easy way to visualize how security zones work is to imagine a large new building, with several rooms inside the building, and a group of new employees that do not know their way around the building. This building has one or more exits, which can be thought of as the WAN interfaces. The rooms within the building have one or more doors, which can be thought of as interfaces. These rooms can be thought of as zones inside each room are a number of people. The people are categorized and assigned to separate rooms within the building. People in each room going to another room or leaving the building, must talk to a door person on the way out of each room. This door person is the inter-zone/intra-zone security policy, and the door person's job to consult a list and make sure that the person is allowed to go to the other room, or to leave the building.

Upon entering the hallway, the person needs to consult with the hallway monitor to find out where the room is, or where the door out of the building is located. This hallway monitor provides the routing process because the monitor knows where all the rooms are located, and how to get in and out of the building. The monitor also knows the addresses of any of the remote offices, which can be considered the VPNs. If the building has more than one entrance/exit (WAN interfaces), the hallway monitor can direct people to use the secondary entrance/exit, depending upon how they have been told to do so (for example, only in an emergency, or to distribute the traffic in and out of the entrance/exits). This function can be thought of as WAN Load Balancing.

There are times that the rooms inside the building have more than one door, and times when there are groups of people in the room who are not familiar with one another. In this example, one group of people uses only one door, and another group uses the other door, even though groups are all in the same room. Because they also do not recognize each other, in order to speak with someone in another group, the users must ask the door person (the security policy) to point out which person in the other group is the one with whom they wish to speak. The door person has the option to not let one group of people talk to the other groups in the room. This is an example of when zones have more than one interface bound to them, and when intra-zone traffic is not allowed.

Sometimes, people want to visit remote offices, and people might arrive from remote offices to visit people in specific rooms in the building. These are the VPN tunnels. The hallway and doorway monitors check to see if this is allowed or not, and allow traffic through. The door person can also elect to force people to put on a costume before traveling to another room, or to exit, or to another remote office. This hides the true identity of the person, masquerading the person as someone else. This process can be thought of as the NAT policy.

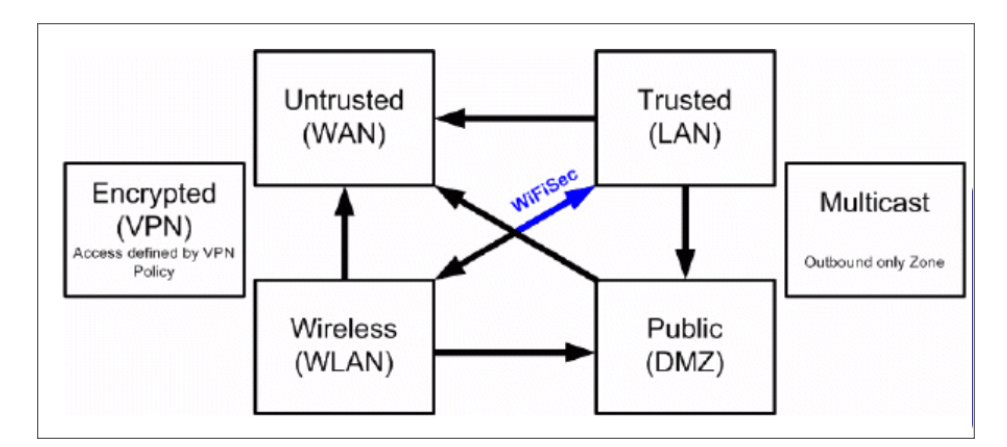

# **Default Zones**

(i) NOTE: The default zones on your firewall depends on the device.

The default security zones on the SonicWall Security Appliance are not modifiable:

| This Zone | Security Type | Has this function                                                                                                    |
|-----------|---------------|----------------------------------------------------------------------------------------------------|
| LAN       | Trusted       | Consist of multiple interfaces, depending on your network<br>design. Even though each interface has a different network<br>subnet attached to it, when grouped together, they can be<br>managed as a single entity.                                                                                             |
| WAN       | Untrusted     | Consist of multiple interfaces. If you are using the Security<br>Appliance's WAN failover capability, you need to add the<br>second Internet interface to the WAN zone.                                                                                                    |
| MGMT      | Management    | Used for appliance management and includes only the MGMT<br>interface. Interfaces in other zones can also be enabled for<br>SonicOS management, but the MGMT zone or interface<br>provides the added security of a separate zone just for<br>management.                                                        |
| DMZ       | Public        | Normally used for publicly accessible servers and can consist of one to four interfaces, depending on your network design.                                                                                                    |
| VPN       | Encrypted     | A virtual zone used for simplifying secure and remote connectivity.                                                                                                    |
| SSLVPN    | Sslvpn        | Used for secure remote access using the SonicWall NetExtender client.                                                                                                    |
| MULTICAST | Untrusted     | Provides support for IP multicasting, which is a method for<br>sending packets from a single source simultaneously to<br>multiple hosts.                                                                                                    |
| WLAN      | Wireless      | WLAN is available only in Classic Mode.                                                                                                    |
|           |               | Provides support to SonicWall SonicPoints and SonicWaves.<br>Any unassigned interface can be added to WLAN, allowing the<br>administrator to discover, provision, monitor, and protect the<br>wireless traffic access through SonicPoints and SonicWaves<br>connected to the WLAN zone. The WLAN zone supports: |
|           |               | <ul> <li>SonicWall Discovery Protocol (SDP) to automatically poll<br/>for and identify attached SonicPoints and SonicWaves</li> <li>SonicWall Simple Provisioning Protocol (SSPP) to<br/>configure SonicPoints and SonicWaves using profiles</li> <li>Wireless and guest service configurations</li> </ul>      |

(i) **NOTE:** Even though you can group interfaces together into one security zone, this does not preclude you from addressing a single interface within the zone.

# Security Types

(i) **NOTE:** The security types of a zone depend on the device.

Each zone has a security type, which defines the level of trust given to that zone.

| Trusted   | Provides the highest level of trust.                                                                                                    |
|-----------|----------------------------------------------------------------------------------------------------|
|           | The least amount of scrutiny is applied to traffic coming from trusted zones. Trusted security can be thought of as being on the LAN (protected) side of the Security Appliance. The LAN zone is always Trusted.                                                                                                    |
| Encrypted | Used exclusively by the VPN and SSLVPN zones.                                                                                                    |
|           | All traffic to and from an Encrypted zone is encrypted.                                                                                                    |
| Public    | Offers a higher level of trust than an Untrusted zone, but a lower level of trust than a Trusted zone.                                                                                                    |
|           | Public zones can be thought of as being a secure area between the LAN (protected) side of the Security Appliance and the WAN (unprotected) side. The DMZ, for example, is a Public zone because traffic flows from it to both the LAN and the WAN. By default, traffic from DMZ to LAN is denied, but traffic from LAN to ANY is allowed. This means only LAN-initiated connections have traffic between DMZ and LAN. The DMZ only has default access to the WAN, not the LAN. |
| Untrusted | Represents the lowest level of trust.                                                                                                    |
|           | It is used by both the WAN and the virtual Multicast zone. An Untrusted zone can be thought of as being on the WAN (unprotected) side of the Security Appliance. By the default, traffic from Untrusted zones is not permitted to enter any other zone type without explicit rules, but traffic from every other zone type is permitted to Untrusted zones.                                                                                                    |
| Wireless  | () NOTE: This type is available only in Classic Mode.                                                                                                    |
|           | Applied to the WLAN zone or any zone where the only interface to the network consists of SonicWall SonicPoint and SonicWave devices.                                                                                                    |
|           | Wireless security type is designed specifically for use with SonicPoints and SonicWaves.<br>Placing an interface in a Wireless zone activates SDP and SSPP on that interface for<br>automatic discovery and provisioning of SonicPoints and SonicWaves. Only traffic that<br>passes through a SonicPoint or SonicWave is allowed through a Wireless zone, all other<br>traffic is dropped.                                                                                     |
| SSLVPN    | Provides secure remote access to the network using the NetExtender client. NetExtender allows remote clients seamless access to resources on your local network.                                                                                                    |

# Allow Interface Trust

This option is available only in Classic Mode.

Enabling **Allow Interface Trust** option of a Zone automates the creation of Access Rules to allow traffic flow between the interface of a zone instance.

#### Example:

If the LAN zone has both the **LAN** and **X3** interfaces assigned to it, enabling **Allow Interface Trust** on the LAN zone creates the necessary Access Rules to allow hosts on these interfaces to communicate with each other.

| Zone Se          | ttings                     |                    |                         |     |   |
|------------------|----------------------------|--------------------|-------------------------|-----|---|
| General          | Guest Services             | Wireless           | Radius Server           |     |   |
| GENERAL SETTIN   | IGS                        |                    |                         |     |   |
|                  |                            |                    | Name                    | LAN |   |
|                  |                            |                    | Security Type           |     | - |
|                  |                            |                    |                         |     |   |
|                  |                            | [                  | Allow Interface Trust   |     |   |
| Auto-generate Ac | cess Rules to allow traffi | c between zones o  | of the same trust level |     |   |
| Auto-gene        | rate Access Rules to allo  | w traffic to zones | with lower trust level  |     |   |
| Auto-generat     | e Access Rules to allow t  | raffic from zones  | with higher trust level |     |   |
| Auto-genera      | te Access Rules to deny    | traffic from zones | with lower trust level  |     |   |

# **Effect of Wireless Controller Modes**

(i) | NOTE: This section is applicable only for Classic Mode.

Setting of the Wireless Controller Mode on the DEVICE | Settings> Administration page affects the OBJECT | Match Objects > Zones page.

| WIRELESS |                          |                            |
|----------|--------------------------|----------------------------|
|          | Wireless Controller Mode |                            |
|          | Enable Wireless LAN      | Full-Feature-Gateway       |
|          |                          | Non-Wireless               |
|          |                          | ✓ Wireless-Controller-Only |

**Topics:** 

- Effects of Enabling Non-Wireless Controller Mode
- Effects of Enabling Wireless Controller Mode

## Effects of Enabling Non-Wireless Controller Mode

(i) **NOTE:** This section is applicable only for Classic Mode.

Selecting the Wireless Controller Mode as Non-Wireless on the DEVICE | Settings> Administration affects the OBJECT | Match Objects > Zones page. Attempts to enable or delete the affected features are denied.

- Editing or deleting wireless zones are not allowed on the **OBJECT | Match Objects > Zones** page.
  - When you try to edit, you get **Read only** error.
  - Delete icon for wireless zones is unavailable.
- Internal wireless zones are disabled.
- You are not allowed to create a new zone with Wireless security type.

## Effects of Enabling Wireless Controller Mode

(i) NOTE: This section is applicable only for Classic Mode.

Selecting the Wireless Controller Mode as Wireless-Controller-Only on the DEVICE | Settings> Administration affects the OBJECT | Match Objects > Zones page. Attempts to enable or delete the affected features are denied.

- The Edit and Delete icons for VPN and SSL VPN zones are unavailable on the OBJECT | Match Objects > Zones page.
- Any attempt to enable a zone with VPN and/or SSL VPN results in an error.
- You are not allowed to create a new zone with VPN or SSL VPN security type.

# **Zones Overview**

## Topics:

- The Zones Page
- Adding a New Zone
- Cloning a Zone
- Editing a Zone
- Deleting Custom Zones

## The Zones Page

The **Zones** page displays a list of default zones as well as custom zones created for the SonicWall Security Appliance.

From the **Zones** page, you can:

- Filter the table data with possible combinations
- Add, modify, and delete zones
- Clone from an exiting zone to create a new zone
- Refresh and sort the table columns data to identify the specific results
- Customize columns to show or hide the table columns, and save the filter preferences for next time log in
- View the Member Interfaces added to the Zones
- View the Security Services enabled on the Zones
- View the comment added for Zones

#### **Classic Mode**

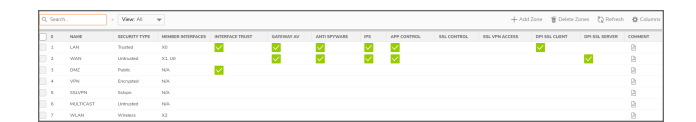

Topics:

Interpreting the Zones Table

## Interpreting the Zones Table

Display of the Zones table depends on customization of the **Columns**. For more information refer to Common Actions with Objects Table.

| Table Column         | Description                                                                                                    |
|----------------------|----------------------------------------------------------------------------------------------------|
| NAME                 | The Name column shows name of the zones.                                                                                                    |
|                      | LAN, WAN, WLAN, DMZ, VPN, SSLVPN, MGMT, MULTICAST, and Encrypted are default zones. For more information, refer to Default Zones.                                                                                                |
|                      | NOTE: You can modify services of a default zones but you cannot modify name of the default zones.                                                                                                    |
| SECURITY<br>TYPE     | The <b>Security Type</b> column shows the type of security selected for the zone from <b>Trusted</b> , <b>Untrusted</b> , <b>Public</b> , <b>Wireless</b> , or <b>Encrypted</b> . For more information, refer to Security Types. |
| MEMBER<br>INTERFACES | The <b>Member Interfaces</b> column shows the interfaces that are members of the zone.                                                                                                    |

Selected check boxes in the **Zone Settings** table gives you an overview of Security Services enabled for the Zone.

| Table<br>Column    | Description                                                                                                    |
|--------------------|----------------------------------------------------------------------------------------------------|
| INTERFACE<br>TRUST | Allow Interface Trust is enabled for the zone. For more information, refer to Allow Interface Trust.                                                                     |
| CLIENT CF          | Client Content Filtering services are enabled.                                                                                                    |
| GATEWAY<br>AV      | SonicWall Gateway Anti-Virus is enabled for traffic coming in and going out of the zone.<br>SonicWall Gateway Anti-Virus manages the anti-virus service on the firewall. |
| ANTI-<br>SPYWARE   | SonicWall Anti-Spyware detection and prevention is enabled for traffic going through interfaces in the zone.                                                             |
| IPS                | SonicWall Intrusion Prevention Service is enabled for traffic coming in and going out of the zone.                                                                       |
| APP<br>CONTROL     | App Control Service is enabled for traffic coming in and going out the zone.                                                                                             |
| DPI SSL<br>CLIENT  | Granular DPI-SSL on a per-zone basis is enabled rather than a global basis for DPI-SSL clients.                                                                          |
| DPI SSL<br>SERVER  | Granular DPI-SSL on a per-zone basis is enabled rather than global basis for DPI-SSL servers.                                                                            |

## Adding a New Zone

## Topics:

- Adding a New Zone in Classic Mode
- Configuring a Zone for Guest Access
- Configuring a Zone for Open Authentication and Social Login
- Configuring the WLAN Zone
- Configuring the RADIUS Server
- Configuring DPI-SSL Granular Control per Zone
- Enabling Automatic Redirection to the User-Policy Page

## Adding a New Zone in Classic Mode

## To add a new zone:

- 1. Navigate to **OBJECT | Match Objects > Zones**.
- 2. Click the **Add Zone** icon.

The **Zone Settings** page enables the below listed options by the default on the **General** tab, but these comes into effect only when **Allow Interface Trust** is enabled.

- Auto-generate Access Rules to allow traffic between zones of the same trust level
- Auto-generate Access Rules to allow traffic to zones with lower trust level
- Auto-generate Access Rules to allow traffic from zones with higher trust level
- Auto-generate Access Rules to deny traffic from zones with lower trust level
- 3. Type a **Name** for the new zone.
- 4. Select the **Security Type**.

| Trusted  | To create a zone with the highest level of trust, such as internal LAN segments.                                       |
|----------|----------------------------------------------------------------------------------------------------|
| Public   | To create a zone with a lower level of trust requirements, such as a DMZ interface.                                    |
| Wireless | To create a zone for WLAN interface.                                                                                   |
| SSLVPN   | To create a zone for interfaces on which Content Filtering, Client AV enforcement, and Client CF services are enabled. |
|          | (i) NOTE: Enable SSLVPN Access and Create Group VPN options are not available for SSLVPN Security Type.                |

- Enable Allow Interface Trust to allow intra-zone communications.
   An Access Rule allowing traffic to flow between the interfaces of a Zone instance is created automatically.
- 6. Set the toggle keys to generate access rules automatically as required.
  - (i) NOTE:

- By the default, these options are enabled.
- For more information, refer to **Access Rules** section in SonicOS 8 Rules and Policies Administration Guide for Classic Mode.

| Toggle key                                                                              | To allow traffic between                     | Example                                         |
|-----------------------------------------------------------------------------------------|----------------------------------------------|-------------------------------------------------|
| Auto-generate Access Rules<br>to allow traffic between zones<br>of the same trust level | This zone and other zones of equal trust     | CUSTOM_LAN > CUSTOM_LAN or<br>CUSTOM_LAN > LAN  |
| Auto-generate Access Rules<br>to allow traffic to zones with<br>lower trust level.      | This zone and other zones of lower trust     | CUSTOM_LAN > WAN or CUSTOM_<br>LAN > DMZ        |
| Auto-generate Access Rules<br>to allow traffic from zones<br>with higher trust level.   | This zone and other zones of<br>higher trust | LAN > CUSTOM_DMZ or CUSTOM_<br>LAN > CUSTOM_DMZ |
| Auto-generate Access Rules<br>to deny traffic from zones<br>with lower trust level      | This zone and zones of lower trust           | WAN > CUSTOM_LAN or DMZ ><br>CUSTOM_LAN         |

7. Set the toggle keys for security services as required.

| Toggle key                 | Security Service                                                                                                    |
|----------------------------|----------------------------------------------------------------------------------------------------|
| Enable<br>SSLVPN<br>Access | To enable SSL VPN secure remote access on the zone.                                                                                                    |
| Enable SSL<br>Control      | To enable SSL Control on the zone. All new SSL connections initiated from the zone are now subject to inspection.  INOTE: Make sure that the SSL Control is enabled globally on NETWORK   Firewall > SSL Control page. |

| Toggle key                         | Security Service                                                                                                    |  |  |  |  |
|------------------------------------|----------------------------------------------------------------------------------------------------|--|--|--|--|
| Create Group                       | To create a SonicWall Group VPN Policy for this zone automatically.                                                                                                    |  |  |  |  |
| VPN                                | You can view and customize the Group VPN Policy in <b>NETWORK   SSLVPN &gt; Server</b><br>Settings page.                                                                                                    |  |  |  |  |
|                                    | ①   NOTE:                                                                                                    |  |  |  |  |
|                                    | Enable SSLVPN Access option is not available if SSLVPN is selected as     Security Type.                                                                                                    |  |  |  |  |
|                                    | <ul> <li>The Create Group VPN option is available until SSLVPN is selected as<br/>Security Type. If the Security Type is changed to any other type, the Create<br/>Group VPN option becomes available.</li> </ul>                                                                                                    |  |  |  |  |
|                                    | CAUTION: Disabling Create Group VPN removes any corresponding Group VPN policy.                                                                                                    |  |  |  |  |
|                                    | Disabling Group VPN for WAN or WLAN VPN policies, deletes all VPN policies. Re-<br>enabling the <b>Create Group VPN</b> option automatically creates a new, enabled VPN policy.<br>Disabling VPN policies globally does not delete auto-rules. If you do not want VPN<br>policies at all, globally disable VPN, and delete all policies that correlate with VPN. |  |  |  |  |
|                                    | WAN or WLAN Group VPN policies are disabled by the default when the firewall is booted with the factory default.                                                                                                    |  |  |  |  |
|                                    | For more information about connectivity options, refer to the SonicOS Connectivity.                                                                                                    |  |  |  |  |
| Enable<br>Gateway                  | To enforce gateway anti-virus protection on your Security Appliance for all clients connecting to this zone.                                                                                                    |  |  |  |  |
| Anti-Virus<br>Service              | SonicWall Gateway Anti-Virus manages the anti-virus service on the Security Appliance.                                                                                                    |  |  |  |  |
| Enable IPS                         | To enforce intrusion detection and prevention on multiple interfaces in the same Trusted, Public, or WLAN zones.                                                                                                    |  |  |  |  |
| Enable Anti-<br>Spyware<br>Service | To enforce anti-spyware detection and prevention on multiple interfaces in the same<br>Trusted or Public security type for WLAN zones.                                                                                                    |  |  |  |  |
| Enable App<br>Control              | To enforce application control policy services on multiple interfaces in the same Trusted or Public security type for WLAN zones.                                                                                                    |  |  |  |  |
| Service                            | For more information about App Control, refer to SonicOS 8 Rules and Policies<br>Administration Guide for Classic Mode.                                                                                                    |  |  |  |  |
| Enable SSL<br>Client<br>Inspection | To enable granular DPI-SSL on a per-zone basis rather than globally for DPI-SSL clients.                                                                                                    |  |  |  |  |
| Enable SSL<br>Server<br>Inspection | To enable granular DPI-SSL on a per-zone basis rather than globally for DPI-SSL servers.                                                                                                    |  |  |  |  |

## 8. Click Save.

The new zone is now added to the Security Appliance.

## Configuring a Zone for Guest Access

(i) **IMPORTANT:** You cannot configure guest access for an **Untrusted**, **Encrypted**, **SSL VPN**, or **Management** zone.

SonicWall user Guest Services provide an easy solution for creating wired and wireless guest passes and/or locked-down Internet-only network access for visitors or untrusted network nodes. This functionality can be extended to wireless or wired users on the WLAN, LAN, DMZ, public, or semi-public zone of your choice.

#### To configure Guest Services:

- 1. Navigate to **OBJECT | Match Objects > Zones**.
- 2. Hover over the zone in the **Zones** table and click the **Edit** icon to add Guest Services.
- 3. Click the Guest Services tab.

By the default, all the options are disabled for Guest Services.

| General     | Guest Services | Wireless            | Radius Server          |              |   |
|-------------|----------------|---------------------|------------------------|--------------|---|
| ST SERVICES |                |                     |                        |              |   |
|             |                |                     | Enable Guest Service   | $\mathbf{O}$ |   |
|             |                | Enable Inter-ç      | juest Communication    |              |   |
|             |                | Enable External     | Guest Authentication   |              |   |
|             |                | Enable Captive I    | Portal Authentication  |              |   |
|             | Er             | nable Policy Page w | ithout authentication  |              |   |
|             |                | Custom              | Authentication Page    |              |   |
|             |                | Enable Post         | Authentication Page    |              |   |
|             |                | Post                | Authentication Page    |              |   |
|             |                | Bypass              | Guest Authentication   |              | - |
|             |                | Re                  | direct SMTP traffic to |              | - |
|             |                |                     | Deny Networks          |              | - |
|             |                |                     | Pass Networks          |              | - |
|             |                |                     |                        |              |   |

- 4. Enable Guest Services to make the guest services options available for selection.
- 5. Set the toggle keys and configuration for **Guest Services** as follows.

Enable inter-<br/>guestAllows guests to communicate directly with other users who are connected to<br/>this zone.communication

| Enable External<br>Guest<br>Authentication      | Requires guests connecting from the device or network you select to authenticate before gaining access. Selecting this option makes <b>Configure</b> available.                                                                                                    |
|-------------------------------------------------|----------------------------------------------------------------------------------------------------|
|                                                 | <ul> <li>NOTE: When Enable External Guest Authentication is selected, the following options become unavailable:</li> <li>Enable Captive Portal Authentication</li> </ul>                                                                                                    |
|                                                 | Enable Policy Page without authentication                                                                                                    |
|                                                 | Custom Authentication Page                                                                                                    |
| Enable Captive<br>Portal                        | This option is available only in Classic Mode. You can enable this option only when <b>Enable External Guest Authentication</b> option is disabled.                                                                                                    |
| Authentication                                  | Allows you to create a customized login page with RADIUS authentication. Selecting this option makes <b>Configure</b> available.                                                                                                    |
|                                                 | For more information about configuring <b>Enable Captive Portal Authentication</b> , refer to the Configuring a Zone for Captive Portal Authentication with RADIUS.                                                                                                    |
|                                                 | NOTE: Enable Policy Page without authentication is unavailable for<br>Enable Captive Portal Authentication.                                                                                                    |
| Enable Policy<br>Page without<br>authentication | Directs users to a guest services usage policy page when they first connect to a SonicPoint or SonicWave in the WLAN zone. Guest users are authenticated by accepting the policy instead of providing a user name and password. Selecting this option makes <b>Configure</b> available. |
|                                                 | Click <b>Configure</b> to set up a HTML customizable policy usage page. For more information, refer to the Configuring a Zone for Customized Policy Message.                                                                                                    |
|                                                 | (i) NOTE: When you Enable Policy Page without authentication option,<br>Enable Captive Portal Authentication option gets disabled automatically.                                                                                                    |
| Custom<br>Authentication                        | Redirects users to a custom authentication page when they first connect to the network. Selecting this option makes <b>Configure</b> available.                                                                                                    |
| Page                                            | Click <b>Configure</b> to set up a custom authentication page. For more information, refer to the Configuring a Zone for Customized Login Page.                                                                                                    |
| Enable Post<br>Authentication<br>Page           | Directs users to the specified page immediately after successful authentication.<br>Selecting this option makes <b>Post Authentication Page</b> field available.                                                                                                    |
| Post<br>Authentication<br>Page                  | Enter a URL for the post-authentication page.                                                                                                    |

| Bypass Guest<br>Authentication             | Allows the Guest Services feature to integrate into environments already using some form of user-level authentication. This feature automates the authentication process, allowing wireless users unrestricted wireless Guest Services without requiring authentication. |
|--------------------------------------------|----------------------------------------------------------------------------------------------------|
|                                            | When <b>Bypass Guest Authentication</b> is enabled, drop-down menu becomes available:                                                                                                    |
|                                            | <ul> <li>All MAC Addresses (default)</li> <li>An Address Object</li> <li>An Address Group</li> <li>Create new MAC object</li> <li>Create new MAC object group</li> </ul>                                                                                                 |
|                                            | (i) <b>NOTE:</b> This feature should only be used when unrestricted Guest Service access is desired or when another device upstream is enforcing authentication.                                                                                                    |
| Redirect SMTP<br>traffic to                | Redirects incoming SMTP traffic on this zone to a SMTP server you specify.<br>When <b>Redirect SMTP traffic to</b> is enabled, drop-down menu becomes<br>available:                                                                                                    |
|                                            | <ul><li>An Address Object</li><li>Create new address object</li></ul>                                                                                                    |
| Deny Networks                              | Blocks traffic to the selected networks. When <b>Deny Networks</b> is enabled, drop-<br>down menu becomes available <ul> <li>An Address Object</li> </ul>                                                                                                    |
|                                            | <ul> <li>An Address Object group</li> <li>Create new address object</li> <li>Create new address object group</li> </ul>                                                                                                    |
| Pass Networks                              | Allows traffic through the Guest Service-enabled zone to the selected networks automatically. When <b>Pass Networks</b> is enabled, drop-down menu becomes available:                                                                                                    |
|                                            | <ul> <li>An Address Object</li> <li>An Address Object group</li> <li>Create new address object</li> <li>Create new address object group</li> </ul>                                                                                                    |
| Max Guests                                 | Specifies the maximum number of guest users allowed to connect to this zone.<br>The minimum number is 1, the maximum number is 4500, and the default<br>number is <b>10</b> .                                                                                            |
| Wireless Zone<br>Guest Services<br>Options | Displays only for the WLAN zone or for a custom zone with a <b>Security Type</b> of <b>Wireless</b> .                                                                                                    |
| Enable Dynamic<br>Address<br>Translation   | Grants access to non-DHCP guests.                                                                                                    |

6. Click **Save** to apply these settings to this zone.

## Configuring a Zone for Open Authentication and Social Login

SonicOS supports Open Authentication (OAuth) and Social Login:

- Oauth assists users in sharing data between applications
- Social Login simplifies the login process for various social media

For information about configuration, refer to:

- Configuring a Zone for Captive Portal Authentication with RADIUS
- Configuring a Zone for Customized Policy Message
- Configuring a Zone for Customized Login Page

## Configuring a Zone for Captive Portal Authentication with RADIUS

(i) NOTE: This feature is available only in Classic Mode.

### To configure captive portal authentication with RADIUS:

- 1. Navigate to **OBJECT | Match Objects > Zones**.
- 2. Hover over the zone in the **Zones** table and click the **Edit** icon to add Guest Services.
- 3. Click the Guest Services tab.

By the default, all the options are disabled for Guest Services.

| General     | Guest Services | Wireless              | Radius Server         |            |   |
|-------------|----------------|-----------------------|-----------------------|------------|---|
| ST SERVICES |                |                       |                       |            |   |
|             |                | E                     | nable Guest Service   | $\bigcirc$ |   |
|             |                | Enable Inter-g        | uest Communication    |            |   |
|             |                | Enable External G     | uest Authentication   |            |   |
|             |                | Enable Captive P      | ortal Authentication  |            |   |
|             | 1              | Enable Policy Page wi | thout authentication  |            |   |
|             |                | Custom                | Authentication Page   |            |   |
|             |                | Enable Post           | Authentication Page   |            |   |
|             |                | Post                  | Authentication Page   |            |   |
|             |                | Bypass G              | uest Authentication   |            | - |
|             |                | Red                   | irect SMTP traffic to |            | - |
|             |                |                       | Deny Networks         |            | - |
|             |                |                       | Pass Networks         |            | - |
|             |                |                       |                       |            |   |

- 4. Enable Guest Services to make the guest services options available for selection.
- 5. Enable Captive Portal Authentication.
- 6. Click Configure.

| CUSTOM PORTAL AUTHENTICATION SETTINGS    |                            |             |        |
|------------------------------------------|----------------------------|-------------|--------|
| Internal Captive Portal Vendor URL       | Enter vendor URL           |             |        |
| External Captive Portal Vendor URL       | Enter vendor URL           |             |        |
| RADIUS SERVER ATTRIBUTES SETTINGS        |                            |             |        |
| Captive Portal Welcome URL Source        | From Radius 🛛 👻            |             |        |
| Custom Captive Portal Welcome URL Source | Enter custom welcome URL   |             |        |
| Session Timeout Source                   | From Radius 🛛 💌            |             |        |
| Custom Session Timeout Source            | Enter custom session timeo | Minutes 🔍 👻 |        |
| Idle Timeout Source                      | From Radius 🛛 💌            |             |        |
| Custom Idle Timeout Source               | Enter custom idle timeout  | Minutes 💌   |        |
| RADIUS AUTHENTICATION SETTINGS           |                            |             |        |
| Radius Authentication Method             | CHAP 👻                     |             |        |
|                                          |                            |             | Cancel |

- 7. Enter the CUSTOM PORTAL AUTHENTICATION SETTINGS details:
  - a. The Internal Captive Portal Vendor URL
  - b. The External Captive Portal Vendor URL

- 8. Leave the attributes to default or set the custom attributes in the **RADIUS SERVER ATTRIBUTES SETTINGS** section. Set the attributes setting:
  - From Radius leaves the attribute settings as the default.
  - Custom allows to customize the attribute settings according to the below table.

| Attribute Nome                          | Setting     |                                                                                                    |  |  |  |  |
|-----------------------------------------|-------------|----------------------------------------------------------------------------------------------------|--|--|--|--|
| Attribute Name                          | From Radius | Custom                                                                                                    |  |  |  |  |
| Captive Portal<br>Welcome URL<br>Source | Default     | Enter the welcome URL in the <b>Custom Captive Portal Welcome URL</b> field.                                   |  |  |  |  |
| Session Timeout<br>Source               | Default     | <ol> <li>Enter the limit in the field.</li> <li>Select the type of timeout from the drop-down menu:</li> </ol> |  |  |  |  |
| Idle Timeout<br>Source                  | Default     | <ul> <li>Minutes</li> <li>Hours</li> <li>Days (default)</li> </ul>                                             |  |  |  |  |

- 9. Select the Radius Authentication Method in the Radius Authentication Settings section:
  - CHAP (default)
  - PAP Encrypted
  - PAP ClearText
- 10. Click Save.

## Configuring a Zone for Customized Policy Message

#### To configure a customized policy message:

- 1. Navigate to **OBJECT | Match Objects > Zones**.
- 2. Hover over the zone in the **Zones** table and click the **Edit** icon to add Guest Services.

3. Click the **Guest Services** tab.

By the default, all the options are disabled for Guest Services.

| General      | Guest Services | Wireless             | Radius Server                  |              |   |
|--------------|----------------|----------------------|--------------------------------|--------------|---|
| EST SERVICES | Ĩ.             |                      |                                |              |   |
|              |                | 1                    | Enable Guest Service           | $\mathbf{O}$ |   |
|              |                | Enable Inter-g       | uest Communication             |              |   |
|              |                | Enable External (    | Guest Authentication           |              |   |
|              |                | Enable Captive F     | ortal Authentication           |              |   |
|              | Er             | nable Policy Page wi | thout authentication           |              |   |
|              |                | Custom               | Authentication Page            |              |   |
|              |                | Enable Post          | Authentication Page            |              |   |
|              |                | Post                 | Authentication Page            |              |   |
|              |                | Bypass (             | Guest Authentication           |              | ~ |
|              |                | Rec                  | lirect SMTP traffic to         |              | ~ |
|              |                |                      |                                |              | ~ |
|              |                |                      | Deny Networks                  |              |   |
|              |                |                      | Deny Networks<br>Pass Networks |              | ~ |

- 4. Enable Guest Services to make the guest services options available for selection.
- 5. Enable Policy Page without authentication.
- 6. Click Configure.

| CUSTOM LOGIN PAGE SETTINGS |                              |
|----------------------------|------------------------------|
| Guest Usage Policy         | Enter comma seperated values |
| Idle Timeout               | 15 Minutes V                 |
| Auto Accept Policy Page    | Cancel                       |

7. Enter the Guest Usage Policy.

The text may include HTML formatting.

- 8. Click **Preview** to preview the entered policy message.
- 9. Enter the Idle Timeout value.
- 10. Select the type of timeout:
  - Seconds
  - Minutes (default)
  - Hours
  - Days
- 11. Click Save.

## Configuring a Zone for Customized Login Page

### To configure a customized login page:

- 1. Navigate to **OBJECT | Match Objects > Zones**.
- 2. Hover over the zone in the **Zones** table and click the **Edit** icon to add Guest Services.
- 3. Click the Guest Services tab.

By the default, all the options are disabled for Guest Services.

| General     | Guest Services | Wireless             | Radius Server          |              |   |
|-------------|----------------|----------------------|------------------------|--------------|---|
| ST SERVICES |                |                      |                        |              |   |
|             |                | E                    | Enable Guest Service   | $\mathbf{O}$ |   |
|             |                | Enable Inter-g       | uest Communication     |              |   |
|             |                | Enable External G    | Guest Authentication   |              |   |
|             |                | Enable Captive P     | ortal Authentication   |              |   |
|             | E              | nable Policy Page wi | thout authentication   |              |   |
|             |                | Custom               | Authentication Page    |              |   |
|             |                | Enable Post          | Authentication Page    |              |   |
|             |                | Post                 | Authentication Page    |              |   |
|             |                | Bypass G             | Suest Authentication   |              |   |
|             |                | Red                  | lirect SMTP traffic to |              | T |
|             |                |                      | Deny Networks          |              |   |
|             |                |                      | Pass Networks          |              |   |
|             |                |                      |                        |              |   |

- 4. Enable Guest Services to make the guest services options available for selection.
- 2. Enable Custom Authentication Page.
- 3. Click Configure.

| CUSTOM LOGIN PAGE SETTINGS |               |   |
|----------------------------|---------------|---|
| Custom Header Content Type | URL           | • |
| Content                    | Enter content |   |
| Custom Footer Content Type | URL           | • |
| Content                    | Enter content |   |

- 4. Select the content type, URL or Text for Custom Header Content Type.
- 5. Enter the URL or Text in the **Content** field.
- 6. Repeat the above two steps for **Custom Footer Content Type**.
- 7. Click Save.

## Configuring the WLAN Zone

(i) **NOTE:** This feature is available only in Classic Mode. **Wireless** tab is available only for the zones created with Security Type as **Wireless**.

#### To configure a WLAN zone:

- 1. Navigate to **OBJECT | Match Objects > Zones**.
- 2. Do one of the following:
  - Add a new zone
    - 1. Click the **Add Zone** icon.
    - 2. Type a **Name** for the new zone.
    - 3. Select the **Security Type** as **Wireless**.
  - Edit an existing zone.

Hover over the wireless zone in the **Zones** table and click the **Edit** icon.

3. Click the **Wireless** tab.

| Zone Settings                                       |                          |                      |   |
|-----------------------------------------------------|--------------------------|----------------------|---|
| General Guest Services Wireless                     | Radius Server            |                      |   |
| WIRELESS                                            |                          |                      |   |
| SONICPOINT/SONICWAVE SETTINGS                       |                          |                      |   |
| Auto Provisioning SonicPoint N/Ni                   | Ne Provisioning Profile  |                      |   |
| SonicPoint N/Ni                                     | Ne Provisioning Profile  | SonicPointN          | ٣ |
| Auto Provisioning SonicPoint N Dual Ra              | dio Provisioning Profile |                      |   |
| SonicPoint N Dual Ra                                | dio Provisioning Profile | SonicPointNDR        | ¥ |
| Auto Provisioning SonicPoint ACe/ACi                | N2 Provisioning Profile  |                      |   |
| SonicPoint ACe/ACi                                  | N2 Provisioning Profile  | SonicPointACe/ACi/N2 | Ŧ |
| Auto Provisioning SonicW                            | ave Provisioning Profile |                      |   |
| SonicW                                              | ave Provisioning Profile | SonicWave            | Ŧ |
| Auto Provisioning SonicWave-621/641/6               | 81 Provisioning Profile  |                      |   |
| SonicWave-621/641/0                                 | 81 Provisioning Profile  | SonicWaveAX          | • |
| Only allow traffic generated by a                   | SonicPoint/SonicWave     |                      |   |
| Prefer SonicPoint/SonicWave 2.4GHz Auto Channel Sel | action to be 1, 6 and 11 | 0                    |   |
| Enforce SonicWave license activation from secure t  | rusted license manager   | 0                    |   |
| Disable SonicPoint/S                                | onicWave management      | 0                    |   |
|                                                     |                          |                      |   |

4. In the SonicPoint/SonicWave Settings section, set the provisioning profiles.

#### ∩ | NOTE:

- Enable the required **Auto provisioning** options to allow automatic provisioning of SonicPoints or SonicWaves attached to the profile when the profile is modified.
- Whenever a SonicPoint or SonicWave connects to this zone, it is provisioned automatically by the settings in the SonicPoint or SonicWave Provisioning Profile, unless you have individually configured it with different settings.

| Provisioning Profile                      | Rule                                                       | Default Setting |
|-------------------------------------------|------------------------------------------------------------|-----------------|
| SonicPointN/Ni/Ne<br>Provisioning Profile | To apply to all SonicPointN/Ni/Nes connected to this zone. | SonicPointN     |
| Provisioning Profile                               | Rule                                                          | Default Setting      |
|----------------------------------------------------|---------------------------------------------------------------|----------------------|
| SonicPoint N Dual<br>Radio Provisioning<br>Profile | To apply to all SonicPointNDRs connected to this zone.        | SonicPointNDR        |
| SonicPointACe/ACi/N2<br>Provisioning Profile       | To apply to all SonicPointACe/ACi/N2s connected to this zone. | SonicPointACe/ACi/N2 |
| SonicWave<br>Provisioning Profile                  | To apply to all SonicPointWaves connected to this zone.       | SonicWave            |
| SonicWave-<br>621/641/681<br>Provisioning Profile  | To apply to all SonicWave-621/641/681 connected to this zone. | SonicWaveAX          |

5. Clear **Only allow traffic generated by a SonicPoint/SonicWave** to allow any traffic on your WLAN zone regardless of whether the traffic is from a wireless connection.

**Only allow traffic generated by a SonicPoint/SonicWave** is selected by the default. You can leave it selected to allow only traffic from SonicWall SonicPoints to enter the WLAN zone interface. This allows maximum security of your WLAN.

For more information on:

- Guest Services configuration, refer to Configuring a Zone for Guest Access.
- RADIUS server configuration, refer to Configuring the RADIUS Server.
- 6. Select **Prefer SonicPoint/SonicWave 2.4Hz Auto Channel Selection to be 1, 6 and 11 only** if the preferred auto channel selection is 1, 6, or 11.
- 7. Select **Enforce SonicWave license activation from secure trusted license manager** to enforce license activation from a secure trusted license manager.
  - CAUTION: Manual license keyset input is not allowed. Change this setting only under the direction of Technical Support.
- 8. Select **Disable SonicPoint/SonicWave management** to disable all management capabilities on this WLAN.
- 9. Click Save.

### Configuring the RADIUS Server

(i) **NOTE:** This feature is available only in Classic Mode. **Radius Server** tab is available only for the zones created with Security Type as **Wireless**. It can be enabled or disabled based on the device.

#### To configure RADIUS server:

- 1. Navigate to **OBJECT | Match Objects > Zones**.
- 2. Do one of the following:

- Add a new zone
  - 1. Click the **Add Zone** icon.
  - 2. Type a **Name** for the new zone.
  - 3. Select the **Security Type** as **Wireless**.
- Edit an existing zone.

Hover over the wireless zone in the Zones table and click the Edit icon

3. Click Radius Server tab.

| Zone Se <sup>.</sup> | ttings         |                   |                      |                                                        |
|----------------------|----------------|-------------------|----------------------|--------------------------------------------------------|
| General              | Guest Services | Wireless          | Radius Server        |                                                        |
| RADIUS SERVER        |                |                   |                      |                                                        |
|                      |                | Enable            | Local Radius Server  | 0                                                      |
|                      |                | Server N          | umbers Per Interface | 2                                                      |
|                      |                |                   | Radius Server Port   | 1812                                                   |
|                      |                | Radius Se         | rver Client Password |                                                        |
|                      |                | Enable Local Radi | us Server TLS Cache  |                                                        |
|                      |                |                   | Cache Lifetime (h)   | 0                                                      |
|                      |                | Data              | base Access Settings | <ul><li>LDAP Server</li><li>Active Directory</li></ul> |
| ACTIVE DIRE          | CTORY SETTINGS |                   |                      |                                                        |
|                      |                |                   | Domain               | Enter domain                                           |
|                      |                |                   | Full Name            | Enter full name                                        |
|                      |                |                   | Admin User Name      | Enter admin user name                                  |
|                      |                | A                 | dmin User Password   | Enter admin user password                              |

- 4. Enable Local Radius Server to make the Radius Server options available for selection.
- 5. Set the Radius Server:

| Field                        | Default Value             | Additional                              |
|------------------------------|---------------------------|-----------------------------------------|
| Server Numbers Per Interface | 2                         | Minimum number is 1, and maximum is 512 |
| Radius Server Port           | 1812                      |                                         |
| Radius Client Password       | Enter the client password |                                         |

6. Enable Local Radius Server TLS Cache to enter the Cache Lifetime(h). The minimum and default is 1 hour, and the maximum is 99999 hours. 7. Select the **Database Access Settings** method and define the settings.

| Database         |                                                                                                    |                                       |
|------------------|----------------------------------------------------------------------------------------------------|---------------------------------------|
| Access Settings  | Settings                                                                                                    |                                       |
| LDAP Server      | 1. Enter the LDAP SERVER SETTINGS:                                                                                                    |                                       |
|                  | <ul> <li>Name or IP address in the Name of IP Address</li> <li>Base distinguished name in the Base DN field</li> <li>Identity distinguished name in the Identity DN field</li> <li>Identity distinguished name password in the Identity field</li> </ul>                                                                                                    | s field<br>ïeld<br>entity DN Password |
|                  | 2. Enable LDAP TLS to enable LDAP Transport Layer Se                                                                                                    | curity (TLS).                         |
|                  | 3. Enable LDAP Cache to enter LDAP Cache Limit in se                                                                                                    | conds.                                |
|                  | The minimum is 1, the maximum is 99999, and the defa                                                                                                    | ult is <b>86400</b> .                 |
|                  | LDAP SERVER SETTINGS                                                                                                    |                                       |
| Active Directory | Name of IP Address       Enter name of IP Address         Base DN       Enter base DN         Identity DN       Enter identity DN         Identity DN Password       Enter identity DN Password         Enable LDAP TLS       Image: Comparison of the comparison of the comparison of the |                                       |
|                  | Admin User Password                                                                                                    |                                       |
|                  | ACTIVE DIRECTORY SETTINGS                                                                                                    |                                       |
|                  | Domain                                                                                                    | Enter domain                          |
|                  | Full Name                                                                                                    | Enter full name                       |
|                  | Admin User Name                                                                                                    | Enter admin user name                 |
|                  |                                                                                                    |                                       |

8. Click Save.

## Configuring DPI-SSL Granular Control per Zone

DPI-SSL granular control allows you to enable DPI-SSL on per-zone basis rather than globally. You can enable both DPI-SSL Client and DPI-SSL Server per zone. For more information, refer to SonicOS 8 DPI SSL Administration Guide.

#### To configure DPI-SSL granular control per zone:

- 1. Navigate to **OBJECT | Match Objects > Zones**.
- 2. Hover over the zone in the **Zones** table and click the **Edit** icon.
- 3. Select **Enable SSL Client Inspection** and **Enable SSL Server Inspection** options to enable DPI-SSL Client and DPI-SSL Server per zone.

| Zone Settings                                                                     |                            |                                   |             |
|-----------------------------------------------------------------------------------|----------------------------|-----------------------------------|-------------|
| General Guest Services Wireless Radius Server                                     |                            |                                   |             |
| GENERAL SETTINGS                                                                  |                            |                                   |             |
| Name                                                                              | Enter Name                 |                                   |             |
| Security Type                                                                     | Select a security type 🛛 👻 |                                   |             |
|                                                                                   |                            |                                   |             |
| Allow Interface Trust                                                             |                            | Create Group VPN                  |             |
| Auto-generate Access Rules to allow traffic between zones of the same trust level | $\overline{\mathbf{O}}$    | Enable SSL Control                | Ö           |
| Auto-generate Access Rules to allow traffic to zones with lower trust level       | $\overline{\mathbf{O}}$    | Enable Gateway Anti-Virus Service | ō           |
| Auto-generate Access Rules to allow traffic from zones with higher trust level    | $\overline{\mathbf{O}}$    | Enable IPS                        |             |
| Auto-generate Access Rules to deny traffic from zones with lower trust level      |                            | Enable Anti-Spyware Service       |             |
| Enable Client AV Enforcement Service                                              |                            | Enable App Control Service        |             |
| Enable DPI-SSL Enforcement Service                                                | 0                          | Enable SSL Client Inspection      |             |
| Enable SSLVPN Access                                                              | 0                          | Enable SSL Server Inspection      |             |
|                                                                                   |                            |                                   |             |
|                                                                                   |                            |                                   |             |
|                                                                                   |                            |                                   |             |
|                                                                                   |                            |                                   |             |
|                                                                                   |                            |                                   |             |
|                                                                                   |                            |                                   | Cancel Save |

4. Click Save.

## Enabling Automatic Redirection to the User-Policy Page

SonicOS allows you to redirect a guest automatically to your guest-user policy page. If you enable this feature, also known as the zero-touch policy page redirection, the guest user is redirected automatically to your guest-user policy page. If you disable the feature, the guest must click **Accept**.

#### To enable automatic redirection to the user-policy page:

- 1. Configure a zone according to Configuring a Zone for Customized Policy Message.
- 2. Enable Auto Accept Policy Page to redirect a guest automatically to your guest-user policy page.

| CUSTOM LOGIN PAGE SETTINGS |                                      |
|----------------------------|--------------------------------------|
| Guest Usage Policy         | Enter comma seperated values Preview |
| ldle Timeout               | 15 Minutes 💌                         |
| Auto Accept Policy Page    | Cancel                               |

3. Click Save.

# Cloning a Zone

() | NOTE: You can clone from all custom zones and some of the default zones.

#### To clone from an existing zone:

- 1. Navigate to OBJECT | Match Objects > Zones.
- Hover over the zone from which you want to clone and click the Clone icon.
   This creates a duplicate of the zone, which allows you to create a new zone with the same settings.
- 3. Make the necessary changes. For more information, refer to Adding a New Zone.
- 4. Click Save.

# Editing a Zone

#### (i) | NOTE:

- You can modify services of the default zones but you cannot modify Security Type of the default zones. For some of the default zones, you can modify the name also.
- Check boxes of the default zones in the Zones table are unavailable for selection.
- For the complete list of the default zones, refer to Default Zones.

#### To edit a zone:

- 1. Navigate to **OBJECT | Match Objects > Zones**.
- 2. Hover over the zone to be edited and click the **Edit** icon.
- Make the necessary changes.
   For more information, refer to Adding a New Zone.
- 4. Click Save.

# **Deleting Custom Zones**

#### (i) NOTE:

- You cannot delete the default zones. For the complete list of the default zones, refer to the Default Zones.
- Check boxes of the default zones in the Zones table are unavailable for selection.
- You cannot delete a zone if it is in use by Rule.
- You can delete only custom zones.

#### To delete a custom zone:

- 1. Navigate to **OBJECT | Match Objects > Zones**.
- 2. Hover over the object to be deleted and click the **Delete** icon.
- 3. Click **Confirm** in the confirmation dialog box.

#### To delete multiple or all custom zones:

- 1. Navigate to **OBJECT | Match Objects > Zones**.
- 2. Do one of the following:
  - Select check boxes of the objects to be deleted.
  - Select the check box in the table header to select all custom objects.
- 3. Click the **Delete Zones** icon on top of the table.
- 4. Do one of the following:
  - 1. Click **Incremental Delete** to delete the selected items one-by-one and view individual item status. Deletes only unused items and shows the status of each item.
  - 2. Click **Bulk Delete** to delete all of the selected items in one attempt and view the final status. Operation gets failed if one of the items is in use by rule.

Addresses

2

Address objects (AOs) allow for entities to be defined one time, and to be re-used in multiple referential instances throughout the SonicOS interface. While more effort is involved in creating an address object than in simply entering an IP address, address objects were implemented to complement the management scheme of SonicOS, providing the following characteristics:

#### Zone Association

When defined, host, MAC, and FQDN AOs require an explicit zone designation. In most of areas, the interface (such as access rules (Classic Mode) is only used referentially. The functional application are the contextually accurate populations of address object drop-down menus and the area of VPN access definitions assigned to users and groups. When AOs are used to define VPN access, the access rule auto-creation process refers to the AO's zone to determine the correct intersection of VPN [zone] for rule placement. In other words, if the host AO, *192.168.168.200*, belonging to the LAN zone was added to VPN access for the *Trusted Users* user group, the auto-created access rule would be assigned to the VPN LAN zone.

#### • Management and Handling

The versatile family of address objects types can be easily used throughout the SonicOS interface, allowing for handles (for example, when defining access rules (Classic Mode) to be quickly defined and managed. The ability to simply add or remove members from address groups effectively enables modifications of referencing rules and policies without requiring direct manipulation.

#### Reusability

Objects only need to be defined once and can then be easily referenced as many times as needed.

For example, take an internal web server with an IP address of 67.115.118.80. Rather than repeatedly typing in the IP address when constructing access rules or NAT policies, you can create a single entity called *My Web Server* as a host address object with an IP address of 67.115.118.80. This address object, **My Web Server**, can then be easily and efficiently selected from a drop-down menu in any configuration screen that employs address objects as a defining criterion.

#### **Topics:**

- Addresses Page
- About UUIDs for Address Objects and Groups
- Working with Dynamic Address Objects

# Addresses Page

The **Addresses** page has two tabs and displays a list of default as well as custom ones created for the SonicWall Security Appliance.

- Address Objects
- Address Groups

From the Address page, you can perform the below operations:

- · Filter the table data with possible combinations
- Add, modify, and delete custom objects and groups
- · Clone from exiting objects and groups to create new objects and groups
- Purge to remove out-of-date ARP or DNS information
- Resolve DNS for the FQDN address objects
- Refresh and sort the table column data to identify the specific results
- Customize columns to show or hide the table columns, and save the filter preferences for next time log in

#### **Topics:**

- Default Address Objects and Groups
- Address Objects
- Address Groups
- Cloning Address Objects or Groups

# Default Address Objects and Groups

Setting of the View drop-down menu to **Default** displays the default address objects and address groups of your firewall in the respective tabs.

Default address objects entries cannot be modified or deleted although some default address groups can be. Therefore, on the:

- Address Objects screen, the Edit and Delete icons are unavailable.
- Address Groups screen, the Edit icon for most entries and the Delete icon for all but a few entries are dimmed. Those entries that can be edited or deleted have the requisite icons available.

#### Topics:

- Default Pref64 Address Object
- Default Rogue Address Groups

## Default Pref64 Address Object

SonicOS provides the default network address object, Pref64 to support the NAT64 feature.

It is the original destination for a NAT64 policy and is always *pref64::/n*. You can create an address object of **Network** type to represent all addresses with *pref64::/n* to represent all IPv6 clients that can do NAT64. Refer to the below screen shot as an example.

| Name                    | pref64    |  |
|-------------------------|-----------|--|
| Zone Assignment         | WAN       |  |
| Туре                    | Network   |  |
| Network                 | 64:ff9b:: |  |
| Netmask / Prefix Length | 64        |  |

A well-known prefix, 64:ff9b::/96, is auto created by SonicOS. For more information about Pref64, refer to:

• NAT Rules section in SonicOS 8 Rules and Policies Administration Guide for Classic Mode.

## Default Rogue Address Groups

SonicOS provides the following default address groups for rogue wireless access points and devices.

- All Rogue Access Points
- All Rogue Devices

When Wireless Intrusion Detection and Prevention (WIDP) is enabled, SonicWave appliances act as both an access point and a sensor detecting any unauthorized access point connected to a SonicWall network.

WIDP automatically adds the detected:

- Rogue access points to the All Rogue Access Points address group
- Rogue devices to the All Rogue Devices address group

For more information about enabling options related to rogue access points, refer to the *Configuring Advanced IDP* in the *SonicOS Connectivity* administration documentation.

# Address Objects

You can define the address objects and/or address groups one time and re-use them in multiple instances throughout the SonicOS interface.

#### **Topics:**

- Types of Address Objects
- Adding Address Objects
- Editing Address Objects
- Deleting Custom Address Objects
- Purging MAC or FQDN Address Objects
- Resolving Address Objects

## Types of Address Objects

Multiple address object types are available according to network address expressions as shown in the below table.

| Туре    | Definition                                                                                                    |
|---------|----------------------------------------------------------------------------------------------------|
| Host    | Defines a single host by its IP address and zone association. The netmask for a host address object is automatically set to 32-bit ( <i>255.255.255.255</i> ) to identify it as a single host.                                                                                                    |
|         | For example, <i>My Web Server</i> with an IP address of 67.115.118.110 and a default netmask of 255.255.255.255.                                                                                                    |
| Range   | Defines a range of contiguous IP addresses. No netmask is associated with range address objects, but internal logic generally treats each member of the specified range as a 32-bit masked host object.                                                                                                    |
|         | For example, <i>My Public Servers</i> with an IP address starting value of 67.115.118.66 and an ending value of 67.115.118.90. All 25 individual host addresses in this range are included in this address object.                                                                                                    |
| Network | Similar to range objects in that they include multiple hosts, but rather than being bound by specified upper and lower range delimiters, the boundaries are defined by a valid netmask. Network address objects must be defined by the network's address and a corresponding netmask.                                                            |
|         | For example, <i>My Public Network</i> with a network address of 67.115.118.64 and a netmask of 255.255.255.224 would include addresses from 67.115.118.64 through 67.115.118.95. As a general rule, the first address in a network (the network address) and the last address in a network (the broadcast address) cannot be assigned to a host. |

| MAC  | Allows for the identification of a host by its hardware address or IPv4/IPv6 MAC (Media Access Control) address. MAC addresses are uniquely assigned to every piece of wired or wireless networking device by their hardware manufacturers, and are intended to be immutable. MAC addresses are 48-bit values that are expressed in 6-byte hex-notation.                                                                                                    |
|------|----------------------------------------------------------------------------------------------------|
|      | For example, <i>My Access Point</i> with a MAC address of <i>00:06:01:AB:02:CD</i> . MAC addresses are resolved to an IP address by referring to the ARP cache on the security appliance. MAC address objects are used by various components of wireless configurations throughout SonicOS, such as SonicPoint or SonicWave identification, and authorizing the BSSID (Basic Service Set Identifier, or WLAN MAC) of wireless access points detected during wireless scans. MAC address objects can also be used to allow hosts to bypass Guest Services authentication. |
| FQDN | Allows for the identification of a host by its IPv4/IPv6 Fully Qualified Domain Name (FQDN), such as <i>www.sonicwall.com</i> . FQDNs are be resolved to their IP address (or IP addresses) using the DNS server configured on the security appliance. Wildcard entries are supported through the responses to queries sent to the DNS servers.                                                                                                    |

## Adding Address Objects

An address object must be defined before configuring NAT policies, access rules (Classic Mode) and services.

#### To add an address object:

- 1. Navigate to OBJECT | Match Objects > Addresses > Address Objects.
- 2. Click the Add icon.

| Address Object Settings |      |             |  |  |  |
|-------------------------|------|-------------|--|--|--|
| ADDRESS OBJECT SETTINGS |      |             |  |  |  |
| Name                    |      |             |  |  |  |
| Zone Assignment         | DMZ  | ~           |  |  |  |
| Туре                    | Host | ▼           |  |  |  |
| IP Address              |      |             |  |  |  |
|                         |      | Cancel Save |  |  |  |

- 3. Enter a Name for the network address object.
- 4. Select a **Zone Assignment** for the address object.
- 5. Select one of the following **Type** from the drop-down menu and fill in the associated fields:

| Address Object<br>Type | Actio<br>Field | on with Associated                                                                            | Screen Shot             |           |
|------------------------|----------------|-----------------------------------------------------------------------------------------------|-------------------------|-----------|
| Host                   | Ente           | r an <b>IP Address</b> .                                                                      | ADDRESS OBJECT SETTINGS |           |
|                        |                |                                                                                               | Name                    |           |
|                        |                |                                                                                               | Zone Assignment         | DMZ       |
|                        |                |                                                                                               | Туре                    | Host      |
|                        |                |                                                                                               | IP Address              |           |
| Range                  | Ente           | r Starting IP                                                                                 |                         |           |
|                        | Add            | Address and Ending IP<br>Address.                                                             | ADDRESS OBJECT SETTINGS |           |
|                        | Addı           |                                                                                               | Name                    |           |
|                        |                |                                                                                               | Zone Assignment         | DMZ       |
|                        |                |                                                                                               | Туре                    | Range 💌   |
|                        |                |                                                                                               | Starting IP Address     |           |
|                        |                |                                                                                               | Ending IP Address       |           |
| Network                | a.             | Enter the network IP                                                                          |                         |           |
|                        |                | address (such as 255.255.255.0) in                                                            | ADDRESS OBJECT SETTINGS |           |
|                        |                |                                                                                               | Name                    |           |
|                        | h              | b. Enter the Netmask<br>(such as<br>255.255.255.0) or<br>prefix length (such<br>as 24) in the | Zone Assignment         | DMZ       |
|                        | 0.             |                                                                                               | Туре                    | Network 💌 |
|                        |                |                                                                                               | Network                 |           |
|                        |                |                                                                                               | Netmask / Prefix Length |           |
|                        |                | Netmask/Prefix<br>Length field.                                                               | L                       |           |

| Address Object<br>Type | Action with Associated<br>Field                                                                             | Screen Shot                                        |      |
|------------------------|----------------------------------------------------------------------------------------------------|----------------------------------------------------|------|
| FQDN                   | a. Enter the domain<br>name for the<br>individual site or<br>range of sites (with a<br>wildcard '*') in the | ADDRESS OBJECT SETTINGS<br>Name<br>Zone Assignment | DMZ  |
|                        | field.                                                                                                    | Type<br>FODN Hostname                              | FQDN |
|                        | <ul> <li>Enable Manually<br/>set DNS entries to</li> </ul>                                                  | Manually set DNS entries                           | 0    |
|                        | enter the time-to-live in seconds in the                                                                    | TTL (120 ~ 86400s)                                 | 0    |
|                        | TTL (120 ~ 86400s)<br>field if required.                                                                    |                                                    |      |
|                        | The minimum value<br>is 120 and the<br>maximum value is<br>86400 seconds.                                   |                                                    |      |
| MAC                    | Enter the MAC address (such as 00:11:f5:1b:e3:cf)                                                           | ADDRESS OBJECT SETTINGS                            |      |
|                        | in the <b>MAC Address</b> field.                                                                            | Name                                               |      |
|                        | homed option is selected.                                                                                   | Zone Assignment                                    | DMZ  |
|                        |                                                                                                    | Туре                                               | MAC  |
|                        |                                                                                                    | MAC Address                                        |      |
|                        |                                                                                                    | Multi homed                                        |      |

6. Click Save.

## **Editing Address Objects**

(i) | NOTE: You can edit all custom address objects and some of the default address objects.

#### To edit an address object:

- 1. Navigate to **OBJECT | Match Objects > Addresses > Address Objects**.
- 2. Hover over the Address Object to be edited and click the **Edit** icon.
- Make the necessary changes.
   For more information, refer to Adding Address Objects.
- 4. Click OK.

## Deleting Custom Address Objects

#### (i) NOTE:

- You cannot delete the default items.
- Check boxes of the default items in the table are unavailable for selection.
- You cannot delete an item if it is in use by Rule.
- You can delete only custom items.

#### To delete a custom address object or all custom address objects:

- 1. Navigate to **OBJECT | Match Objects > Addresses > Address Objects**.
- 2. Do one of the following:
  - a. Hover over the custom address object to be deleted and click the **Delete** icon.
  - b. Click the **Delete > Delete All** icon on top of the table to delete all custom address objects.
- 3. Click OK.

#### To delete multiple custom address objects:

- 1. Navigate to **OBJECT | Match Objects > Addresses > Address Objects**.
- 2. Select check boxes of the custom address objects to be deleted.
- 3. Click the **Delete > Delete Selected** icon on top of the table.
- 4. Do one of the following:
  - a. Click **Incremental Delete** to delete the selected items one-by-one and view individual item status. Deletes only unused items and shows the status of each item.
  - b. Click **Bulk Delete** to delete all of the selected items in one attempt and view the final status. Operation gets failed if one of the items is in use by rule.

## Purging MAC or FQDN Address Objects

Purge is used to remove out-of-date ARP or DNS information from MAC or FQDN address objects.

#### To purge a MAC or FQDN address objects:

- 1. Navigate to OBJECT | Match Objects > Addresses > Address Objects.
- 2. Do one of the following:
  - a. Select check boxes of the MAC or FQDN address objects and click the **Purge > Purge Selected** icon on top of the table to purge the selected custom address objects.
  - b. Click the Purge > Purge All icon on top of the table to purge all MAC or FQDN custom address objects.

## **Resolving Address Objects**

#### To resolve custom address objects:

- 1. Navigate to **OBJECT | Match Objects > Addresses > Address Objects**.
- 2. Select check boxes of the objects to be resolved.
- Click the Resolve > Resolve Selected icon on top of the table. Selected objects get updated if any changes made to them.
- 4. Click OK.

#### To delete all custom address objects:

- 1. Navigate to **OBJECT | Match Objects > Addresses > Address Objects**.
- Click the **Resolve > Resolve All** icon on top of the table.
   All custom objects get updated if any changes made to them.

# Address Groups

As more and more address objects are added to the firewall, you can simplify managing the addresses and access policies by creating groups of addresses. Changes made to the address group are applied to each address in the group. Address groups can contain other address groups as well as address objects.

SonicOS has the ability to group the Address Objects and other Address Groups into Address Groups. Address Groups can be defined to introduce further referential efficiencies.

Address groups can contain any combination of host, range, or network address objects. For example, *My Public Group* can contain the host address object, *My Web Server*, and the range address object, *My Public Servers*, effectively representing IP addresses 67.115.118.66 to 67.115.118.90 and IP address 67.115.118.110.

Dynamic address objects (MAC and FQDN) should be grouped separately, although they can safely be added to address groups of IP-based address objects, where they will be ignored when their reference is contextually irrelevant (for example, in a NAT policy).

Address groups are automatically created when certain features are enabled.

For example, in Classic Mode, a *Radius Pool* address group is created when the **Enable Local Radius Server** option is enabled on WLAN zone configuration, and are deleted when the feature is disabled. For more information, refer to Configuring the RADIUS Server.

#### **Topics:**

- Adding Address Groups
- Editing Address Groups
- Deleting Custom Address Groups
- Purging or Resolving All Address Groups

## Adding Address Groups

#### To add an address group:

- 1. Navigate to **OBJECT | Match Objects > Addresses > Address Groups**.
- 2. Click the Add icon.

| Name  Name  Name  Nation  Nation  Nati                                                                                                    | ADDRESS GROUP SETTINGS      |                              |       |                  |
|----------------------------------------------------------------------------------------------------|-----------------------------|------------------------------|-------|------------------|
| Hot in Group 163 mms       Q         All Authorized Access Points       Q         All Interface JP       All Authorized Access Points         All Interface JP       All Authorized Access Points         All Interface JP       All Outdownsom         All Interface JP       All Outdownsom         All Interface JP       All Outdownsom         All Interface JP       All Outdownsom         All Interface JP       All Outdownsom         All Socio-Points       All Outdownsom         All Socio-Points       All Outdownsom         All Socio-Points       All Outdownsom         All XI Management JP       All XIX Management JP         All XIX Management JP       All XIX Management JP         All XIX Management JP       All XIX Management JP         All XIX Management JP       All XIX Management JP         All XIX Management JP       All XIX Management JP         All XIX Management JP       All XIX Management JP         All XIX Management JP       All XIX Management JP         All XIX Management JP       All XIX Management JP         All XIX Management JP       All XIX Management JP         All XIX Management JP       All XIX Management JP         All XIX Management JP       Allix XIX Management JP         A                                                                                                    | Name                        |                              |       |                  |
| All Authorized Access Points<br>All Interface IP<br>All Interface IP                                                                                                    |                             | Not in Group 163 items       |       | In Group 0 items |
| All Johnsteid Access Points All Interface (P MAdresses All RepLA Access Points All SourcePoints All SourcePoints All SourcePoints All SourcePoints All VANA (P All VANA (P All                                                                                                    |                             |                              | 2     | Q                |
| All Interfaces IP 64 Advascess<br>All Ritopia Access Rotes<br>All Ritopia Access Rotes<br>All Source Proces<br>All Source Proces<br>All USM Anagement IP<br>All XVA IN IP<br>All XVA IN IP<br>All XVA Inagement IP<br>All XVA Anagement IP<br>All XVA Anagement IP<br>All XVA Anagement IP<br>All XVA Anagement IP<br>All XVA Anagement IP<br>All XVA Anagement IP<br>All XVA Anagement IP<br>All XVA Anagement IP<br>All XVA Anagement IP<br>All XVA Anagement IP<br>All XVA Anagement IP                                                                                                    |                             | All Authorized Access Points |       |                  |
| All Intraces PI6A Addresses<br>All Rogue Access Peints<br>All Rogue Access Peints<br>All Rogue Access Peints<br>All Sone/Peints<br>All Sone/Peints<br>All VAN IP<br>All XO Management IP<br>All XO Management IP                                                                                                    |                             | All Interface IP             |       |                  |
| All Royue Devices<br>All Royue Devices<br>All Sonchroits<br>All Sonchroits<br>All Sonchroits<br>All Mutagement IP<br>All XVIAN (IP<br>All XVIAN (IP<br>All XVIAN (IP)<br>All XVIAN (IP)<br>All XVI                                                                                                    |                             | All Interface IPv6 Addresses |       |                  |
| All Space Devices Compared to the Space Devices All Space Devices All Space Devices                                                                                                    |                             | All Rogue Access Points      |       |                  |
| Select Object() / Group()<br>All Ub Management () <sup>2</sup><br>All Ub Management () <sup>2</sup><br>All XD Management () <sup>2</sup><br>All XD Management ( |                             | All Rogue Devices            | U     |                  |
| All UD Magagement IP All VAN UP All VAN IP All VAN IP All VAN UP All VAN UP All VAN UP All VAN UP All VAN UP All VAN UP All VAN UP All VAN UP All VAN UP ENDERNET IP All VAN UP Steleted 0 of 153 ftems                                                                                                    | Select Object(s) / Group(s) | All SonicPoints              |       |                  |
| All WAN (P<br>All XX Management (P<br>All X1 Management (P<br>All X2 Management (P<br>All X3 Management (P<br>All X3 Management (P<br>Selected 0 of 153 fems                                                                                                    |                             | All UD Management IP         |       |                  |
| All XD Management IP<br>All XL Management IP<br>All X2 Management IP<br>All X3 Management IP<br>All X3 Management IP<br>Selected 0 of 153 tems                                                                                                    |                             | AII WAN IP                   |       |                  |
| All XI Management IP<br>All XI Management IP<br>All XI Management IP<br>All XI Management IP<br>All XI Advancement II<br>Selected 0 of 183 tems                                                                                                    |                             | All X0 Management IP         |       |                  |
| All X2 Management IP<br>All X3 Management IP<br>ALLXAAmaanaanaa ID<br>Selected 0 of 153 fems                                                                                                    |                             | All X1 Management IP         |       |                  |
| AB XX Management (P<br>AB XX Advancement (P<br>Selected 0 or 153 Rems                                                                                                    |                             | All X2 Management IP         |       |                  |
| A II X A Management ID<br>Selected 0 of 163 items                                                                                                    |                             | All X3 Management IP         |       |                  |
| Selected: 0 of 163 items                                                                                                    |                             | All VA Managamank ID         |       |                  |
|                                                                                                    |                             | Selected: 0 of 163           | items |                  |

- Enter a Name for the network address group.
   Clear boxes of the address objects or groups to filter the required details in the Not in Group list.
   By the default, All box is selected. You can leave the All box selected to show all the address objects and groups in the Not in Group list.
- 4. Add address objects or groups to the address group in one of the following ways:
  - Select address objects or groups from the **Not in Group** list and click the right arrow. Press the **Ctrl** or **Shift** key to select multiple items.
  - Click the double right arrow to add all address objects and groups to the address group.
- 5. Remove address objects or groups from the address group in one of the following ways:
  - Select an item from the **In Group** list and click the left arrow to remove an item from the address group.
  - Click the double left arrow to remove all the address objects and groups from the address group.
- 6. Click Save.

## Editing Address Groups

(i) | NOTE: You can edit all custom address groups and some of the default address groups.

#### To edit an address group:

- 1. Navigate to **OBJECT | Match Objects > Addresses**.
- 2. Click the **Address Groups** tab.
- 3. Hover over the address group to be edited and click the **Edit** icon.
- 4. Make the necessary changes to the address group.
  - Modify name of the address group
  - Add or remove address objects or groups
     For more information about adding or removing address objects or groups, refer to Adding Address
     Groups.
- 5. Click Save.

## **Deleting Custom Address Groups**

#### (i) NOTE:

- You cannot delete the default items.
- Check boxes of the default items in the table are unavailable for selection.
- You cannot delete an item if it is in use by Rule.
- You can delete only custom items.
- (i) NOTE: You can delete only custom address groups.

#### To delete a custom address group or all custom address groups:

- 1. Navigate to OBJECT | Match Objects > Addresses > Address Groups.
- 2. Do one of the following:
  - a. Hover over the custom address group to be deleted and click the Delete icon.
  - b. Click the **Delete > Delete All** icon on top of the table to delete all custom address groups.
- 3. Click OK.

#### To delete multiple custom address groups:

- 1. Navigate to **OBJECT | Match Objects > Addresses > Address Groups**.
- 2. Select check boxes of the custom address groups to be deleted.
- 3. Click the **Delete > Delete Selected** icon on top of the table.

- 4. Do one of the following:
  - a. Click **Incremental Delete** to delete the selected items one-by-one and view individual item status. Deletes only unused items and shows the status of each item.
  - b. Click **Bulk Delete** to delete all of the selected items in one attempt and view the final status. Operation gets failed if one of the items is in use by rule.

## Purging or Resolving All Address Groups

#### To purge or resolve all MAC or FQDN address objects:

- 1. Navigate to OBJECT | Match Objects > Addresses > Address Groups.
- 2. Click the **Purge All** or **Resolve All** icon on top of the table. All the groups get updated.

# **Cloning Address Objects or Groups**

You can create a new item quickly from an existing item using clone operation.

(i) NOTE: You can clone from all custom and the default items.

#### To clone from an existing object or group:

- 1. Navigate to **OBJECT | Match Objects > Addresses**.
- 2. Click Address Objects or Address Groups under which you want to create a new item.
- Hover over the object or group from which you want to clone and click the Clone icon.
   This creates a duplicate of the item, which allows you to create a new one with the same settings.
- 4. Make the necessary changes.
- 5. Click Save.

# About UUIDs for Address Objects and Groups

A UUID (Universally Unique Identifier) is a 36-character string (32 alphanumeric characters and four hyphens) that is used to uniquely identify address objects and groups, among other entities, on SonicWall network security appliances. The SonicOS UUID is a system-generated, read-only internal value with these properties:

- A UUID is a unique representation of a SonicOS entity across the network.
- A UUID is generated at creation of an entity and removed at the deletion of the entity. It is not reused once it is removed.
- When an entity is modified, the UUID stays the same.
- UUIDs are regenerated after restarting the appliance with factory default settings.

By the default, UUIDs are not displayed in the Address Objects and Groups. You can customize the table to display UUIDs according to Common Actions with Objects Table.

When displayed, UUIDs appear in the tables for each object or group type.

| ŧ  |       | HOME           | 🖬 MONITOR 💻         | DEVICE 🧩 NET    | work 😫 овјест     | ł,     | (0 ID                         |                      | *             |
|----|-------|----------------|---------------------|-----------------|-------------------|--------|-------------------------------|----------------------|---------------|
| 0: | CB8E  | D69468C / Obje | ect / Match Objects | / Addresses     | •                 | Ľ      |                               |                      | Configuration |
| ſ  | Addr  | ress Objects   | Address Groups      |                 |                   |        | Referenced By<br>NAT POLICY T | 3<br>ABLE            |               |
| ٩  | Searc | h.,            | View: All           | P Version: IPv4 | & IPv6 🔻          | +      | Reference Count               |                      | 🔅 Purge All   |
|    | 2     | OBJECT NAME    |                     |                 | DETAILS           |        | Reference 1                   | Default NAT Policy   | COMMENT       |
| n  | 1     | X0 IP          |                     |                 | 192.168.168.168/2 | 55 255 | Reference 2                   | Default NAT Policy   |               |
|    | 2     | X0 Subnet      |                     |                 | 192.168.168.0/255 | 255.25 | Reference 3                   | Default NAT Policy   |               |
|    | 3     | X1 IP          |                     |                 | 10.203.28.157/255 | 255.25 |                               |                      |               |
|    | 4     | X1 Subnet      |                     |                 | 10.203.28.0/255.2 | 5.255. | GROUPS                        |                      |               |
|    | 5     | X2 IP          |                     |                 | 0.0.0/255.255.25  | 5.255  | Group 1                       | LAN Interface IP     |               |
|    | 6     | X2 Subnet      |                     |                 | 0.0.0/255.255.25  | 5.255  | Group 2                       | All Interface IP     |               |
|    | 7     | X3 IP          |                     |                 | 0.0.0/255.255.25  | 5.255  | Group 3                       | All X0 Management IP |               |
|    | 8     | X3 Subnet      |                     |                 | 0.0.0/255.255.25  | 5.255  |                               |                      |               |
|    | 9     | X4 IP          |                     |                 | 0.0.0/255.255.25  | 5.255  | host                          | ipv4                 | =             |
|    | 10    | X4 Subnet      |                     |                 | 0.0.0/255.255.25  | 5.255  | network                       | ipv4                 |               |
|    | 11    | ×5 IP          |                     |                 | 0.0.0/255.255.25  | 5.255  | host                          | ipv4                 | =             |
|    | 12    | X5 Subnet      |                     |                 | 0.0.0/255.255.25  | 5.255  | network                       | ipv4                 |               |
|    | 13    | X6 IP          |                     |                 | 0.0.0/255.255.25  | 5.255  | host                          | ipv4                 |               |
| m  | 14    | X6 Subnet      |                     |                 | 0.0.0/255.255.25  | 5.255  | network                       | ipv4                 |               |
| 1  |       |                |                     |                 |                   |        |                               |                      | -             |

UUIDs facilitate the following functions:

- You can search for an address object or group by UUID with the global search function of the management interface.
- You can view the reference count and referring entities if an object or group object with a UUID is referenced by another entity with a UUID. Hover over the **REFERENCES** column to view the reference count and referring entities.

# Working with Dynamic Address Objects

From its inception, SonicOS has used address objects to represent IP addresses in most areas throughout the user interface. For more information, refer to Types of Address Objects.

| Object Type | Description                                                                                                    |
|-------------|----------------------------------------------------------------------------------------------------|
| MAC         | SonicOS resolves MAC AOs to an IP address by referring to the ARP cache on the firewall.                                                                                                    |
| FQDN        | Fully Qualified Domain Names, such as <i>www.reallybadWebsite.com</i> , are resolved to their IP address (or IP addresses) using the DNS servers configured on the firewall. Wildcard entries using * are supported through the gleaning of responses to queries sent to the sanctioned DNS servers. |

SonicOS supports the following types of dynamic address objects:

#### **Topics:**

- Key Features of Dynamic Address Objects
- Enforcing the Use of Sanctioned Servers on the Network
- Using MAC and FQDN Dynamic Address Objects

# Key Features of Dynamic Address Objects

The term *Dynamic Address Object (DAO)* describes the underlying framework enabling address objects (AOs) of MAC and FQDN. By transforming AOs from static to dynamic structures, access rules can automatically respond to changes in the network.

Below table provides details and examples for DAOs.

#### DYNAMIC ADDRESS OBJECTS: FEATURES AND BENEFITS

|                             | BEREIS OBJECTS. LEATORES AND BEREITTS                                                                                                    |
|-----------------------------|----------------------------------------------------------------------------------------------------|
| Feature                     | Benefit                                                                                                    |
| FQDN<br>wildcard<br>support | FQDN address objects support wildcard entries, such as *. <i>somedomainname.com</i> , by first resolving the base domain name to all its defined host IP addresses, and then by constantly actively gleaning DNS responses as they pass through the firewall.                                                                                                    |
|                             | For example, creating an FQDN AO for *. <i>myspace.com</i> will first use the DNS servers configured on the firewall to resolve <i>myspace.com</i> to 63.208.226.40, 63.208.226.41, 63.208.226.42, and 63.208.226.43 (as can be confirmed by nslookup myspace.com or equivalent). As most DNS servers do not allow zone transfers, it is typically not possible to automatically enumerate all the hosts in a domain. Instead, the firewall looks for DNS responses coming from sanctioned DNS servers as they traverse the firewall. So, if a host behind the firewall queries an external DNS server that is also a configured/defined DNS server on the firewall, the firewall parses the response to see if it matches the domain of any wildcard FQDN AOs.                                                                                                    |
|                             | ()   NOTE:                                                                                                    |
|                             | <ul> <li>Sanctioned DNS servers are those DNS servers configured for use by firewall. The reason is that responses from only sanctioned DNS servers are used in the wildcard learning process to protect against the possibility of FQDN AO poisoning through the use of unsanctioned DNS servers with deliberately incorrect host entries. Future versions of SonicOS might offer the option to support responses from all DNS server. The use of sanctioned DNS servers can be enforced with the use of access rules, as described in Enforcing the Use of Sanctioned Servers on the Network</li> <li>For example:</li> </ul>                                                                                                    |
|                             | <ul> <li>Assume the firewall is configured to use DNS servers 4.2.2.1 and 4.2.2.2, and is providing these DNS servers to all firewalled client via DHCP. If firewalled client-A performs a DNS query against 4.2.2.1 or 4.2.2.2 for vids.myspace.com, the response is examined by the firewall and matched to the defined *.myspace.com FQDN AO. The result (63.208.226.224) is then added to the resolved values of the *.myspace.com DAO.</li> <li>If the workstation, client-A, had resolved and cached vids.myspace.com before the creation of the *.myspace.com AO, vids.myspace.com would not be resolved by the firewall because the client would use its resolver's cache rather than issuing a new DNS request. As a result, the firewall would not have the chance to learn about vids.myspace.com unless it was resolved by another host. On a Microsoft Windows workstation, the local resolver cache can be cleared using the command</li> </ul> |

the firewall to learn them as they are accessed.Wildcard FQDN entries resolve all hostnames within the context of the domain name, up to 256 entries per AO.

ipconfig / flushdns. This forces the client to resolve all FQDNs, thereby allowing

For example, \*.sonicwall.com resolves www.sonicwall.com, software.sonicwall.com, and licensemanager.sonicwall.com, to their respective IP addresses, but it does not resolve sslvpn.demo.sonicwall.com because it is in a different context; for sslvpn.demo.sonicwall.com to be resolved by a wildcard FQDN AO, the entry \*.demo.sonicwall.com would be required, which would also resolve sonicos-

| Feature                                                      | Benefit                                                                                                    |
|--------------------------------------------------------------|----------------------------------------------------------------------------------------------------|
|                                                              | <ul> <li>enhanced.demo.sonicwall.com, csm.demo.sonicwall.com, sonicos-<br/>standard.demo.sonicwall.com, and so on.</li> <li>Wildcards only support full matches, not partial matches. In other words,<br/>*.sonicwall.com is a legitimate entry, but w*.sonicwall.com, *w.sonicwall.com, and<br/>w*w.sonicwall.com are not. A wildcard can only be specified once per entry, so<br/>*.*.sonicwall.com, for example, is not functional.</li> </ul>                                                                                                    |
| FQDN<br>resolution<br>using DNS                              | FQDN address objects are resolved using the DNS servers configured on the firewall in the <b>NETWORK   DNS</b> page. Since it is common for DNS entries to resolve to multiple IP addresses, the FQDN DAO resolution process retrieves all of the addresses to which a host name resolves, up to 256 entries per AO. In addition to resolving the FQDN to its IPs, the resolution process will also associate the entry's TTL (time to live) as configured by the DNS administrator. TTL will then be honored to ensure the FQDN information does not become stale. |
| MAC address<br>resolution<br>using live<br>ARP cache<br>data | When a node is detected on any of the firewall's physical segments through the ARP (Address Resolution Protocol) mechanism, the firewall's ARP cache is updated with that node's MAC and IP address. When this update occurs, if a MAC address objects referencing that node's MAC is present, it will instantly be updated with the resolved address pairing. When a node times out of the ARP cache due to disuse (for example, the host is no longer L2 connected to the firewall) the MAC AO will transition to an unresolved state.                            |
| MAC address<br>object multi-<br>homing<br>support            | MAC AOs can be configured to support multi-homed nodes, where multi-homed refers to nodes with more than one IP address per physical interface. Up to 256 resolved entries are allowed per AO. This way, if a single MAC address resolves to multiple IPs, all of the IP will be applicable to the access rules, etc., that refer to the MAC AO.                                                                                                    |
| Automatic<br>and manual<br>refresh<br>processes              | MAC AO entries are automatically synchronized to the firewall's ARP cache, and FQDN AO entries abide by DNS entry TTL values, ensuring that the resolved values are always fresh. In addition to these automatic update processes, manual Refresh and Purge capabilities are provided for individual DAOs, or for all defined DAOs.                                                                                                    |

# Enforcing the Use of Sanctioned Servers on the Network

Although not a requirement, it is recommended to enforce the use of authorized or sanctioned servers on the network. This practice can help to reduce illicit network activity, and also serve to ensure the reliability of the FQDN wildcard resolution process. In general, it is good practice to define the endpoints of known protocol communications when possible. For example:

- Create address groups of sanctioned servers (for example, SMTP, DNS)
- Create access rules in the relevant zones allowing only authorized SMTP servers on your network to communicate outbound SMTP; block all other outbound SMTP traffic to prevent intentional or unintentional outbound spamming.

- Create access rules in the relevant zones allowing authorized DNS servers on your network to communicate with all destination hosts using DNS protocols (TCP/UDP 53).
  - (i) **IMPORTANT:** Be sure to have this rule in place if you have DNS servers on your network, and you will be configuring the restrictive DNS rule that follows.
- Create access rules in the relevant zones allowing firewalled hosts to only communicate via DNS (TCP/UDP 53) with sanctioned DNS servers; block all other DNS access to prevent communications with unauthorized DNS servers.
- Unsanctioned access attempts will then be viewable in the logs.

# Using MAC and FQDN Dynamic Address Objects

Dynamic Address Objects (DAOs) of MAC and FQDN provide extensive access rule construction flexibility. DAOs of MAC and FQDN are configured in the same way as static address objects configured on the **OBJECT** | **Match Objects > Addresses > Address Objects** page. For more information, refer to Adding Address Objects. Once created, hover over the created address object to view the status. Log events record the addition and deletion of address objects.

Dynamic address objects lend themselves to many applications. The following are just a few examples of how they may be used.

#### **Topics:**

- Blocking All Protocol Access to a Domain using FQDN DAOs
- Using an Internal DNS Server for FQDN-based Access Rules or Security Policies
- Controlling a Dynamic Host's Network Access by MAC Address
- Bandwidth Managing Access to Entire Domain

## Blocking All Protocol Access to a Domain using FQDN DAOs

There might be instances where you wish to block all protocol access to a particular destination IP because of non-standard ports of operations, unknown protocol use, or intentional traffic obscuration through encryption, tunneling, or both. An example would be a user who has set up an HTTPS proxy server (or other method of portforwarding/tunneling on trusted ports like 53, 80, 443, as well as nonstandard ports, like 5734, 23221, and 63466) on his DSL or cable modem home network for the purpose of obscuring his traffic by tunneling it through his home network. The lack of port predictability is usually further complicated by the dynamic addressing of these networks, making the IP address equally unpredictable.

Since these scenarios generally employ dynamic DNS (DDNS) registrations for the purpose of allowing users to locate the home network, FQDN AOs can be put to aggressive use to block access to all hosts within a DDNS registrar.

(i) **NOTE:** A DDNS target is used in this example for illustration. Non-DDNS target domains can be used just as well.

#### Assumptions:

- The firewall is configured to use DNS server 10.50.165.3, 10.50.128.53.
- The firewall is providing DHCP leases to all firewalled users. All hosts on the network use the configured DNS servers above for resolution.
  - (i) **NOTE:** DNS communications to unsanctioned DNS servers optionally can be blocked with access rules, as described in Enforcing the Use of Sanctioned Servers on the Network.
- The DSL home user is registering the hostname, moosifer.dyndns.org, with the DDNS provider DynDNS. For this session, the ISP assigned the DSL connection the address *71.35.249.153*.
  - (i) **NOTE:** A wildcard FQDN AO is used for illustration because other hostnames could easily be registered for the same IP address. Entries for other DDNS providers could also be added, as needed.

#### To block all protocol access to a domain:

1. Create a FQDN address object according to Adding Address Objects.

When first created, this entry will resolve only to the address for *dyndns.org*, for example, 63.208.196.110. When a host behind the firewall attempts to resolve *moosifer.dyndns.org* using a sanctioned DNS server, the IP address(es) returned in the query response will be dynamically added to the FQDN AO.

- 2. Create an Access Rule.
  - Classic Mode: An Access Rule on the POLICY | Rules and Policies > Access Rules page. For more information, refer to Configuring Access Rules section in SonicOS 8 Rules and Policies Administration Guide for Classic Mode.

Any protocol access to target hosts within that FQDN are blocked and the access attempt will be logged.

# Using an Internal DNS Server for FQDN-based Access Rules or Security Policies

It is common for dynamically configured (DHCP) network environments to work in combination with internal DNS servers for the purposes of dynamically registering internal hosts – a common example of this is Microsoft's DHCP and DNS services. Hosts on such networks can easily be configured to dynamically update DNS records on an appropriately configured DNS server, refer to Microsoft Knowledge base article, How to configure *DNS dynamic updates in Windows*.

The following illustrates a packet dissection of a typical DNS dynamic update process, showing the dynamically configured host *10.50.165.249* registering its full hostname *bohuymuth.moosifer.com* with the (DHCP provided) DNS server *10.50.165.3*.

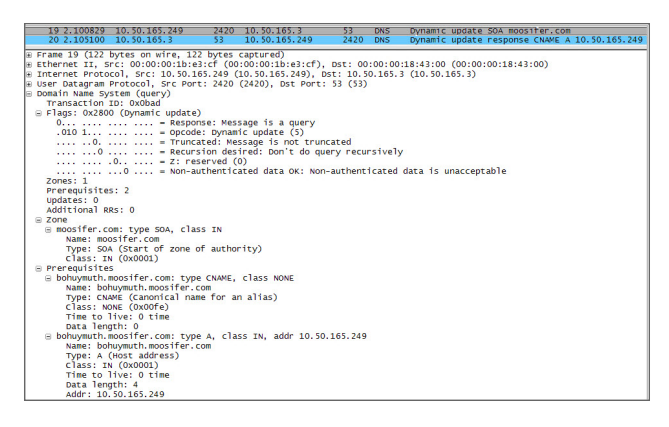

In such environments, it could prove useful to employ FQDN AOs to control access by hostname. This would be most applicable in networks where hostnames are known, such as where hostname lists are maintained, or where a predictable naming convention is used.

## Controlling a Dynamic Host's Network Access by MAC Address

Since DHCP is far more common than static addressing in most networks, it is sometimes difficult to predict the IP address of dynamically configured hosts, particularly in the absence of dynamic DNS updates or reliable hostnames. In these situations, it is possible to use MAC address objects to control a host's access by its relatively immutable MAC (hardware) address.

Like most other methods of access control, this can be employed either inclusively, for example, to deny access to/for a specific host or group of hosts, or exclusively, where only a specific host or group of hosts are granted access, and all other are denied. In this example, we will illustrate the latter.

#### Example:

Assuming you had a set of DHCP-enabled wireless clients running a proprietary operating system which precluded any type of user-level authentication, and that you wanted to only allow these clients to access an application-specific server (for example, 10.50.165.2) on your LAN. The WLAN segment is using WPA-PSK for security, and this set of clients should only have access to the 10.50.165.2 server, but to no other LAN resources. All other wireless clients should not be able to access the *10.50.165.2* server, but should have unrestricted access everywhere else.

#### To control a Dynamic Host's network access by MAC address for above example:

- 1. Create MAC Address Objects.
  - a. Navigate to OBJECT | Match Objects > Addresses > Address Objects.
  - b. Click the Add icon and create the following MAC address objects (multi-homing is optional).

| ADDRESS OBJECT SETTINGS                        |                                              |                       |
|------------------------------------------------|----------------------------------------------|-----------------------|
| Name                                           | Handheld1                                    |                       |
| Zone Assignment                                | WAN                                          | •                     |
| Туре                                           | MAC                                          | •                     |
| MAC Address                                    | 00:11:f5:1b:e3:cf                            |                       |
| Multi homed                                    |                                              |                       |
|                                                |                                              |                       |
| ADDRESS OBJECT SETTINGS                        |                                              |                       |
|                                                |                                              |                       |
| Name                                           | Handheld2                                    |                       |
| Name<br>Zone Assignment                        | Handheld2<br>WAN                             | ▼                     |
| Name<br>Zone Assignment<br>Type                | Handheld2<br>WAN<br>MAC                      | •                     |
| Name<br>Zone Assignment<br>Type<br>MAC Address | Handheld2<br>WAN<br>MAC<br>00.0e:35:bd:c9:37 | <ul> <li>▼</li> </ul> |

Once created, if the hosts are present in the firewall's ARP cache, they will be resolved immediately, otherwise they will appear in an *unresolved* state in the **Address Objects** table until they are activated and are discovered through ARP.

- c. Create an address group for the handheld devices according to Adding Address Groups.
- 2. Create an Access Rule.

Classic Mode: Create an access rule on the **POLICY | Rules and Policies > Access Rules** page. For more information, refer to **Configuring Access Rules** section in SonicOS 8 Rules and Policies Administration Guide for Classic Mode.

| Setting       | Access Rule 1          | Access Rule 2          | Access Rule 3    | Access Rule 4 |
|---------------|------------------------|------------------------|------------------|---------------|
| Allow / Deny  | Allow                  | Deny                   | Allow            | Deny          |
| From Zone     | WLAN                   | WLAN                   | WLAN             | WLAN          |
| To Zone       | LAN                    | LAN                    | LAN              | LAN           |
| Service       | MediaMoose<br>Services | MediaMoose<br>Services | Any              | Any           |
| Source        | Handheld Devices       | Any                    | Handheld Devices | Any           |
| Destination   | 10.50.165.2            | 10.50.165.2            | Any              | Any           |
| Users allowed | All                    | All                    | All              | All           |
| Schedule      | Always on              | Always on              | Always on        | Always on     |

#### SAMPLE ACCESS RULES

(i) **NOTE:** The MediaMoose Services service is used to represent the specific application used by the handheld devices. The declaration of a specific service is optional, as needed.

## Bandwidth Managing Access to Entire Domain

(i) NOTE: This section is applicable only for Classic Mode.

Streaming media is one of the most profligate consumers of network bandwidth. But trying to control access, or manage bandwidth allotted to these sites is difficult because most sites that serve streaming media tend to do so

off of large server farms. Moreover, these sites frequently re-encode the media and deliver it over HTTP, making it even more difficult to classify and isolate. Manual management of lists of servers is a difficult task, but wildcard FQDN address objects can be used to simplify this effort. Below is an example of controlling access to entire domain by bandwidth management.

#### To control access to entire domain by bandwidth management:

- 1. Create FQDN Address Objects..
  - a. Navigate to OBJECT | Match Objects > Addresses > Address Objects.
  - b. Click Add and create the following address object.

| ADDRESS OBJECT SETTINGS  |                |
|--------------------------|----------------|
| Name                     | All of YouTube |
| Zone Assignment          | WAN 💌          |
| Туре                     | FQDN -         |
| FQDN Hostname            | *.youtube.com  |
| Manually set DNS entries | 0              |
| TTL (120 ~ 86400s)       | 0              |

Upon initial creation, \*.*youtube.com* resolves to IP addresses 208.65.153.240, 208.65.153.241, 208.65.153.242, but after an internal host begins to resolve hosts for all of the elements within the youtube.com domain, the learned host entries are added, such as the entry for the *v*87.*youtube.com* server (208.65.154.84).

- 2. Create the Bandwidth Object.
  - a. Navigate to **OBJECT | Profile Objects > Bandwidth**.
  - b. Click Add and create the bandwidth object.

| Bandwidth Object Se       | ettings    |             |
|---------------------------|------------|-------------|
| General Elemental         |            |             |
| BANDWIDTH OBJECT SETTINGS |            |             |
| Name                      |            |             |
| Guaranteed Bandwidth      | 20         | Kbps 💌      |
| Maximum Bandwidth         | 20         | Kbps 💌      |
| Traffic Priority          | Realtime 💌 |             |
| Violation Action          | Delay 💌    |             |
| Comments                  |            |             |
|                           | (          | Cancel Save |

- 3. Create an Access Rule.
  - a. Navigate to **POLICY | Rules and Policies | Access Rules**.
  - b. Click **Add** and create the Access Rule with Address Object and Bandwidth profile object created in the above steps.

| ORCE                                                                               |                                          |                   | DESTINATION                                         |                                                                                                |     |
|------------------------------------------------------------------------------------|------------------------------------------|-------------------|-----------------------------------------------------|------------------------------------------------------------------------------------------------|-----|
| Zone/Interface                                                                     | Any                                      | -                 | Zone/Interface                                      | Any                                                                                            | -   |
| Address                                                                            | Any                                      | - / 0             | ) Address                                           | All of Youtube                                                                                 | /   |
| Port/Services                                                                      | Any                                      | - / 🤅             | ) Port/Services                                     | Any                                                                                            | /   |
|                                                                                    |                                          |                   |                                                     |                                                                                                |     |
| ow Diagram                                                                         |                                          |                   |                                                     | Create Another O Cancel                                                                        | Add |
| ow Diagram                                                                         | ion User & TCP/UDP                       | Security Profiles | Traffic Shaping                                     | Create Another Cancel                                                                          | Add |
| Source / Destinat                                                                  | ion User & TCP/UDP RVICE)                | Security Profiles | Traffic Shaping                                     | Create Another Cancel Logging Optional Settings H MANAGEMENT)                                  | Add |
| Source / Destinat Source / Destinat OS (QUALITY OF SEF DSCP Marking                | ion User & TCP/UDP<br>IVICE)<br>Preserve | Security Profiles | Traffic Shaping<br>BWM (BANDWIDTI<br>Egres          | Craste Another Cancel Logging Optional Settings H MANAGEMENT) sBWM AllYoutube                  | Add |
| Source / Destinat Source / Destinat OS (QUALITY OF SEF DSCP Marking 802.1p Marking | ion User & TCP/UDP VVCE) Preserve None   | Security Profiles | Treffic Shaping<br>BWM (BANDWIDT<br>Egree<br>Ingres | Craste Another Cancel Logging Optional Settings H MANAGEMENT) BIWM Alfrontube SIBMA Alfrontube | Add |

For more information, refer to SonicOS 8 Rules and Policies Administration Guide for Classic Mode.

After the access rule is created, the Bandwidth Management icon appears within the Access Rule table, indicating that BWM is active and providing statistics. Hover over the icon to see the BWM settings.

|   | ▶ | 119<br>(M) |   | 0 | Default Access Rule_320 | C TestAO                                                    |
|---|---|------------|---|---|-------------------------|-------------------------------------------------------------|
|   | ▶ | 120<br>(M) | - | 0 | Default Access Rule_324 | Bandwidth Management                                        |
|   | ۲ | 122<br>(M) | - | 0 | Default Access Rule_330 | Egress BW Object AllYoutube<br>Ingress BW Object AllYoutube |
| • | ▶ | 123<br>(A) |   | 0 | All of Youtbue_335      | 📢 🔅 🛛 Any                                                   |

Access to all \*.youtube.com hosts, using any protocol, is now be cumulatively limited to speed that you have set, a low percentage of your total available bandwidth for all user sessions.

Services

3

SonicOS supports an expanded IP protocol to allow users to create service objects, service groups, and access rules (Classic Mode) based on these custom service protocols.

For more information about:

- A list of default protocols, refer to Default IP Protocols for Custom Service Objects.
- Adding specific IP protocols required for your network, refer to Adding Custom IP Protocol Services.

Services are used by the SonicWall security appliance to configure access rules or security policies for allowing or denying traffic to the network. The SonicWall security appliance includes default service objects and default service groups. You can edit, but not delete, default service objects and default service groups. You can create custom service objects and custom service groups to meet your specific business requirements.

The **View** drop-down menu at the top of the page allows you to control the display of default and custom service objects and groups. Select **All** type to display both custom and default entries, select **Custom** to display only custom or select **Default** to display only default service entries.

| Service Objects Service Gro | oups    |            |          |                          |            |
|-----------------------------|---------|------------|----------|--------------------------|------------|
|                             | View:   |            | + Add    | 🅤 Delete   ៊្រ្ត Refresh | 🔅 Columns  |
| NAME                        |         | PORT START | PORT END | CLASS 👗                  | REFERENCES |
| ▶ 1 iMesh                   | Custern | 4000       | 5000     | Default                  | Ð          |
| > 2 cu-seeme                | ODP     | 24032      | 24032    | Default                  |            |
| 3 ZebTelnet                 | TCP     | 2601       | 2620     | Default                  | Ð          |
| A Value Marcanager LIDP     | LIDR    | 5050       | 5050     | Default                  | (h)        |

**Topics:** 

- Default Service Objects and Groups
- Default IP Protocols for Custom Service Objects
- Service Objects
- Service Groups
- Adding Custom IP Protocol Services

# Default Service Objects and Groups

Default service objects and groups are predefined in SonicOS. You cannot delete the default service objects and groups, but you can edit:

| Default Type   | Editable                         |  |
|----------------|----------------------------------|--|
| Service object | To update ports only             |  |
| Service group  | To included or excluded services |  |

Attributes of the Service Objects and Service Groups are shown in the below table.

| Name       | The name of the service                                                                                                    |
|------------|----------------------------------------------------------------------------------------------------|
| Protocol   | The protocol of the service                                                                                                    |
| Port Start | The starting port number for the service                                                                                                   |
| Port End   | The ending port number for the service                                                                                                    |
| Class      | Indicates if the entry is a <b>Default</b> (system) or <b>Custom</b> (user) service                                                        |
| References | Hover over the icon under the References column to display information about the service object or group. A pop-up displays the following: |

Referenced By

With a list of the types of rules configured on the firewall which use the service object or group, along with the number of references to it for each type. The rule or policy type is displayed as a link when available, such as for **Access Rules**, **NAT Policies**, etc. You can click the link to go to the page to see the list of specific rules or policies using the service object or group.

• Groups (Member of)

With a list of service groups or other types of groups that include the service object or group.

Default service groups are groups of default service objects and/or other default service groups. Clicking on the triangle to the left of the group name displays all the individual default service objects and groups included in the group. For example, the **AD Directory Services** default group contains several service objects and service groups as shown in AD Directory Services group details image. By grouping these multiple entries together, they can be referenced as a single service in rules and policies throughout SonicOS.

#### AD DIRECTORY SERVICES GROUP DETAILS

| Service    | Objects Service Groups |          |         |            |          |               |           |           |         |
|------------|------------------------|----------|---------|------------|----------|---------------|-----------|-----------|---------|
| Q Search.  | View: All              | *        |         |            |          | + Add ∰ Defet | C Refresh | Display 0 | Options |
|            | NAME                   | PROTOCOL | COMMENT | PORT START | PORT END | CLASS         |           | CONFIGURE |         |
| <b>v</b> 1 | AD Directory Services  |          |         |            |          | Default       |           | / 0       | ÷.      |
|            | LDAP                   | TCP      |         | 389        | 389      |               | Default   |           |         |
|            | LDAP (UDP)             | UDP      |         | 389        | 309      |               | Default   |           |         |
|            | LDAPS                  | TCP      |         | 636        | 635      |               | Default   |           |         |
|            | NTP                    | UDP      |         | 123        | 123      |               | Default   |           |         |
|            | DCE EndPoint           | TCP      |         | 135        | 135      |               | Default   |           |         |
|            | RPC Services           | TCP      |         | 1025       | 5000     |               | Default   |           |         |
|            | RPC Services (IANA)    | TCP      |         | 49152      | 65535    |               | Default   |           |         |
|            | AD NetBios Services    |          |         |            |          |               | Default   |           |         |
|            | Host Name Server       |          |         |            |          |               | Default   |           |         |
|            | Kerberos               |          |         |            |          |               | Detault   |           |         |

# Default IP Protocols for Custom Service Objects

| Protocol  | IP Number | Full Form                                                                   | Description                                                                                                    |
|-----------|-----------|-----------------------------------------------------------------------------|----------------------------------------------------------------------------------------------------|
| ICMP      | 1         | Internet Control<br>Message Protocol                                        | A TCP/IP protocol used to send error and control messages.                                                                                                    |
| IGMP      | 2         | Internet Group<br>Management<br>Protocol                                    | The protocol that governs the management of multicast groups in a TCP/IP network.                                                                                                    |
| ТСР       | 6         | Transmission<br>Control Protocol                                            | The TCP part of TCP/IP. TCP is a transport protocol in TCP/IP. TCP ensures that a message is sent accurately and in its entirety.                                                                                                    |
| UDP       | 17        | User Datagram<br>Protocol                                                   | A protocol within the TCP/IP protocol suite that is used in place of TCP when a reliable delivery is not required.                                                                                                    |
| 6over4    | 41        | Transmission of<br>IPv6 over IPv4<br>domains without<br>explicit tunnels    | The 6over4 traffic is transmitted inside<br>IPv4 packets whose IP headers have the<br>IP protocol number set to 41.                                                                                                    |
| GRE       | 47        | Generic Routing<br>Encapsulation                                            | A tunneling protocol used to encapsulate<br>a wide variety of protocol packet types<br>inside IP tunnels, creating a virtual point-<br>to-point link to firewalls or routing devices<br>over an IP Inter network.                          |
| ESP       | 50        | Encapsulated<br>Security Payload                                            | A method of encapsulating an IP<br>datagram inside of another datagram<br>employed as a flexible method of data<br>transportation by IPsec.                                                                                                |
| AH        | 51        | Authentication<br>Header                                                    | A security protocol that provides data<br>authentication and optional anti-relay<br>services. AH is embedded in the data to<br>be protected (a full IP datagram).                                                                          |
| ICMPv6/ND | 58        | Neighbor Discovery<br>for Internet Message<br>Control Protocol<br>version 6 | Neighbor Discovery defines five different<br>ICMP packet types: A pair of Router<br>Solicitation and Router Advertisement<br>messages, a pair of Neighbor Solicitation<br>and Neighbor Advertisements messages,<br>and a Redirect message. |

| Protocol | IP Number | Full Form                                        | Description                                                                                                    |
|----------|-----------|--------------------------------------------------|----------------------------------------------------------------------------------------------------|
| EIGRP    | 88        | Enhanced Interior<br>Gateway Routing<br>Protocol | Advanced version of IGRP. Provides<br>superior convergence properties and<br>operating efficiency, and combines the<br>advantages of link state protocols with<br>those of distance vector protocols.                                                                                                    |
| OSPF     | 89        | Open Shortest Path<br>First                      | A routing protocol that determines the<br>best path for routing IP traffic over a<br>TCP/IP network based on distance<br>between nodes and several quality<br>parameters. OSPF is an interior gateway<br>protocol (IGP), which is designed to work<br>within an autonomous system. It is also a<br>link state protocol that provides less<br>router to router update traffic than the RIP<br>protocol (distance vector protocol) that it<br>was designed to replace. |

| Protocol | IP Number | Full Form                     | Description                                                                                                    |
|----------|-----------|-------------------------------|----------------------------------------------------------------------------------------------------|
| PIM      | 103       | Protocol                      | One of two PIM operational modes:                                                                                                    |
|          | Multicast |                               | • <b>PIM sparse mode (PIM-SM)</b> tries to constrain data distribution so that a minimal number of routers in the network receive it. Packets are sent only if they are explicitly requested at the RP (rendezvous point). In sparse mode, receivers are widely distributed, and the assumption is that downstream networks will not necessarily use the datagrams that are sent to them. The cost of using sparse mode is its reliance on the periodic refreshing of explicit join messages and its need for RPs. |
|          |           |                               | • <b>PM dense mode (PIM-DM)</b> assumes<br>all downstream routers and hosts want<br>to receive a multicast datagram from a<br>sender and floods multicast traffic<br>throughout the network. Routers<br>without downstream neighbors prune<br>unwanted traffic. To minimize<br>repeated flooding of datagrams and<br>subsequent pruning, PIM DM uses a<br>state refresh message sent by routers<br>directly connected to the source.                                                                               |
|          |           |                               | (i) <b>NOTE:</b> The firewall can be<br>configured only as a multicast<br>proxy so multicast traffic can be<br>passed through the up / down<br>stream interface. The firewall<br>cannot act as a PIM router.                                                                                                    |
| L2TP     | 115       | Layer 2 Tunneling<br>Protocol | A protocol that allows a PPP session to<br>run over the Internet. L2TP does not<br>include encryption, but defaults to using<br>IPsec to provide virtual private network<br>(VPN) connections from remote users to<br>the corporate LAN.                                                                                                    |

# Service Objects

You can add a custom service object for any of the default protocols or service types listed in Default IP Protocols for Custom Service Objects.

All custom service objects you create are listed in the **Service Objects** table. You can group custom services by creating a custom service group for easy policy enforcement. If a protocol is not listed as a default service object, you can add a custom service object for it.

#### **Topics:**

- Adding Service Objects using Default Protocols
- Adding Service Objects using Custom Protocols
- Editing Service Objects
- Deleting Custom Service Objects

# Adding Service Objects using Default Protocols

To add a custom service object using default protocols:

- 1. Navigate to OBJECT | Match Objects > Services > Service Objects.
- 2. Click the Add icon.

| Service Objects         |                           |                       |
|-------------------------|---------------------------|-----------------------|
| SERVICE OBJECT SETTINGS |                           |                       |
| Name                    | Enter Service Object Name |                       |
| Protocol                | Select IP Type 🔹          | Enter Custom Protocol |
| Port Range              | Port Start                | - Port End            |
| Sub Type                | Select Sub IP Type        | Enter Custom Sub Type |
|                         |                           | Cancel Save           |

- 3. Enter a descriptive and unique Name for the service object.
- 4. Select type of IP Protocol and specify the details.
  - For **TCP** and **UDP** protocols, specify **Port Range**.
  - For ICMP, IGMP, OSPF, and PIM protocols, select a Sub Type.
    - (i) **NOTE:** PIM subtypes apply to both PIM-SM and PIM-DM except the following are for PIM SM only:
      - Type1: Register
      - Type2: Register Stop
      - Type4: Bootstrap
      - Type8: Candidate RP Advertisement
      - For the remaining protocols, you do not need to specify anything further.

# Adding Service Objects using Custom Protocols

To add a custom service object using custom protocols:

- 1. Navigate to OBJECT | Match Objects > Services > Service Objects.
- 2. Click the Add icon.

| Service Objects         |                           |   |                       |
|-------------------------|---------------------------|---|-----------------------|
| SERVICE OBJECT SETTINGS |                           |   |                       |
| Name                    | Enter Service Object Name |   |                       |
| Protocol                | Select IP Type            | · | Enter Custom Protocol |
| Port Range              | Port Start                | - | Port End              |
| Sub Type                | Select Sub IP Type        |   | Enter Custom Sub Type |
|                         |                           |   | Cancel                |

- 3. Enter a descriptive and unique Name for the service object.
- 2. Select **Custom** IP type from the **Protocol** drop-down menu.

| Service Objects         |                           | 8                     |
|-------------------------|---------------------------|-----------------------|
| SERVICE OBJECT SETTINGS |                           |                       |
| Name                    | Enter Service Object Name |                       |
| Protocol                | Select IP Type 👻          | Enter Custom Protocol |
| Port Range              | ✓ Select IP Type          | - Port End            |
| Sub Type                | Custom                    | Enter Custom Sub Type |
|                         | IGMP(2)                   | Cancel                |
|                         | TCP(6)                    |                       |
| 100                     | UDP(17)                   | 1/23                  |
| TCP                     | 6over4(41)                | 25                    |
| UDP                     | GRE(47)                   | 162                   |
| тср                     | ESP(50)                   |                       |
| тср                     | AH(51)                    |                       |
| тср                     | ICMPv6(58)                |                       |
| UDP                     | EIGRP(88)                 | 69                    |
| тср                     | OSPF(89)                  | 1494                  |
| ility] TCP              | PIM(103)                  | 2598                  |
|                         | 1 2TP(115)                |                       |

3. Enter custom protocol number for the **Custom** IP Type.

#### ∩ | NOTE:

- Enter Custom Protocol number.
- The Port Range and Sub Type fields are not applicable to a Custom IP Type.
- Attempts to define a custom protocol type service object for a default IP type is not permitted and results in an error message.
- 4. Click Save.
- 5. Repeat the above steps for each custom service to be defined.
## **Editing Service Objects**

(i) | NOTE: You can edit all custom service objects and some of the default service objects.

### To edit a service object:

- 1. Navigate to **OBJECT | Match Objects > Services > Service Objects**.
- 2. Hover over the custom service object to be edited and click the **Edit** icon.
- 3. Make the necessary changes.

NOTE: You cannot change name of the default objects.
 For more information, refer to Adding Service Objects using Default Protocols or Adding Service Objects using Custom Protocols.

4. Click Save.

## **Deleting Custom Service Objects**

### () NOTE:

- You cannot delete the default items.
- Check boxes of the default items in the table are unavailable for selection.
- You cannot delete an item if it is in use by Rule.
- You can delete only custom items.

#### To delete a custom service object:

- 1. Navigate to OBJECT | Match Objects > Services > Service Objects.
- 2. Set the View drop-down menu to Custom.
- 3. Hover over the object to be deleted and click the **Delete** icon.
- 4. Click **Confirm** in the confirmation dialog box.

### To delete multiple or all custom service objects:

- 1. Navigate to OBJECT | Match Objects > Services > Service Objects.
- 2. Set the **View** drop-down menu to **Custom**.
- 3. Do one of the following:
  - Select check boxes of the items to be deleted and click the **Delete** icon on top of the table.
  - Select the check box in the table header and click the **Delete** icon on top of the table. All custom items get selected.

- 4. Do one of the following:
  - a. Click **Incremental Delete** to delete the selected items one-by-one and view individual item status. Deletes only unused items and shows the status of each item.
  - b. Click **Bulk Delete** to delete all of the selected items in one attempt and view the final status. Operation gets failed if one of the items is in use by rule.

## Service Groups

You can add custom services and create groups of services, including default services, to apply the same policies to them. For instance, you can allow SMTP and POP3 traffic only during certain hours or days of the week by adding the two services as a custom service group.

### Topics:

- Adding Custom Service Groups
- Editing Service Groups
- Deleting Custom Service Groups

### Adding Custom Service Groups

#### To add a custom service group:

- 1. Navigate to **OBJECT | Match Objects > Services > Service Groups**.
- 2. Click the Add icon.

| Service Gr        | oups                      |                   |                |          |         |   |
|-------------------|---------------------------|-------------------|----------------|----------|---------|---|
| SERVICE GROUP SET | TINGS                     |                   |                |          |         |   |
|                   | Name                      | Enter Service Gro | up Name        |          |         |   |
| SHOW AVAILABL     | E                         |                   |                |          |         |   |
| 🖌 All (239)       | ✓ Objects (199) ✓ Groups  | 40)               |                |          |         |   |
|                   | Not In Group 239 i        | ems               |                | In Group | 0 items |   |
|                   |                           | Q                 |                |          | (       | Q |
|                   | iMesh [OBJ]               |                   |                |          |         |   |
|                   | cu-seeme [OBJ]            | _                 |                |          |         |   |
|                   | ZebTelnet [OBJ]           | _                 |                |          |         |   |
|                   | Yahoo Messenger [GRP]     | _                 |                |          |         |   |
| Object Selection  | Yahoo Messenger UDP [OBJ] | -                 |                |          |         |   |
|                   | Yahoo Messenger TCP [OBJ] | _                 | (4)            |          |         |   |
|                   | WinMX [GRP]               | _                 |                |          |         |   |
|                   | WinMX UDP 6257 [OBJ]      | _                 |                |          |         |   |
|                   | WinMX TCP 7729-7735 [OBJ] | _                 |                |          |         |   |
|                   | WinMX TCP 6699 [OBJ]      |                   |                |          |         |   |
|                   |                           | Selected:         | 0 of 239 items |          |         |   |
|                   |                           |                   |                | Cancel   | Save    |   |

3. Enter a descriptive and unique **Name** for the group.

- 4. Select the objects or groups from the **Not in Group** list and click the right arrow to add them to the group. Press the **Ctrl** or **Shift** key to select multiple items.
- 5. Remove objects or groups from the group in one of the following ways:
  - Select an item from the **In Group** list and click the left arrow to remove the selected item from the group.
  - Click the left double arrow to remove all the items from the group.
- 6. Click Save.
- 7. Click the triangle available to the left side of the group **Name** to view all the individual custom services, default services, and custom services groups included in the custom service group.

| Service    | Objects Service Groups |          |         |            |          |                |           |                |
|------------|------------------------|----------|---------|------------|----------|----------------|-----------|----------------|
| Q Search   | View: All              | w        |         |            | +        | Add 🛛 🗑 Delete | Q Refresh | Display Option |
|            | NAME                   | PROTOCOL | COMMENT | PORT START | PORT END | CLASS          |           | CONFIGURE      |
| <b>v</b> 1 | AD Directory Services  |          | =       |            |          | Default        |           | / 🔊 🗉          |
|            | LDAP                   | TCP      |         | 389        | 389      |                | Default   |                |
|            | LDAP (UDP)             | UDP      |         | 389        | 309      |                | Default   |                |
|            | LDAPS                  | TCP      |         | 636        | 635      |                | Default   |                |
|            | NTP                    | UDP      |         | 123        | 123      |                | Default   |                |
|            | DCE EndPoint           | TCP      |         | 135        | 135      |                | Default   |                |
|            | RPC Services           | TCP      |         | 1025       | 5000     |                | Default   |                |
|            | RPC Services (IANA)    | TCP      |         | 49152      | 65535    |                | Default   |                |
|            | AD NetBios Services    |          |         |            |          |                | Default   |                |
|            | Host Name Server       |          |         |            |          |                | Default   |                |
|            | Kerberos               |          |         |            |          |                | Detault   |                |

### **Editing Service Groups**

() NOTE: You can edit all custom service groups and some of the default service groups.

#### To edit a custom service group:

- 1. Navigate to **OBJECT | Match Objects > Services > Service Groups**.
- 2. Hover over the service group to be edited and click the Edit icon.
- 3. Make the necessary changes.
  - Modify name of the group.
  - Add or remove address objects. For more information, refer to Adding Custom Service Groups.
- 4. Click Save.

### **Deleting Custom Service Groups**

### (i) NOTE:

- You cannot delete the default items.
- Check boxes of the default items in the table are unavailable for selection.
- You cannot delete an item if it is in use by Rule.
- You can delete only custom items.

#### To delete a custom service group:

- 1. Navigate to **OBJECT | Match Objects > Services > Service Groups**.
- 2. Set the View drop-down menu to Custom.
- 3. Hover over the object to be deleted and click the **Delete** icon.
- 4. Click **Confirm** in the confirmation dialog box.

### To delete multiple or all custom service groups:

- 1. Navigate to **OBJECT | Match Objects > Services > Service Groups**.
- 2. Set the **View** drop-down menu to **Custom**.
- 3. Do one of the following:
  - Select check boxes of the items to be deleted and click the **Delete** icon on top of the table.
  - Select the check box in the table header and click the **Delete** icon on top of the table. All custom items get selected.
- 4. Do one of the following:
  - a. Click **Incremental Delete** to delete the selected items one-by-one and view individual item status. Deletes only unused items and shows the status of each item.
  - b. Click **Bulk Delete** to delete all of the selected items in one attempt and view the final status. Operation gets failed if one of the items is in use by rule.

## Adding Custom IP Protocol Services

Using only the default IP protocol types, if the security appliance encounters traffic of any other IP protocol type it drops it as *unrecognized*. However, there exists a large and expanding list of other registered IP protocols, as governed by IANA (Internet Assigned Numbers Authority), so while the rigid practice of dropping less-common (unrecognized) IP Type traffic is secure, it is functionally restrictive.

SonicOS allows you to construct service objects representing any IP type, allowing access rules or security policies to then be written to recognize and control IP traffic of any type.

(1) NOTE: The generic service Any does not handle custom IP type service objects. In other words, simply defining a custom IP type service object for *IP Type 126* does not allow IP Type 126 traffic to pass through the default LAN > WAN Allow rule. You need to create an access rule specifically containing the custom IP type service object to provide for its recognition and handling as described in Configuration Example.

### **Configuration Example**

Assume an administrator needs to allow RSVP (Resource Reservation Protocol - IP Type 46) and SRP (Spectralink<sup>™</sup> Radio Protocol – IP type 119) from all clients on the WLAN zone (WLAN Subnets) to a server on the LAN zone (for example, *10.50.165.26*). You can define custom IP type service objects to handle these two services.

#### To define a custom IP type service and related configuration:

- 1. Add custom service objects according to Adding Service Objects using Custom Protocols. Enter the protocol numbers as 46 and 119.
- Add a service group named *myServices* according to Adding Custom Service Groups.
   Select the custom service objects created in step 1 from Not in Group list and click right arrow to add to the service group.
- Add an address object for Host type and WLAN zone according to Adding Address Objects that the WLAN Subnets can access using *myServices*.
   Enter the Host IP address as 10.50.165.26.
- 4. Define a WLAN > LAN access rule with **Source / Destination** attributes listed in the below table.
  - Classic Mode: An Access Rule on the POLICY | Rules and Policies > Access Rules page. For more information, refer to Configuring Access Rules section in SonicOS 8 Rules and Policies Administration Guide for Classic Mode.

| Attribute      | Source       | Destination                                |
|----------------|--------------|--------------------------------------------|
| Zone/Interface | WLAN         | LAN                                        |
| Address        | WLAN Subnets | Host address object created in step 3      |
| Port/Services  | Any          | myServices service group created in step 2 |

() NOTE: It may be necessary to create an access rule for bi-directional traffic. For example, an additional access rule from the LAN > WLAN allowing *myServices* from 10.50.165.26 to WLAN Subnets.

Now the traffic from IP protocols 46 and 119 is recognized and allowed to pass from WLAN Subnets to the host at *10.50.165.26*.

# URI Lists

4

A **URI List Object** defines a list of URIs (Uniform Resource Identifiers) or domains that can be marked as allowed or forbidden. You can also export a URI list to an external file or import a file into a URI list.

() NOTE: When processing, URI lists have a higher priority than the category of a URI.

URI List Objects have the following requirements:

- Up to 128 URI List Objects are allowed.
- Each URI List Object supports up to 5000 URIs. The minimum number is 1.
- Up to 100 Keywords can be configured in each URI List Object. The minimum is zero.

From the URI Lists page, you can:

- · Search for the objects or groups with a specific string
- · Add, modify, and delete website objects and groups
- Clone from an exiting group to create a new group
- · Refresh and sort the table columns data to identify the specific results

#### **Topics:**

- About URIs and the URI List
- About Keywords and the Keyword List
- Matching URI List Objects
- Using URI List Objects
- About URI List Groups
- Managing URI List Objects
- Managing URI List Groups
- Applying URI List Object or Group

## About URIs and the URI List

Each **URI List Object** must have at least one URI in its **URI List**. You can manually add entries to the **URI List** by typing or pasting them in or importing a list of URIs from a text (*.txt*) file. The file can be a manually created one or a file that was previously exported from the appliance. Each URI in the file is on its own line.

You can export the **URI List** contents into a text file that you can import later.

The URIs and **URI List** have the following requirements:

- Each URI can be up to 255 characters.
- The maximum combined length of all URIs in one URI List is 131,072 (1024\*128) characters, including one character for each new line (carriage return) between the URIs.
- By definition, a URI is a string containing host and path. Port and other content are currently not supported, but you can use Keywords to match these.
- The host portion of a URI can be an IPv4 or IPv6 address string.
- Each URI can contain up to 16 tokens. A token in a URI is a string composed of the characters:

0 through 9 a through z A through Z \$ - \_ + ! ' ( ),.

- Each token can be up to 64 characters, including one character for each separator (. or /) surrounding the token.
- An asterisk (\*) can be used as a wildcard representing a sequence of one or more valid tokens, not one or more characters.

| Examples of valid URIs                            | Examples of invalid URIs                                                                                         |
|---------------------------------------------------|----------------------------------------------------------------------------------------------------|
| news.example.com                                  | Using the wildcard character (*) incorrectly can result in                                                       |
| <ul> <li>news.example.com/path</li> </ul>         | Invalid URIs such as:                                                                                            |
| <ul> <li>news.example.com/path/abc.txt</li> </ul> | • example*.com                                                                                                   |
| • news.*.com/*.txt                                | • exa*ple.com                                                                                                    |
| • 10.10.10.10                                     | • example.*.*.com                                                                                                |
| • 10.10.10.10/path                                | (i) <b>NOTE:</b> The wildcard character represents a sequence of one or more tokens, not one or more characters. |
| • [2001:2002::2003]/path                          |                                                                                                    |

• [2001:2002::2003:\*:2004]/path/\*.txt

## About Keywords and the Keyword List

A URI List Object uses its URI List to match URIs when scanning web traffic. It uses a token-based match algorithm, which means torrent.com does not match seedtorrent.com. The Keyword List makes URI matching more flexible, allowing the URI List Object to match traffic by matching other portions of a URI.

If a web traffic URI string (host+path+queryString) has any sub-string in the keyword list, the URI List Object gets a match. For example, if *sports* and *news* are in the keywords list, the URI List Object can match www.extremsports.com, news.google.com/news/headlines?ned=us&hl=en, or www.yahoo.com/?q=sports.

As with the URI List, you can manually add entries to the **Keyword List** by typing or pasting them in, or importing a list of keywords from a text (*.txt*) file. The file can be a manually created one or a file that was previously exported from the appliance. Each URI in the file is on its own line.

You can export the Keyword List contents into a text file that you can import later.

Keyword and Keyword List have the following requirements:

- Each keyword can contain up to 255 printable ASCII characters.
- The maximum combined length of keywords in one **Keyword List** is limited to 1024 \* 2, including one character for each new line (carriage return) between the keywords.

## Matching URI List Objects

The matching process for **URI List Objects** is based on tokens. A valid token sequence is composed of one or more tokens, joined by a specific character, like dot (.) or forward slash (/). A URI represents a token sequence. For example, the URI *www.example.com* is a token sequence consisting of www, example, and com, joined by a dot (.). Generally, the URI List Object matches that URI if a URI contains one of the URIs in a URI List Object.

### **Topics:**

- Normal Matching
- Wildcard Matching
- IPv6 Address Matching
- IPv6 Wildcard Matching

### Normal Matching

If a list object contains a URI such as *example.com*, then that object matches URIs defined as:

[<token sequence>(.|/)]example.com[(.|/)<token sequence>]

For example, the URI List Object matches any of the following URIs:

- example.com
- www.example.com
- example.com.uk
- www.example.com.uk
- example.com/path

The URI List Object does not match the URI, *specialexample.com*, because *specialexample* is identified as a different token than *example*.

## Wildcard Matching

Wildcard matching is supported. An asterisk (\*) is used as the wildcard character and represents a valid sequence of tokens. If a list object contains a URI such as *example.\*.com*, then that list object matches URIs defined as:

[<token sequence>(.|/)]example.<token sequence>.com[(.|/)<token sequence>]

For example, the URI List Object example.\*.com matches any of the following URIs:

- example.exam1.com
- example.exam1.exam2.com
- www.example.exam1.com/path

The URI List Object does not match the URI:

• example.com

This is because the wildcard character (\*) represents a valid token sequence that isn't present in *example.com*.

### IPv6 Address Matching

IPv6 address string matching is also supported. While an IPv4 address can be handled as a normal token sequence, an IPv6 address string needs to be handled specially. If a URI List Object contains a URI such as *[2001:2002::2008]*, then that URI List Object matches URIs defined as:

[2001:2002::2008][/<token sequence>]

For example, the URI List Object matches any of the following URIs:

- [2001:2002::2008]
- [2001:2002::2008]/path
- [2001:2002::2008]/path/abc.txt

## IPv6 Wildcard Matching

Wildcard matching in the IPv6 address string is supported. If a list object contains a URI such as [2001:2002:\*:2008]/\*/abc.mp3, then that list object matches URIs defined as:

[2001:2002:<token sequence>:2008]/<token sequence>/abc.mp3

For example, the URI List Object matches any of the following URIs:

- [2001:2002:2003::2007:2008]/path/abc.txt
- [2001:2002:2003:2004:2005:2006:2007:2008]/path/path2/abc.txt

## Using URI List Objects

Currently, URI List Objects can be used in these fields:

- Allowed URI List of a CFS profile
- Forbidden URI List of a CFS profile
- Web Excluded Domains of Websense

CFS URI List Objects are used in these fields differently. When used in an Allowed or URI Forbidden List of a CFS profile, the CFS URI List Object acts normally. For example, if the URI List Object contains a URI such as *example.com/path/abc.txt*, then that list object matches URIs defined as:

#### [<token sequence>(.|/)] example.com/path/abc.txt[(.|/)<token sequence>]

When used by the Web Excluded Domains of Websense, only the host portion of the URI takes effect. For example, if the URI List Object contains the same URI as above, *example.com/path/abc.txt*, then that list object matches all domains containing the token sequence *example.com*. The path portion in the URI is ignored.

## About URI List Groups

Starting from SonicOS 6.5.2, URI List Groups are supported for flexible and convenient management of URI List Objects, including CFS profile allowed and forbidden lists or for a Websense exclusion list. You can assign multiple URI List Objects to one group and refer to that group directly within other modules. The URI List Group supports nested inclusion, allowing one URI List Group to contain other URI List Groups. A URI List Group can be used anywhere that a URI List Object can be used.

You can configure up to 128 URI List Groups and the maximum length of a URI List Group name is 49 characters. You can assign up to 128 URI List Objects and/or URI List Groups to a URI List Group. The maximum number of unique URIs is 5000 and the maximum number of unique keywords is 100.

# Managing URI List Objects

### **Topics:**

- About the URI List Objects Table
- Adding URI List Objects
- Exporting URI List Objects
- Editing URI List Objects
- Deleting URI List Objects

### About the URI List Objects Table

| Name     | Name of the URI List Object.                             |
|----------|----------------------------------------------------------|
| URI List | Specifies the URIs in the URI List Object.               |
| Туре     | Specifies the URI typeconfigured in the URI List Object. |

## Adding URI List Objects

### To add URI List Objects:

- 1. Navigate to OBJECT | Match Objects > URL Lists > URI List Objects.
- 2. Click the Add icon.

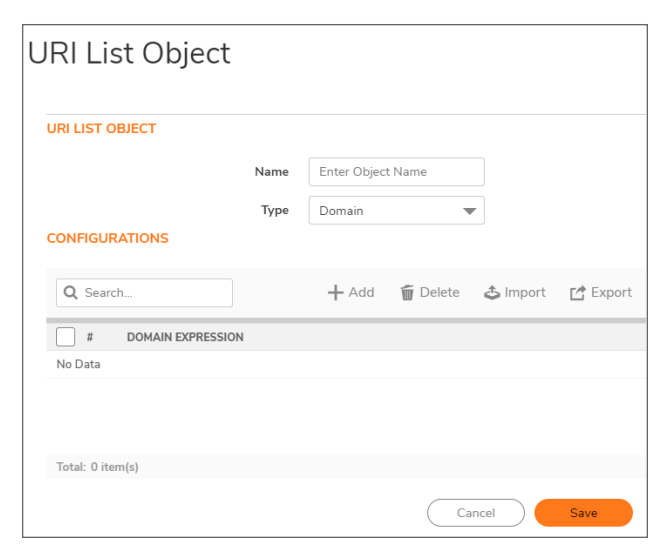

3. Enter a descriptive and unique Name for the URI List Object.

4. Add URIs in one of the following ways:

You can either add or import the URIs from a text (.txt) file.

- Add the URIs manually
- Import the URIs from a text file
- 5. Add the Keywords if you wish to add in one of the following ways:
  - Add the Keywords manually
  - Import the Keywords from a text file
- 6. Click Save.

### Adding URIs

- 1. Navigate to OBJECT | Match Objects > URL Lists > URI List Objects.
- 2. Click the Add icon.
- 3. Set the **Type** as URI.

| URI List Obiect      |                             |          |
|----------------------|-----------------------------|----------|
|                      |                             |          |
|                      |                             |          |
| URI LIST OBJECT      |                             |          |
| Name                 | Enter Object Name           |          |
| Туре                 | Keyword 👻                   |          |
| CONFIGURATIONS       | Domain                      |          |
|                      | <ul> <li>Keyword</li> </ul> |          |
| Q Search             | URI 🕹 Import                | 🖆 Export |
| # KEYWORD EXPRESSION |                             |          |
| No Data              |                             |          |

- 4. Click the Add icon.
- 5. Enter a URI and click **OK**.

(i) | NOTE: For more information about URI requirements, refer to About URIs and the URI List.

- 6. Repeat the process until all the URIs are added to the list.
- 7. Click Save.

### Importing URIs

Importing URIs from a file, overwrites the URIs which were added manually.

- 1. Navigate to OBJECT | Match Objects > URL Lists > URI List Objects.
- 2. Click the Add icon.
- 3. Set the Type as URI on the URI List Object dialog box.
- 4. Click the **Import** icon and select the text file.

() **IMPORTANT:** Make sure that the text file is conformed to the conditions stated in About URIs and the URI List.

URIs in the text file can be separated by any of the separators listed below by pressing **Enter** or **Return** on keyboard:

| Separator | Style                             |
|-----------|-----------------------------------|
| \r\n      | Windows style, new line separator |
| \r        | MAC OS style, new line separator  |
| \n        | UNIX style, new line separator    |

Only the first 2000 valid URIs in the file are imported. Invalid URIs are skipped and do not count toward the maximum of 2000 URIs per **URI List Object**.

- 5. Click **Confirm** in the pop-up window.
- 6. Select the file and click **Open**.

Populates the URI List Object table with URIs imported from the text file. Any URIs that were added manually are replaced by the URIs in the imported file.

### Adding Keywords

- 1. Navigate to OBJECT | Match Objects > URL Lists > URI List Objects.
- 2. Click the Add icon.
- 3. Set the **Type** as Keyword.

| JRI List Obje   | ct   |                             |             |           |
|-----------------|------|-----------------------------|-------------|-----------|
|                 |      |                             |             |           |
| URI LIST OBJECT |      |                             |             |           |
|                 | Name | Enter Object Name           |             |           |
|                 | Туре | Keyword                     | •           |           |
| CONFIGURATIONS  |      | Domain                      |             |           |
|                 |      | <ul> <li>Keyword</li> </ul> |             |           |
|                 |      |                             | A Lower and | Ed Europe |

- 4. Click the Add icon.
- 5. Enter a Keyword and click **OK**.

(i) **NOTE:** For more information about keywords and the **Keyword List**, refer to About Keywords and the Keyword List.

- 6. Repeat the process until all the keywords are added to the list.
- 7. Click Save.

### Importing Keywords

Importing Keywords from a file, overwrites the Keywords which were added manually.

- 1. Navigate to OBJECT | Match Objects > URL Lists > URI List Objects.
- 2. Click the Add icon.
- 3. Set the **Type** as Keyword on the **URI List Object** dialog box.
- 4. Click the Import icon.
- 5. Click **Confirm** in the pop-up window.

- (i) **NOTE:** For more information about keywords and the **Keyword List**, refer to About Keywords and the Keyword List.
- 6. Select the file and click **Open**.

Populates the URI List Object table with keywords imported from the text file. Any keywords that were added manually are replaced by the keywords in the imported file.

### **Exporting URI List Objects**

#### To export URI List Object:

- 1. Navigate to OBJECT | Match Objects > URL Lists > URI List Objects.
- 2. Hover over the list object from the list and click the **Edit** icon.

| URI List Object  |                                  |
|------------------|----------------------------------|
| URI LIST OBJECT  |                                  |
| Name             | URI List Object                  |
| Туре             | URI                              |
| CONFIGURATIONS   |                                  |
| Q Search         | 🕂 Add 🍵 Delete 🕹 Import 📑 Export |
| # URI EXPRESSION |                                  |
| No Data          |                                  |

3. Click the Export icon.

All the items available in the URI List Object are exported and downloaded as a text (.txt) file.

4. Click Cancel in the URI List Object dialog box.

### **Editing URI List Objects**

#### To edit a URI List Object:

- 1. Navigate to OBJECT | Match Objects > URL Lists > URI List Objects.
- 2. Hover over the URI list object to be edited and click the Edit icon.

| URI List Object  |      |             |          |          |          |
|------------------|------|-------------|----------|----------|----------|
| URI LIST OBJECT  |      |             |          |          |          |
|                  | Name | URI List Ob | oject    |          |          |
|                  | Type | URI         |          | •        |          |
| CONFIGURATIONS   |      |             |          |          |          |
| Q Search         |      | + Add       | 🗑 Delete | 🕹 Import | 🛃 Export |
| # URI EXPRESSION |      |             |          |          |          |
| No Data          |      |             |          |          |          |

- 3. Remove the URI List Object entries in one of the following ways:
  - Hover over the URI List Object and click the **Delete** icon.
  - Select check boxes of the URI List Objects and click the **Delete** icon on top of the table. Click **Confirm**.
- 4. Add or import the URI List Object entries.
  - Add the URIs manually or Import the URIs from a text file
  - Add the Keywords manually or Import the Keywords from a text file
- 5. Click Save.

### **Deleting URI List Objects**

(i) NOTE: You cannot delete an object if it is in use by CFS Profile.

#### To delete a URI List Object:

- 1. Navigate to OBJECT | Match Objects > URL Lists > URI List Objects.
- 2. Hover over the object to be deleted and click the **Delete** icon.
- 3. Click **Confirm** in the confirmation dialog box.

#### To delete multiple URI List Objects:

- 1. Navigate to OBJECT | Match Objects > URL Lists > URI List Objects.
- 2. Do one of the following:
  - Select check boxes of the items to be deleted and click the **Delete** icon on top of the table.
  - Select the check box in the table header and click the **Delete** icon on top of the table. All custom items get selected.
- 3. Do one of the following:
  - a. Click **Incremental Delete** to delete the selected items one-by-one and view individual item status. Deletes only unused items and shows the status of each item.

b. Click **Bulk Delete** to delete all of the selected items in one attempt and view the final status. Operation gets failed if one of the items is in use by rule.

## Managing URI List Groups

### Topics:

- About the URI List Groups Table
- Adding URI List Groups
- Editing a URI List Group
- Deleting URI List Groups

### About the URI List Groups Table

| Name     | Name of the URI List Group.                              |
|----------|----------------------------------------------------------|
| URI List | Specifies the URIs in the URI List Group.                |
| Туре     | Specifies the URI type configured in the URI List Group. |

### Adding URI List Groups

### To add a URI List Group:

- 1. Navigate to **OBJECT | Match Objects > URL Lists > URI List Groups**.
- 2. Click the Add icon.
- 3. Enter a descriptive and unique **Name** for the group.
- Select the objects or groups from the Not in Group list and click the right arrow to add them to the group.
   Press the Ctrl or Shift key to select multiple items.
- 5. Remove objects or groups from the group in one of the following ways:
  - Select an item from the **In Group** list and click the left arrow to remove the selected item from the group.
  - Click the left double arrow to remove all the items from the group.
- 6. Click Save.

### Editing a URI List Group

### To edit a URI List Group:

- 1. Navigate to **OBJECT | Match Objects > URL Lists > URI List Groups**.
- 2. Hover over the group to be edited and click the Edit icon.
- 3. Make the necessary changes.
  - Modify name of the group
  - Add or remove objects or groups
     For more information about adding or removing URI List objects or groups, refer to Adding URI List Groups.
- 4. Click Save.

### **Deleting URI List Groups**

(i) | NOTE: You cannot delete a group if it is in use by CFS Profile.

### To delete a URI List Group:

- 1. Navigate to **OBJECT | Match Objects > URL Lists > URI List Groups**.
- 2. Hover over the object to be deleted and click the **Delete** icon.
- 3. Click **Confirm** in the confirmation dialog box.

#### To delete multiple or all URI List Objects:

- 1. Navigate to **OBJECT | Match Objects > URL Lists > URI List Groups**.
- 2. Do one of the following:
  - Select check boxes of the items to be deleted and click the **Delete** icon on top of the table.
  - Select the check box in the table header and click the **Delete** icon on top of the table. All custom items get selected.
- 3. Do one of the following:
  - a. Click **Incremental Delete** to delete the selected items one-by-one and view individual item status. Deletes only unused items and shows the status of each item.
  - b. Click **Bulk Delete** to delete all of the selected items in one attempt and view the final status. Operation gets failed if one of the items is in use by rule.

# Applying URI List Object or Group

You can apply these URI list objects or groups to set allowed or forbidden URI list in Adding CFS Profile Objects on OBJECT | Profile Objects > Content Filter page.

| URI List Category Reputation     |                                           |
|----------------------------------|-------------------------------------------|
| URI LIST CONFIGURATION           |                                           |
| URI List Searching Order         | Allowed URI List First 🛛 🔻 🛈              |
| Allowed URI List                 | - / O                                     |
| Forbidden URI List               | None / Util Litt Chajct Roview            |
| Operation for Forbidden URI List | Case ()<br>12                             |
|                                  | LR0 List Group Review<br>Case Cancel Save |

# Schedules

5

SonicOS uses schedule objects in conjunction with its security features and policies. You can apply schedule objects for a specific access rule (Classic Mode). Default and custom schedule objects help to enforce schedule times for a variety of SonicWall Security Appliance features.

A schedule can include multiple days and time increments for rule enforcement with a single schedule.

The Schedules page displays the Default Schedules and custom schedules if any.

|   |    |                                |              |      |         |            | + Add    | 🗑 Delete | C) Refresh |
|---|----|--------------------------------|--------------|------|---------|------------|----------|----------|------------|
|   | ۲. | NAME                           | DAYS OF WEEK | TIME | CONNENT | START TIME | END TIME |          |            |
| • | 1  | Work Hours                     |              |      | =       |            |          |          |            |
| • | 2  | After Hours                    |              |      |         |            |          |          |            |
| • | 3  | Weekend Hours                  |              |      |         |            |          |          |            |
| • | 4  | AppFlow Report Hours           |              |      |         |            |          |          |            |
| • | 5  | App Visualization Report Hours |              |      |         |            |          |          |            |
| • | 6  | TSR Report Hours               |              |      | <b></b> |            |          |          |            |
|   | 7  | Cloud Backup Hours             |              |      |         |            |          |          |            |
| • | 8  | Guest Cycle Quota Update       |              |      |         |            |          |          |            |

#### From Schedules page, you can:

- Filter the table data for Used and Unused schedules
- Add, delete custom schedules
- · Modify default and custom schedules
- · Clone from an exiting one to create a new one
- Export the table information into CSV file
- · Refresh and sort the table columns data to identify the specific results
- View the list of policies where the schedule is used.

#### Topics:

- Default Schedules
- Adding Custom Schedules
- Editing Schedules
- Deleting Custom Schedules
- Applying Schedules

## **Default Schedules**

The Schedules table displays all default and custom schedules. The default schedules consist of:

| Work Hours                     | After Hours              |
|--------------------------------|--------------------------|
| Weekend Hours                  | AppFlow Report Hours     |
| App Visualization Report Hours | TSR Report Hours         |
| Cloud Backup Hours             | Guest Cycle Quota Update |

## Adding Custom Schedules

### To create custom schedules:

- 1. Navigate to OBJECT | Match Objects > Schedules.
- 2. Click the **Add** icon.

| Add Schedule |                                |                                     |  |
|--------------|--------------------------------|-------------------------------------|--|
|              | Schedule Name<br>Schedule Type | Once     Recurring     Mixed        |  |
| ONCE         | Select Range                   | 0000.00.00 00.00->00000.00.00 00.00 |  |

- 3. Enter a Rule Name.
- 4. Select the option for Schedule Type:

| Once      | For one-time schedule between the configured <b>Start</b> and <b>End</b> times and dates.                                                |
|-----------|----------------------------------------------------------------------------------------------------|
|           | When selected, the fields under <b>Once</b> become available, and the fields under <b>Recurring</b> become dimmed.                       |
| Recurring | For a schedule that occurs repeatedly during the same configured hours and days of the week, with no start or end date.                  |
|           | When selected, the fields under <b>Recurring</b> become available, and the fields under <b>Once</b> become dimmed.                       |
| Mixed     | For a schedule that occurs repeatedly during the same configured hours and days of the week, between the configured start and end dates. |
|           | When selected, all fields on the page become active.                                                                                     |

- 5. Add schedule based on the Schedule Type selection.

| Schedule<br>Type | Procedure                                                                                                    |
|------------------|----------------------------------------------------------------------------------------------------|
| Once             | 1. Enter Start Time and Stop Time.                                                                                           |
|                  | () NOTE: Time must be in 24-hour format, for example, 17:00 for 5 p.m.                                                       |
|                  | 2. Click Add.                                                                                                    |
|                  | 3. Repeat the process to include multiple schedules to the same rule.                                                        |
| Recurring        | 1. Do one of the following:                                                                                                  |
|                  | <ul> <li>Enable a day or multiple days of the week in Select Day list to create a rule for<br/>any specific days.</li> </ul> |
|                  | Enable Select All to create a rule for entire week.                                                                          |
|                  | 2. Enter Start Time and Stop Time.                                                                                           |
|                  | ()   NOTE: Time must be in 24-hour format, for example, 17:00 for 5 p.m.                                                     |
|                  | 3. Click Add.                                                                                                    |
|                  | 4. Repeat the process to include multiple schedules to the same rule.                                                        |
| Add schedule     | details according to the above step if <b>Schedule Type</b> is selected as <b>Mixed</b> .                                    |

- You can mix both types of schedules, **Once** and **Recurring** for **Mixed** type.
- 7. Click Save.

6.

The Schedule is created.

## **Editing Schedules**

(i) NOTE: You can edit the default schedules also.

#### To edit a schedule:

- 1. Navigate to **OBJECT | Match Objects > Schedules**.
- 2. Hover over the schedule to be edited and click the Edit icon.

| Edit | t this Schedule                                                                       |                           |                         |                                    |            |
|------|---------------------------------------------------------------------------------------|---------------------------|-------------------------|------------------------------------|------------|
|      | Sch<br>Sci                                                                            | edule Name<br>hedule Type | After<br>Or<br>Re<br>Mi | Hours<br>nce<br>curring<br>xeed    |            |
| RE   | CURRING Select Day                                                                    |                           |                         | Schedule List                      |            |
|      | Sunday                                                                                | 0                         |                         |                                    | Ű          |
|      | Monday                                                                                | 0                         |                         | sat-Sun 00:00 to 24:00             | Ψ.         |
|      | Tuesday                                                                               | $\bigcirc$                |                         | Mon-Tue-Wed-Thu-Fri 17:00 to 24:00 | Ť          |
|      | Wednesday                                                                             | 0                         |                         | Mon-Tue-Wed-Thu-Fri 00:00 to 08:00 | Ű          |
|      | Thursday                                                                              | $\bigcirc$                |                         |                                    |            |
|      | Friday                                                                                | 0                         |                         |                                    |            |
|      | Saturday                                                                              | $\bigcirc$                |                         |                                    |            |
|      | Select All         000000           End Time         000000           Add         Add |                           |                         |                                    |            |
|      |                                                                                       |                           |                         |                                    | Close Save |

3. Make the necessary changes.

Modify Schedule Name and Schedule Type.
 (i) NOTE: You cannot change the Schedule Name for the default schedules.

- Delete the existing schedules from the list if Schedule Type is Recurring or Mixed.
- Add new schedules to the list if **Schedule Type** is **Recurring** or **Mixed**.

For more information, refer to Adding Custom Schedules.

4. Click Save.

# **Deleting Custom Schedules**

### (i) NOTE:

- You cannot delete the default items.
- Check boxes of the default items in the table are unavailable for selection.
- You cannot delete an item if it is in use by Rule.
- You can delete only custom items.

### To delete a custom schedule object:

- 1. Navigate to **OBJECT | Match Objects > Schedules**.
- 2. Hover over the object to be deleted and click the **Delete** icon.
- 3. Click **Confirm** in the confirmation dialog box.

### To delete multiple or all custom schedule objects:

- 1. Navigate to **OBJECT | Match Objects > Schedules**.
- 2. Do one of the following:
  - Select check boxes of the items to be deleted and click the **Delete** icon on top of the table.
  - Select the check box in the table header and click the **Delete** icon on top of the table. All custom items get selected.
- 3. Do one of the following:
  - a. Click **Incremental Delete** to delete the selected items one-by-one and view individual item status. Deletes only unused items and shows the status of each item.
  - b. Click **Bulk Delete** to delete all of the selected items in one attempt and view the final status. Operation gets failed if one of the items is in use by rule.

# **Applying Schedules**

You can apply the default or custom schedule objects in defining:

 Classic Mode: An Access Rule on the POLICY | Rules and Policies > Access Rules page. For more information, refer to Configuring Access Rules section in SonicOS 8 Rules and Policies Administration Guide for Classic Mode.

| Adding R    | ule                                             |          |                 |         |    |
|-------------|-------------------------------------------------|----------|-----------------|---------|----|
| Name        | My Rule                                         | Action   | Allow X Deny    | Discard |    |
|             | provide a short description of your access rule | Туре     | IPv4 O IPv6     |         |    |
| Description |                                                 | Priority | Auto Prioritize |         | Ŧ  |
| Description |                                                 | Schedule | Always          | Ŧ       | 10 |
|             |                                                 | Enable   |                 |         |    |

6

## Dynamic Group

Dynamic Groups are comprised of Dynamic External Address Groups (DEAG) and Dynamic External Address Objects (DEAO). A DEAG is an Address Group whose members are dynamic. DEAOs are intermediate, internal objects that are dynamically created and placed under a DEAG when a DEAG file is downloaded. The Dynamic External Objects feature eliminates the need for manually modifying an Address Group to add or remove members.

### **DYNAMIC GROUP PAGE**

| Q s | sarch   |               |      |          |                       | + Add                                               | 🗑 Delete | C) Refresh |
|-----|---------|---------------|------|----------|-----------------------|-----------------------------------------------------|----------|------------|
|     | NAME    | TYPE          | ZONE | PROTOCOL | PERIODIC DOWNLOAD INT | URL                                                 | SERVER   |            |
| 1   | Group1  | address_group | DMZ  | https    | 5-minutes             | https://sonicui7.eng.sonicwalLo<br>external-objects |          |            |
| 2   | Group 2 | address_group | DMZ  | https    | 15-minutes            | https://10.203.28.157/sonicui/7<br>external-objects |          |            |

Pop-up tool tips appear when you hover over many of the fields in a DEAG entry.

You can configure multiple Dynamic External Address Groups which can be used in access rules or security policies.

For example, if you want to maintain a group for all partner IP addresses on which certain access rules or security policies are enforced, you can create a DEAG or DEAO.

The creation of a DEAO consists:

- Creation of the DEAG file on an FTP server or on a web page at a specific URL
- Configuration of the DEAG on the OBJECT | Match Objects > Dynamic Group page including downloading and using the information in the DEAG file.

From Dynamic Group page, you can:

- Filter the table data with a specific string
- Add, modify, and delete Dynamic External Address Groups
- · Export the table information into CSV file
- Refresh the table to get the latest data

### **Topics:**

- About Dynamic External Address Group File
- DEAG and DEAO Maximums
- High Availability Requirements
- Adding Dynamic External Objects
- Editing Dynamic External Objects
- Deleting Dynamic External Objects
- Applying Dynamic External Objects

## About Dynamic External Address Group File

The Dynamic External Address Group (DEAG) file contains a list of IP addresses or Fully Qualified Domain Names (FQDNs) that define the DEAOs which are members of the DEAG. The DEAG file resides externally, on a server for FTP access or on a web page at a specific URL for HTTPS access. The list of IP addresses or FQDNs can be modified at the external location and the associated DEAOs and DEAG in SonicOS are dynamically updated with those changes, if configured to periodically download the file.

The DEAG file can contain a text list of either IP addresses or FQDNs formatted as follows:

- A list of IP addresses, one per line. It can include subnets specified in CIDR format.
- A list of FQDNs, one per line. An FQDN is a character string such as **www.example.com**. It cannot contain any wildcard (\*) characters.
- A mixed list of FQDNs and IP addresses/subnets, one per line. This is only supported for FQDN type DEAGs. A non-FQDN type DEAG will not accept FQDNs in the DEAG file.

However, it is not recommended to mix and match IP addresses and FQDNs in the DEAG file, because the IP addresses in this list will also be treated as FQDNs and SonicOS attempts to resolve them. A better way to mix these input types is to create individual DEAGs of FQDN type and non-FQDN type and then add both DEAGs to a separate address group for use in access rules or security policies.

For every DEAG, a DEAO with the IP address 0.0.0.0 is automatically created. For example, if there is only one DEAG, the maximum number of IP addresses in the DEAG file is one less than the maximum number of DEAOs allowed, as defined in DEAG and DEAO Maximums.

# **DEAG and DEAO Maximums**

### Maximum DEAGs:

- The maximum number of DEAGs, including both IP address and FQDN types, is 25% of the total number of address groups supported by the device.
- The maximum number of DEAGs that can be created cannot exceed the number of address groups remaining before exceeding the total number supported on the firewall.

For example, if a device supports 1024 Address Groups and you are using only 20 Address Groups, then 256 DEAGs (25% of 1024) can be created. However, if you have already manually created 1000 Address Groups, then only 24 DEAGs can be created.

### Maximum DEAOs:

- The maximum number of *IP address type* DEAOs is 25% of the total number of address objects supported by the device.
- The maximum number of *FQDN* type DEAOs is 50% of the total number of address objects supported by the device.
- The maximum number of DEAOs that can be created cannot exceed the number of address objects remaining before exceeding the total number supported on the firewall.

## High Availability Requirements

When deployed as a High Availability pair, both the active and standby firewalls must have a connection to the server or URL to download the file that contains the list of IP addresses or FQDNs. This requires configuring the monitoring IP address on the standby unit.

# Adding Dynamic External Objects

### To add a Dynamic External Object:

- 1. Navigate to **OBJECT | Match Objects > Dynamic Group**.
- 2. Click the Add icon.

| Add Dynamic Ext          | ernal Object            |
|--------------------------|-------------------------|
| Name                     | DEAG_ Enter Name        |
| Туре                     | Address Group           |
| Zone Assignment          | LAN                     |
| FQDN                     |                         |
| Enable Periodic Download | $\bigcirc$              |
| Protocol                 | FTP 💌                   |
| Server IP Address        | Enter Server IP Address |
| Login ID                 | Enter Login ID          |
| Password                 | Enter Password          |
| Directory Path           | Enter Directory Path    |
| File Name                | Enter File Name         |
|                          | Cancel                  |

3. Enter a Name for the dynamic external address group.

### ∩ | NOTE:

- **DEAG\_** is automatically prepended to the name when saved.
- Only alphabets and numerical values without spaces are allowed in the Name field.
- **Type** is set to *Address Group*, with no other options.
- 4. Select the **Zone Assignment** for the Dynamic External Address Group.
- 5. Enable FQDN to create a Dynamic External Address Group of type FQDN.

**Enable FQDN** only when you want to create an Address Group that contains multiple Address objects of FQDN type. All the Address Objects need to be of type FQDN.

- 6. Enable Periodic Download for ongoing, periodic downloads of the Dynamic Address Group File.
  - Select the number of minutes or hours between downloads in the Download Interval field. You can select one of:
    - 5 minutes
    - 15 minutes

- 1 hour
- 24 hours
- 7. Select the protocol to be used for downloading the DEAG file.

| Protocol | Specification     | Description                                                                                                    |
|----------|-------------------|----------------------------------------------------------------------------------------------------|
| FTP      | Server IP Address | IP address of the FTP server where the DEAG file resides. For more information, refer to About Dynamic External Address Group File. |
|          | Login ID          | User name for logging into the FTP server                                                                                           |
|          | Password          | Password for logging into the FTP server                                                                                            |
|          | Directory Path    | Folder in which the DEAG file resides on the FTP server                                                                             |
|          | File Name         | Name of the DEAG file on the FTP server                                                                                             |
| HTTPS    | URL Name          | URL which has the list of IP addresses or FQDNs.                                                                                    |
|          |                   | The URL Name should start with <i>https://</i> and follow with the page name.                                                       |
|          |                   |                                                                                                    |

#### 8. Click Save.

Based on the configuration, the firewall reads the list of IP addresses or FQDNs from the file or URL and SonicOS automatically creates read-only address group and address objects which cannot be edited or deleted:

- Address group with the name provided in the Add Dynamic External Object dialog box.
- Address objects for every valid unique IP address or FQDN in the file.

The individual address objects are added to the Dynamic External Address Group or Dynamic External Object. You can use this group or object in access rules (Classic Mode).

## **Editing Dynamic External Objects**

#### To edit a dynamic external object:

- 1. Navigate to **OBJECT | Match Objects > Dynamic Group**.
- 2. Click the Edit icon in the Configure column of the Dynamic External Object to be edited.
- 3. Make the necessary changes. For more information, refer to Adding Dynamic External Objects. You cannot change the **Name** of the DEAG and the **Zone Assignment**.
- 4. Click Save.

# **Deleting Dynamic External Objects**

(i) NOTE: You cannot delete an object if it is in use by Rule.

### To delete a Dynamic External Object:

- 1. Navigate to **OBJECT | Match Objects > Dynamic Group** page.
- 2. Click the **Delete** icon in the **Configure** column for the object to be deleted.
- 3. Click Confirm.

### To delete multiple Dynamic External Objects:

- 1. Navigate to **OBJECT | Match Objects > Dynamic Group** page.
- 2. Do one of the following:
  - Select check boxes of the items to be deleted and click the **Delete** icon on top of the table.
  - Select the check box in the table header and click the **Delete** icon on top of the table. All custom items get selected.
- 3. Do one of the following:
  - a. Click **Incremental Delete** to delete the selected items one-by-one and view individual item status. Deletes only unused items and shows the status of each item.
  - b. Click **Bulk Delete** to delete all of the selected items in one attempt and view the final status. Operation gets failed if one of the items is in use by rule.

## Applying Dynamic External Objects

Once the Dynamic Group are created, you can apply them in defining:

 Classic Mode: An Access Rule on the POLICY | Rules and Policies > Access Rules page. For more information, refer to Configuring Access Rules section in SonicOS 8 Rules and Policies Administration Guide for Classic Mode.

| Source / Desti | nation User & TCP/UDP | Security Profiles | Traffic Shaping | Logging | Optional Settings |       |
|----------------|-----------------------|-------------------|-----------------|---------|-------------------|-------|
| SOURCE         |                       |                   | DESTINATION     |         |                   |       |
| Zone/Interface | Any                   | -                 | Zone/Interface  | Any     |                   | -     |
| Address        | DEAG_ReviewCase       | - / 0             | Address         | Any     |                   | - / I |
| Port/Services  | Any                   | ▼ / 0             | Port/Services   | Any     |                   | - / i |
| Show Diagram   |                       |                   |                 |         | Cancel            | Save  |

7

# **Email Addresses**

Application control allows the creation of custom email address lists as email address objects. Email address objects can represent individual users or the entire domain. You can also create an email address object that represents a group by adding a list of individual addresses to the object. This provides a way to easily include or exclude a group of users when creating an App Rules policy of type SMTP client. For more information, refer to Applying Email Addresses Objects.

From Email Addresses page, you can:

- Filter the table data with a specific string
- Add, modify, and delete objects
- · Refresh and sort the table columns data to identify the specific results

#### **Topics:**

- Adding Email Address Objects
- Editing Email Address Objects
- Deleting Email Address Objects
- Applying Email Addresses Objects

# Adding Email Address Objects

### To configure an email address object:

- 1. Navigate to **OBJECT | Match Objects > Email Addresses**.
- 2. Click the Add icon.

| E-mail Address Object Settings |                         |                   |       |          |          |  |  |
|--------------------------------|-------------------------|-------------------|-------|----------|----------|--|--|
|                                | E-mail User Object Name | Enter Object Name |       |          |          |  |  |
|                                | Match Type              | Exact Match       | ~     | ١        |          |  |  |
| Content                        | Enter Object Content    | D                 | + Add | 🗑 Delete | 🕹 Upload |  |  |
| #                              | CONTENT                 |                   |       |          |          |  |  |
| No Data                        |                         |                   |       |          |          |  |  |
|                                |                         |                   |       |          |          |  |  |
|                                |                         |                   |       |          |          |  |  |
|                                |                         |                   |       |          |          |  |  |
|                                |                         |                   |       | Cancel   | Save     |  |  |

- 3. Enter an Email User Object Name.
- 4. Select a Match Type.

| Exact Match   | To exactly match the email address that you provide.    |
|---------------|---------------------------------------------------------|
| Partial Match | To match any part of the email address.                 |
| Regex Match   | To use a regular expression to match the email address. |

- 5. Add the object **Content** in one of the following ways:
  - Enter an email id to match in the **Content** field and click the **Add** icon. You can add multiple entries to create a list of **Content** elements to match. Examples:
    - To match on a domain, select Match Type as **Partial Match** and enter @ followed by the domain name in the **Content** field, for example, @sonicwall.com.
    - To match on an individual user, select Match Type as **Exact Match** and enter the full email address in the **Content** field, for example, **jsmith@sonicwall.com**.
  - Click **Upload** icon and import a list of elements from a text file.

Make sure that each element in the file must be on a line by itself.

Multiple entries, either from a text file or entered manually, are displayed in the List. List entries are matched using the logical OR, so if any item in the list is matched, the action for the policy is executed.

6. Click Save.

New object is created and listed on the **OBJECT | Match Objects > Email Address** page.

## **Editing Email Address Objects**

### To edit an email address object :

- 1. Navigate to OBJECT | Match Objects > Email Addresses.
- 2. Hover over the object to be edited and click the **Edit** icon.
- Add or Delete the email addresses to the object.
   For more information, refer to Adding Email Address Objects.
- 4. Click Add.

## **Deleting Email Address Objects**

(i) | NOTE: You cannot delete an object if it is in use by Rule.

To delete an email address object :

- 1. Navigate to OBJECT | Match Objects > Email Addresses.
- 2. Hover over the object to be deleted and click the **Delete** icon.
- 3. Click **Confirm** in the confirmation dialog box.

#### To delete multiple or all address objects:

- 1. Navigate to **OBJECT | Match Objects > Email Addresses**.
- 2. Do one of the following:
  - Select check boxes of the items to be deleted and click the **Delete** icon on top of the table.
  - Select the check box in the table header and click the **Delete** icon on top of the table. All custom items get selected.
- 3. Do one of the following:
  - a. Click **Incremental Delete** to delete the selected items one-by-one and view individual item status. Deletes only unused items and shows the status of each item.
  - b. Click **Bulk Delete** to delete all of the selected items in one attempt and view the final status. Operation gets failed if one of the items is in use by rule.

# **Applying Email Addresses Objects**

You can only use email address objects with App Rules policies (in Classic Mode) when the **Policy Type** is **SMTP Client**.

Here is an example to understand how an email address object works. Considered creating an SMTP client policy that includes or excludes the group.

#### In Classic Mode:

- 1. Create an email address object to represent the **support group**. For more information, refer to Adding Email Address Objects.
- Create an App Rule on the POLICY | Rules and Policies > App Rules page. For more information, refer to Configuring App Rules section in SonicOS 8 Rules and Policies Administration Guide for Classic Mode. Exclude the support group from a policy that prevents executable files from being attached to outgoing email.

You can use the email address object in **Mail from Included**, **Mail from Excluded**, **RCPT to Included**, or **RCPT to Excluded** of the SMTP client policy. The **Mail from** refer to the sender of the email. The **RCPT to** refer to the intended recipient.

| Add App Rule          |                       |                                    |                     |
|-----------------------|-----------------------|------------------------------------|---------------------|
| Policy Name           | Support Group         | Users/Groups Included              | All                 |
| Policy Type           | SMTP Client           | r (j) Users/Groups Excluded        | None 👻              |
| Address Source        | Any                   | r Schedule                         | Always On 🛛 🔻       |
| Address Destination   | Any                   | F Enable flow reporting            | 0                   |
| Service Source        | Any                   | Enable Logging                     |                     |
| Service Destination   | SMTP (Send E-Mail)    | Log individual object content      | 0                   |
| Exclusion Address     | None                  | Log Redundancy Filter<br>(seconds) |                     |
| Match Object Included | Custom Object - HTT 🛪 | Use Global Settings                | 1                   |
| Action Object         | Reset/Drop            | Connection Side                    | Client Side 🛛 🔻     |
| Mail from Included    | SupportGroup          | Direction                          | Basic      Advanced |
| Mail from Excluded    | None                  | -                                  | Incoming 💌          |
| Rcpt to Included      | Any                   | •                                  |                     |
| Rcpt to Excluded      | None                  | -                                  |                     |
|                       |                       |                                    | Cancel              |

Although App Rules cannot extract group members directly from Outlook Exchange or similar applications, you can use the member lists in Outlook to create a text file that lists the group members. While creating an email address object for this group, import the list from the text file. For more information, refer to Adding Email Address Objects.

# Match Objects

8

The Match Objects feature is available only in Classic Mode.

From the Match Objects page, you can:

- Search for the match objects or application list objects with a specific string
- · Add, modify, and delete match objects or application list objects
- Clone from an exiting object to create a new object
- · Refresh and sort the table columns data to identify the specific results
- Customize columns to show or hide the table columns, and save the filter preferences for next time log in

| Q. Search | View; All w                               |                  |               | + Add 👘           | Add Applications | 🗑 Delete | () Refresh | Display Options |
|-----------|-------------------------------------------|------------------|---------------|-------------------|------------------|----------|------------|-----------------|
|           | NAME                                      | OBJECT TYPE      | MATCH TYPE    | NEGATIVE MATCHING | REPRESENTATION   |          |            |                 |
| +1        | NSE 10                                    | HTTP User Agent  | Partial Match | true              | Alphanameric     |          |            |                 |
|           | Custom Object - HTTP Post                 | Custom Object    | Exact Match   |                   | Alphanumeric     |          |            |                 |
|           | HTTP URI Content - Forbidden Filter Types | HTTP URI Content | Suffix Match  |                   | Alphanumeric     |          |            |                 |
| +4        | Shockwave                                 | Active/Class ID  | Exact Match   |                   | Alphanumeric     |          |            |                 |
| + 5       | Proprietary Files                         | File Content     | Partial Match |                   | Alphanumeric     |          |            |                 |
|           | Confidential Chinese Doc                  | File Content     | Partial Match |                   | Alphanumeric     |          |            |                 |
| >7        | FTP_put_ond                               | FTP Command      |               |                   |                  |          |            |                 |
|           | Corporate Video                           | HTTP URI Content | Exact Match   |                   | Alphanumeric     |          |            |                 |
|           | HTTP GET                                  | Custom Object    | Exact Match   |                   | Hexadecimal      |          |            |                 |
| ► 10      | Vista Command Prompt                      | Custom Object    | Exact Match   |                   | Heesdecimal      |          |            |                 |

### Topics:

- Match Objects
- Application Objects
- Deleting Match Objects or Application Objects
- Applying Match Objects and Application Objects
# Match Objects

Match objects represent the set of conditions which must be matched in order for actions to take place. Match objects include:

- Match Object Type. For more information, refer to Supported Match Object Types.
- Match Type (exact, partial, regex, prefix, or suffix). For more information, refer to Supported Match Object Types.
- Input representation.
- Actual content to match. The File Content match object type provides a way to match a pattern or keyword within a file.

| Match Object Setting | js                              |
|----------------------|---------------------------------|
|                      |                                 |
| Object Name          | Enter Object Name               |
| Match Object Type    | ActiveX Class ID 🔹 🥡            |
| Match Type           | Exact Match 👻 🕡                 |
| Input Representation | Alphanumeric ()     Hexadecimal |
| Content              | Enter Object Content + C        |
|                      | No Data                         |
|                      |                                 |
|                      |                                 |
|                      |                                 |
|                      | Cancel                          |

(i) **NOTE:** Match objects were referred to as application objects in previous releases.

**Topics:** 

- Input representation
- Supported Match Object Types
- Regular Expressions
- Negative Matching
- Adding Match Objects
- Editing Match Objects

### Input representation

| Representation      | Used to match                                                                                                    | Example                        |
|---------------------|----------------------------------------------------------------------------------------------------|--------------------------------|
| Hexadecimal         | Binary content                                                                                                    | Executable files               |
|                     | Hexadecimal representation can be used for binary content found in a graphic image.                                              |                                |
| Alphanumeric (text) | Things                                                                                                    | File or email content          |
|                     | Alphanumeric (text) can be used to match the same<br>graphic if it contains a certain string in one of its<br>properties fields. |                                |
| Regular expressions | A pattern rather than a specific string or value                                                                                 | For more information, refer to |
| (regex)             | Regular expressions (regex) use Alphanumeric input representation.                                                               | Regular Expressions.           |
|                     |                                                                                                    |                                |

### Supported Match Object Types

The below table describes the supported match object types and associated match types.

| Object<br>Type     | Description                                                                                                    | Match Types | Negative Matching | Extra Properties |
|--------------------|----------------------------------------------------------------------------------------------------|-------------|-------------------|------------------|
| ActiveX<br>ClassID | Class ID of an Active-<br>X component. For<br>example, ClassID of<br>Gator Active-X<br>component is<br>c1fb8842-5281-<br>45ce-a271-<br>8fd5f117ba5f | Exact       | No                | None             |

| Object<br>Type   | Description                                                            | Match Types                       | Negative Matching | Extra Properties                                                                                                    |
|------------------|------------------------------------------------------------------------|-----------------------------------|-------------------|----------------------------------------------------------------------------------------------------|
| Custom<br>Object | Allows specification<br>of an IPS-style<br>custom set of<br>conditions | Exact                             | No                | There are 4 additional,<br>optional parameters<br>that can be set: offset<br>(describes from what<br>byte in packet payload<br>we should start<br>matching the pattern –<br>starts with 1; helps<br>minimize false positives<br>in matching), depth<br>(describes at what byte<br>in the packet payload<br>we should stop<br>matching the pattern –<br>starts with 1), minimum<br>payload size and<br>maximum payload size. |
| Email Body       | Any content in the body of an email                                    | Partial                           | No                | None                                                                                                    |
| Email CC         | Any content in the CC<br>MIME Header                                   | Exact, Partial,<br>Prefix, Suffix | Yes               | None                                                                                                    |
| Email From       | Any content in the<br>From MIME Header                                 | Exact, Partial,<br>Prefix, Suffix | Yes               | None                                                                                                    |
| Email Size       | Allows specification<br>of the maximum email<br>size that can be sent  | N/A                               | No                | None                                                                                                    |
| Email<br>Subject | Any content in the<br>Subject MIME<br>Header                           | Exact, Partial,<br>Prefix, Suffix | Yes               | None                                                                                                    |
| Email To         | Any content in the To<br>MIME Header                                   | Exact, Partial,<br>Prefix, Suffix | Yes               | None                                                                                                    |

| Object<br>Type    | Descri                                                                                            | ption                                                                                                    | Match Types                       | Negative Matching | Extra Properties                                                               |
|-------------------|---------------------------------------------------------------------------------------------------|----------------------------------------------------------------------------------------------------|-----------------------------------|-------------------|--------------------------------------------------------------------------------|
| File<br>Content   | Allows s<br>of a pat<br>in the co<br>The pat<br>matche<br>file is co                              | specification<br>tern to match<br>ontent of a file.<br>ttern will be<br>d even if the<br>ompressed.                               | Partial                           | No                | <b>Disable attachment</b><br>action should never be<br>applied to this object. |
|                   | Provide<br>match a<br>keywor<br>This typ<br>object o<br>used wi<br>Transfe<br>Server,<br>Client p | es a way to<br>a pattern or<br>d within a file.<br>be of match<br>can only be<br>ith FTP Data<br>er, HTTP<br>or SMTP<br>policies. |                                   |                   |                                                                                |
| File<br>Extension | For                                                                                               | Extension of                                                                                                    | Exact                             | Yes               | None                                                                           |
|                   | Email                                                                                             | An<br>attachment                                                                                                    |                                   |                   |                                                                                |
|                   | HTTP                                                                                              | An uploaded<br>attachment<br>to the Web<br>mail account                                                                           |                                   |                   |                                                                                |
|                   | FTP                                                                                               | An uploaded<br>or<br>downloaded<br>file                                                                                           |                                   |                   |                                                                                |
| File Name         | For                                                                                               | File Name<br>of                                                                                                    | Exact, Partial,<br>Prefix, Suffix | Yes               | None                                                                           |
|                   | Email                                                                                             | An<br>attachment                                                                                                    |                                   |                   |                                                                                |
|                   | HTTP                                                                                              | An uploaded<br>attachment<br>to the Web<br>mail account                                                                           |                                   |                   |                                                                                |
|                   | FTP                                                                                               | An uploaded<br>or<br>downloaded<br>file                                                                                           |                                   |                   |                                                                                |

| Object<br>Type                       | Description                                                                                                    | Match Types                       | Negative Matching | Extra Properties                            |
|--------------------------------------|----------------------------------------------------------------------------------------------------|-----------------------------------|-------------------|---------------------------------------------|
| FTP<br>Command                       | Allows selection of specific FTP commands                                                                                                    | N/A                               | No                | None                                        |
| FTP<br>Command<br>+ Value            | Allows selection of<br>specific FTP<br>commands and their<br>values                                                                                                    | Exact, Partial,<br>Prefix, Suffix | Yes               | None                                        |
| HTTP<br>Cookie                       | Allows specification<br>of a Cookie sent by a<br>browser                                                                                                    | Exact, Partial,<br>Prefix, Suffix | Yes               | None                                        |
| MIME<br>Custom<br>Header             | Allows for creation of<br>MIME custom<br>headers                                                                                                    | Exact, Partial,<br>Prefix, Suffix | Yes               | A Custom header name needs to be specified. |
| HTTP Host                            | Content found inside<br>of the HTTP Host<br>header. Represents<br>host name of the<br>destination server in<br>the HTTP request,<br>such as<br>www.google.com.                                            | Exact, Partial,<br>Prefix, Suffix | Yes               | None                                        |
| HTTP<br>Referrer                     | Allows specification<br>of content of a<br>Referrer header sent<br>by a browser – this<br>can be useful to<br>control or keep stats<br>of which Web sites<br>redirected a user to<br>customer's Web site. | Exact, Partial,<br>Prefix, Suffix | Yes               | None                                        |
| HTTP<br>Request<br>Custom<br>Header  | Allows handling of<br>custom HTTP<br>Request headers.                                                                                                    | Exact, Partial,<br>Prefix, Suffix | Yes               | A Custom header name needs to be specified. |
| HTTP<br>Response<br>Custom<br>Header | Allows handling of<br>custom HTTP<br>Response headers.                                                                                                    | Exact, Partial,<br>Prefix, Suffix | Yes               | A Custom header name needs to be specified. |

| Object<br>Type          | Description                                                                                                    | Match Types                       | Negative Matching | Extra Properties |
|-------------------------|----------------------------------------------------------------------------------------------------|-----------------------------------|-------------------|------------------|
| HTTP Set<br>Cookie      | Set-Cookie headers.<br>Provides a way to<br>disallow certain<br>cookies to be set in a<br>browser.                            | Exact, Partial,<br>Prefix, Suffix | Yes               | None             |
| HTTP URI<br>Content     | Any content found<br>inside of the URI in<br>the HTTP request.                                                                | Exact, Partial,<br>Prefix, Suffix | No                | None             |
| HTTP URL                | Any HTTP URL that needs to be matched.                                                                                        | Exact, Partial,<br>Prefix, Suffix | No                | None             |
| HTTP User<br>Agent      | Any content inside of<br>a User-Agent header.<br>For example: User-<br>Agent: Skype.                                          | Exact, Partial,<br>Prefix, Suffix | Yes               | None             |
| Web<br>Browser          | Allows selection of<br>specific Web<br>browsers (MSIE,<br>Netscape, Firefox,<br>Safari, Chrome).                              | N/A                               | Yes               | None             |
| IPS<br>Signature        | Available only in<br>Classic Mode.                                                                                            | N/A                               | No                | None             |
| Category<br>List        | Allows selection of<br>one or more IPS<br>signature groups.<br>Each group contains<br>multiple pre-defined<br>IPS signatures. |                                   |                   |                  |
| IPS<br>Signature        | Available only in Classic Mode.                                                                                               | N/A                               | No                | None             |
| List                    | Allows selection of<br>one or more specific<br>IPS signatures for<br>enhanced granularity.                                    |                                   |                   |                  |
| Application<br>Category | Available only in<br>Classic Mode.                                                                                            | N/A                               | No                | None             |
| List                    | Allows specification<br>of application<br>categories, such as<br>Multimedia, P2P, or<br>Social Networking                     |                                   |                   |                  |

| Object<br>Type           | Description                                                                                                    | Match Types | Negative Matching | Extra Properties |
|--------------------------|----------------------------------------------------------------------------------------------------|-------------|-------------------|------------------|
| Application<br>List      | Available only in Classic Mode.                                                                                | N/A         | No                | None             |
|                          | Allows specification<br>of individual<br>applications within<br>the application<br>category that you<br>select |             |                   |                  |
| Application<br>Signature | Available only in<br>Classic Mode.                                                                             | N/A         | No                | None             |
| List                     | Allows specification<br>of individual<br>signatures for the<br>application and<br>category that you<br>select  |             |                   |                  |
| Log Email<br>User        | Log SMTP E-mail<br>users                                                                                       | N/A         | No                | None             |

### **Regular Expressions**

You can configure regular expressions in certain types of match objects for use in App Rules policies. The Match Object Settings options provide a way to configure custom regular expressions or to select from predefined regular expressions. The SonicWall implementation supports reassembly-free regular expression matching on network traffic. This means that no buffering of the input stream is required and patterns are matched across packet boundaries.

SonicOS provides the following predefined regular expressions:

| VISA CC            | VISA Credit Card Number                     |
|--------------------|---------------------------------------------|
| US SSN             | United States Social Security Number        |
| CANADIAN SIN       | Canadian Social Insurance Number            |
| ABA ROUTING NUMBER | American Bankers Association Routing Number |
| AMEX CC            | American Express Credit Card Number         |
| MASTERCARD CC      | Mastercard Credit Card Number               |
| DISCOVER CC        | Discover Credit Card Number                 |

| Match Object Settings                                                                                                    |                                |                       |            |
|----------------------------------------------------------------------------------------------------|--------------------------------|-----------------------|------------|
| Object Name       Match Object Type       Custom Object       Enable Settings       Offset       15       Depth       1500       Minimum       1       Maximum       1500       Match Type       Regex Match | Match Object Setting           | gs                    |            |
| Object Name     Enter Object Name       Match Object Type     Custom Object       Enable Settings     I       Offset     15       Depth     1500       Minimum     1       Match Type     Regex Match        |                                |                       |            |
| Match Object Type     Custom Object       Enable Settings       Offset       15       Depth       1500       Minimum       1       Maximum       1500       Match Type       Regex Match                     | Object Name                    | Enter Object Name     |            |
| Enable Settings<br>Offset<br>Depth<br>Minimum<br>Maximum<br>Match Type<br>Regex Match                                                                                                    | Match Object Type              | Custom Object 🛛 🔻     | <i>(i)</i> |
| Offset 15<br>Depth 1500<br>Minimum 1<br>Maximum 1500<br>Match Type Regex Match                                                                                                    | Enable Settings                | 0                     |            |
| Depth     1500       Minimum     1       Maximum     1500       Match Type     Regex Match                                                                                                    | Offset                         | 15                    |            |
| Minimum 1<br>Maximum 1500<br>Match Type Regex Match 🖤                                                                                                    | Depth                          | 1500                  |            |
| Maximum 1500<br>Match Type Regex Match 👻                                                                                                    | Minimum                        | 1                     |            |
| Match Type Regex Match 🖤                                                                                                    | Maximum                        | 1500                  |            |
|                                                                                                    | Match Type                     | Regex Match 🛛 🔻       |            |
| Pre-defined Regular Expression VISA CC × 🗸                                                                                                    | Pre-defined Regular Expression | VISA CC ×             |            |
| ✓ VISA CC                                                                                                    |                                | VISA CC               |            |
| Input Representation<br>US SSN                                                                                                    | Input Representation           | US SSN                |            |
| CANADIAN SIN                                                                                                    |                                | CANADIAN SIN          |            |
| ABA ROUTING<br>Content NUMBER                                                                                                    | Content                        | ABA ROUTING<br>NUMBER |            |
| AMEX CC                                                                                                    |                                | AMEX CC               |            |
| MASTERCARD CC                                                                                                    |                                | MASTERCARD CC         |            |
| DISCOVER CC                                                                                                    |                                | DISCOVER CC           |            |

Policies using regular expressions match the first occurrence of the pattern in network traffic. This enables actions on matches as soon as possible. Because matching is performed on network traffic and not only on human-readable text, the matchable alphabet includes the entire ASCII character set — all 256 characters.

Popular regular expression primitives such as '.', (any character wildcard), '\*', '?', '+', repetition count, alternation, and negation are supported. Though the syntax and semantics are similar to popular regular expression implementations such as Perl, vim, and others, there are some minor differences. For example, beginning (^) and end of line (\$) operators are not supported. Also, '\z' refers to the set of non-zero digits, [1-9], not to the end of the string as in PERL. For more information about syntax, refer to Regular Expression Syntax.

One notable difference with the Perl regular expression engine is the lack of back-reference and substitution support. These features are actually extraneous to regular expressions and cannot be accomplished in linear time with respect to the data being examined. Hence, to maintain peak performance, they are not supported. Substitution or translation functionality is not supported because network traffic is only inspected, not modified.

Predefined regular expressions for frequently used patterns such as U.S. social security numbers and VISA credit card numbers can be selected while creating the match object. Users can also write their own expressions in the same match object. Such user provided expressions are parsed and any that do not parse correctly will cause a syntax error to display at the bottom of the Match Object Settings window. After successful parsing, the regular expression is passed to a compiler to create the data structures necessary for scanning network traffic in real time.

Regular expressions are matched efficiently by building a data structure called *Deterministic Finite Automaton* (DFA). The DFA's size is dictated by the regular expression provided by the user and is constrained by the memory capacities of the device. A lengthy compilation process for a complex regular expression can consume extensive amounts of memory on the appliance. It may also take up to two minutes to build the DFA, depending on the expressions involved.

To prevent abuse and denial-of-service attacks, along with excessive impact to appliance management responsiveness, the compiler can abort the process and reject regular expressions that cause this data structure to grow too big for the device. An **abuse encountered** error message is displayed at the bottom of the window.

(i) **NOTE:** During a lengthy compilation, the appliance management session may become temporarily unresponsive, while network traffic continues to pass through the appliance.

Building the DFA for expressions containing large counters consumes more time and memory. Such expressions are more likely to be rejected than those that use indefinite counters such as the '\*' and '+' operators.

Also, at risk of rejection are expressions containing a large number of characters rather than a character range or class. That is, the expression '(a|b|c|d|...|z)' to specify the set of all lower-case letters is more likely to be rejected than the equivalent character class '\l'. When a range such as '[a-z]' is used, it is converted internally to '\l'. However, a range such as '[d-y]' or '[0-Z]' cannot be converted to any character class, is long, and may cause the rejection of the expression containing this fragment.

Whenever an expression is rejected, the user may rewrite it in a more efficient manner to avoid rejection using some of the above tips. For more information about syntax, refer to Regular Expression Syntax. For an example on how to write a custom regular expression, refer to **Creating a Regular Expression in a Match Object** section in SonicOS 8 Rules and Policies Administration Guide for Classic Mode.

### Regular Expression Syntax

This section provides the information about syntax that are used in building regular expressions.

### **REGULAR EXPRESSION SYNTAX: SINGLE CHARACTERS**

| Representation | Definition                                                                                                    |
|----------------|----------------------------------------------------------------------------------------------------|
|                | Any character except <b>\n</b> . Use <b>/s</b> (stream mode, also known as single-line mode) modifier to match <b>\n</b> too.                           |
| [xyz]          | Character class. Can also give escaped characters. Special characters do not need to be escaped as they do not have special meaning within brackets []. |
| \xdd           | Hex input. <b>dd</b> is the hexadecimal value for the character. Two digits are mandatory. For example, <b>\r</b> is <b>\x0d</b> and not <b>\xd</b> .   |
| [a-z][0-9]     | Character range.                                                                                                    |

### **REGULAR EXPRESSION SYNTAX: COMPOSITES**

| Representation | Definition                                            |
|----------------|-------------------------------------------------------|
| ху             | x followed by y                                       |
| x y            | x or y                                                |
| (x)            | Equivalent to x. Can be used to override precedences. |

### **REGULAR EXPRESSION SYNTAX: REPETITIONS**

| Representation | Definition     |
|----------------|----------------|
| <b>X</b> *     | Zero or more x |
| x?             | Zero or one x  |
| x+             | One or more x  |

| Representation | Definition                                                                                                    |
|----------------|----------------------------------------------------------------------------------------------------|
| x{n, m}        | Minimum of <b>n</b> and a maximum of <b>m</b> sequential x's. All numbered repetitions are expanded. So, making m unreasonably large is ill-advised. |
| x{n}           | Exactly n x's                                                                                                    |
| x{n,}          | Minimum of n x's                                                                                                    |
| x{,n}          | Maximum of n x's                                                                                                    |

### **REGULAR EXPRESSION SYNTAX: ESCAPE SEQUENCES**

| Representation                                                       | Definition                                                                                                    |  |  |  |  |  |
|----------------------------------------------------------------------|----------------------------------------------------------------------------------------------------|--|--|--|--|--|
| \0, \a, \b, \f, \t,<br>\n, \r, \v                                    | <b>C</b> programming language escape sequences ( <b>\0</b> is the NULL character (ASCII character zero)).                                                                                                    |  |  |  |  |  |
| \x                                                                   | Hex-input. \x followed by two hexa-decimal digits denotes the hexa-decimal value for the intended character.                                                                                                    |  |  |  |  |  |
| \*, \?, \+, \(, \), \[,<br>\], \{, \}, \ V,<br>\ <space>, \#</space> | <ul> <li>Escape any special character.</li> <li><b>NOTE:</b> Comments that are not processed are preceded by any number of spaces and a pound sign (#). So, to match a space or a pound sign (#), you must use the escape sequences \ and \#.</li> </ul> |  |  |  |  |  |

### REGULAR EXPRESSION SYNTAX: PERL-LIKE CHARACTER CLASSES

| Representation | Definition                                                                                       |
|----------------|--------------------------------------------------------------------------------------------------|
| \d, \D         | Digits, Non-digits.                                                                              |
| \z, \Z         | Non-zero digits ([1-9]), All other characters.                                                   |
| ls, I <b>S</b> | White space, Non-white space. Equivalent to [\t\n\f\r]. \v is not included in Perl white spaces. |
| \w, \W         | Word characters, Non-word characters Equivalent to [0-9A-Za-z_].                                 |

### **REGULAR EXPRESSION SYNTAX: OTHER ASCII CHARACTER CLASS PRIMITIVES**

| lf you want | then use |                                                                                                    |
|-------------|----------|----------------------------------------------------------------------------------------------------|
| [:cntrl:]   | \c, \C   | Control character. [\x00 - \x1F\x7F].                                                                        |
| [:digit:]   | \d, \D   | Digits, Non-Digits. Same as Perl character class.                                                            |
| [:graph:]   | \g, \G   | Any printable character except space.                                                                        |
| [:xdigit:]  | \h, \H   | Any hexadecimal digit. [a-fA-F0-9]. Note this is different from the Perl \h, which means a horizontal space. |
| [:lower:]   | \I, \L   | Any lower case character.                                                                                    |
| [:ascii:]   | \p, \P   | Positive, Negative ASCII characters. [0x00 – 0x7F],<br>[0x80 – 0xFF].                                        |
| [:upper:]   | \u, \U   | Any upper case character.                                                                                    |

Some of the other popular character classes can be built from the above primitives. The following classes do not have their own short-hand due of the lack of a nice mnemonic for any of the remaining characters used for them.

| If you want | then use                        |                                                                                                    |
|-------------|---------------------------------|----------------------------------------------------------------------------------------------------|
| [:alnum:]   | = [\l\u\d]                      | The set of all characters and digits.                                                                                                    |
| [:alpha:]   | = [\l\u]                        | The set of all characters.                                                                                                    |
| [:blank:]   | = [\t <space>]</space>          | The class of blank characters: tab and space.                                                                                                    |
| [:print:]   | = [\g <space>]</space>          | The class of all printable characters: all graphical characters including space.                                                                 |
| [:punct:]   | = [^\P\c <space>\d\u\l]</space> | The class of all punctuation characters: no negative ASCII characters, no control characters, no space, no digits, no upper or lower characters. |
| [:space:]   | = [\s\v]                        | All white space characters. Includes Perl white space and the vertical tab character.                                                            |

### **REGULAR EXPRESSION SYNTAX: COMPOUND CHARACTER CLASSES**

### **REGULAR EXPRESSION SYNTAX: MODIFIERS**

| Representation | Definition                                                                                          |
|----------------|----------------------------------------------------------------------------------------------------|
| /i             | Case-insensitive                                                                                    |
| ls             | Treat input as single-line. Can also be thought of as stream-mode. That is, dot (.) matches \n too. |

#### **REGULAR EXPRESSION SYNTAX: OPERATORS IN DECREASING ORDER OF PRECEDENCE**

| Operators         | Associativity |
|-------------------|---------------|
| [], [^]           | Left to right |
| ()                | Left to right |
| *, +, ?           | Left to right |
| . (Concatenation) | Left to right |
| 1                 | Left to right |

### Comments in Regular Expressions

SonicOS supports comments in regular expressions. Comments are preceded by any number of spaces and a pound sign (#). All text after a space and pound sign is discarded until the end of the expression.

### **Negative Matching**

Negative matching provides an alternate way to specify which content to block. You can enable negative matching in a match object when you want to block everything except a particular type of content. When you use the object in a rule, the rule executes actions based on absence of the content specified in the match object.

Multiple list entries in a negative matching object are matched using the logical AND, meaning that the rule action is executed only when all specified negative matching entries are matched.

Although all App Rules are DENY policies, you can simulate an ALLOW policy by using negative matching. For instance, you can allow email *.txt* attachments and block attachments of all other file types or you can allow a few types, and block all others.

Negative matching option is not available for all type of match object types. You can find the **Enable Negative Matching** option for eligible match object types on the **Match Object Settings** dialog box.

| Match Object Settings |                          |                                 |       |          |          |  |  |  |
|-----------------------|--------------------------|---------------------------------|-------|----------|----------|--|--|--|
|                       | Object Name              | Enter Object Name               |       |          | 1        |  |  |  |
|                       | Match Object Type        | Email To                        | •     | (j)      |          |  |  |  |
|                       | Match Type               | Partial Match                   | ▼     | ٦.       |          |  |  |  |
|                       | Input Representation     | Alphanumeric ()     Hexadecimal |       |          | - 1      |  |  |  |
|                       | Enable Negative Matching | <b>(</b> )                      |       |          |          |  |  |  |
| Content               | Enter Object Content     |                                 | + Ado | 🗑 Delete | 🕹 Import |  |  |  |
| #                     | CONTENT                  |                                 |       |          |          |  |  |  |
| No Data               |                          |                                 |       |          |          |  |  |  |
|                       |                          |                                 |       |          |          |  |  |  |
|                       |                          |                                 |       |          |          |  |  |  |
|                       |                          |                                 | (     | Cancel   | Save     |  |  |  |

### Adding Match Objects

### To add a match object:

- 1. Navigate to the **OBJECT | Match Objects > Match Objects**.
- 2. Click the Add icon.

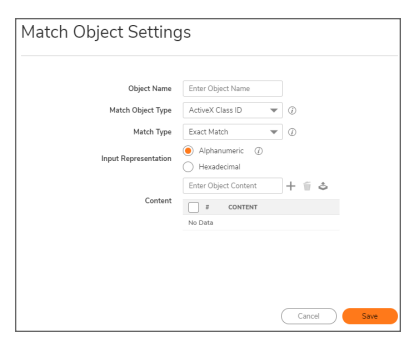

- 3. Enter a descriptive Object Name.
- 4. Select a **Match Object Type** and **Match Type** from respective drop-down menus. For more information about description of match object type, refer to Supported Match Object Types.

If the **Match Type** is **Regex Match**, you can select one of the predefined regular expressions and click the type to add it to the List. For more information, refer to **Regular Expressions**.

You can also type a custom regular expression into the **Content** field and click **Add** icon to add it to the List.

| Match Object Setting           | js                    |          |
|--------------------------------|-----------------------|----------|
| Object Name                    | SSN                   |          |
| Match Object Type              | File Content          | • 0      |
| Match Type                     | Regex Match           | • 0      |
| Pre-defined Regular Expression | VISA CC ×             | <b>-</b> |
| Input Representation           | VISA CC               |          |
|                                | CANADIAN SIN          | + = 3    |
| Content                        | ABA ROUTING<br>NUMBER |          |
|                                | AMEX CC               |          |
|                                | MASTERCARD CC         |          |
|                                | DISCOVER CC           |          |
|                                |                       |          |
|                                |                       | Cancel   |

#### 5. Select the Input representation.

- Alphanumeric to match a text pattern
- Hexadecimal to match binary content

You can use a hex editor or a network protocol analyzer like Wireshark to obtain hex format for binary files.

- 6. Add the object **Content** in one of the following ways:
  - Enter a pattern to match in the **Content** field and click the **Add** icon. The content appears in the List field.

You can add multiple entries to create a list of **Content** elements to match. All content that you provide in a match object is case-insensitive for matching purposes.

• Click Load From File icon and import a list of elements from a text file.

Each element in the file must be on a line by itself.

Multiple entries, either from a text file or entered manually, are displayed in the List. List entries are matched using the logical OR, so if any item in the list is matched, the action for the policy is executed.

A match object can include a total of not more than 8000 characters. If each element within a match object contains approximately 30 characters, you can enter about 260 elements. The maximum element size is 8000 bytes.

7. Click Save.

New objectis created and listed on the **OBJECT | Match Objects >Match Objects** page with an object type of Application List. You can select this object while creating an App Rules policy or an App Based Route policy.

### **Editing Match Objects**

### To edit a Match Object:

- 1. Navigate to **OBJECT | Match Objects > Match Objects**.
- 2. Hover over the match object to be edited and click the **Edit** icon.
- Make the necessary changes.
   For more information, refer to Adding Match Objects.
- 4. Click Save.

# **Application Objects**

From Match Objects, you can create two types of application list objects, Application and Category.

Application

You can create an application filter object on this screen. This screen allows selection of the application category, threat level, type of technology, and attributes. After selections are made, the list of applications matching those criteria is displayed. The **Application** screen provides one way to create a match object of the **Application List** type. For more information, refer to Adding Application Objects.

• Category

You can create a category filter object on this screen. A list of application categories is displayed, with descriptions that appear when you hover over a category. The **Category** screen allows you to create a match object of the **Application Category List** type. For more information, refer to Adding Category Objects.

| Create Match Obje      | ct                                                                                                    |                                         |              |                                                                  |                                                                                                    |                                               |                                                                                                    |            |                                                                                      |          |
|------------------------|----------------------------------------------------------------------------------------------------|-----------------------------------------|--------------|------------------------------------------------------------------|----------------------------------------------------------------------------------------------------|-----------------------------------------------|----------------------------------------------------------------------------------------------------|------------|--------------------------------------------------------------------------------------|----------|
| Application 😫 Catego   | Auto-genera                                                                                                    | Match Object Nan<br>te match object nan | ne Enter Hat | ach Object Name                                                  |                                                                                                    |                                               |                                                                                                    |            |                                                                                      |          |
| CATEGORY               | TECHNOLOGY           V         None (27)           V         Application (1559)           V         Network Infrastructure           Ensware (1220) | (288)                                   |              | e (1378)<br>arded (1114)<br>vated (647)<br>ph (235)<br>vare (30) | <ul> <li>✓ fi</li> </ul>                                                                                                    | VICENTA<br>V Towa<br>Unsp<br>V Towa<br>V Unsp | TION<br>rds Cliect (1496)<br>actfed (2010)<br>rds Server (2718)<br>actfed (708)                                                                                                    | × 1        | DIRECTION  Importing (12.60)  Unspectfied (2250)  Outgoing (2727)  Unspectfied (777) | ~ 1      |
| Q. Search.             |                                                                                                    |                                         |              |                                                                  |                                                                                                    |                                               |                                                                                                    |            |                                                                                      | Q Refres |
| + NAME                 | CATEGORY                                                                                                    | TECHNOLOGY                              | THREAT LEV   | TO CUENT                                                         | TO SERVER                                                                                                    | INCOMING                                      | OUTGING                                                                                                    | # 500      | ECTED                                                                                |          |
| + > Alerbia            | NOBLE-APPS                                                                                                    | Browser                                 |              | ×                                                                | <ul> <li>Image: A second second s</li></ul> |                                               | ×                                                                                                    | No Data    |                                                                                      |          |
| + > Discretion         | SOCIAL-<br>NETWORKING                                                                                                    | Drowser                                 |              | ×                                                                | <ul> <li>Image: A second second s</li></ul> |                                               | <ul> <li>Image: A second second s</li></ul> |            |                                                                                      |          |
| + > 00unblock          | PROXY-ACCESS                                                                                                    | Browser                                 | 0            |                                                                  | <ul> <li>Image: A second second s</li></ul> |                                               | ×                                                                                                    |            |                                                                                      |          |
| + > 1008ec             | P2P                                                                                                    | Application                             |              |                                                                  | <ul> <li>Image: A second second s</li></ul> |                                               | ×                                                                                                    |            |                                                                                      |          |
| + > = 1150down         | DOWNLOAD-APPS                                                                                                    | Application                             | 0            | ×                                                                | ×                                                                                                    |                                               | ×                                                                                                    |            |                                                                                      |          |
| + > itstaakr           | BUSINESS-APPS                                                                                                    | Browser                                 |              |                                                                  | <ul> <li>Image: A second second s</li></ul> |                                               | <ul> <li>Image: A second second s</li></ul> |            |                                                                                      |          |
| + → □ 1337x            | P2P                                                                                                    | Application                             |              |                                                                  | <ul> <li>Image: A second second s</li></ul> |                                               | <ul> <li>Image: A set of the set of the</li></ul>  |            |                                                                                      |          |
| + > ::: 163.com 885    | SOCIAL-<br>NETWOFKING                                                                                                    | Browser                                 |              |                                                                  | ×                                                                                                    |                                               | ×                                                                                                    |            |                                                                                      |          |
| + F 🗆 163.com ReshMeil | WEBMAIL                                                                                                    | Browser                                 |              |                                                                  | <ul> <li>Image: A second second s</li></ul> |                                               | ×                                                                                                    | 1          |                                                                                      |          |
| playing 1461 items     |                                                                                                    |                                         |              |                                                                  |                                                                                                    |                                               |                                                                                                    | Total: 0 H | ern(s)                                                                               |          |
|                        |                                                                                                    |                                         |              |                                                                  |                                                                                                    |                                               |                                                                                                    |            |                                                                                      |          |

### Topics:

- Adding Application Objects
- Editing Application Objects
- Adding Category Objects
- Editing Category Objects

### Adding Application Objects

This section describes how to create an Application List Object, which can be used by App Rules policies or App Based Route policies.

For more information about application list object types including information about the Category screen, refer to Application Objects.

The **Application** page provides a list of applications for selection.

#### To create an application object:

- 1. Navigate to **OBJECT | Match Objects > Match Objects**.
- 2. Click the Add Applications icon.
- 3. Disable the Auto-generate match object name to enter a custom Match Object Name.

#### ∩ | NOTE:

- You can leave the **Auto-generate match object name** enabled if you want to go with autogenerated object name.
- Application list objects created using the **Auto-generate match object name** option display a tilde (~) as the first character of the object name.
- 4. Click Applications tab.

| Create Mat                                                                                                    | ch Object                                                                                                    |                                                                                                    |                                      |                                                        |                                                                                                    |                                                                                                    |                                                      |                                                                                                    |                       |                                                                                                    |           |
|----------------------------------------------------------------------------------------------------|----------------------------------------------------------------------------------------------------|----------------------------------------------------------------------------------------------------|--------------------------------------|--------------------------------------------------------|----------------------------------------------------------------------------------------------------|----------------------------------------------------------------------------------------------------|------------------------------------------------------|----------------------------------------------------------------------------------------------------|-----------------------|----------------------------------------------------------------------------------------------------|-----------|
| Application                                                                                                    | Category                                                                                                    | N<br>Auto-generate                                                                                                    | fatch Object Nam<br>match object nam | e Enter Mat                                            | ch Object Name                                                                                                    |                                                                                                    |                                                      |                                                                                                    |                       |                                                                                                    |           |
| CATEGORY           IM (227)           MULTIMEDIA (390)           P2P (198)           PROXY-ACCESS (           GAMING (258)           SRC-CTRL-APPS | <ul> <li>(9)</li> <li>(7)</li> <li>(7)</li></ul> | TECHNOLOGY       Y     None (27)       Y     Application (1859)       Y     Network infrastructure (2)       Y     Browser (1330) | ✓ <sup>™</sup> 88)                   | RISK<br>V Lov<br>Gu<br>V Gu<br>V Ele<br>V Hig<br>V Sev | v (1378)<br>arded (1114)<br>vated (647)<br>h (335)<br>vere (30)                                                                                                    | <ul> <li>✓ </li> </ul>                                                                                                    | ORIENTA     Towa     Unsp     Towa     Unsp     Unsp | rton<br>rds Client (1486)<br>ecified (2018)<br>rds Server (2716)<br>ecified (788)                                                                                                    | <ul> <li>I</li> </ul> | DIRECTION       Incoming (1249)       Unspecified (2255)       Outgoing (2727)       Unspecified (777) | × 1       |
| Q, Search                                                                                                    |                                                                                                    |                                                                                                    |                                      |                                                        |                                                                                                    |                                                                                                    |                                                      |                                                                                                    |                       |                                                                                                    | 🗘 Refresh |
| # + NAME                                                                                                    |                                                                                                    | CATEGORY                                                                                                    | TECHNOLOGY                           | THREAT LEV                                             | TO CLIENT                                                                                                    | TO SERVER                                                                                                    | INCOMING                                             | OUTGING                                                                                                    | # SEL                 | ECTED                                                                                                  | Ű         |
| 1 + ) Alien                                                                                                    | nBlue                                                                                                    | MOBILE-APPS                                                                                                    | Browser                              | 0                                                      | <ul> <li>Image: A second second s</li></ul> | ~                                                                                                    |                                                      | <ul> <li>Image: A second second s</li></ul> | No Data               |                                                                                                    |           |
| 2 + ) Jump                                                                                                    | pshare                                                                                                    | SOCIAL-<br>NETWORKING                                                                                                    | Browser                              | 0                                                      | <ul> <li>Image: A second second s</li></ul> | <ul> <li>Image: A second second s</li></ul> |                                                      | <ul> <li>Image: A second second s</li></ul> |                       |                                                                                                    |           |
| 3 + ▶ 00un                                                                                                    | nblock                                                                                                    | PROXY-ACCESS                                                                                                    | Browser                              | 0                                                      |                                                                                                    | ~                                                                                                    |                                                      | ~                                                                                                    |                       |                                                                                                    |           |
| 4 + <b>)</b> 100E                                                                                                    | Bao                                                                                                    | P2P                                                                                                    | Application                          |                                                        |                                                                                                    | <ul> <li>Image: A second second s</li></ul> |                                                      | <ul> <li></li> </ul>                                                                                                    |                       |                                                                                                    |           |
| 5 + 1150                                                                                                    | Udown                                                                                                    | DOWNLOAD-APPS                                                                                                    | Application                          | 0                                                      | <ul> <li>Image: A second second s</li></ul> | <ul> <li>Image: A second second s</li></ul> |                                                      | <ul> <li>Image: A second second s</li></ul> | 1                     |                                                                                                    |           |
| 6 + ) 11st                                                                                                    | i.co.kr                                                                                                    | BUSINESS-APPS                                                                                                    | Browser                              | 0                                                      |                                                                                                    | <ul> <li>Image: A second second s</li></ul> |                                                      | <ul> <li>Image: A second second s</li></ul> |                       |                                                                                                    |           |
| 7 + 1337                                                                                                    | 7x                                                                                                    | P2P                                                                                                    | Application                          |                                                        |                                                                                                    | <ul> <li>Image: A second second s</li></ul> |                                                      | ×                                                                                                    |                       |                                                                                                    |           |
| 8 + ) 163.                                                                                                    | .com BBS                                                                                                    | SOCIAL-<br>NETWORKING                                                                                                    | Browser                              | 0                                                      |                                                                                                    | ×                                                                                                    |                                                      | ×                                                                                                    |                       |                                                                                                    |           |
| 9 + 163.                                                                                                    | .com FlashMail                                                                                                    | WEBMAIL                                                                                                    | Browser                              | 9                                                      |                                                                                                    | <ul> <li>Image: A second second s</li></ul> |                                                      | <ul> <li>Image: A second second s</li></ul> | 1                     |                                                                                                    |           |
| Displaying 1461 items                                                                                                    |                                                                                                    |                                                                                                    |                                      |                                                        |                                                                                                    |                                                                                                    |                                                      |                                                                                                    | Total: 0 if           | tem(s)                                                                                                 |           |
|                                                                                                    |                                                                                                    |                                                                                                    |                                      |                                                        |                                                                                                    |                                                                                                    |                                                      |                                                                                                    |                       | Cancel                                                                                                 | Save      |

- 5. Reduce the number of application categories being displayed per below:
  - a. Select one or more application categories, technologies, risks, orientation, and direction to filter the applications.
  - b. Type a search string in the field.

For example, type in *bittorrent* into the **Search** field to find multiple applications with *bittorrent* (not case-sensitive) in the name.

6. Click the Plus icon next to the application from the filtered list.

#### ∩ | NOTE:

- Selected applications appear in the Selected pane on the right pane.
- Selected applications turn into green tick mark in the left pane.
- 7. Click the **Delete** icon of the application to remove the application from the **Selected** pane.
- 8. Click Save.

| Q Search.             |                   |                       |             |            |                                                                                                    |                                                                                                    |          |                                                                                                    |     |                | 🗘 Refresh |
|-----------------------|-------------------|-----------------------|-------------|------------|----------------------------------------------------------------------------------------------------|----------------------------------------------------------------------------------------------------|----------|----------------------------------------------------------------------------------------------------|-----|----------------|-----------|
| : +                   | NAME              | CATEGORY              | TECHNOLOGY  | THREAT LEV | TO CLIENT                                                                                                    | TO SERVER                                                                                                    | INCOMING | OUTGING                                                                                                    |     | SELECTED       | Ű         |
| 1 🗸                   | AlienBlue         | MOBILE-APPS           | Browser     | 0          | <ul> <li>Image: A second second s</li></ul> | <ul> <li>Image: A second second s</li></ul> |          | <ul> <li>Image: Image: Ima</li></ul> | 1   | AlienBlue      | Ű         |
| 2 🗸                   | Jumpshare         | SOCIAL-<br>NETWORKING | Browser     | 0          | ×                                                                                                    | ×                                                                                                    |          | <ul> <li>Image: A set of the set of the</li></ul>  | 2   | Jumpshare      | Ť         |
| з 🗸                   | O0unblock         | PROXY-ACCESS          | Browser     | 0          |                                                                                                    | <ul> <li>Image: A second second s</li></ul> |          | ×                                                                                                    | 3   | 00unblock      | Ť         |
| 4 +                   | 100Bao            | P2P                   | Application | <b>.</b>   |                                                                                                    | <ul> <li>Image: A second second s</li></ul> |          | ×                                                                                                    |     |                |           |
| 5 <b>+</b>            | 115Udown          | DOWNLOAD-APPS         | Application | 0          | ×                                                                                                    | ×                                                                                                    |          | ×                                                                                                    |     |                |           |
| 6 <b>+</b>            | 11st.co.kr        | BUSINESS-APPS         | Browser     | 0          |                                                                                                    | <ul> <li>Image: A second second s</li></ul> |          | ×                                                                                                    |     |                |           |
| 7 +                   | ▶ □ 1337x         | P2P                   | Application |            |                                                                                                    | <ul> <li>Image: A second second s</li></ul> |          | ×                                                                                                    |     |                |           |
| s +                   | 163.com BBS       | SOCIAL-<br>NETWORKING | Browser     | 0          |                                                                                                    | ×                                                                                                    |          | ×                                                                                                    |     |                |           |
| 9 +                   | 163.com FlashMail | WEBMAJL               | Browser     | 0          |                                                                                                    | ×                                                                                                    |          | <ul> <li>Image: A second second s</li></ul> |     |                |           |
| Displaying 1461 items |                   |                       |             |            |                                                                                                    |                                                                                                    |          |                                                                                                    | Tot | tal: 3 item(s) |           |
|                       |                   |                       |             |            |                                                                                                    |                                                                                                    |          |                                                                                                    |     | Cano           | el Save   |

New object is created and listed on the **OBJECT** |> **Match Objects** > **Match Objects** page with an object type of Application List. You can select this object while creating an App Rules policy or an App Based Route policy.

### **Editing Application Objects**

### To edit an Application Object:

- 1. Navigate to OBJECT | Match Objects > Match Objects.
- 2. Edit the application list in one of the following ways:
  - a. Hover over the application object to be edited and click the **Edit** icon. Add the applications to the list:
    - 1. Set the **Application Category** from the drop-down menu.
    - 2. Select the **Applications** from the drop-down menu for the selected category in the above step
    - 3. Click the Add icon.

Remove the applications from the list:

- 1. Check **Application** box to be removed from the list.
- 2. Click the **Delete** icon.

|             | Object Name                 | application test |       |          |         |
|-------------|-----------------------------|------------------|-------|----------|---------|
|             | Match Object Type           | Application List | •     | i        |         |
|             | Application Category        | P2P (22)         | •     |          |         |
| pplications | P2P 100Bao (453)            |                  | + Add | 🗑 Delete | 🕹 Impor |
| #           | CONTENT                     |                  |       |          |         |
| 1           | BACKUP-APPS 115.com (1628)  |                  |       |          |         |
| 2           | SOCIAL-NETWORKING 163.com B | BS (402)         |       |          |         |
| 3           | P2P PeerFolders (1116)      |                  |       |          |         |
|             |                             |                  |       |          |         |
|             |                             |                  |       |          |         |

- b. Hover over the application list to be edited and click the **Edit Application List Object** icon.
  - Make the necessary changes. For more information, refer to Adding Application Objects.
- 3. Click Save.

### Adding Category Objects

The **Category** page provides a list of application categories for selection. You can select any combination of categories and save your selection as a category filter object with a custom name. The image below shows the dialog with the description of the application categories.

#### To create a category object:

- 1. Navigate to **OBJECT | Match Objects > Match Objects**.
- 2. Click the Add Applications icon.
- 3. Disable the Auto-generate match object name to enter a custom Match Object Name.

#### ∩ | NOTE:

- You can leave the **Auto-generate match object name** enabled if you want to go with autogenerated object name.
- Application list objects created using the **Auto-generate match object name** option display a tilde (~) as the first character of the object name.
- 4. Click **Category** tab.

| Create Match Object |                                                                                                    |  |  |  |  |  |
|---------------------|----------------------------------------------------------------------------------------------------|--|--|--|--|--|
|                     | Match Object Name Enter Match Object Name Auto-generate match object name                                                                                                    |  |  |  |  |  |
| Application         | La Category                                                                                                    |  |  |  |  |  |
| CATEGORY            | DESCRIPTION                                                                                                    |  |  |  |  |  |
| □ IM                | IM (Instant Messaging)<br>Treffic generated by Instant Messaging applications. Includes Login/Data/FileTransfer.                                                                                                    |  |  |  |  |  |
| MULTIMEDIA          | MULTIMEDIA (Multimedia)<br>Traffic associated with various media transfer protocols such as streaming video and streaming audio.                                                                                                    |  |  |  |  |  |
| P2P                 | P2P (P2P Applications)<br>Traffic associated with Peer to Peer applications. These are generally blocked on Normal and Strict policies.                                                                                                    |  |  |  |  |  |
| PROXY-ACCESS        | PROXY-ACCESS (Proxy Access)<br>Traffic that is detected as traveling through a proxy server. Generally this is an technique to avoid content filtering and detection.                                                                                           |  |  |  |  |  |
| GAMING              | GAMING (Gaming)<br>Traffic generated by games. Includes multiplayer traffic and game authentication/launch protocols.                                                                                                    |  |  |  |  |  |
| SRC-CTRL-APPS       | SRC-CTRL-APPS (Source Control)<br>This SonicWail IPS signature category consists of a group of signatures that can detect and prevent legitimate traffic generated by some source control applications.                                                         |  |  |  |  |  |
| DATABASE-APPS       | DATABASE-APPS (Database Applications)<br>This SonicWail IPS signature category consists of a group of signatures that can detect and prevent legitimate traffic generated by some database applications.                                                        |  |  |  |  |  |
| BUSINESS-APPS       | BUSINESS-APPS (Business Applications)<br>This SonicWail IPS signature category consists of a group of signatures that can detect and prevent legitimate traffic generated by some applications for business.                                                    |  |  |  |  |  |
| MISC-APPS           | MISC-APPS (Miscellaneous Applications)<br>This SonicWall IPS signature category consists of a group of signatures that can detect and prevent legitimate traffic generated by some miscellaneous applications that can not be classified into other categories. |  |  |  |  |  |
| APP-UPDATE          | APP-UPDATE [Software Updates]<br>This SonicWail IPS signature category consists of a group of signatures that can detect and prevent legitimate software update traffic generated by some applications.                                                         |  |  |  |  |  |
| Total: 28 item(s)   |                                                                                                    |  |  |  |  |  |
|                     | Cancel Save                                                                                                    |  |  |  |  |  |

- 5. Select the check boxes from categories list.
- 6. Click Save.

New object is created and listed on the **OBJECT** |> **Match Objects** > **Match Objects** page with an object type of Application Category List. You can select this object while creating an App Rules policy or an App Based Route policy.

### **Editing Category Objects**

### To edit a Category Object:

- 1. Navigate to **OBJECT | Match Objects > Match Objects**.
- 2. Edit the application category list in one of the following ways:
  - a. Hover over the application category list to be edited and click the **Edit** icon.
    - Select the **Application Category** from the drop-down menu to be added to the list and click the **Add** icon.
    - Check Application Category box to be removed from the list and click the Delete icon.

| Match Object Settings |                                                 |  |  |  |  |  |  |  |
|-----------------------|-------------------------------------------------|--|--|--|--|--|--|--|
|                       | Object Name application category Test Case      |  |  |  |  |  |  |  |
|                       | Match Object Type     Application Category List |  |  |  |  |  |  |  |
| Application C         | egory IM (11)                                   |  |  |  |  |  |  |  |
| #                     | CONTENT                                         |  |  |  |  |  |  |  |
| 1                     | IM (11)                                         |  |  |  |  |  |  |  |
| 2                     | MULTIMEDIA (17)                                 |  |  |  |  |  |  |  |
| 3                     | P2P (22)                                        |  |  |  |  |  |  |  |
| 4                     | PROXY-ACCESS (27)                               |  |  |  |  |  |  |  |
| 5                     | GAMING (48)                                     |  |  |  |  |  |  |  |
| 6                     | DATABASE-APPS (51)                              |  |  |  |  |  |  |  |
| 7                     | BUSINESS-APPS (52)                              |  |  |  |  |  |  |  |
| 8                     | APP-UPDATE (55)                                 |  |  |  |  |  |  |  |
|                       | Cancel Save                                     |  |  |  |  |  |  |  |

- b. Hover over the application list object to be edited and click the Edit Application List Object icon.
  - Check or clear the application category boxes.
- 3. Click Save.

# **Deleting Match Objects or Application Objects**

(i) NOTE: You cannot delete an object if it is in use by rule.

### To delete a match object or application object:

- 1. Navigate to **OBJECT | Match Objects > Match Objects**.
- 2. Hover over the object to be deleted and click the **Delete** icon.
- 3. Click **Confirm** in the confirmation dialog box.

To delete multiple or all match objects or application objects:

- 1. Navigate to **OBJECT | Match Objects > Match Objects**.
- 2. Do one of the following:
  - Select check boxes of the items to be deleted and click the **Delete** icon on top of the table.
  - Select the check box in the table header and click the **Delete** icon on top of the table. All custom items get selected.
- 3. Do one of the following:
  - a. Click **Incremental Delete** to delete the selected items one-by-one and view individual item status. Deletes only unused items and shows the status of each item.
  - b. Click **Bulk Delete** to delete all of the selected items in one attempt and view the final status. Operation gets failed if one of the items is in use by rule.

# Applying Match Objects and Application Objects

Once Match Objects and Application Objects are created on the OBJECT | Match Objects > Match Objects page, you can apply these objects while creating an App Rules policy or an App Based Route policy on the POLICY | Rules and Policies > App Rules page. For more information, refer to App Rules section in SonicOS 8 Rules and Policies Administration Guide for Classic Mode.

| Add App Rule           |                       |          |                                         |            |        |    |
|------------------------|-----------------------|----------|-----------------------------------------|------------|--------|----|
| Policy Name            |                       |          | Users/Groups Included                   | All        | •      |    |
| Policy Type            | App Control Content   | r (i     | Users/Groups Excluded                   | None       | •      |    |
| Address Source         | Any                   | r        | Schedule                                | Always O   | n 🔻    |    |
| Address Destination    | Any                   | •        | Enable flow reporting                   | $\bigcirc$ |        |    |
| Service Source         | Any                   | •        | Enable Logging                          |            |        |    |
| Service Destination    | Any                   | ~        | Log individual object content           | $\bigcirc$ |        |    |
| Exclusion Address      | None                  | •        | Log using App Control message<br>format |            |        |    |
| Match Object Included  | ~appname= AlienBlue 🖜 | •        | Log Redundancy Filter<br>(seconds)      |            |        |    |
| Match Objects Excluded | None                  | <b>,</b> | Use Global Settings                     | 1          |        |    |
| Action Object          | Reset/Drop            | r ]      | Zone                                    | Any        | •      |    |
|                        |                       |          |                                         | (          | Cancel | OK |

# 2

# **PROFILE OBJECTS**

- Endpoint Security
- Bandwidth
- QoS Marking
- Content Filter
- DHCP Option
- DNS Filtering
- AWS

Endpoint Security

With Endpoint Security, you can manage logs for your product subscriptions and licensed security products in one location. Security products include Capture Client, Content Filtering, Intrusion Prevention, App Control, Botnet/GeoIP Filtering, and Gateway Anti-Virus or Anti Spyware or Capture ATP.

When Endpoint Security is enabled, Capture Client leverages cloud sandbox file testing, comprehensive reporting, and enforcement for endpoint protection, while providing consistent assurance of client security, with easy-to-use and actionable intelligence and reporting.

Endpoint Security can secure your endpoints no matter where they are located and help you keep them clean of malware while enforcing access and content rules.

From Endpoint Security page, you can:

- · Filter the table data with a specific string
- Add, modify, and delete custom profiles
- Modify the default profile
- · Refresh and sort the table columns data to identify the specific results
- Enable or disable the profiles

#### **Topics:**

- Prerequisites
- Adding Endpoint Security Profiles
- Editing Endpoint Security Profiles
- Deleting Endpoint Security Profiles
- Applying Endpoint Security Profiles

# Prerequisites

Make sure that:

 Capture Client service is licensed under Endpoint & Remote Access Services group on DEVICE | Settings > Licenses page. For more information, refer to Managing SonicWall Licenses section in SonicOS 8 Device Settings Administration Guide.

If the license for is not activated, you get error message as shown below.

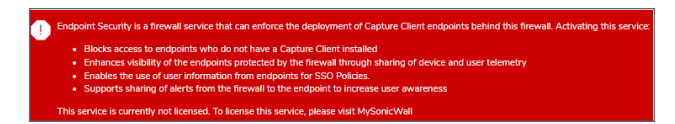

• Enable Endpoint Security Enforcement option is enabled on POLICY | Endpoint Security page. . If the service is not enabled, you get error message as shown below.

| Endpoint Security is a firewall service that can enforce the deployment of Capture Client endpoints behind this firewall. Activating this service |
|----------------------------------------------------------------------------------------------------|
| Blocks access to endpoints that do not have a Capture Client installed                                                                            |
| <ul> <li>Enhances visibility of the endpoints protected by the firewall through sharing of device and user telemetry</li> </ul>                   |
| <ul> <li>Enables the use of user information from endpoints for SSO Policies</li> </ul>                                                           |
| <ul> <li>Supports sharing of alerts from the firewall to the endpoint to increase user awareness</li> </ul>                                       |
| To enable and configure the service, go to Policy -> Endpoint Security -> Settings.                                                               |

# Adding Endpoint Security Profiles

A default Endpoint Security Profile, **Endpoint Enforcement Default Profile**, is created by SonicOS with disabled **Capture Client Endpoint Security**. However, you can create a custom Endpoint Security profile based on your requirement.

### To add an endpoint security profile:

- 1. Navigate to **OBJECT | Profile Objects > Endpoint Security**.
- 2. Click the Add icon.
- 3. Enter a Name for the Endpoint Security profile.
- 4. Set the toggle keys.

| Toggle key                                   | Description                                                                                  |
|----------------------------------------------|----------------------------------------------------------------------------------------------|
| Bypass Guest<br>Endpoint Security<br>Service | To bypasses guest check for Endpoint Security when guest service is enabled on matched zone. |
| Capture Client<br>Endpoint Security          | To enable Capture Client endpoint security.                                                  |

- 5. Click Save.
- 6. Click Cancel to go back to Endpoint Security table.

# **Editing Endpoint Security Profiles**

(i) | NOTE: You can edit the default endpoint security profile also but you cannot change name of it.

### To edit an endpoint security profile:

- 1. Navigate to **OBJECT | Profile Objects > Endpoint Security**.
- 2. Hover over the profile to be edited and click the Edit icon.
- Make the necessary changes.
   For more information, refer to Adding Endpoint Security Profiles.
- 4. Click Save.

# **Deleting Endpoint Security Profiles**

### (i) NOTE:

- You cannot delete the default items.
- Check boxes of the default items in the table are unavailable for selection.
- You cannot delete an item if it is in use by Rule.
- You can delete only custom items.

### To delete Endpoint Security profiles:

- 1. Navigate to **OBJECT | Profile Objects > Endpoint Security**.
- 2. Do one of the following:
  - Hover over the object to be deleted and click the **Delete** icon.
  - Select check boxes of the items to be deleted and click the **Delete** icon on top of the table.
  - Select the check box in the table header and click the **Delete** icon on top of the table. All custom items get selected.
- 3. Click Confirm.

# **Applying Endpoint Security Profiles**

Once the endpoint security profiles is configured, you can apply them in configuring Endpoint Rules or Policies on **POLICY | Rule and Policies > Endpoint Rules** page. For more information, refer to:

• Classic Mode: Endpoint Rules section in SonicOS 8 Rules and Policies Administration Guide for Classic Mode.

| Endpoint Security Policy |                        |  |  |  |  |  |
|--------------------------|------------------------|--|--|--|--|--|
| Name                     | EndpointRule Test Case |  |  |  |  |  |
| Source Zone              | All                    |  |  |  |  |  |
| Inclusion Address        | All                    |  |  |  |  |  |
| Exclusion Address        | None                   |  |  |  |  |  |
| Enforcement Profile      | EPP_Test Case 🔹        |  |  |  |  |  |
|                          | Cancel Accept          |  |  |  |  |  |

Bandwidth

2

Bandwidth management (BWM) is a means of allocating bandwidth resources to critical applications on a network through the use of an established use profile.

SonicOS offers an integrated traffic shaping mechanism through its outbound (Egress) and inbound (Ingress) BWM interfaces.

| Egress BWM  | It can be applied to traffic sourced from Trusted and Public zones traveling to Untrusted and Encrypted zones. |
|-------------|----------------------------------------------------------------------------------------------------|
| Ingress BWM | It can be applied to traffic sourced from Untrusted and Encrypted zones traveling to Trusted and Public zones. |

The SonicWall security appliance uses BWM to control ingress and egress traffic. BWM allows network administrators to guarantee minimum bandwidth and prioritize traffic based on policies created in the **OBJECT** | **Profile Objects > Bandwidth** page of the management interface. By controlling the amount of bandwidth to an application or user, you can prevent a small number of applications or users to consume all available bandwidth. Balancing the bandwidth allocated to different network traffic and then assigning priorities to traffic can improve network performance.

(i) NOTE: Although BWM is a fully integrated Quality of Service (QoS) system, wherein classification and shaping is performed on the single SonicWall appliance, effectively eliminating the dependency on external systems thereby obviating the need for marking, it is possible to concurrently configure BWM and QoS (layer 2 and/or layer 3 marking) settings on a single Access Rule (Classic Mode). This allows those external systems to benefit from the classification performed on the firewall even after it has already shaped the traffic. For more information about BWM QoS details, refer to Applying QoS Marking.

BWM Traffic Priority Queues list the SonicOS traffic priority queues.

#### **BWM TRAFFIC PRIORITY QUEUES**

| 0 – Realtime | 3 – Medium High | 6-Low      |
|--------------|-----------------|------------|
| 1 – Highest  | 4 – Medium      | 7 – Lowest |
| 2 – High     | 5 – Medium Low  |            |

#### **BANDWIDTH MANAGEMENT TYPES**

| BWM Туре | Description                                                                                                    |  |  |  |  |
|----------|----------------------------------------------------------------------------------------------------|--|--|--|--|
| Advanced | <ul> <li>Enables Advanced Bandwidth Management. Maximum egress and ingress bandwidth limitations can be configured on any interface, per interface, by configuring bandwidth objects, access rule (Classic Mode), and application policies and attaching them to the interface.</li> <li>All zones can have assigned guaranteed and maximum bandwidth to services and have prioritized traffic. When global BWM is enabled on an interface, all of the traffic to and from that interface is bandwidth managed according to the priority queue.</li> </ul> |  |  |  |  |
|          |                                                                                                    |  |  |  |  |
|          | Default Global BWM queues:                                                                                                    |  |  |  |  |
|          | 2 High                                                                                                    |  |  |  |  |
|          | 4 Medium                                                                                                    |  |  |  |  |
|          | 6 Low                                                                                                    |  |  |  |  |
| Global   | 4 Medium is the default priority for all traffic that is not managed by an access rule<br>or an application control policy that is BWM enabled. For traffic more than 1 Gbps,<br>maximum bandwidth is limited to 1 Gbps because of queuing, which may limit the<br>number of packets processed.                                                                                                    |  |  |  |  |
| None     | (Default) Disables BWM.                                                                                                    |  |  |  |  |

If the bandwidth management type is **None**, and there are three traffic types that are using an interface, if the link capacity of the interface is 100 Mbps, the cumulative capacity for all three types of traffic is 100 Mbps.

When **Global** bandwidth management is enabled on an interface, all traffic to and from that interface is bandwidth managed. If the available ingress and egress traffic is configured at 10 Mbps, then by the default, all three traffic types are sent to the medium priority queue. The medium priority queue, by the default, has a guaranteed bandwidth of 50 percent and a maximum bandwidth of 100 percent. If no **Global** bandwidth management policies are configured, the cumulative link capacity for each traffic type is 10 Mbps.

(i) **NOTE:** BWM rules consume memory for packet queuing, so the number of allowed queued packets and rules on SonicOS is limited by platform (values are subject to change).

**Global** uses the unused guaranteed bandwidth from other queues for maximum bandwidth. If there is only default or single-queue traffic and all the queues have a total of 100% allocated as guaranteed, **Global** uses the unused global bandwidth from other queues to give you up to maximum bandwidth for the default or single-queue.

From **Bandwidth** page, you can:

- Filter the table data with a specific string, default and custom profiles
- Add, modify, and delete custom profiles
- Modify the default profile
- · Refresh and sort the table columns data to identify the specific results

### Topics:

- Configuring Bandwidth Profile Objects
- Editing Bandwidth Profile Objects
- Deleting Bandwidth Profile Objects
- Applying Bandwidth Profile Objects

# **Configuring Bandwidth Profile Objects**

Bandwidth profile objects are based on policies that specify bandwidth limitations for traffic classes. A complete bandwidth management policy consists of two parts:

- A classifier
- A bandwidth rule

A classifier specifies the actual parameters, such as priority, guaranteed bandwidth, and maximum bandwidth, and is configured in a bandwidth profile object. Classifiers identify and organize packets into traffic classes by matching specific criteria.

Configuring the bandwidth profile object includes:

- Defining Bandwidth Profile Object Settings
- Enabling BWM on an Interface

### Defining Bandwidth Profile Object Settings

Defining Bandwidth Profile Object includes, setting up:

- General Settings of Bandwidth Profile Object
- Elemental Settings of Bandwidth Profile Object

### General Settings of Bandwidth Profile Object

General section of the bandwidth configuration defines guaranteed and maximum bandwidth, traffic priority, and violation action.

### To configure a BWM configuration:

1. Navigate to the **OBJECT | Profile Objects > Bandwidth**.

### (i) NOTE:

• The default settings for this page consists of three priorities with pre-configured guaranteed and maximum bandwidth. The medium priority has the highest guaranteed value as this priority queue is used by the default for all traffic not governed by a BWM-enabled policy.

- The default values are set by SonicWall to provide BWM ease-of-use. It is recommended to review your specific bandwidth needs and update the values on this page accordingly.
- 2. Click the **Add** icon.

By the default, General tab of the Bandwidth Object Settings displays.

| Bandwidth Object Settings |                           |                     |        |      |  |  |  |  |
|---------------------------|---------------------------|---------------------|--------|------|--|--|--|--|
| General                   | Elemental                 |                     |        |      |  |  |  |  |
| BANDWIDTH OBJ             | BANDWIDTH OBJECT SETTINGS |                     |        |      |  |  |  |  |
|                           | Name                      |                     |        |      |  |  |  |  |
|                           | Guaranteed Bandwidth      | 20                  | Kbps   | •    |  |  |  |  |
|                           | Maximum Bandwidth         | 20                  | Kbps   | •    |  |  |  |  |
|                           | Traffic Priority          | 0 Realtime 👻        |        |      |  |  |  |  |
|                           | Violation Action          | ✓ 0 Realtime        | ր      |      |  |  |  |  |
|                           | Comments                  | 1 Highest<br>2 High | )      |      |  |  |  |  |
|                           |                           | 3 Medium High       | Cancel | Save |  |  |  |  |
|                           |                           | 4 Medium            |        |      |  |  |  |  |
|                           |                           | 5 Medium Low        |        |      |  |  |  |  |
|                           |                           | 6 Low               |        |      |  |  |  |  |
|                           |                           | 7 Lowest            |        |      |  |  |  |  |

- 3. Enter a Name for the BWM configuration.
- 4. Enter the Bandwidth values.

GuaranteedTo provide guaranteed bandwidth for a particular traffic class.Bandwidth

Maximum Bandwidth To provide maximum bandwidth that a traffic class can utilize.

- (i) **NOTE:** The actual allocated bandwidth may be less than this value when multiple traffic classes compete for a shared bandwidth.
- 5. Select the Traffic Priority.
  - The highest priority is 0 Real time which is the default. The lowest priority is 7 Lowest.
  - When multiple traffic classes compete for shared bandwidth, classes with the highest priority are given precedence.
  - For more information, refer to Bandwidth.
- 6. Set the Violation Action for the firewall that occurs when traffic exceeds the maximum bandwidth.

| Delay (Default) | Excess traffic packets are queued and sent when possible. |
|-----------------|-----------------------------------------------------------|
| Drop            | Excess traffic packets are dropped immediately.           |

- 7. Enter **Comments** for the bandwidth object if you wish to add any.
- 8. Click Save.

### Elemental Settings of Bandwidth Profile Object

**Elemental** bandwidth object settings provide a method of allowing a single BWM rule to apply to the individual elements of that rule. Per-IP Bandwidth Management is an **Elemental** feature that is a sub-option of **Bandwidth Object Settings**. When Per-IP BWM is enabled, the elemental bandwidth settings are applied to each individual IP under its parent rule or traffic class.

The Elemental Bandwidth Object Settings option enables a bandwidth object to be applied to individual elements under a parent traffic class.

### To configure an Elemental Bandwidth Object Settings:

- 1. Navigate to the **OBJECT | Profile Objects > Bandwidth**.
- 2. Do one of the following:
  - a. Click the Add icon.
    - Enter a **Name** for the BWM configuration.
  - b. Hover over an existing Bandwidth Object from the table and click the **Edit** icon.
- 3. Click the Elemental tab.

| Bandwidth Object                | Settings |
|---------------------------------|----------|
| General Elemental               |          |
| Enable Per-IP Bandwidth Managen | nent     |
| Maximum Bandw                   | Kbps 👻   |
|                                 | Cancel   |

- 4. Enable Per-IP Bandwidth Management.
- 5. Enter the Maximum Bandwidth in Kbps (default) or Mbps.
- 6. Click Save.

### Enabling BWM on an Interface

Enable BWM on an interface according to Interfaces > Interface Settings IPv4 > Enabling Bandwidth Management on an Interface section in SonicOS 8 System Administration Guide.

# **Editing Bandwidth Profile Objects**

(i) **NOTE:** You can edit the default bandwidth profile objects to modify the attributes except **Name** and **Comments**.

### To edit a Bandwidth Profile Object:

- 1. Navigate to the **OBJECT | Profile Objects > Bandwidth**.
- 2. Hover over the Bandwidth Profile Object to be edited and click the Edit icon.
- Make the necessary changes.
   You cannot modify Name and Comments for the default Bandwidth Profile Object.
- 4. Click Save.

# **Deleting Bandwidth Profile Objects**

### () NOTE:

- You cannot delete the default items.
- Check boxes of the default items in the table are unavailable for selection.
- You cannot delete an item if it is in use by Rule.
- You can delete only custom items.

### To delete a custom bandwidth profile object:

- 1. Navigate to the **OBJECT | Profile Objects > Bandwidth**.
- 2. Hover over the custom bandwidth profile object to be deleted and click the **Delete** icon.
- 3. Click **OK** in the confirmation dialog box.

### To delete multiple or all custom bandwidth profile objects:

- 1. Navigate to the OBJECT | Profile Objects > Bandwidth.
- 2. Do one of the following:
  - Select check boxes of the items to be deleted and click the **Delete** icon on top of the table.
  - Select the check box in the table header and click the **Delete** icon on top of the table. All custom items get selected.
- 3. Do one of the following:
  - a. Click **Incremental Delete** to delete the selected items one-by-one and view individual item status. Deletes only unused items and shows the status of each item.

b. Click **Bulk Delete** to delete all of the selected items in one attempt and view the final status. Operation gets failed if one of the items is in use by rule.

# Applying Bandwidth Profile Objects

Once the bandwidth profile object is configured, you can apply the bandwidth profile object to configure:

#### In Classic Mode:

- CFS BWM Action Objects on OBJECT | Action Profiles > Content Filter Actions page. For more information, refer to BWM.
- App Rule Actions on OBJECT | Action Objects > App Rule Actions page. For more information, refer to Adding Action Objects. These App Rule Actions can be used to configure:
  - Access Rules in Traffic Shaping on POLICY | Rules and Policies > Access Rules page.
     For more information, refer to Configuring Access Rules section in SonicOS 8 Rules and Policies Administration Guide for Classic Mode.
  - App Rules on POLICY | Rules and Policies > App Rules page.

Classic Mode: Create an access rule on the **POLICY | Rules and Policies > App Rules** page. For more information, refer to **App Rules** section in SonicOS 8 Rules and Policies Administration Guide for Classic Mode.

| Policy Name            | App Rules Test Case    |   | Users/Groups Included                   | All       | - |
|------------------------|------------------------|---|-----------------------------------------|-----------|---|
| Policy Type            | App Control Content    | Ŧ | () Users/Groups Excluded                | None      | - |
| Address Source         | Any                    | - | Schedule                                | Always On | - |
| Address Destination    | Any                    | - | Enable flow reporting                   |           |   |
| Service Source         | Алу                    | - | Enable Logging                          |           |   |
| Service Destination    | Any                    | - | Log individual object content           |           |   |
| Exclusion Address      | None                   | - | Log using App Control message<br>format |           |   |
| Exclusion Service      | None                   | - | Use Global Settings                     |           |   |
| Match Object Included  | application category T | • | Log Redundancy Filter<br>(seconds)      | 1         |   |
| Match Objects Excluded | None                   | Ŧ | Zone                                    | 12        | T |
| Action Object          | App Rule Action Test   | - |                                         |           |   |

QoS Marking

3

Quality of Service (QoS) refers to a diversity of methods intended to provide predictable network behavior and performance. This sort of predictability is vital to certain types of applications, such as Voice over IP (VoIP), multimedia content, or business-critical applications such as order or credit-card processing. No amount of bandwidth can provide this sort of predictability, because any amount of bandwidth will ultimately be used to its capacity at some point in a network. Only QoS, when configured and implemented correctly, can properly manage traffic and guarantee the desired levels of network service.

This section includes:

- Classification of traffic
- Marking of traffic once the traffic is classified
- Conditioning or managing methods of traffic
- Tags of QoS marking, 802.1p and DSCP QoS
- Mapping of QoS Tags
- Configuring QoS Marking
- Applying QoS Marking

## Classification

Classification is necessary as a first step so that traffic in need of management can be identified.

For classification of traffic, SonicOS uses:

 Access Rules as the interface in Classic Mode. For more information, refer to Configuring Access Rules section in SonicOS 8 Rules and Policies Administration Guide for Classic Mode.

This provides fine controls using combinations of Address Object, Service Object, and Schedule Object elements, allowing for classification criteria as general as **all HTTP traffic** and as specific as **SSH traffic from host A to server B on Wednesdays at 2:12am**.

SonicWall network security appliances have the ability to recognize, map, modify, and generate the industrystandard external CoS (Class of Service) designators, DSCP (Differentiated Services Code Point) and 802.1p. For more information, refer to 802.1p and DSCP QoS. When identified or classified, traffic can be managed. Management can be performed internally by SonicOS Bandwidth Management (BWM), which is effective as long as the network is a fully contained autonomous system. Once external or intermediate elements are introduced such as foreign network infrastructures with unknown configurations or other hosts contending for bandwidth (for example, the Internet), the ability to offer guarantee and predictability are diminished. In other words, as long as the endpoints of the network and everything in between are within your management, BWM works exactly as configured. Once external entities are introduced, the precision and efficacy of BWM configurations can begin to degrade.

But all is not lost. After SonicOS classifies the traffic, it can *tag* the traffic to communicate this classification to certain external systems that are capable of abiding by CoS tags, thus they too can participate in providing QoS.

### (i) NOTE:

- Many service providers do not support CoS tags such as 802.1p or DSCP. Also, most network equipment with standard configurations are not able to recognize 802.1p tags, and could drop tagged traffic.
- Although DSCP does not cause compatibility issues, many service providers will simply strip or ignore the DSCP tags, disregarding the code points.
- If you wish to use 802.1p or DSCP marking on your network or your service provider's network, you must first establish that these methods are supported. Verify that your internal network equipment can support CoS priority marking, and that it is correctly configured to do so. Check with your service provider, some offer fee-based support for QoS using these CoS methods.

# Marking

After the traffic has been classified, if it is to be handled by QoS capable external systems (for example, CoS aware switches or routers as might be available on a premium service provider's infrastructure or on a private WAN), it must be tagged so that the external systems can make use of the classification, and provide the correct handling and Per Hop Behaviors (PHB).

Originally, this was attempted at the IP layer (layer 3) with RFC791's three Precedence bits and RFC1394 ToS (type of service) field, but this was used by a grand total of 17 people throughout history. Its successor, RFC2474 introduced the much more practical and widely used DSCP (Differentiated Services Code Point) which offered up to 64 classifications, as well as user-definable classes. DSCP was further enhanced by RFC2598 (Expedited Forwarding, intended to provide leased-line behaviors) and RFC2697 (Assured Forwarding levels within classes, also known as Gold, Silver, and Bronze levels).

DSCP is a safe marking method for traffic that traverses public networks because there is no risk of incompatibility. At the very worst, a hop along the path might disregard or strip the DSCP tag, but it rarely mistreats or discards the packet.

The other prevalent method of CoS marking is IEEE 802.1p. 802.1p occurs at the MAC layer (layer 2) and is closely related to IEEE 802.1Q VLAN marking, sharing the same 16-bit field, although it is actually defined in the IEEE 802.1D standard. Unlike DSCP, 802.1p only works with 802.1p capable equipment, and is not universally interoperable. Additionally, 802.1p, because of its different packet structure, can rarely traverse wide-area networks, even private WANs. Nonetheless, 802.1p is gaining wide support among Voice and Video over IP vendors, so a solution for supporting 802.1p across network boundaries (such as WAN links) was introduced in the form of 802.1p to DSCP mapping.

802.1p to DSCP mapping allows 802.1p tags from one LAN to be mapped to DSCP values by SonicOS, allowing the packets to safely traverse WAN links. When the packets arrive on the other side of the WAN or VPN, the receiving SonicOS appliance can then map the DSCP tags back to 802.1p tags for use on that LAN. For more information, refer to 802.1p and DSCP QoS.

# Conditioning

You can condition or manage the traffic with the help of any of the available methods, policing, queuing, and shaping. SonicOS provides internal conditioning capabilities with its Egress and Ingress Bandwidth Management (BWM). SonicOS's BWM is a perfectly effective solution for fully autonomous private networks with sufficient bandwidth, but can become somewhat less effective as more unknown external network elements and bandwidth contention are introduced. Refer to DSCP marking: Example scenario in 802.1p Marking for a description of contention issues.

### Topics:

- Site to Site VPN over QoS Capable Networks
- Site to Site VPN over Public Networks

### Site to Site VPN over QoS Capable Networks

If the network path between the two endpoints is QoS aware, SonicOS can DSCP tag:

- The inner encapsulate packet so that it is interpreted correctly at the other side of the tunnel.
- The outer ESP encapsulated packet so that its class can be interpreted and honored by each hop along the transit network.

SonicOS can map 802.1p tags created on the internal networks to DSCP tags so that they can safely traverse the transit network. When the packets are received on the other side, the receiving SonicWall appliance can translate the DSCP tags back to 802.1p tags for interpretation and honoring by that internal network.

### Site to Site VPN over Public Networks

SonicOS integrated BWM is very effective in managing traffic between VPN connected networks because ingress and egress traffic can be classified and controlled at both endpoints. If the network between the endpoints is non-QoS aware, it regards and treats all VPN ESP equally. Because there is typically no control over these intermediate networks or their paths, it is difficult to fully guarantee QoS, but BWM can still help to provide more predictable behavior.

### SITE TO SITE VPN OVER PUBLIC NETWORKS

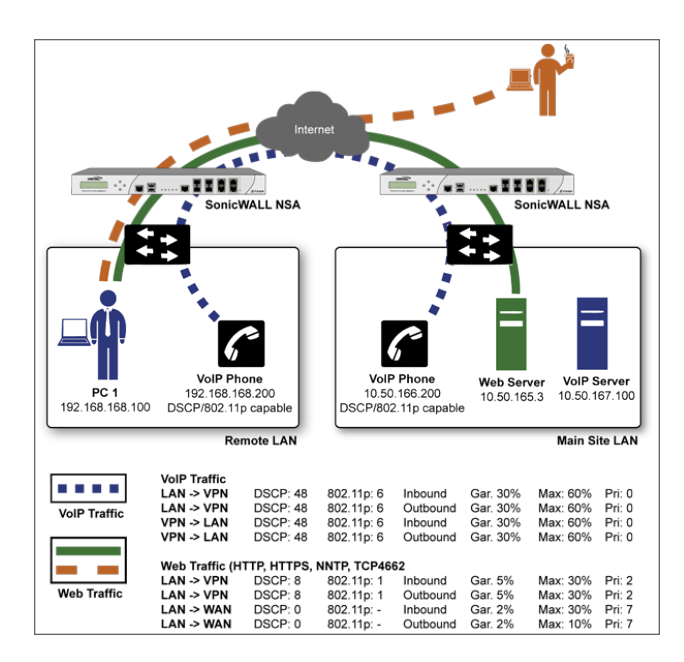

To provide end-to-end QoS, business-class service providers are increasingly offering traffic conditioning services on their IP networks. These services typically depend on the customer premise equipment to classify and tag the traffic, generally using a standard marking method such as DSCP.

SonicOS has the ability to:

- DSCP mark traffic after classification
- Map 802.1p tags to DSCP tags for external network traversal and CoS preservation.

For VPN traffic, SonicOS can DSCP mark not only the internal (payload) packets, but the external (encapsulating) packets as well so that QoS capable service providers can offer QoS even on encrypted VPN traffic.

The actual conditioning method employed by service providers varies from one to the next, but it generally involves a class-based queuing method such as Weighted Fair Queuing for prioritizing traffic, as well a congestion avoidance method, such as tail-drop or Random Early Detection.
# 802.1p and DSCP QoS

There are two methods of QoS.

802.1p Class of Service is typically used for internal Layer 2 and some Layer 3 mapping. This marking typically will not survive being sent to the Public Internet and isn't universally supported.

DSCP Marking is used for Layer 2 and Layer 3 mapping. Not all networking devices or ISPs support DSCP Class of Service.

### **Topics:**

- 802.1p Marking
- DSCP Marking

## 802.1p Marking

SonicOS supports layer 2 and layer 3 CoS methods for broad interoperability with external systems participating in QoS enabled environments.

The layer 2 method is the IEEE 802.1p standard. The standard uses a three-bit field within an Ethernet frame header to assign priority levels to packets moving within a network segment. With the technique, this priority value is used to differentiate traffic as illustrated in the following figure.

### ETHERNET DATA FRAME

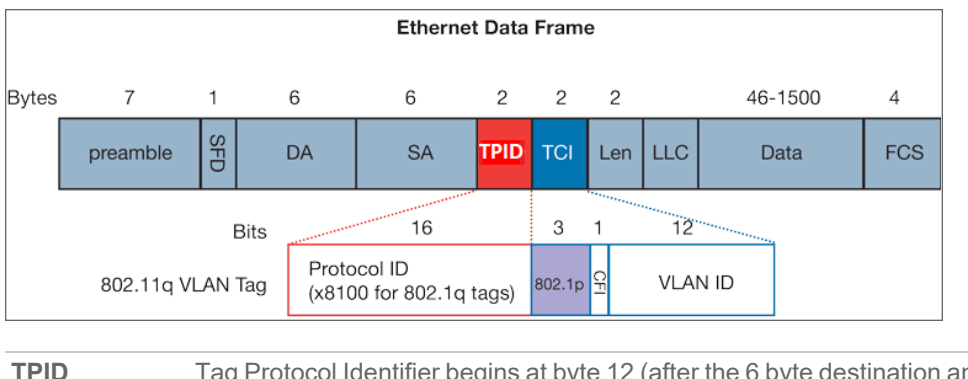

 PID
 Tag Protocol Identifier begins at byte 12 (after the 6 byte destination and source fields), is 2 bytes long, and has an Ether type of 0x8100 for tagged traffic.

 PID
 The first three bits of the TCL (Tex Control Information begins in the table of the TCL).

**802.1p** The first three bits of the TCI (Tag Control Information – beginning at byte 14, and spanning 2 bytes) define user priority, giving eight (2<sup>3</sup>) priority levels. IEEE 802.1p defines the operation for these 3 user priority bits.

| CFI     | Canonical Format Indicator is a single-bit flag, always set to zero for Ethernet switches. CFI is used for compatibility reasons between Ethernet networks and Token Ring networks. If a frame received at an Ethernet port has a CFI set to 1, then that frame should not be forwarded as it is to an untagged port.              |
|---------|----------------------------------------------------------------------------------------------------|
| VLAN ID | VLAN ID (starts at bit 5 of byte 14) is the identification of the VLAN. It has 12-bits and allows for the identification of 4,096 (2^12) unique VLAN ID's. Of the 4,096 possible IDs, an ID of 0 is used to identify priority frames, and an ID of 4,095 (FFF) is reserved, so the maximum possible VLAN configurations are 4,094. |

Enable 802.1p marking on any Ethernet interface of the SonicWall appliance to support 802.1p tags. You can control the behavior of the 802.1p field within these tags with Access Rules (Classic Mode). The default 802.1p action of None will reset existing 802.1p tags to zero (0), unless otherwise configured. For more information, refer to Applying QoS Marking.

Enabling 802.1p marking allows the target interface:

- To recognize incoming 802.1p tags generated by 802.1p capable network devices.
- To generate 802.1p tags, as controlled by Access Rules (Classic Mode).

Frames that have 802.1p tags inserted by SonicOS bears VLAN ID 0.

Enabling 802.1p marking on an interface does not create the 802.1p tags. These tags are inserted according to Access Rules (Classic Mode) only. By the 802.1p marking default settings, SonicOS disrupt communications with 802.1p-incapable devices.

Specific support is required from the networking devices to use 802.1p method for prioritization.

- Many voice and video over IP devices provide support for 802.1p, make sure that the feature is enabled.
- Check your equipment's documentation for information on 802.1p support if you are unsure.
- Many server and host network cards (NICs) have the ability to support 802.1p, but the feature is usually disabled by the default. Make sure that the feature is enabled.
- On Win32 operating systems, you can check for and configure 802.1p settings on the Advanced view of the Properties page of your network card. If your card supports 802.1p, it is listed as 802.1p QoS, 802.1p Support, QoS Packet Tagging or something similar.

If your network interface supports the 802.1p feature, make sure that the feature is present and enabled on the network interface and then only the network interface can generate packets with 802.1p tags, as governed by QoS capable applications. By the default, general network communications does not have tags inserted so as to maintain compatibility with 802.1p-incapable devices.

If your network interface does not support 802.1p, it is not able to process 802.1p tagged traffic, and ignores it. Make sure when defining Access Rules (Classic Mode) to enable 802.1p marking that the target devices are 802.1p capable.

() NOTE: When performing a packet capture (for example, with the diagnostic tool Ethereal) on 802.1p capable devices, some 802.1p capable devices do not show the 802.1q header in the packet capture. Conversely, a packet capture performed on an 802.1p-incapable device almost invariably shows the header, but the host is unable to process the packet.

It is important to introduce *DSCP Marking* because of the potential interdependency between the two marking methods, 802.1p and DSCP as well as to explain why the interdependency exists. For more information, refer to QoS Marking Actions.

### **DSCP MARKING: EXAMPLE SCENARIO**

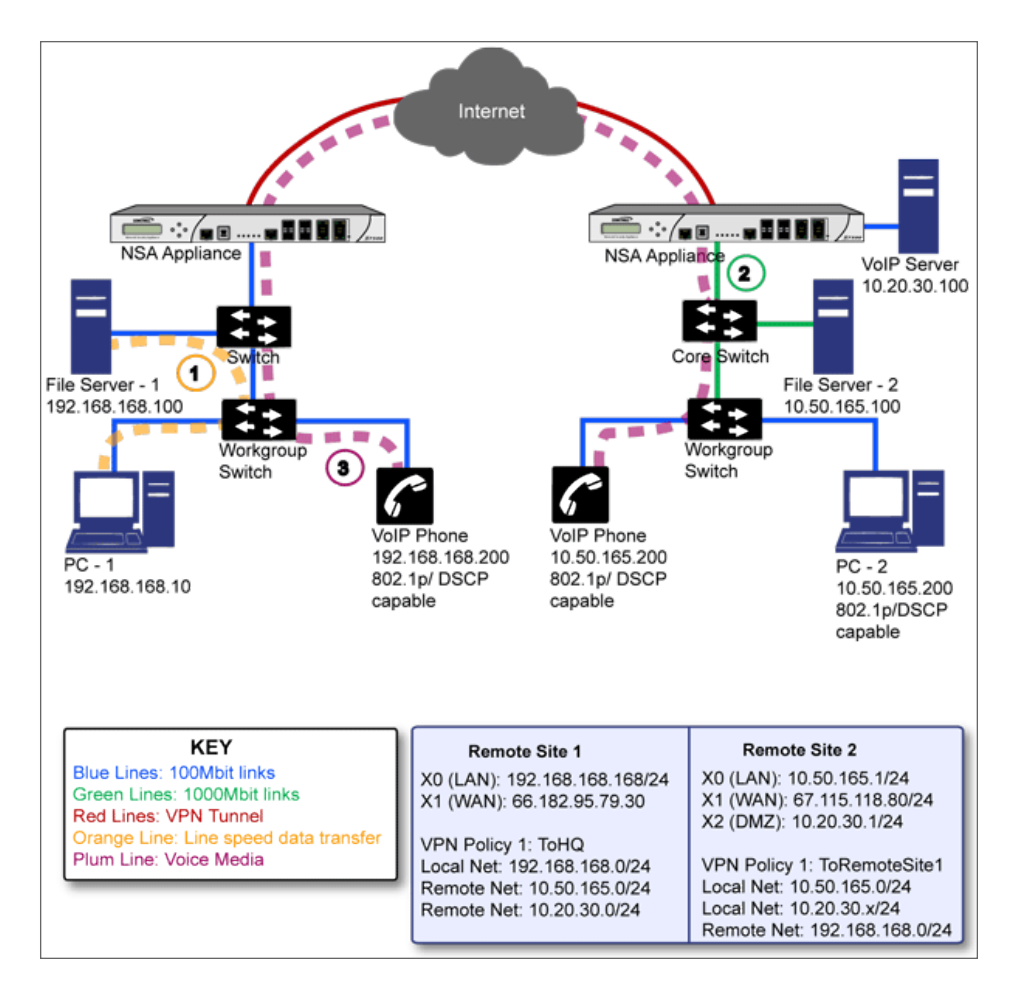

In DSCP marking: Example scenario, we have Remote Site 1 connected to **Main Site** by an IPsec VPN. The company uses an internal 802.1p or DSCP capable VoIP phone system, with a private VoIP signaling server hosted at the Main Site. The Main Site has a mixed gigabit and Fast-Ethernet infrastructure, while Remote Site 1 is all Fast Ethernet. Both sites employ 802.1p capable switches for prioritization of internal traffic.

- 1. PC-1 at Remote Site 1 is transferring a 23 terabyte PowerPoint<sup>™</sup> presentation to File Server 1, and the 100mbit link between the workgroup switch and the upstream switch is completely saturated.
- 2. At the Main Site, a caller on the 802.1p or DSCP capable VoIP Phone 10.50.165.200 initiates a call to the person at VoIP phone 192.168.168.200. The calling VoIP phone 802.1p tags the traffic with priority tag 6 (voice), and DSCP tags the traffic with a tag of 48.
  - a. If the link between the Core Switch and the firewall is a VLAN, some switches will include the received 802.1p priority tag, in addition to the DSCP tag, in the packet sent to the firewall; this

behavior varies from switch to switch, and is often configurable.

b. If the link between the Core Switch and the firewall is not a VLAN, there is no way for the switch to include the 802.1p priority tag. The 802.1p priority is removed, and the packet (including only the DSCP tag) is forwarded to the firewall.

When the firewall sent the packet across the VPN/WAN link, it could include the DSCP tag in the packet, but it is not possible to include the 802.1p tag. This would have the effect of losing all prioritization information for the VoIP traffic, because when the packet arrived at the Remote Site, the switch would have no 802.1p MAC layer information with which to prioritize the traffic. The Remote Site switch would treat the VoIP traffic the same as the lower-priority file transfer because of the link saturation, introducing delay—maybe even dropped packets—to the VoIP flow, resulting in call quality degradation.

So how can critical 802.1p priority information from the Main Site LAN persist across the VPN/WAN link to Remote Site LAN? Through the use of QoS Mapping.

QoS Mapping is a feature which converts layer 2 802.1p tags to layer 3 DSCP tags so that they can safely traverse (in mapped form) 802.1p-incapable links; when the packet arrives for delivery to the next 802.1p-capable segment, QoS Mapping converts from DSCP back to 802.1p tags so that layer 2 QoS can be honored.

In our above scenario, the firewall at the Main Site assigns a DSCP tag (for example, value 48) to the VoIP packets, as well as to the encapsulating ESP packets, allowing layer 3 QoS to be applied across the WAN. This assignment can occur either by preserving the existing DSCP tag, or by mapping the value from an 802.1p tag, if present. When the VoIP packets arrive at the other side of the link, the mapping process is reversed by the receiving SonicWall, mapping the DSCP tag back to an 802.1p tag.

The receiving SonicWall at the Remote Site is configured to map the DSCP tag range 48-55 to 802.1p tag
 When the packet exits the firewall, it bears 802.1p tag 6. The Switch recognizes it as voice traffic, and prioritizes it over the file-transfer, guaranteeing QoS even in the event of link saturation.

## **DSCP** Marking

Differentiated Services Code Point (DSCP) marking uses 6-bits of the 8-bit ToS field in the IP Header to provide up to 64 classes (or code points) for traffic. Because DSCP is a layer 3 marking method, there is no concern about compatibility as there is with 802.1p marking. Devices that do not support DSCP simply ignores the tags, or at worst, they reset the tag value to 0.

### **DSCP MARKING: IP PACKET**

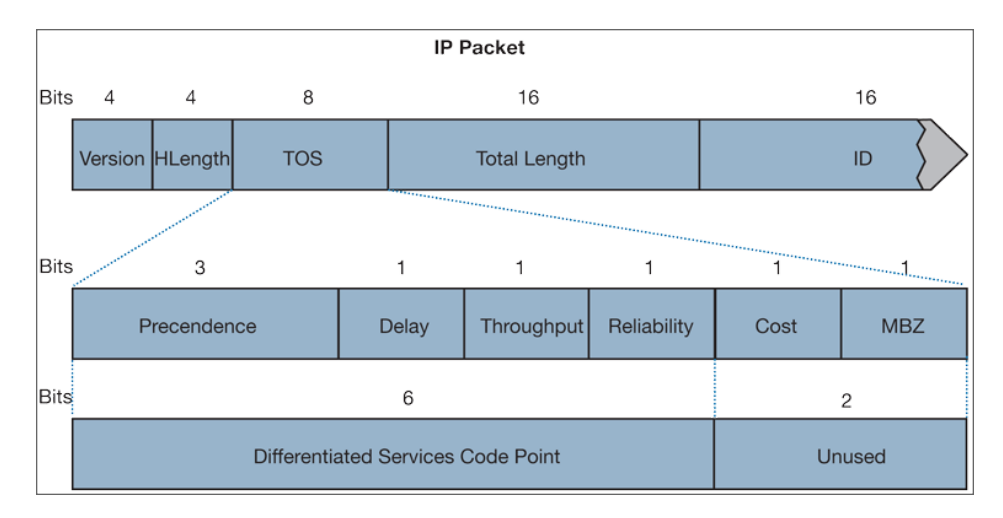

DSCP marking:

- IP packet depicts an IP packet, with a close-up on the ToS portion of the header. The ToS bits were originally used for Precedence and ToS (delay, throughput, reliability, and cost) settings, but were later repurposed by RFC2474 for the more versatile DSCP settings.
- Commonly used code points shows the commonly used code points, as well as their mapping to the legacy Precedence and ToS settings.

#### DSCP MARKING: COMMONLY USED CODE POINTS

| DSCP | DSCP Description       | Legacy IP Precedence     | Legacy IP ToS (D, T, R) |
|------|------------------------|--------------------------|-------------------------|
| 0    | Best effort            | 0 (Routine – 000)        | -                       |
| 8    | Class 1                | 1 (Priority – 001)       | -                       |
| 10   | Class 1, gold (AF11)   | 1 (Priority – 001)       | Т                       |
| 12   | Class 1, silver (AF12) | 1 (Priority – 001)       | D                       |
| 14   | Class 1, bronze (AF13) | 1 (Priority – 001)       | D, T                    |
| 16   | Class 2                | 2 (Immediate – 010)      | -                       |
| 18   | Class 2, gold (AF21)   | 2 (Immediate – 010)      | Т                       |
| 20   | Class 2, silver (AF22) | 2 (Immediate – 010)      | D                       |
| 22   | Class 2, bronze (AF23) | 2 (Immediate – 010)      | D, T                    |
| 24   | Class 3                | 3 (Flash-011)            | -                       |
| 26   | Class 3, gold (AF31)   | 3 (Flash-011)            | Т                       |
| 27   | Class 3, silver (AF32) | 3 (Flash-011)            | D                       |
| 30   | Class 3, bronze (AF33) | 3 (Flash-011)            | D, T                    |
| 32   | Class 4                | 4 (Flash Override – 100) | -                       |
| 34   | Class 4, gold (AF41)   | 4 (Flash Override – 100) | Т                       |

| DSCP | DSCP Description          | Legacy IP Precedence                     | Legacy IP ToS (D, T, R) |
|------|---------------------------|------------------------------------------|-------------------------|
| 36   | Class 4, silver (AF42)    | 4 (Flash Override – 100)                 | D                       |
| 38   | Class 4, bronze (AF43)    | 4 (Flash Override – 100)                 | D, T                    |
| 40   | Express forwarding        | 5 (CRITIC/Elliptic Curve<br>Group – 101) | -                       |
| 46   | Expedited forwarding (EF) | 5 (CRITIC/Elliptic Curve<br>Group – 101) | D, T                    |
| 48   | Control                   | 6 (Internet Control – 110)               | -                       |
| 56   | Control                   | 7 (Network Control – 111)                | -                       |

DSCP marking can be performed on traffic to/from any interface and to/from any zone type, without exception. DSCP marking is controlled by Access Rules (Classic Mode), from the QoS view, and can be used in conjunction with 802.1p marking, as well as with SonicOS's internal bandwidth management.

### **Topics:**

- DSCP Marking and Mixed VPN Traffic
- Configure for 802.1p CoS 4 Controlled Load

### DSCP Marking and Mixed VPN Traffic

Among their many security measures and characteristics, IPsec VPNs employ anti-replay mechanisms based upon monotonically incrementing sequence numbers added to the ESP header. Packets with duplicate sequence numbers are dropped, as are packets that do not adhere to sequence criteria. One such criterion governs the handling of out-of-order packets. SonicOS provides a replay window of 64 packets, such as whether an ESP packet for a Security Association (SA) is delayed by more than 64 packets, the packet is dropped.

This should be considered when using DSCP marking to provide layer 3 QoS to traffic traversing a VPN. If you have a VPN tunnel that is transporting a diversity of traffic, some that is being DSCP tagged high priority (for example, VoIP), and some that is DSCP tagged low-priority, or untagged or best-effort (for example, FTP), your service provider prioritizes the handling and delivery of the high-priority ESP packets over the best-effort ESP packets. Under certain traffic conditions, this can result in the best-effort packets being delayed for more than 64 packets, causing them to be dropped by the receiving SonicWall's anti-replay defenses.

If symptoms of such a scenario emerge (for example, excessive retransmissions of low-priority traffic), it is recommended that you create a separate VPN policy for the high-priority and low-priority classes of traffic. This is most easily accomplished by placing the high-priority hosts (for example, the VoIP network) on their own subnet.

### Configure for 802.1p CoS 4 – Controlled Load

If you want to change the inbound mapping of DSCP tag 15 from its default 802.1p mapping of 1 to an 802.1p mapping of 2, it would have to be done in two steps because mapping ranges cannot overlap. Attempting to assign an overlapping mapping returns the error: **DSCP range already exists or overlaps with another range**. First, you have to remove 15 from its current end-range mapping to 802.1p CoS 1 (changing the end-range

mapping of 802.1p CoS 1 to DSCP 14), then you can assign DSCP 15 to the start-range mapping on 802.1p CoS2.

# Mapping of QoS Tags

The primary objective of QoS Mapping is to allow 802.1p tags to persist across non-802.1p compliant links (for example, WAN links) by mapping them to corresponding DSCP tags before sending across the WAN link, and then mapping from DSCP back to 802.1p upon arriving at the other side, as shown below.

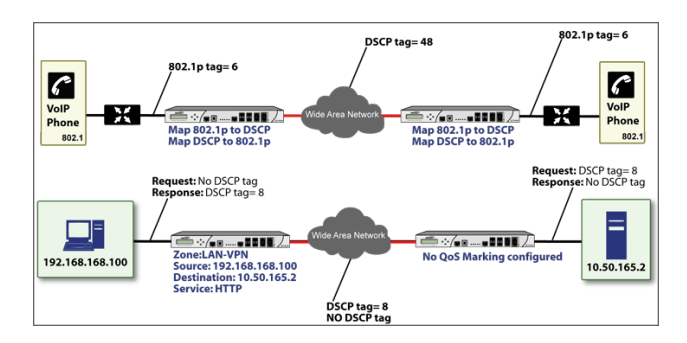

(i) NOTE: Mapping does not occur until you assign Map as an action of the QoS view of Access Rules (Classic Mode). The mapping table only defines the correspondence that is employed by an Access Rules (Classic Mode) Map action.

|   |                              |                         |                 |           | 🕃 Reset | 🗘 Refresh |
|---|------------------------------|-------------------------|-----------------|-----------|---------|-----------|
|   | 802.1P CLASS OF SERVICE      | TO DSCP                 | FROM DSCP RANGE | CONFIGURE |         |           |
| 1 | 0 - Best effort              | 0 - Best effort/Default | 0 - 7           | 1         |         |           |
| 2 | 1 - Background               | 8 - Class 1             | 8 - 15          | 1         |         |           |
| 3 | 🖲 2 - Spare                  | 16 - Class 2            | 16 - 23         | /         |         |           |
| 4 | 3 - Excellent effort         | 24 - Class 3            | 24 - 31         | 1         |         |           |
| 5 | 4 - Controlled load          | 32 - Class 4            | 32 - 39         | /         |         |           |
| 6 | 9 5 - Video (<100ms latency) | 40 - Express Forwarding | 40 - 47         | 1         |         |           |
| 7 | 6 - Voice (<10ms latency)    | 48 - Control            | 48 - 55         | 1         |         |           |
| 8 | 7 - Network control          | 56 - Control            | 56 - 63         | 1         |         |           |

For example, according to the default table, an 802.1p tag with a value of **2** is outbound mapped to a DSCP value of **16**, while a DSCP tag of **43** is inbound mapped to an 802.1 value of **5**.

Each of these mappings can be reconfigured. For more information, refer to Configuring QoS Marking.

# **Configuring QoS Marking**

From the Profile Objects, you can only view and edit the QoS Marking mappings for 802.1p and DSCP tags.

### To modify Quality of Service (QoS) Marking packets:

- 1. Navigate to OBJECT | Profile Objects > QoS Marking.
- 2. Hover over the QoS Marking profile to be edited and click the Edit icon.

If you wanted to change the outbound mapping of 802.1p tag **4** from its default DSCP value of **32** to a DSCP value of 43, hover over **4 – Controlled load** and click **Edit** icon.

- 3. Select new **To DSCP** value from the drop-down menu and other necessary changes.
- 4. Click Update.

# Applying QoS Marking

You can manage the QoS marking profile as described below:

 In Classic Mode: You can manage the QoS marking in Access Rules under Traffic Shaping tab on POLICY | Rules and Policies > Access Rules page.

For information about:

- About Traffic Shaping, refer to Access Rules > Setting Firewall Access Rules > Configuring Access Rules section in SonicOS 8 Rules and Policies Administration Guide for Classic Mode.
- Marking actions, refer to QoS Marking Actions.

| Name                                               | My Rule                                                    | Action                                                                | Allow X Deny Discard                       |
|----------------------------------------------------|------------------------------------------------------------|-----------------------------------------------------------------------|--------------------------------------------|
|                                                    | provide a short description of your access rule            | Type                                                                  | ● IPv4 ○ IPv6                              |
| Description                                        |                                                            | Priority                                                              | Auto Prioritize 👻                          |
| Description                                        |                                                            | Schedule                                                              | Always V (                                 |
|                                                    |                                                            |                                                                       |                                            |
|                                                    |                                                            | Enable                                                                |                                            |
| Source / Destin                                    | ation User & TCP/UDP Security Profiles                     | Enable<br>Traffic Shaping Loggin                                      | g Optional Settings                        |
| Source / Destin                                    | ation User & TCP/UDP Security Profiles                     | Traffic Shaping Loggin                                                | g Optional Settings                        |
| Source / Destin<br>S (QUALITY OF S<br>DSCP Marking | ation User & TCP/UDP Security Profiles<br>ERVICE) Preserve | Enable<br>Traffic Shaping Loggin<br>BWM (BANDWIDTH MANA<br>Egress BWM | g Optional Settings<br>GEMENT)<br>Disabled |

#### **Topics:**

- QoS Marking Actions
- Bi-directional DSCP Tag Action

## **QoS Marking Actions**

Both 802.1p and DSCP markings are managed by SonicOS Access Rules (Classic Mode) provide four actions: **None**, **Preserve**, **Explicit**, and **Map**.

The default action for DSCP is **None** and the default action for 802.1p is **Preserve**.

QoS marking behavior describes the behavior of each action on both methods of marking.

#### **QOS MARKING: BEHAVIOR**

| Action   | 802.1p (Layer 2<br>CoS)                                                                                                    | DSCP (Layer 3)                                                                                      | Notes                                                                                                    |
|----------|----------------------------------------------------------------------------------------------------|----------------------------------------------------------------------------------------------------|----------------------------------------------------------------------------------------------------|
| None     | When packets<br>matching this class of<br>traffic (as defined by<br>the Access Rules<br>(Classic Mode) are<br>sent out the egress<br>interface, no 802.1p<br>tag is added. | The DSCP tag is<br>explicitly set (or reset) to<br>0.                                               | If the target interface for<br>this class of traffic is a<br>VLAN subinterface, the<br>802.1p portion of the<br>802.1q tag is explicitly set<br>to 0. If this class of traffic is<br>destined for a VLAN and is<br>using 802.1p for<br>prioritization, a specific<br>Access Rules (Classic<br>Mode) using the<br><b>Preserve, Explicit</b> , or<br><b>Map</b> action should be<br>defined for this class of<br>traffic. |
| Preserve | Existing 802.1p tag is preserved.                                                                                                    | Existing DSCP tag value is preserved.                                                               |                                                                                                    |
| Explicit | An explicit 802.1p tag<br>value can be assigned<br>(0-7) from a drop-<br>down menu that is<br>presented.                                                                   | An explicit DSCP tag<br>value can be assigned<br>(0-63) from a drop-down<br>menu that is presented. | If either the 802.1p or the<br>DSCP action is set to<br><b>Explicit</b> while the other is<br>set to <b>Map</b> , the explicit<br>assignment occurs first,<br>and then the other is<br>mapped according to that<br>assignment.                                                                                                    |

| Action 802.1p (Layer 2<br>CoS)                                                                                           | DSCP (Layer 3)                                                                                                    | Notes                                                                                                    |
|----------------------------------------------------------------------------------------------------|----------------------------------------------------------------------------------------------------|----------------------------------------------------------------------------------------------------|
| Map The setting for QoS<br>mapping of DSCP<br>802.1p tag is define<br>on OBJECT   Prof<br>Objects > QoS<br>Marking page. | S The setting for QoS<br>and mapping of DSCP and<br>ed 802.1p tag is defined on<br><b>OBJECT   Profile</b><br><b>Objects &gt; QoS</b><br><b>Marking</b> page.<br>An additional check box<br>is presented to <b>Allow</b><br><b>802.1p Marking to</b><br><b>override DSCP values</b> .<br>Selecting this check box<br>asserts the mapped<br>802.1p value over any<br>DSCP value that might<br>have been set by the<br>client. This is useful to<br>override clients setting<br>their own DSCP CoS<br>values. | If <b>Map</b> is set as the action<br>on both DSCP and<br>802.1p, mapping only<br>occurs in one direction: if<br>the packet is from a VLAN<br>and arrives with an 802.1p<br>tag, then DSCP is mapped<br>from the 802.1p tag; if the<br>packet is destined to a<br>VLAN, then 802.1p is<br>mapped from the DSCP<br>tag. |

### **Bi-directional DSCP Tag Action**

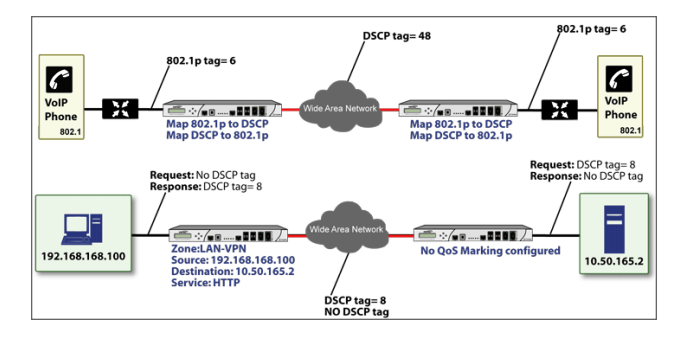

HTTP access from a Web-browser on 192.168.168.100 to the Web server on 10.50.165.2 results in the tagging of the inner (payload) packet and the outer (encapsulating ESP) packets with a DSCP value of 8. When the packets emerge from the other end of the tunnel, and are delivered to 10.50.165.2, they bear a DSCP tag of 8. When 10.50.165.2 sends response packets back across the tunnel to 192.168.168.100 (beginning with the very first SYN/ACK packet) the Access Rule (Classic Mode) tags the response packets delivered to 192.168.168.100 with a DSCP value of 8.

This behavior applies to all four QoS action settings for both DSCP and 802.1p marking.

One practical application for this behavior would be configuring an 802.1p marking rule for traffic destined for the VPN zone. Although 802.1p tags cannot be sent across the VPN, reply packets coming back across the VPN can

be 802.1p tagged on egress from the tunnel. This requires that 802.1p tagging is active of the physical egress interface, and that the [Zone] > VPN Access Rule has an 802.1p marking action other than **None**.

After ensuring 802.1p compatibility with your relevant network devices, and enabling 802.1p marking on applicable SonicWall interfaces, you can begin configuring Access Rule (Classic Mode) to manage 802.1p tags.

Look at the below scenarios to understand how 802.1p and DSCP work.

- Remote Site 1: Sample Access Rule or Configuration
- Main Site: Sample Access Rule or Configurations

### Remote Site 1: Sample Access Rule or Configuration

The Remote Site 1 network could have two Access Rules (Classic Mode) configured as shown in the below table.

You can configure **QoS** on:

| Setting                                         | Access Rule 1      | Access Rule 2      |
|-------------------------------------------------|--------------------|--------------------|
| General View                                    |                    |                    |
| Action                                          | Allow              | Allow              |
| From Zone                                       | LAN                | VPN                |
| To Zone                                         | VPN                | LAN                |
| Service                                         | VOIP               | VOIP               |
| Source                                          | Lan Primary Subnet | Main Site Subnets  |
| Destination                                     | Main Site Subnets  | Lan Primary Subnet |
| Users Allowed                                   | All                | All                |
| Schedule                                        | Always on          | Always on          |
| Enable Logging                                  | Enabled            | Enabled            |
| Allow Fragmented Packets                        | Enabled            | Enabled            |
| Qos View                                        |                    |                    |
| DSCP Marking Action                             | Мар                | Мар                |
| Allow 802.1p Marking to override<br>DSCP values | Enabled            | Enabled            |
| 802.1p Marking Action                           | Мар                | Мар                |

Classic Mode: OBJECT | Rules and Policies> Access Rule > Traffic Shaping

The first Access Rule (governing **LAN > VPN**) would have the following effects:

- VoIP traffic (as defined by the Service Group) from LAN Primary Subnet destined to be sent across the VPN to Main Site Subnets would be evaluated for both DSCP and 802.1p tags.
  - The combination of setting both DSCP and 802.1p marking actions to **Map** is described in QoS Marking Actions.

- Sent traffic containing only an 802.1p tag (for example, CoS = 6) would have the VPN-bound inner (payload) packet DSCP tagged with a value of 48. The outer (ESP) packet would also be tagged with a value of 48.
- Assuming returned traffic has been DSCP tagged (CoS = 48) by the firewall at the Main Site, the return traffic is 802.1p tagged with CoS = 6 on egress.
- Sent traffic containing only a DSCP tag (for example, CoS = 48) would have the DSCP value preserved on both inner and outer packets.
- Assuming returned traffic has been DSCP tagged (CoS = 48) by the firewall at the Main Site, the return traffic is 802.1p tagged with CoS = 6 on egress.
- Sent traffic containing only both an 802.1p tag (for example, CoS = 6) and a DSCP tag (for example, CoS = 63) would give precedence to the 802.1p tag and would be mapped accordingly. The VPN-bound inner (payload) packet DSCP would be tagged with a value of 48. The outer (ESP) packet would also be tagged with a value of 48.

To examine the effects of the second Access Rule (Classic Mode) (VPN > LAN), look at the Access Rule (Classic Mode) configured at main site, Main Site: Sample Access Rule or Configurations.

| Sotting                                      | Access Pulo or 1      | Access Pulo or 2      |
|----------------------------------------------|-----------------------|-----------------------|
| Setting                                      |                       |                       |
| General View                                 |                       |                       |
| Action                                       | Allow                 | Allow                 |
| From Zone                                    | LAN                   | VPN                   |
| To Zone                                      | VPN                   | LAN                   |
| Service                                      | VOIP                  | VOIP                  |
| Source                                       | Lan Subnets           | Remote Site 1 Subnets |
| Destination                                  | Remote Site 1 Subnets | Lan Subnets           |
| Users Allowed                                | All                   | All                   |
| Schedule                                     | Always on             | Always on             |
| Enable Logging                               | Enabled               | Enabled               |
| Allow Fragmented Packets                     | Enabled               | Enabled               |
| Qos View                                     |                       |                       |
| DSCP Marking Action                          | Мар                   | Мар                   |
| Allow 802.1p Marking to override DSCP values | Enabled               | Enabled               |
| 802.1p Marking Action                        | Мар                   | Мар                   |

### Main Site: Sample Access Rule or Configurations

**VoIP** traffic (as defined by the Service Group) arriving from **Remote Site 1 Subnets** across the VPN destined to **LAN Subnets** on the LAN zone at the Main Site would hit the Access Rule or for inbound VoIP calls. Traffic arriving at the VPN zone does not have any 802.1p tags, only DSCP tags.

- Traffic exiting the tunnel containing a DSCP tag (for example, CoS = 48) would have the DSCP value preserved. Before the packet is delivered to the destination on the LAN, it will also be 802.1p tagged according to the **QoS Mapping** settings (for example, CoS = 6) by the firewall at the Main Site.
- Assuming returned traffic has been 802.1p tagged (for example, CoS = 6) by the VoIP phone receiving the call at the Main Site, the return traffic will be DSCP tagged according to the conversion map (CoS = 48) on both the inner and outer packet sent back across the VPN.
- Assuming returned traffic has been DSCP tagged (for example, CoS = 48) by the VoIP phone receiving the call at the Main Site, the return traffic will have the DSCP tag preserved on both the inner and outer packet sent back across the VPN.
- Assuming returned traffic has been both 802.1p tagged (for example, CoS = 6) and DSCP tagged (for example, CoS = 14) by the VoIP phone receiving the call at the Main Site, the return traffic will be DSCP tagged according to the conversion map (CoS = 48) on both the inner and outer packet sent back across the VPN.

4

# **Content Filter**

This feature is available only in Classic Mode.

SonicOS Content Filtering Service (CFS) delivers content filtering enforcement for educational institutions, businesses, libraries, and government agencies. With content filter objects, you can control the websites that students and employees can access using their IT-issued computers while behind the organization's firewall.

### Topics:

- About CFS Profile Objects
- Adding CFS Profile Objects
- Editing CFS Profile Objects
- Deleting CFS Profile Objects
- Applying Content Filter Profile Objects

## About CFS Profile Objects

A CFS Profile Object defines the action triggered for each HTTP/HTTPS connection.

| 0 | Q Search | View                  | Al V             |                   |                                                                                                  |                |                |                       | (j) info                                                                                                    | + Add    | 🗑 Delete 🛛 Defensh                           |
|---|----------|-----------------------|------------------|-------------------|--------------------------------------------------------------------------------------------------|----------------|----------------|-----------------------|----------------------------------------------------------------------------------------------------|----------|----------------------------------------------|
| C |          | NAME                  | ALLOWED URI LIST | FORBIDDEN URI LL. | BLOCK CATEGORIES                                                                                 | PASSPHRASE CAT | CONFIRM CATEGO | <b>BWM CATEGORIES</b> | ALLOWED CATEGO                                                                                                    | COMMENTS | UUID                                         |
|   | 1        | ▶ CPS Default Profile | None             | None              | 1.<br>Violence/Hate/Racism<br>2. Intinute<br>Apparel/Swimsuit<br>3. Nadium<br>4. Porography<br>– |                |                |                       | 13. Cratinidan<br>Messaging (M)<br>14.<br>Arts/Entertainment<br>15. Business and<br>Economy<br>16.<br>Abartisu/Advocacy<br>Goups |          | b747290/-e4f6-<br>1x73-0x00-<br>2cb8ed4ad200 |

| Name                                                                               | Name of the CFS Profile Object; the name of the default CFS Profile Object is <b>CFS Default</b><br><b>Profile</b> . The default object can be edited, but not deleted. |
|------------------------------------------------------------------------------------|----------------------------------------------------------------------------------------------------|
| Allowed URI<br>List                                                                | Name of the URI List Object listed in the Allowed List.                                                                                                    |
| Forbidden URI<br>List                                                              | Name of the URI List Object listed in the Forbidden List.                                                                                                    |
| Block Names of all the categories blocked by the CFS Profile Object.<br>Categories |                                                                                                    |

| Passphrase<br>Categories | Names of all the categories requiring a passphrase by this CFS Profile Object.                                                                                                    |
|--------------------------|----------------------------------------------------------------------------------------------------|
| Confirm<br>Categories    | Names of all the categories requiring confirmation by this CFS Profile Object.                                                                                                    |
| BWM<br>Categories        | Names of all the categories governed by bandwidth management by this CFS Profile Object.                                                                                                    |
| Allowed<br>Categories    | Names of all the categories allowed by the CFS Profile Object.                                                                                                    |
| Comments                 | Comments which you have added during creation of CFS Profile Object.                                                                                                    |
| UUID                     | A UUID (Universally Unique Identifier) is a 36-character string (32 alphanumeric characters and four hyphens) that is used to uniquely identify profile objects and groups, among other entities, on SonicWall network security appliances. The SonicOS UUID is a system-generated and read-only internal value. For more information, refer to About UUIDs for CFS Profile Objects. |

### About UUIDs for CFS Profile Objects

SonicOS 6.5.3 (and higher) automatically generates and binds UUIDs (Universally Unique Identifiers) for the Content Filter objects.

A UUID consists of 32 hexadecimal digits displayed in five-character groups that are separated by hyphens. A UUID is generated at the creation of an object and remains the same thereafter, even when the object is modified or after rebooting the firewall. The UUID is removed when the object is deleted and is not reused once removed. UUIDs are regenerated after restarting the appliance with factory default settings.

| Q. Search | View                                    | AI 👻             |                   |                                                                                                  |                |                |                | (j) H                                                                                                    | + Add    | 🗑 Delete - 🗘 Refresh                       |
|-----------|-----------------------------------------|------------------|-------------------|--------------------------------------------------------------------------------------------------|----------------|----------------|----------------|----------------------------------------------------------------------------------------------------|----------|--------------------------------------------|
|           | NAME                                    | ALLOWED URI LIST | FORBIDDEN URI LL. | BLOCK CATEGORIES                                                                                 | PASSPHRASE CAT | CONFIRM CATEGO | BWH CATEGORIES | ALLOWED CATEGO                                                                                                   | COMMENTS | UUD                                        |
| 1         | <ul> <li>CFS Default Profile</li> </ul> | None             | None              | 1.<br>Volence/Hete/Recism<br>2. Intimate<br>Apparel/Swinsuit<br>3. Nation<br>4. Parnography<br>- |                |                |                | Messaging (M)<br>14.<br>Arts/Entertainment.<br>15: Bunners<br>Economy<br>16.<br>Abortion/Advocacy<br>Groups<br>- |          | 6747256/-648-<br>5473-640-<br>2ct0ec4ad260 |

# Adding CFS Profile Objects

(i) NOTE: SonicOS creates a default CFS Profile Object, CFS Default Profile. You can edit this CFS Profile Object, but you cannot delete it. If you do not want to use the predefined CFS profile object, you can configure a custom CFS profile object.

#### To add a custom CFS Profile Object:

- 1. Navigate to **OBJECT | Profile Objects > Content Filter**.
- 2. Click the **Add** icon.

By the default, Settings tab displays.

3. Enter a **Name** of the CFS Profile Object.

- 4. Set the URI LIST CONFIGURATION.
  - NOTE: You can set one of the options listed below for Allowed URI List and Forbidden URI List:
     Leave the selection as None (default).
    - Select the existing URI List Object.
    - Create new URI Object if you do not find the required list object in the drop-down menu. Choosing this option displays the **Add CFS URI List Object** dialog box.
      - For more information about creating a URI List Object, refer to Adding URI List Objects.
    - a. Select the **Allowed URI List** that contains URIs for which unrestricted access is allowed. Treat this list as a white list.
    - b. Select the **Forbidden URI List** that contains URIs for which access is not allowed at all. Treat this list as a black list.
    - c. Select the URI List Searching Order to set which URI list is searched first during filtering:
      - Allowed URI List First (default)
      - Forbidden URI List First
    - d. Select the **Operation for Forbidden URI** to choose the action to be taken when a URI on the Forbidden List is encountered:

| Block<br>(default) | To block the site and display the page configured for the CFS Action Object on <b>OBJECT   Action Objects &gt; Content Filter Actions</b> page to the user accessing the site. If you want to update the CFS Action Object, refer to <b>Block</b> .                                                       |
|--------------------|----------------------------------------------------------------------------------------------------|
| Confirm            | To display the confirm page configured for the CFS Action Object on <b>OBJECT</b>   Action Objects > Content Filter Actions page to the user accessing the site. The user must confirm access permission. If you want to update the CFS Action Object, refer to Confirm.                                  |
| Passphrase         | To display the passphrase page configured for the CFS Action Object on<br><b>OBJECT   Action Objects &gt; Content Filter Actions</b> page to the user<br>accessing the site. The user must enter a valid password to enter the site. If<br>you want to update the CFS Action Object, refer to Passphrase. |

- 5. Set the Category Configuration options in one of the following ways:
  - Select the action for each category from the drop-down menu.

The **Category Configuration** section lists all the categories of URIs, such as Arts/Entertainment, Business, Education, Travel, Weapons, and Shopping. You can configure the action to be taken for all URIs in each category instead of individually.

(i) **NOTE:** By the default, categories 1-12 and 59 are blocked, the remaining categories are allowed.

| Allow | To grant access to the site.                                                                                                    |
|-------|----------------------------------------------------------------------------------------------------|
| Block | To block access to the site and displays the Block page configured on the OBJECT   Action Objects > Content Filter Actions page.               |
| BWM   | To regulate the site according to the CFS BWM action object configured on the <b>OBJECT   Action Objects &gt; Content Filter Actions</b> page. |

| Confirm    | To grant access to the site only on user confirmation with in the active time defined in Confirm page on the OBJECT   Action Objects > Content Filter Actions page. |
|------------|----------------------------------------------------------------------------------------------------|
| Passphrase | To grant access to the site only after entering a valid password defined in<br>Passphrase page on the OBJECT   Action Objects > Content Filter Actions page.        |

- Set the same action for all categories according to:
  - 1. Select the action from the **Operation** drop-down menu.
  - 2. Click Set To All.
- Click **Default** to reset all the categories to its default action.
- 6. Configure other tabs of the Add CFS Profile Objects as necessary.

| Tab              | Action                                                                                                    |
|------------------|----------------------------------------------------------------------------------------------------|
| Advanced         | To enable Smart Filtering and Safe Search options. For information about configuring the options on this screen, refer to Advanced Screen. |
| Consent          | To set up web usage consent. For information about configuring the options on this screen, refer to Consent.                               |
| Custom<br>Header | To configure Custom Header insertion. For information about configuring the options on this screen, refer to Custom Header Screen.         |

### 7. Click Add.

A new CFS Profile Object is created and added to the **CFS Profile Objects** table.

### Topics:

- Advanced Screen
- Consent
- Custom Header Screen

### Advanced Screen

Advanced profile object helps to enable the options listed below:

- HTTPS content filtering solution to inspect the contents of secure websites in addition to regular websites.
- Safe Search to filter explicit content from search results. You can lock Safe Search if you want to keep Safe Search turned on and prevent users from turning it off.
- Wipe cookies.

### To configure Advanced profile of the Content Filter:

- 1. Navigate to **OBJECT | Profile Objects > Content Filter**.
- 2. Do one of the following:

- Add a new CFS Profile Object.
  - 1. Click the Add icon.
  - 2. Enter a friendly profile object Name.
- Edit an existing CFS Profile Object.

Hover over an existing Profile Object and click the Edit icon.

3. Click the Advanced tab.

| Add CFS Profile Object                  |        |
|-----------------------------------------|--------|
| Settings Advanced Consent Custom Header |        |
| ADVANCED SETTINGS                       |        |
| Enable HTTPS Content Filtering          | 0      |
| Enable Smart Filtering for Embedded URI | 0      |
| Enable Safe Search Enforcement          | 000    |
| Enable Threat API Enforcement           |        |
| Enable Google Force Safe Search         |        |
| Enable YouTube Restrict Mode            |        |
| Enable Bing Force Safe Search           |        |
|                                         | Cancel |

4. Set the Advanced profile object options.

| Enable    | To enable content filtering for HTTPS sites.                                              |
|-----------|-------------------------------------------------------------------------------------------|
| HTTPS     | This policy-based HTTPS content filtering option is available in SonicOS 6.5.3 or higher. |
| Content   | It replaces the global HTTPS content filtering option in previous versions on the POLICY  |
| Filtering | Security Services > Content Filter page.                                                  |
|           | () NOTE: When DPI-SSI client inspection is enabled and Content Eilter is selected for     |

(i) NOTE: When DPI-SSL client inspection is enabled and Content Filter is selected for inspection, then that inspection takes precedence and the policy-based HTTPS content filtering setting is ignored. Specifically, when the Enable SSL Client Inspection and Content Filter options are enabled on the POLICY | DPI-SSL page, then the Enable HTTPS Content Filtering option in the CFS policy is ignored. In this case, DPI-SSL will decrypt the connection and send it as plain text to CFS later for filtering.

HTTPS content filtering is IP based and does not inspect the URL, but uses other methods to obtain the URL rating. When this option is enabled, CFS performs URL rating lookup in this order:

- Searches the client hello for the *Server Name*, which CFS uses to obtain the URL rating.
- If the Server Name is not available, searches the SSL certificate for the *Common Name*, which CFS uses to obtain the URL rating.
- If neither Server Name nor Common Name is available, CFS uses the *IP address* to obtain the URL rating.

While HTTP content filtering can perform redirects to enforce authentication or provide a block page, HTTPS filtered pages are silently blocked.

| Enable Smart<br>Filtering for       | To detect the embedded URL inside Google Translate (https://translate.google.com) and filter the embedded URI.                                                                                                    |  |  |  |  |  |  |
|-------------------------------------|----------------------------------------------------------------------------------------------------|--|--|--|--|--|--|
| Embedded                            | ()   IMPORTANT: This feature requires enabling Client DPI-SSL with content filter.                                                                                                    |  |  |  |  |  |  |
| URI                                 | This feature takes effect only on Google Translate, which works on currently rated embedded web sites.                                                                                                    |  |  |  |  |  |  |
| Enable Safe                         | To enforce Safe Search when searching on any of the following websites:                                                                                                    |  |  |  |  |  |  |
| Search<br>Enforcement               | • www.yahoo.com                                                                                                    |  |  |  |  |  |  |
|                                     | • www.ask.com                                                                                                    |  |  |  |  |  |  |
|                                     | • www.dogpile.com                                                                                                    |  |  |  |  |  |  |
|                                     | • www.lycos.com                                                                                                    |  |  |  |  |  |  |
|                                     | This enforcement cannot be configured at the policy level as the function employs DNS redirection to HTTPS sites. For HTTPS sites, client DPI-SSL with content filter must be enabled.                                                                   |  |  |  |  |  |  |
| Enable Threat<br>API<br>Enforcement |                                                                                                    |  |  |  |  |  |  |
| Enable<br>Google Force              | To override the Safe Search option for Google inside each CFS Policy and its corresponding CFS Action.                                                                                                    |  |  |  |  |  |  |
| Safe Search                         | Typically, Safe Search happens automatically and is powered by Google, but when this option is enabled, SonicOS rewrites the Google domain in the DNS response to the Google Safe Search virtual IP address.                                             |  |  |  |  |  |  |
|                                     | This feature takes effect only after the DNS cache of the client host is refreshed.                                                                                                    |  |  |  |  |  |  |
| Enable                              | To access YouTube in Restrict (Safe Search) mode.                                                                                                    |  |  |  |  |  |  |
| YouTube<br>Restrict Mode            | YouTube provides a new feature to screen videos that may contain inappropriate content flagged by users and other signals. When this feature is enabled, SonicOS rewrites the DNS response for the YouTube domain to its Safe Search virtual IP address. |  |  |  |  |  |  |
|                                     | This feature takes effect only after the DNS cache of the client host is refreshed.                                                                                                    |  |  |  |  |  |  |
| Enable Bing<br>Force Safe           | To override the Safe Search option for Bing inside each CFS Policy and its corresponding CFS Action.                                                                                                    |  |  |  |  |  |  |
| Search                              | When this feature is enabled, SonicOS rewrites the DNS response for the Bing domain to its Safe Search virtual IP address.                                                                                                    |  |  |  |  |  |  |
|                                     | This feature takes effect only after the DNS cache of the client host is refreshed.                                                                                                    |  |  |  |  |  |  |

5. Click Save.

### Consent

(i) **NOTE:** Consent only works for HTTP requests. HTTPS requests cannot be redirected to a Confirm (consent) page.

| Add CFS Profile Object                  |             |  |  |  |  |  |  |  |
|-----------------------------------------|-------------|--|--|--|--|--|--|--|
| Settings Advanced Consent Custom Header |             |  |  |  |  |  |  |  |
| WEB USAGE CONSENT                       |             |  |  |  |  |  |  |  |
| Enable Consent                          |             |  |  |  |  |  |  |  |
| User Idle Timeout(minutes)              | 15          |  |  |  |  |  |  |  |
| Consent Page URL Optional Filtering     | 0           |  |  |  |  |  |  |  |
| Consent Page Url (Mandatory Filtering)  | Ø           |  |  |  |  |  |  |  |
| Mandatory Filtering Address             | None 🐨      |  |  |  |  |  |  |  |
|                                         | Carcel Save |  |  |  |  |  |  |  |

#### To create a web page that requires consent:

- 1. Navigate to **OBJECT | Profile Objects > Content Filter**.
- 2. Do one of the following:
  - Add a new CFS Profile Object.
    - 1. Click the **Add** icon.
    - 2. Enter a friendly profile object Name.
  - Edit an existing CFS Profile Object. Hover over an existing Profile Object and click the **Edit** icon.
- 3. Click the **Consent** tab.
- 4. Enable Consent to display the Consent (Confirm) page when a user visits a site requiring consent before access.

When this option is selected, the other options become available.

5. Set the **Consent** page options:

| User Idle                     | To remind users about the remaining time left to expire by displaying the <b>Consent</b> page.                                                                                                    |  |  |  |  |
|-------------------------------|----------------------------------------------------------------------------------------------------|--|--|--|--|
| Timeout<br>(minutes)          | The minimum idle time is one minute, the maximum is 9999 minutes, and the default is 15 minutes.                                                                                                    |  |  |  |  |
| Consent Page<br>URL (optional | To enter URL of the website where a user is redirected if they go to a website requiring consent.                                                                                                    |  |  |  |  |
| filtering)                    | The <b>Consent</b> page must:                                                                                                    |  |  |  |  |
|                               | Reside on a web server and be accessible as a URI by users on the network.                                                                                                    |  |  |  |  |
|                               | <ul> <li>Contain links to the following two pages in the SonicWall appliance, which, when<br/>selected, tell the firewall the type of access the user wishes to have:</li> </ul>                                                                                                    |  |  |  |  |
|                               | <ul> <li>Unfiltered access: <appliance's address="" ip="" lan="">/iAccept.html</appliance's></li> <li>Filtered access: <appliance's address="" ip="" lan="">/iAcceptFilter.html</appliance's></li> </ul>                                                                                              |  |  |  |  |
| Consent Page<br>URL           | To enter URL of the website where the user is redirected if they go to a website requiring mandatory filtering.                                                                                                    |  |  |  |  |
| (mandatory                    | The <b>Consent</b> page must:                                                                                                    |  |  |  |  |
| Intering                      | <ul> <li>Reside on a web server and be accessible as a URI by users on the network.</li> <li>Contain a link to the <appliance's address="" ip="" lan="">/iAcceptFilter.html page in the SonicWall appliance, which tells the firewall that the user accepts filtered access.</appliance's></li> </ul> |  |  |  |  |
| Mandatory<br>Filtering        | To select an Address Object that contains the configured IP addresses requiring mandatory filtering.                                                                                                    |  |  |  |  |
| Address                       | You can select the default or custom address objects created on the <b>OBJECT   Match</b><br><b>Objects &gt; Addresses &gt; Address Objects</b> page. For more information, refer to Adding<br>Address Objects.                                                                                       |  |  |  |  |
|                               | (i)   NOTE: Make sure that Enable Consent is enabled to activate this feature.                                                                                                    |  |  |  |  |

6. Click Save.

### **Custom Header Screen**

From SonicOS 6.5.1 and later, you can configure the firewall as a web proxy server to control web service, such as preventing users from signing in to some web services using any accounts other than the accounts provided, or restricting the content viewable by users. The web proxy server adds a custom header to all traffic matched by the Content Filtering policy, and the header identifies the domains whose users can access the web services or the content that users can access. Encrypted HTTPS traffic is supported if DPI-SSL is enabled.

(i) | IMPORTANT: Before configuring the Custom Header, make sure that:

- Content Filter Service is enabled.
- Custom header insertion is enabled in the matched CFS profile object.
- DPI-SSL is enabled for custom header insertion with encrypted HTTPS requests.

| Add CFS Profile Object                   |                    |        |             |
|------------------------------------------|--------------------|--------|-------------|
| ,                                        |                    |        |             |
| Settings Advanced Consent Custom         | Header             |        |             |
| CUSTOM HEADER INSERTION                  |                    |        |             |
| Enable Custo                             | m Header Insertion |        |             |
| Q. Search                                |                    |        | + 6 0       |
| J DOMAIN                                 | DOMAIN             | DOMAIN |             |
| No Data                                  |                    |        |             |
| Showing 0-0 of no record   10 per page 💌 |                    | Page 0 | 0           |
|                                          |                    |        | Cancel Save |

To configure a CFS custom header and enable custom header insertion:

- 1. Navigate to **OBJECT | Profile Objects > Content Filter**.
- 2. Click the Add icon.
- 3. Click **Custom Header** tab to display the Custom Header Insertion options.
- 4. Enable Custom Header Insertion option.

| Add CFS Profile                      | Object      |                      |               |        |        |             |
|--------------------------------------|-------------|----------------------|---------------|--------|--------|-------------|
| Settings Advanced                    | Consent     | Custom Header        |               |        |        |             |
| CUSTOM HEADER INSERTION              |             |                      |               |        |        |             |
|                                      |             | Enable Custom Header | Insertion 🕥 🕖 |        |        |             |
| Q. Search.                           |             |                      |               |        |        | + # 0       |
| J DOMAIN                             |             |                      | DOMAIN        | DOMAIN |        |             |
| No Data                              |             |                      |               |        |        |             |
| Shawing 0-0 of no record   10 per pe | 90 <b>v</b> |                      |               |        | Page 0 |             |
|                                      |             |                      |               |        |        | Cancel Save |

5. Click Add icon to configure the Domain, Key, and Value for the custom header entry.

| ADD CUSTOM HEADER ENTRY |             |
|-------------------------|-------------|
| Domain                  | •           |
| Key                     |             |
| Value                   |             |
|                         | Cancel Save |

**Domain** is used to check if the host in an HTTP request is matched to an entry during packet handling. **Key** and **Value** are used to generate the right header for the entry when building runtime data for custom header insertion.

Make sure that the Domain follows the conditions listed below:

- Each domain name can contain up to 16 tokens separated by periods (.).
- The domain name cannot start or end with separators.
- Each token can contain up to 128 printable ASCII characters.
- Tokens in a domain name can only contain the characters: 0-9a-zA-z\$-\_+!'(),.
- IPv4/IPv6 addresses can be defined as a domain name, e.g. [2001:2002:2003::2005:2006].
- 6. Click Save.

# Editing CFS Profile Objects

(i) NOTE: You can edit the default profile also but you cannot modify Name of it.

### To edit a CFS Profile object:

- 1. Navigate to **OBJECT | Profile Objects > Content Filter**.
- 2. Hover over the CFS Profile object to be edited and click the **Edit** icon.
- Make the necessary changes.
   For more information, refer to Adding CFS Profile Objects.
- 4. Click Save.

# **Deleting CFS Profile Objects**

### (i) NOTE:

- You cannot delete the default items.
- Check boxes of the default items in the table are unavailable for selection.
- You cannot delete an item if it is in use by Rule.
- You can delete only custom items.

### To delete custom CFS Profile Objects:

- 1. Navigate to OBJECT | Profile Objects > Content Filter.
- 2. Do one of the following:
  - Hover over the Profile object to be deleted and click the **Delete** icon.
  - Select check boxes of the Profile objects to be deleted and click the **Delete** icon on top of the table.
  - Select the check box in the table header and click the **Delete** icon on top of the table. All custom CFS profile objects are selected.
- 3. Click Confirm.

# Applying Content Filter Profile Objects

(i) NOTE: Make sure that Enable Content Filtering Service option is enabled on the POLICY | Security Services > Content Filter page to enable the service.

Once the Content Filter Profiles are configured, you can apply them in Content Filter policies on the **POLICY** | **Rule and Policies > Content Filter Rules** page. For more information, refer to Content Filter Rules section in SonicOS 8 Rules and Policies Administration Guide for Classic Mode.

DHCP Option

A SonicWall network security appliance includes a DHCP (Dynamic Host Configuration Protocol) server to distribute IP addresses, subnet masks, gateway addresses, and DNS server addresses to your network clients. **NETWORK | System > DHCP Server** includes settings for configuring the appliance's DHCP server, Lease Scopes, and DHCP Leases.

The SonicWall DHCP Server provides support for DHCP Options, also known as vendor extensions, as defined primarily in RFCs 2131 and 2132. DHCP Options allow users to specify additional DHCP parameters in the form of predefined, vendor-specific information that is stored in the options field of a DHCP message. When the DHCP message is sent to clients on the network, it provides vendor-specific configuration and service information. For more information on RFC-Defined DHCP Option Numbers, refer to:

- IPv4 Options: RFC-Defined DHCPV4 Option Numbers
- IPv6 Options: RFC-Defined DHCPV6 Option Numbers

From DHCP Option page, you can:

- · Filter the table data with a specific string
- · Add, modify, and delete custom IPv4 and IPv6 profiles
- · Clone from an exiting one to create a new one
- Refresh and sort the table columns data to identify the specific results

#### **Topics:**

- Prerequisites
- Adding DHCP Option Objects
- Editing DHCP Option Objects
- Deleting DHCP Option Objects
- Applying DHCP Option Objects

## Prerequisites

Make sure that **Enable DHCPv4 Server** and **Enable DHCPv6 Server** are enabled under IPv4 and IPv6 respectively on **NETWORK | System > DHCP Server > DHCP Server Settings** page.

# Adding DHCP Option Objects

### To add DHCP option object:

- 1. Navigate to **OBJECT | Profile Objects > DHCP Option**.
- 2. Click IPv4 or IPv6 option under which you want to create the option object.
- 3. Click the Add icon.

| Option Object          |                 |
|------------------------|-----------------|
| ADD DHCP OPTION OBJECT |                 |
| Option Name            |                 |
| Option Number          | 2 (Time Offset) |
| Option Array           |                 |
| Option Type            | Four Byte Data  |
| Option Value           | Ø               |
|                        | Cancel OK       |

- 4. Enter an **Option Name** for the option object.
- 5. Select the **Option Number** that corresponds to your DHCP option. For a list of option numbers, names, and descriptions, refer to:
  - IPv4 Options: RFC-Defined DHCPV4 Option Numbers
  - IPv6 Options: RFC-Defined DHCPV6 Option Numbers
- 6. Do one of the following:
  - Enter the **Option Value** if only one **Option Type** is available for the selected **Option Number**. For example, for **Option Number 2 (Time Offset)**, only one **Option Type** is available and the **Option Array** option is unavailable.
  - If multiple options are available for the selected **Option Number**:

For example, for **77 (User Class Information)**, you can select the **Option Type** from the dropdown menu such as **IP Address**, **Two-Byte Data**, **String**, **Boolean**, and so on.

- 1. Select the **Option Type**.
- 2. Enter the **Option Value**, for example, an IP address.
  - (i) **NOTE:** Enable the **Option Array** to enter multiple values in the **Option Value** field separated by a semi-colon (;).
- 7. Click Save.
- 8. Click **Cancel** to go back to DHCP Option page.

The option object is created and displayed in the respective **Option Objects** table.

#### **DHCPV4 OPTION OBJECTS TABLE**

| + Are € Data Ontro<br>> Mark Grandman Mark<br>> Mark Alta Data Markan                                  | Pe       | Pv6  |                |            |       |          |           |
|----------------------------------------------------------------------------------------------------|----------|------|----------------|------------|-------|----------|-----------|
| r         Novit         OPTCN050x3         TPE           3         wp1         61003003         PAdews | <b>—</b> |      |                |            | + Add | 🗑 Delete | Q Refresh |
| 1 epG 0/102308.1 Phdees                                                                                |          | NAME | OPTION DETAILS | TYPE       |       |          |           |
|                                                                                                    | 1        | ept1 | 6/192.568.2.5  | IP Address |       |          |           |
| 1 692 4/333 PA696                                                                                      | 2        | 69f3 | 4/3333         | IP ADDVIS  |       |          |           |

**DHCPV6 OPTION OBJECTS TABLE** 

| IPv4   | IPv6 |                |             |       |          |           |
|--------|------|----------------|-------------|-------|----------|-----------|
|        |      |                |             | + Add | 🗑 Delete | Q Refresh |
| E NAME |      | OPTION DETAILS | TYPE        |       |          |           |
| 1 DHCP | 1    | 24 / Google    | Domain Name |       |          |           |

## **RFC-Defined DHCPV4 Option Numbers**

| Option Number | Name                       | Description                                  |
|---------------|----------------------------|----------------------------------------------|
| 2             | Time Offset                | Time offset in seconds from UTC              |
| 3             | Routers                    | N/4 router addresses                         |
| 4             | Time Servers               | N/4 time server addresses                    |
| 5             | Name Servers               | N/4 IEN-116 server addresses                 |
| 6             | DNS Servers                | N/4 DNS server addresses                     |
| 7             | Log Servers                | N/4 logging server addresses                 |
| 8             | Cookie Servers             | N/4 quote server addresses                   |
| 9             | LPR Servers                | N/4 printer server addresses                 |
| 10            | Impress Servers            | N/4 impress server addresses                 |
| 11            | RLP Servers                | N/4 RLP server addresses                     |
| 12            | Host Name                  | Hostname string, such as (Server<br>Unicast) |
| 13            | Boot File Size             | Size of boot file in 512-byte chunks         |
| 14            | Merit Dump File            | Client to dump and name of file to dump to   |
| 15            | Domain Name                | DNS domain name of the client                |
| 16            | Swap Server                | Swap server addresses                        |
| 17            | Root Path                  | Path name for root disk                      |
| 18            | Extension File             | Patch name for more BOOTP info               |
| 19            | IP Layer Forwarding        | Enable or disable IP forwarding              |
| 20            | Src route enabler          | Enable or disable source routing             |
| 21            | Policy Filter              | Routing policy filters                       |
| 22            | Maximum DG Reassembly Size | Maximum datagram reassembly size             |
| 23            | Default IP TTL             | Default IP time-to-live                      |
| 24            | Path MTU Aging Timeout     | Path MTU aging timeout                       |
| 25            | MTU Plateau                | Path MTU plateau table                       |

| Option Number | Name                          | Description                          |
|---------------|-------------------------------|--------------------------------------|
| 26            | Interface MTU Size            | Interface MTU size                   |
| 27            | All Subnets Are Local         | All subnets are local                |
| 28            | Broadcast Address             | Broadcast address                    |
| 29            | Perform Mask Discovery        | Perform mask discovery               |
| 30            | Provide Mask to Others        | Provide mask to others               |
| 31            | Perform Router Discovery      | Perform router discovery             |
| 32            | Router Solicitation Address   | Router solicitation address          |
| 33            | Static Routing Table          | Static routing table                 |
| 34            | Trailer Encapsulation         | Trailer encapsulation                |
| 35            | ARP Cache Timeout             | ARP cache timeout                    |
| 36            | Ethernet Encapsulation        | Ethernet encapsulation               |
| 37            | Default TCP Time to Live      | Default TCP time to live             |
| 38            | TCP Keepalive Interval        | TCP keepalive interval               |
| 39            | TCP Keepalive Garbage         | TCP keepalive garbage                |
| 40            | NIS Domain Name               | NIS domain name                      |
| 41            | NIS Server Addresses          | NIS server addresses                 |
| 42            | NTP Servers Addresses         | NTP servers addresses                |
| 43            | Vendor Specific Information   | Vendor specific information          |
| 44            | NetBIOS Name Server           | NetBIOS name server                  |
| 45            | NetBIOS Datagram Distribution | NetBIOS datagram distribution        |
| 46            | NetBIOS Node Type             | NetBIOS node type                    |
| 47            | NetBIOS Scope                 | NetBIOS scope                        |
| 48            | X Window Font Server          | X window font server                 |
| 49            | X Window Display Manager      | X window display manager             |
| 50            | Requested IP address          | Requested IP address                 |
| 51            | IP Address Lease Time         | IP address lease time                |
| 52            | Option Overload               | Overload <b>sname</b> or <b>file</b> |
| 53            | DHCP Message Type             | DHCP message type                    |
| 54            | DHCP Server Identification    | DHCP server identification           |
| 55            | Parameter Request List        | Parameter request list               |
| 56            | Message                       | DHCP error message                   |
| 57            | DHCP Maximum Message Size     | DHCP maximum message size            |
| 58            | Renew Time Value              | DHCP renewal (T1) time               |
| 59            | Rebinding Time Value          | DHCP rebinding (T2) time             |
| 60            | Client Identifier             | Client identifier                    |

| Option Number | Name                                         | Description                                   |
|---------------|----------------------------------------------|-----------------------------------------------|
| 61            | Client Identifier                            | Client identifier                             |
| 62            | Netware/IP Domain Name                       | Netware/IP domain name                        |
| 63            | Netware/IP sub Options                       | Netware/IP sub options                        |
| 64            | NIS+ V3 Client Domain Name                   | NIS+ V3 client domain name                    |
| 65            | NIS+ V3 Server Address                       | NIS+ V3 server address                        |
| 66            | TFTP Server Name                             | TFTP server name                              |
| 67            | Boot File Name                               | Boot file name                                |
| 68            | Home Agent Addresses                         | Home agent addresses                          |
| 69            | Simple Mail Server Addresses                 | Simple mail server addresses                  |
| 70            | Post Office Server Addresses                 | Post office server addresses                  |
| 71            | Network News Server Addresses                | Network news server addresses                 |
| 72            | WWW Server Addresses                         | WWW server addresses                          |
| 73            | Finger Server Addresses                      | Finger server addresses                       |
| 74            | Chat Server Addresses                        | Chat server addresses                         |
| 75            | StreetTalk Server Addresses                  | StreetTalk server addresses                   |
| 76            | StreetTalk Directory Assistance<br>Addresses | StreetTalk directory assistance addresses     |
| 77            | User Class Information                       | User class information                        |
| 78            | SLP Directory Agent                          | Directory agent information                   |
| 79            | SLP Service Scope                            | Service location agent scope                  |
| 80            | Rapid Commit                                 | Rapid commit                                  |
| 81            | FQDN, Fully Qualified Domain Name            | Fully qualified domain name                   |
| 82            | Relay Agent Information                      | Relay agent information                       |
| 83            | Internet Storage Name Service                | Internet storage name service                 |
| 84            | Undefined                                    | N/A                                           |
| 85            | Novell Directory Servers                     | Novell Directory Services servers             |
| 86            | Novell Directory Server Tree Name            | Novell Directory Services server tree<br>name |
| 87            | Novell Directory Server Context              | Novell Directory Services server context      |
| 88            | BCMCS Controller Domain Name List            | CMCS controller domain name list              |
| 89            | BCMCS Controller IPv4 Address List           | BCMCS controller IPv4 address list            |
| 90            | Authentication                               | Authentication                                |
| 91-92         | Undefined                                    | N/A                                           |
| 93            | Client System                                | Client system architecture                    |
| 94            | Client Network Device Interface              | Client network device interface               |
| 95            | LDAP Use                                     | Lightweight Directory Access Protocol         |

| Option Number | Name                                                                           | Description                                               |
|---------------|--------------------------------------------------------------------------------|-----------------------------------------------------------|
| 96            | Undefined                                                                      | N/A                                                       |
| 97            | UUID/GUID-based Client Identifier                                              | UUID/GUID-based client identifier                         |
| 98            | Open Group's User Authentication                                               | Open group's user authentication                          |
| 99 - 108      | Undefined                                                                      | N/A                                                       |
| 109           | Autonomous System Number                                                       | Autonomous system number                                  |
| 110 - 111     | Undefined                                                                      | N/A                                                       |
| 112           | NetInfo Parent Server Address                                                  | NetInfo parent server address                             |
| 113           | NetInfo Parent Server Tag                                                      | NetInfo parent server tag                                 |
| 114           | URL:                                                                           | URL                                                       |
| 115           | Undefined                                                                      | N/A                                                       |
| 116           | Auto Configure                                                                 | DHCP auto-configuration                                   |
| 117           | Name Service Search                                                            | Name service search                                       |
| 118           | Subnet Collection                                                              | Subnet selection                                          |
| 119           | DNS Domain Search List                                                         | DNS domain search list                                    |
| 120           | SIP Servers DHCP Option                                                        | SIP servers DHCP option                                   |
| 121           | Classless Static Route Option                                                  | Classless static route option                             |
| 122           | CCC, CableLabs Client Configuration                                            | CableLabs client configuration                            |
| 123           | GeoConf                                                                        | GeoConf                                                   |
| 124           | Vendor-Identifying Vendor Class                                                | Vendor-identifying vendor class                           |
| 125           | Vendor Identifying Vendor Specific                                             | Vendor-identifying vendor specific                        |
| 126 - 127     | Undefined                                                                      | N/A                                                       |
| 128           | TFTP Server IP Address                                                         | TFTP server IP address for IP phone software load         |
| 129           | Call Server IP Address                                                         | Call server IP address                                    |
| 130           | Discrimination String                                                          | Discrimination string to identify vendor                  |
| 131           | Remote Statistics Server IP Address                                            | Remote statistics server IP address                       |
| 132           | 802.1Q VLAN ID                                                                 | IEEE 802.1Q VLAN ID                                       |
| 133           | 802.1Q L2 Priority                                                             | IEEE 802.1Q layer 2 priority                              |
| 134           | Diffserv Code Point                                                            | Diffserv code point for VoIP signalling and media streams |
| 135           | 5 HTTP Proxy For Phone Applications HTTP proxy for phone-specific applications |                                                           |
| 136 - 149     | Undefined                                                                      | N/A                                                       |
| 150           | TFTP Server Address, Etherboot, GRUB<br>Config                                 | TFTP server address, Etherboot, GRUB configuration        |
| 151 - 174     | Undefined                                                                      | N/A                                                       |

| Option Number | Name                                    | Description                             |
|---------------|-----------------------------------------|-----------------------------------------|
| 175           | Ether Boot                              | Ether Boot                              |
| 176           | IP Telephone                            | IP telephone                            |
| 177           | Ether Boot PacketCable and CableHome    | Ether Boot PacketCable and CableHome    |
| 178 - 207     | Undefined                               | N/A                                     |
| 208           | pxelinux.magic (string) = 241.0.116.126 | pxelinux.magic (string) = 241.0.116.126 |
| 209           | pxelinux.configfile (text)              | pxelinux.configfile (text)              |
| 210           | pxelinux.pathprefix (text)              | pxelinux.pathprefix (text)              |
| 211           | pxelinux.reboottime                     | pxelinux.reboottime                     |
| 212 - 219     | Undefined                               | N/A                                     |
| 220           | Subnet Allocation                       | Subnet allocation                       |
| 221           | Virtual Subnet Allocation               | Virtual subnet selection                |
| 222 - 223     | Undefined                               | N/A                                     |
| 224 - 257     | Private Use                             | Private use                             |

## **RFC-Defined DHCPV6 Option Numbers**

| Option Number | Name                                                 | Description                                                           |
|---------------|------------------------------------------------------|-----------------------------------------------------------------------|
| 12            | Server Unicast                                       | Hostname string, such as (Server<br>Unicast)                          |
| 21            | SIP Servers Domain Name List                         | Enables listing of SIP Servers domain<br>names                        |
| 22            | SIP Servers IPv6 Address List                        | Enables listing of SIP Servers IPv6<br>Addresses                      |
| 23            | DNS Recursive Name Server                            | Enables listing of DNS Recursive Name servers                         |
| 24            | Domain Search List                                   | Enables listing of domain names for searching                         |
| 27            | Network Information Service (NIS)<br>Servers         | Enables listing of Network Information<br>Service (NIS) servers       |
| 28            | Network Information Service V2 (NIS+)<br>Servers     | Enables listing of Network Information<br>Service V2 (NIS+) servers   |
| 29            | Network Information Service (NIS)<br>Domain Name     | Enables listing of Network Information<br>Service (NIS) domain names  |
| 30            | Network Information Service V2 (NIS+)<br>Domain Name | Enables listing of Network Information Service V2 (NIS+) domain names |
| 31            | Simple Network Time Protocol (SNTP)<br>Servers       | Enables listing of Simple Network Time<br>Protocol (SNTP) servers     |

| Option Number | Name                     | Description              |
|---------------|--------------------------|--------------------------|
| 32            | Information Refresh Time | Information refresh time |

## **Editing DHCP Option Objects**

### To edit DHCP option object:

- 1. Navigate to **OBJECT | Profile Objects > DHCP Option**.
- 2. Click IPv4 or IPv6 option under which you want to delete the option object.
- 3. Hover over the DHCP Option Object to be edited and click the **Edit** icon.
- 4. Make the necessary changes. For more information, refer to Configuring DHCP Option Objects.
- 5. Click Save.

## **Deleting DHCP Option Objects**

(i) | NOTE: You cannot delete an item if it is in use by DHCP Server.

### To delete DHCP option object:

- 1. Navigate to **OBJECT | Profile Objects > DHCP Option**.
- 2. Click IPv4 or IPv6 option under which you want to delete the option object.
- 3. Do one of the following:
  - Hover over the DHCP Option to be delete and click the **Delete** icon.
  - Select check boxes of the option objects to be deleted and click the **Delete** icon on top of the table.
  - Select the check box in the table header to delete all option objects and click the **Delete** icon on top of the table.
- 4. Click OK.

# Applying DHCP Option Objects

Once the DHCP Option Objects are created, you can apply them in configuring **DHCP Server** on the **NETWORK** | System > DHCP Server > DHCP Server Lease Scopes page. For more information, refer to DHCP Server section in SonicOS 8 System Administration Guide.

| Dynamic Range Con           | figuration          |
|-----------------------------|---------------------|
|                             | -                   |
| General DNS/WINS Ad         | vanced              |
| VOIP CALL MANAGERS          |                     |
| Call Manager 1              |                     |
| Call Manager 2              |                     |
| Call Manager 3              |                     |
| NETWORK BOOT SETTINGS       |                     |
| NextServer                  | 0.0.0.0             |
| Boot File                   |                     |
| Server Name                 |                     |
| DHCP GENERIC OPTIONS        |                     |
| DHCP Generic Option Group   | DHCP Option Test RN |
| Send Generic Options Always |                     |
|                             | Cancel              |

**DNS Filtering** 

DNS filtering is the process of blocking malicious websites and filtering out harmful content using the Domain Name System (DNS). DNS filtering not only prevents data breaches but also reduce the workload of the firewalls and other security solutions.

DNS filtering:

- Transforms domain names into IP addresses.
- Maintains and updates the list of blocked sites through domain names or IP addresses.

From the **DNS Filtering** page, you can:

- · Filter the table data with a specific string
- · Add, modify, and delete profiles
- · Refresh and sort the table columns data to identify the specific results

#### **Topics:**

- Prerequisites
- Adding DNS Filtering Profile Objects
- Editing DNS Filtering Profile Objects
- Deleting DNS Filtering Profile Objects
- Applying DNS Filtering Profile Objects

6

# Prerequisites

Make sure that:

• DNS Filtering service is licensed under **Gateway Services** group on **DEVICE | Settings > Licenses** page. For more information, refer to Managing SonicWall Licenses section in SonicOS 8 Device Settings Administration Guide.

If the license for is not activated, you get error message as shown below.

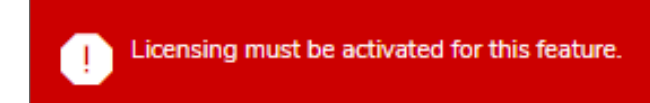

- DNS settings are configured on:
  - POLICY | DNS Security > Settings page.
  - NETWORK | DNS > Settings page.

For more information, refer to .
# Adding DNS Filtering Profile Objects

DNS Filtering Profiles block malicious websites and filter out harmful content using the Domain Name System (DNS).

### To add a DNS Filtering Profile object:

- 1. Navigate to OBJECT | Profile Objects > DNS Filtering.
- 2. Click the Add icon.

| 105               |                 |    |                     |                |   |           |        |                 |   |
|-------------------|-----------------|----|---------------------|----------------|---|-----------|--------|-----------------|---|
| soculary          |                 |    | HATURE              |                |   | DATERFREE |        |                 |   |
| Mahvara           | Negative Poply  | ¥  | Abit                | Negative Reply | * |           | Gaming | Negative Reply  | * |
| Phishing          | Nepetive Deply. | *  | Garding             | Nepetve Reply  | * |           | Social | Tragative Reply | × |
| Anonymous Prexise | Negative Reply  | *  | Persography         | Negative Reply |   |           | Sports | Negative Reply  | * |
| Spyware           | Negative Reply  | *  | Valence             | Negative Reply | * |           |        |                 |   |
| Parked Densine    | Septim Reply    | *  | Dating              | Negative Reply | * |           |        |                 |   |
| Hedding/Wares#2P  | Negative Reply  | w  | Orign               | Negative Reply | w |           |        |                 |   |
| Rangomwara        | Negative Popity | w. | Ababal              | Negative Raply | ÷ |           |        |                 |   |
| Bets/C2           | Neprine Reply   | ×  | Discrimination/Halw | Nepatve Reply  | w |           |        |                 |   |

- 3. Enter a descriptive and unique Name for the profile.
- 4. Set the SECURITY, MATURE, and ENTERPRISE profile categories.
- 5. Click Save.

## **Editing DNS Filtering Profile Objects**

### To edit an existing DNS Filtering Profile Object:

- 1. Navigate to OBJECT | Profile Objects > DNS Filtering.
- Hover over the profile object to be edited and click the Edit icon.
   Make the necessary changes. For more information, refer to Adding DNS Filtering Profile Objects.
- 3. Click Save.

# **Deleting DNS Filtering Profile Objects**

### (i) NOTE:

- You cannot delete the default items.
- Check boxes of the default items in the table are unavailable for selection.
- You cannot delete an item if it is in use by Rule.
- You can delete only custom items.

### To delete a custom DNS Filtering Profile object:

- 1. Navigate to OBJECT | Profile Objects > DNS Filtering.
- 2. Hover over the profile object to be deleted from the list and click the **Delete** icon.
- 3. Click **OK** in the confirmation dialog box.

### To delete multiple or all custom DNS Filtering Profile objects:

- 1. Navigate to **OBJECT | Profile Objects > DNS Filtering**.
- 2. Do one of the following:
  - Select check boxes of the items to be deleted and click the **Delete** icon on top of the table.
  - Select the check box in the table header and click the **Delete** icon on top of the table. All custom items get selected.
- 3. Do one of the following:
  - a. Click **Incremental Delete** to delete the selected items one-by-one and view individual item status. Deletes only unused items and shows the status of each item.
  - b. Click **Bulk Delete** to delete all of the selected items in one attempt and view the final status. Operation gets failed if one of the items is in use by rule.

# Applying DNS Filtering Profile Objects

Once the DNS Filtering Profiles are configured, you can apply them in configuring :

• Classic Mode: DNS Rules on **POLICY | Rules and Policies > DNS Rules** page. For more information, refer to **DNS Rules** section in SonicOS 8 Rules and Policies Administration Guide for Classic Mode.

## AWS

Before setting up AWS objects or groups, make sure that the firewall is configured with the AWS credentials. You can configure the firewall with AWS on **NETWORK | System > AWS Configuration** page and validate the settings using the **Test Configuration** before proceeding. For more information, refer to *Configuring AWS Credentials* in the *SonicOS System Setup* administration documentation.

You can find the configuration link on the **OBJECT | Profile Objects > AWS** page also if AWS is not yet configured. Click the link which directs you to the **NETWORK | System > AWS Configuration** page.

AWS Not Configured, Configure the firewall's integration with Amazon Web Services.

**Topics:** 

**AWS Objects** 

## **AWS Objects**

The **AWS** page is used to map the IP addresses of EC2 Instances running in the AWS Cloud with address objects and address groups configured on the firewall.

New address objects are created for Instance IP addresses, address groups for all addresses of an Instance and those Instance address groups can be added to existing address groups. Those objects, as with any other address objects and address groups, can then be used in firewall policies and features to permit or block access, route traffic and so on.

The **OBJECT | Profile Objects > AWS** page allows SonicOS administrator to specify sets of EC2 Instance properties. If any of the Instances in one of the monitored regions matches a set of properties, address objects and address groups are created so that, effectively an address group representing the Instance is added to the custom, pre-existing address group specified in the relevant mapping. This address group can be used in firewall policies and, thus, those policies can shape the interaction with EC2 Instances running on AWS.

| 2CB8ED4AD260 / Object / Match Objects / AWS |                                                      | Configuration 🚺 Non-Config |
|---------------------------------------------|------------------------------------------------------|----------------------------|
|                                             | Force Synchronization     Delete AWS Address Objects |                            |
| Address Object Mapping AW/S EC2 Instances   |                                                      |                            |
| Enable Mapping                              |                                                      |                            |
| Synchronization Interval                    | 180 secs.                                            |                            |
| Region                                      | · · · · · · · · · · · · · · · · · · ·                |                            |
|                                             | Accept                                               |                            |
|                                             |                                                      | + New Mapping · Q Refresh  |
| # ADDRESS GROUP                             | MATCHING CONDITIONS                                  |                            |
| No Data                                     |                                                      |                            |
| Total: 0 item(s)                            |                                                      |                            |

### **Topics:**

- About Address Object Mapping with AWS
- Viewing Instance Properties in SonicOS
- Creating a New Address Object Mapping
- Enable Mapping
- Configuring Synchronization
- Configuring Regions to Monitor
- Verifying AWS Address Objects and Groups

### About Address Object Mapping with AWS

EC2 Instances are virtual machines (VMs) running on AWS. Each instance can be one of number of different available types, depending on the resources required for that instance by the customer. The virtual machine is an instance of a particular Amazon Machine Image (AMI), essentially a template and a specification for VMs that are created from it. All EC2 Instances have a number of properties including:

- Instance type
- AMI used in their creation
- Running state
- ID used for identification
- ID of the Virtual Private Cloud (VPC) where the Instance is located
- A set of user defined tags

You can use any or all of those properties to map matching Instances to address groups that a SonicOS administrator has previously configured on the firewall. Those address groups can be used in Route, VPN and Firewall Policies which can affect how the firewall interacts with AWS hosted machines.

In order to map EC2 Instances to firewall address groups, the Administrator configures any number of mappings between sets of instance properties and pre-existing address groups. If an EC2 Instance, in any of the monitored AWS Regions, matches a set of specified properties, one or more address objects and a single address group are created to represent that Instance and that address group is added to the target address group of the relevant mapping.

EC2 Instances can have multiple private and public IP addresses depending on the number of virtual network interfaces and the use of Elastic IP Addresses. When an Instance matches the properties specified in a mapping, address objects are created for each of its IP addresses, both public and private. Those address objects are then added into one address group which represents the EC2 Instance as a whole. It is that *Instance address group* that is then added to the mapping's target address group, an existing address group used in the configuration of

the various firewall policies. Any one EC2 Instance may match the criteria of more than one mapping, in which case the Instance address group is added to more than one target address group. There are no limits.

### **Topics:**

Tagging an EC2 Instance on AWS

### Tagging an EC2 Instance on AWS

You can tag an EC2 Instance in multiple ways. This section describes the steps to tag an EC2 Instance manually.

To manually add a tag to an existing EC2 Instance:

- 1. On the AWS Console, navigate to the EC2 Dashboard and turn to the Instances page.
- 2. Select check box of the Instance that you want to tag.

| .aun | ich Instance 👻        | Connect Actio              | ns 👻            |                     |                  |                 |           | Ă           | ÷     | ۰.     |
|------|-----------------------|----------------------------|-----------------|---------------------|------------------|-----------------|-----------|-------------|-------|--------|
| Q, F | Filter by tags and at | tributes or search by keyw | word            |                     |                  | (               | 0 K K     | 1 to 11     | of 19 | > >    |
|      | Name ~                | Instance ID *              | Instance Type 👒 | Availability Zone ~ | Instance State 👻 | Status Checks 👻 | Alarm Sta | tus         | Publi | c DNS  |
|      | ES RA2                | i-0036a85c22bb44a48        | t2.medium       | us-west-2c          | running          | 2/2 checks      | None      | >           | ec2-1 | 8-236- |
|      | NSM-R-A-FI            | i-00ae30bbd421244          | t2.large        | us-west-2b          | 🥥 running        | 2/2 checks      | None      | >           |       |        |
|      | NSM-R-A-M             | i-022e273674e3140          | t2.large        | us-west-2b          | running          | 2/2 checks      | None      | >>          |       |        |
|      | NSM-R-A-FI            | i-029fa259cefbb2d6b        | t2.large        | us-west-2b          | running          | 2/2 checks      | None      | >           |       |        |
|      | ES CC                 | i-0325d1f33a62e5633        | t2.micro        | us-west-2b          | running          | 2/2 checks      | None      | <b>&gt;</b> | ec2-5 | 2-24-1 |

3. Click Actions > Instance Settings > Add/Edit Tags.

| Laun  | ch Instance 🖣        | Connect             | Actions A                                     |                          |                                   |
|-------|----------------------|---------------------|-----------------------------------------------|--------------------------|-----------------------------------|
| Q     | Filter by tags and a | ttributes or search | Connect<br>Get Windows Passwor                | d                        |                                   |
|       | Name -               | Instance ID         | Create Template From<br>Launch More Like This | Instance <sub>illi</sub> | ity Zone – Instance State – Statu |
|       | ES RA2               | i-0036a85c22bb      | Instance State                                | -2                       | c 🥥 running 🥝 2                   |
|       | NSM-R-A-FI           | i-00ae30bbd421      | Instance Settings                             |                          | Add/Edit Taos                     |
|       | NSM-R-A-M            | i-022e273674e3      | Image                                         |                          | Attach to Auto Scaling Group      |
|       | NSM-R-A-FI           | i-029fa259cefbb     | Networking                                    |                          | Attach/Replace IAM Role           |
|       | ES CC                | i-0325d1f33a62e     | CloudWatch Monitoring                         | <b>, ,</b>               |                                   |
|       | NSM-1                | i-0373e68cd0591     | 66ef m5.xlarge                                | us-west                  | Change Termination Protection     |
|       | NSM-2                | i-040e0ac4d8aa3     | if916 m5.xlarge                               | us-west                  | View/Change User Data             |
|       | ES RA3               | i-04df91929dcede    | e2ce t2.medium                                | us-west                  | Change Shutdown Benavior          |
|       | ES RA4               | i-054228bf10c7c9    | 9a30 t2.medium                                | us-west                  | Get System Log                    |
| Insta | nce: i-0036a85       | c22bb44a48 (ES      | RA2) Public DNS:                              | ec2-18-236               | Get Instance Screenshot           |
|       |                      |                     |                                               | _                        |                                   |
| Des   | cription Sta         | tus Checks N        | Ionitoring Tags                               | _                        |                                   |

- 4. Enter descriptive values in the **Key** and **Value** fields.
- 5. Click **Save** to tag the Instance with entered key and value.

| Add/Edit Tags                                                     |                                                                                   |                            |                | ×                            |  |  |  |  |  |  |
|-------------------------------------------------------------------|-----------------------------------------------------------------------------------|----------------------------|----------------|------------------------------|--|--|--|--|--|--|
| Apply tags to your resources to help organize and identify them.  |                                                                                   |                            |                |                              |  |  |  |  |  |  |
| A tag consists of a case-<br>with key = Name and va<br>resources. | sensitive key-value pair. For exam<br>ue = Webserver. <mark>Learn more</mark> abo | iple, you o<br>out tagging | could<br>g you | define a tag<br>r Amazon EC2 |  |  |  |  |  |  |
| Кеу                                                               | Value                                                                             |                            |                |                              |  |  |  |  |  |  |
| AccountServer                                                     | true                                                                              |                            | 8              | Hide Column                  |  |  |  |  |  |  |
| Create Tag                                                        | Cancel                                                                            | Save                       |                |                              |  |  |  |  |  |  |

6. Verify the tag on the Instances page under the EC2 Dashboard.

With the Instance still selected, click the **Tags** tab to view the associated tags in the panel at the bottom of the page. This provides confirmation that the EC2 Instance has been tagged.

| Description   | Status Checks | Monitoring | Tags  |
|---------------|---------------|------------|-------|
| Add/Edit Ta   | gs            |            |       |
| Кеу           |               |            | Value |
| AccountsServe | r             |            | true  |

You can now use that tag while defining address object mappings in the SonicOS management interface.

### Viewing Instance Properties in SonicOS

The **OBJECT** | **Profile Objects > AWS** page provides a way to define mapping between sets of EC2 Instance properties and firewall address groups. Address objects and an address group are created for any EC2 Instance that matches the set of specified properties, and the address group is added to the mapping's targeted address group.

For any EC2 Instance, you can view the values of the different properties that can be used in a mapping by clicking the **Information** button in the row for the Instance. This launches a popup dialog that displays the various properties including the Instance's ID, running state, AMI, type, the VPC ID, and the different IP addresses. The user defined or custom tags, and their values, are also listed.

| EC2 Instance De        | etails                     |                                                   |                  |                        |                                                |               |                                                       | , |  |  |  |  |
|------------------------|----------------------------|---------------------------------------------------|------------------|------------------------|------------------------------------------------|---------------|-------------------------------------------------------|---|--|--|--|--|
| Instance ID:           | i-0031d5e48                | 920cdc71                                          |                  |                        |                                                |               |                                                       |   |  |  |  |  |
| State:                 | running                    |                                                   |                  |                        |                                                |               |                                                       |   |  |  |  |  |
| DNS Name:              | ec2-35-164-                | ec2-35-164-123-18.us-west-2.compute.amazonaws.com |                  |                        |                                                |               |                                                       |   |  |  |  |  |
| Public IP<br>Address:  | 35.164.123.18              |                                                   |                  |                        |                                                |               |                                                       |   |  |  |  |  |
| Network<br>Interfaces: | k Interface ID Subnet ID V |                                                   | VPC ID           | Private IP Private DNS |                                                | Public IP     | Public DNS                                            |   |  |  |  |  |
|                        | eni-320e1042               | subnet-<br>b4fab7d0                               | vpc-<br>4e316e2a | 172.31.17.99           | ip-172-31-17-99.us-west-<br>2.compute.internal | 35.164.123.18 | ec2-35-164-123-18.us-west-<br>2.compute.amazonaws.com |   |  |  |  |  |
| Instance<br>Type:      | t2.micro                   |                                                   |                  |                        |                                                |               |                                                       |   |  |  |  |  |
| Image ID:              | ami-7c803d1                | c                                                 |                  |                        |                                                |               |                                                       |   |  |  |  |  |
| Architecture:          | x86_64                     |                                                   |                  |                        |                                                |               |                                                       |   |  |  |  |  |
| Custom Tags:           | AccountsSer                | ver = true                                        |                  |                        |                                                |               |                                                       |   |  |  |  |  |
|                        |                            |                                                   |                  |                        |                                                |               | CLOSE                                                 |   |  |  |  |  |
| ▶ J Instance           | 10. 11032400               |                                                   | r Group          |                        |                                                | 0             |                                                       |   |  |  |  |  |
| ▶ 6 Instance           | ID: i-0031d5               | 6e48920cdc7                                       | 1 Group          | : @                    |                                                | 0             |                                                       |   |  |  |  |  |

### Creating a New Address Object Mapping

To create a new address object mapping:

- 1. Navigate to **OBJECT | Profile Objects > AWS**.
- 2. Click New Mapping.

| Ad  | ddress Group Ma                         | apping                                           |                                                  |                                    |
|-----|-----------------------------------------|--------------------------------------------------|--------------------------------------------------|------------------------------------|
| 0   | If an EC2 instance matches all of the o | conditions below, the Address C<br>Address Group | Deject corresponding to the instance will be add | led to the specified Address Group |
| MAT | CHING CONDITIONS                        |                                                  |                                                  |                                    |
|     |                                         |                                                  |                                                  | + New Condition •                  |
| 2   | INSTANCE PROPERTY                       |                                                  | VALUE                                            |                                    |
| 1   | ip-address                              |                                                  | 10.5.193.100                                     |                                    |
| Tot | al: 1 item(s)                           |                                                  |                                                  | Cancel                             |

3. Select an existing **Address Group** to which you want to add the address groups representing any matched EC2 Instances.

Only custom address groups are shown in the selection control. If you have added a custom tag to an address group, you can use this custom tag to add a new condition to the mapping.

4. Click New Condition .

The Mapping Condition options are displayed.

| Address Group Mapping                                               |                                                                                   |
|---------------------------------------------------------------------|-----------------------------------------------------------------------------------|
| If an EC2 Instance matches all of the conditions below, the Address | Object corresponding to the instance will be added to the specified Address Group |
| Address Group                                                       | T                                                                                 |
| AATCHING CONDITIONS                                                 |                                                                                   |
| 5 GO BACK                                                           |                                                                                   |
| STATUS                                                              |                                                                                   |
| Property                                                            | <b>•</b>                                                                          |
| Value                                                               |                                                                                   |
|                                                                     | Cancel                                                                            |

- 5. Select the **Property** from the drop-down menu. For example, **Custom Tag**.
- Enter the Key and Value for the selected Property.
   Enter the Value that you want to match against, such as true.

| MATCHING CONDITIONS |               |  |
|---------------------|---------------|--|
| <b>5</b> GO BACK    |               |  |
| STATUS              |               |  |
| Property            | Custom Tag 👻  |  |
| Кеу                 | AccountServer |  |
| Value               | true          |  |
|                     | Cancel        |  |

- 7. Click OK.
- 8. Go Back to the Address Group Mapping dialog box.
- 9. Add another mapping condition if required.
  - a. Click New Condition.
  - b. Select the **Property** from the drop-down menu.
  - c. Fill in the displayed fields as needed.

| MATCHING CONDITIONS |                 |      |        |
|---------------------|-----------------|------|--------|
| 🍤 GO BACK           |                 |      |        |
|                     |                 |      |        |
| STATUS              |                 |      |        |
| Property            | Instance ID 🛛 👻 |      |        |
| Value               | t2.micro        |      |        |
|                     |                 | Cano | el ) 🗲 |

- d. Click OK.
- 10. Go Back to the Address Group Mapping dialog box.
- 11. Review the whole mapping condition you are about to create.

Any EC2 Instance in the regions of interest that match our specified conditions (in this example, having a custom tag of *AccountsServer* = *true* and of type *t2.micro*) will have address objects created for each of their IP addresses. Those address objects are added to an address group, representing the EC2 Instance as a whole and that address group is added to the address group targeted in the mapping. In this example, that is the address group called *AccountsDeptServers*.

- Edit or delete the conditions if required.
   Click the Edit or Delete icon in the Manage column of the condition.
- 13. Click **OK**.
- 14. Navigate to **OBJECT | Profile Objects > AWS**.
- 15. Click Accept to save the mapping.

## Enable Mapping

You can create any number of address object mappings, however, they do not take effect until you enable mapping.

#### To enable mapping:

- 1. Navigate to OBJECT | Profile Objects > AWS > Address Object Mapping.
- 2. Select the Enable Mapping.
- 3. Click Accept.

### **Configuring Synchronization**

The **Synchronization Interval** determines how often the firewall should check for changes and make any necessary updates to the relevant address objects and address groups.

Synchronization is needed because the address object mappings and the AWS regions being monitored can be changed or reconfigured at any time, while the IP addresses and running state of the EC2 instances may be changed on AWS.

#### To configure the Synchronization Interval:

- 1. Navigate to OBJECT | Profile Objects > AWS > Address Object Mapping.
- 2. Enter the desired number Synchronization Interval in seconds.
- 3. Click Accept.

#### To force synchronization:

- 1. Navigate to **OBJECT | Profile Objects > AWS**.
- 2. Click either Force Synchronization or Delete AWS Address Objects.

This is useful if you are aware of changes and in a hurry to see the address objects updated accordingly.

- 3. Click Accept.
- 4. Click the **Refresh** so that the page reflects the latest data.

## Configuring Regions to Monitor

EC2 Instances are tied to particular AWS regions. SonicOS only monitors those AWS regions of particular interest. By the default, this setting is initialized to the AWS region chosen as the Default Region during AWS configuration and used if sending firewall logs to AWS CloudWatch Logs. However, it is possible to select multiple regions to monitor and the mappings will be applied across each of those selected.

#### To select one or more regions to monitor:

- 1. Navigate to **OBJECT | Profile Objects > AWS > Address Object Mapping**.
- 2. Select the Region of interest.

You can select the multiple regions to include in the monitor list.

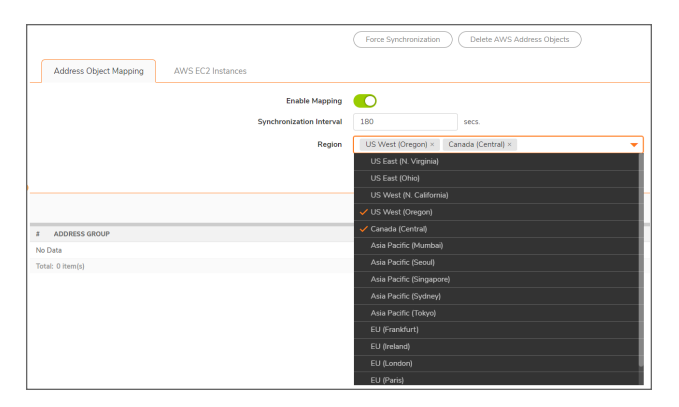

3. Click Accept.

## Verifying AWS Address Objects and Groups

With mappings in place, a **Synchronization Interval** set, **Region** specified and, most importantly, **Mapping** enabled, you can view address objects and address groups representing the matched EC2 Instances and their IP addresses.

For example, on the AWS page itself, the address group and the mapped address groups are shown in the EC2 Instances table.

Expanding the relevant row reveals the address objects corresponding to an Instance's public and private IP addresses.

Navigating to the **OBJECT | Match Objects > Addresses** page in SonicOS and viewing the Address Object screen shows those same host address objects. VPN is used for the private IP addresses zone and WAN is used for a public address zone.

A naming convention is used for the instance address group and the address objects for each of the IP addresses, based on the Instance ID and, for the address objects, a suffix depending on whether the address is public or private.

| 0                              | 2C08ED4AD260 / Objects / Match Objects / Addresses Configuration 🔵 Non-Config |      |            |             |               |                   |            |        |             |           |             |         |           |        |      |
|--------------------------------|-------------------------------------------------------------------------------|------|------------|-------------|---------------|-------------------|------------|--------|-------------|-----------|-------------|---------|-----------|--------|------|
| Address Objects Address Groups |                                                                               |      |            |             |               |                   |            |        |             |           |             |         |           |        |      |
| e                              | Q Searc                                                                       | h.,  |            | View: All w | IP Version: I | ×4.8.IP_ ₩ -      | H Add 1    | Delete | 🗑 Delete Al | 😧 Resolve | Resolve All | ∦ Purge | 🗘 Refresh | 🚯 Co   | umns |
| C                              |                                                                               |      | OBJECT NAM | t           | DETAILS       |                   | TYPE       |        | IP VERSION  | ZONE      | REFERENCES  | CLASS   | CON       | FIGURE |      |
| 0                              | 1                                                                             | 97-4 | XD IP      |             | 192.168.1     | 68.168/255.255.25 | 5.25! host |        | ipv4        | LAN       | =           | Defeaft | 1         | ß      | 9    |
| 0                              | 2                                                                             | P14  | X1 IP      |             | 10.5.193.1    | 10/255.255.255.25 | 5 host     |        | ipv4        | WAN       |             | Default | 1         | 6      | ÷    |
| E                              | 3                                                                             | P=4  | X1.Subnet  |             | 10.5.192.0    | /255.255.254.0    | netw       | ek.    | ipv4        | WAN       | =           | Default | 1         | 6      | 6    |
| 0                              | 4                                                                             | P~4  | X2 IP      |             | 192.168.2     | 1/255.255.255.255 | host       |        | ipv4        | LAN       | =           | Default | /         | )<br>B | 9    |
|                                | 5                                                                             | Pot  | X2 Submet  |             | 192.168.2     | 0/255.255.255.0   | nitw       | erk.   | ipv4        | LAN       | =           | Defeat  | 1         | 6      | ÷    |

Viewing the **Address Groups** screen and expanding the rows of interest shows that the original *AccountsDeptServers* address group now has an address group, representing an EC2 Instance, as a member.

The EC2 Instance address group itself contains the address objects that were created for each of its IP addresses.

# **ACTION OBJECTS**

3

Action Objects feature is available only in Classic Mode.

From Action Objects, you can configure:

- App Rule Actions
- Content Filter Actions

**App Rule Actions** 

From the **App Rule Actions** page, you can define reactions when the **App Rule** policy matches the events and gives the list of default and custom action objects. From this page, you can:

- Filter the table data
- Refresh and sort the table data to identify the specific results
- Create, edit, and delete custom action objects for the listed Actions

| Q, Search | U. View: All 🖤                  |                                 | + Add 🕤 Delete 🔘 Refresh                                              |
|-----------|---------------------------------|---------------------------------|-----------------------------------------------------------------------|
|           | NAME                            | ACTION TYPE                     | CONTENT                                                               |
| ▶ 1       | Advanced BWM High               | Bandwidth Management            |                                                                       |
| 2         | Advanced BWM Law                | Bandwidth Management            |                                                                       |
| 3         | Advanced BWM Medium             | Bandwidth Management            |                                                                       |
| 4         | Block SMTP E-Mail Without Reply | Block SMTP E-Mail Without Reply |                                                                       |
| 5         | Bypess Capture ATP              | Bypass Capture ATP              |                                                                       |
| 6         | Bypess DPI                      | Bypass DPI                      |                                                                       |
| 2         | Bypans GAV                      | Bypass GAV                      |                                                                       |
|           | Bypanx IPS                      | Bypans IPS                      |                                                                       |
| 9         | Bypass SPY                      | Bypass SPY                      |                                                                       |
| 10        | No Action                       | No Action                       |                                                                       |
| 11        | Packet Monitor                  | Packet Monitor                  |                                                                       |
| 12        | ResetDrop                       | Reset/Drop                      |                                                                       |
| 13        | FTP Server Read-only            | FTP Notification Reply          | This FTP server is read-only. Only an administrator can unlead files. |

#### **Topics:**

- Action Objects
- Actions Using Bandwidth Management
- Adding Action Objects
- Editing Action Objects
- Deleting Action Objects
- Applying App Rule Actions

## Action Objects

Action Objects define how the App Rules policy reacts to matching events. You can create a custom action object or select one of the default action objects.

### Topics:

- Default Action Objects
- Action Types for Custom Action Objects

## **Default Action Objects**

SonicOS comes with the number of default action objects. These default action objects cannot be edited or deleted.

You can select a default action object while adding or editing an app control policy on the **POLICY | Rules and Policies > App Rules** page.

The default Action Objects include:

BWM action objects

The BWM action object options change depending on the Bandwidth Management Type setting on the **OBJECT | Profile Objects > Bandwidth** page. For more information about BWM actions, refer to Actions Using Bandwidth Management.

Bypass action objects

Bypass action objects are available if the indicated security services are licensed on the firewall.

| Add App Rule           |                         |                                         |           |
|------------------------|-------------------------|-----------------------------------------|-----------|
| Policy Name            |                         | Users/Groups Included                   | •         |
| Policy Type            | App Control Content 🛛 💌 | Users/Groups Excluded                   | <b>•</b>  |
| Address Source         | •                       | Schedule                                | •         |
| Address Destination    | -                       | Enable flow reporting                   | 0         |
| Service Source         | Any 💌                   | Enable Logging                          |           |
| Service Destination    | SMTP (Send E-Mail) 👻    | Log individual object content           |           |
| Exclusion Address      | ~                       | Log using App Control message<br>format |           |
| Match Object Included  | ~                       | Log Redundancy Filter<br>(seconds)      |           |
| Match Objects Excluded | None 💌                  | Use Global Settings                     | 1         |
| Action Object          | Reset/Drop 👻            | Zone                                    | •         |
|                        | ✓ Reset/Drop            |                                         |           |
|                        | No Action               |                                         | Cancel OK |
|                        | Bypass DPI              |                                         |           |
|                        | Packet Monitor          |                                         |           |
|                        | Bypass GAV              |                                         |           |
|                        | Bypass IPS              |                                         |           |
|                        | Bypass SPY              |                                         |           |
|                        | Bypass Capture ATP      |                                         |           |
|                        | Advanced BWM High       |                                         |           |
|                        | Advanced BWM<br>Medium  |                                         |           |
|                        | Advanced BWM Low        |                                         |           |

#### **DEFAULT ACTION OBJECTS**

| Action Type                            | Description                                                                                                    |                                                                                                    |  |
|----------------------------------------|----------------------------------------------------------------------------------------------------|----------------------------------------------------------------------------------------------------|--|
| Reset / Drop                           | Resets the connection for TCP and                                                                                                    | I drops the packet for UDP.                                                                                                    |  |
| No Action                              | Specifies policies without any actio                                                                                                    | n. This allows log only policy types.                                                                                                    |  |
| Bypass DPI                             | Bypasses Deep Packet Inspection components IPS, GAV, Anti-Spyware, and application control. This action persists for the duration of the entire connection as soon as it is triggered. Special handling is applied to FTP control channels that are never bypassed for application control inspection. This action supports proper handling of the FTP data channel. |                                                                                                    |  |
|                                        | (i) NOTE: Bypass DPI does not s<br>Firewall > SSL Control page                                                                                                    | top filters that are enabled on the <b>NETWORK</b>                                                                                                    |  |
| Packet Monitor                         | <ul><li>Captures the inbound and outb</li><li>Copy the packets to another in</li></ul>                                                                                                    | bound packets in the session.<br>terface if mirroring is configured.                                                                                                |  |
|                                        | The capture can be viewed and and                                                                                                    | alyzed with Wireshark.                                                                                                    |  |
| Advanced<br>BWM High                   | Manages inbound and outbound bandwidth, can be configured for guaranteed bandwidth in varying amounts and maximum or burst bandwidth usage up to 100% of total available bandwidth, sets a priority of <b>one</b> .                                                                                                    |                                                                                                    |  |
| Advanced<br>BWM Medium                 | Manages inbound and outbound bandwidth, can be configured for guaranteed bandwidth in varying amounts (default is 50%) and maximum or burst bandwidth usage up to 100% of total available bandwidth, sets a priority of <b>four</b> .                                                                                                    |                                                                                                    |  |
| Advanced<br>BWM Low                    | Manages inbound and outbound bandwidth, can be configured for guaranteed bandwidth in varying amounts (default is 20%) and maximum or burst bandwidth usage up to 100% of total available bandwidth, sets a priority of <b>six</b> .                                                                                                    |                                                                                                    |  |
| Bypass GAV                             | Bypasses Gateway Anti-Virus inspections of traffic matching the policy.                                                                                                    | This action persists for the duration of the entire<br>connection as soon as it is triggered. Special handling<br>is applied to FTP control channels that are never |  |
| Bypass IPS                             | Bypasses Intrusion Prevention<br>Service inspections of traffic<br>matching the policy.                                                                                                    | bypassed for application control inspection. This action supports proper handling of the FTP data channel.                                                          |  |
| Bypass SPY                             | Bypasses Anti-Spyware<br>inspections of traffic matching the<br>policy.                                                                                                    |                                                                                                    |  |
| Bypass<br>Capture ATP                  | Provides a way to skip Capture Adv<br>cases when you know the file is free<br>the entire connection as soon as it                                                                                                    | vanced Threat Protection (ATP) analysis in specific<br>e of malware. This action persists for the duration of<br>is triggered.                                      |  |
|                                        | (i) NOTE: Bypass Capture ATP c<br>as GAV and Cloud Anti-Virus,                                                                                                    | loes not prevent other anti-threat components, such from examining the file.                                                                                        |  |
| Block SMTP E-<br>Mail Without<br>Reply | Blocks SMTP E-mail without reply.                                                                                                    |                                                                                                    |  |

### Action Types for Custom Action Objects

You can create custom action objects for the Action types listed in the below table.

You can select a default or custom action object while adding or editing an app control policy on the **POLICY** | **Rules and Policies > App Rules** page.

| Action Object Settings |                             |             |
|------------------------|-----------------------------|-------------|
| Action Name            | Enter Action Name           |             |
| Action                 | Select Type 🗸               |             |
|                        | ✓ Select Type               |             |
|                        | Block SMTP Error Reply      |             |
| Content                | Disable Email<br>Attachment |             |
|                        | Email Add Text              |             |
|                        | FTP Notification Reply      | Cancel Save |
|                        | Http Block Page             |             |
|                        | Http Redirect               |             |
|                        | Bandwidth<br>Management     |             |

### ACTION TYPES FOR CUSTOM ACTION OBJECTS

| Action Type                         | Description                                                                                                    |
|-------------------------------------|----------------------------------------------------------------------------------------------------|
| Block SMTP Email - Send Error Reply | Blocks SMTP email and notifies the sender with a customized error message.                                                                                                    |
| Disable Email Attachment - Add Text | Disables attachment inside of an email and adds customized text.                                                                                                    |
| Email - Add Text                    | Appends custom text at the end of the email.                                                                                                    |
| FTP Notification Reply              | Sends text back to the client over the FTP control channel without terminating the connection.                                                                                                    |
| HTTP Block Page                     | Allows a custom HTTP block page configuration with a choice of colors.                                                                                                    |
| HTTP Redirect                       | Provides HTTP Redirect functionality. For example, if<br>someone would like to redirect people to the Google<br>Web site, the customizable part will look like:<br><i>http://www.google.com.</i> If an HTTP Redirect is sent<br>from Application Control to a browser that has a form<br>open, the information in the form will be lost. |
| Bandwidth Management                | Allows definition of bandwidth management constraints with same semantics as Access Rule BWM policy definition.                                                                                                    |

(i) **NOTE:** A priority setting of zero is the highest priority. Guaranteed bandwidth for all levels of BWM combined must not exceed 100%.

# Actions Using Bandwidth Management

Application layer bandwidth management (BWM) allows you to create policies that regulate bandwidth consumption by specific file types within a protocol, while allowing other file types to use unlimited bandwidth. This enables you to distinguish between desirable and undesirable traffic within the same protocol. Application layer bandwidth management is supported for all Application matches, as well as custom *App Rules policies* using HTTP client, HTTP Server, Custom, and FTP file transfer types. For more information about policy types, refer to **About App Rules Policy Creation** section in SonicOS 8 Rules and Policies Administration Guide for Classic Mode.

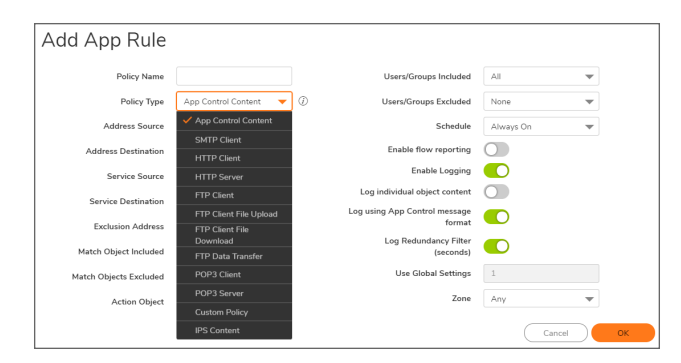

(i) NOTE: As a best practice, make sure that the Bandwidth Management profile settings are configured on the OBJECT | Profile Objects > Bandwidth page according to Configuring Bandwidth Profile Objects before configuring any BWM policies.

### ACTION OBJECTS PAGE WITH BANDWIDTH MANAGEMENT TYPE

Application layer bandwidth management configuration is handled in the same way as Access Rule bandwidth management configuration. However, with *App Rules* you can specify all content type, which you cannot do with access rules.

#### Bandwidth management use cases:

- As an administrator you might want to limit .mp3 and executable file downloads during work hours to not more than 1 Mbps. At the same time, you want to allow downloads of productive file types such as .doc or .pdf up to the maximum available bandwidth or even give the highest possible priority to downloads of the productive content.
- As another example, you might want to limit bandwidth for a certain type of peer-to-peer (P2P) traffic, but allow other types of P2P to use unlimited bandwidth. Application layer bandwidth management allows you to create policies to do this.

A number of BWM action options are also available in the default action list. The BWM action options change depending on the Bandwidth Management Type setting on the **OBJECT | Profile Objects > Bandwidth** page. For more information about bandwidth action objects, refer to **Defining Bandwidth** Profile Object Settings.

You can also create custom BWM actions according to Configuring Bandwidth App Rule Action Objects.

(i) **NOTE:** Guaranteed bandwidth for all levels of BWM combined must not exceed 100%.

### Topics:

- Bandwidth Management Methods
- Viewing Bandwidth Management Information on App Rule Actions

### **Bandwidth Management Methods**

The Bandwidth Management feature can be implemented in the following ways.

### **BANDWIDTH MANAGEMENT: IMPLEMENTATION METHODS**

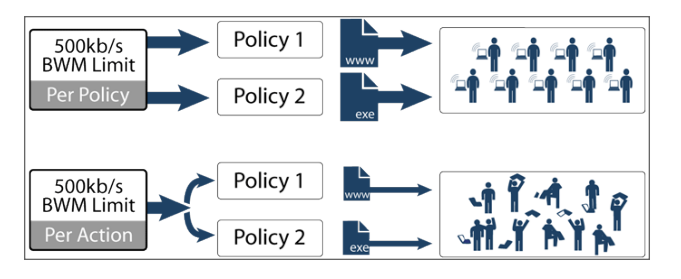

| Aggregation Method | Description                                                                                             | Example                                                                                                    |
|--------------------|----------------------------------------------------------------------------------------------------|----------------------------------------------------------------------------------------------------|
| Per Policy         | The bandwidth limit specified in a policy is applied individually to each policy.                       | Two policies each have an independent limit of 500 kb/s, the total possible bandwidth between those two rules is 1000 kb/s. |
| Per Action         | The bandwidth limit action <u>is applied</u><br>(shared) across all policies to which it<br>is applied. | Two policies share a BWM limit of 500 kb/s,<br>limiting the total bandwidth between the two<br>policies to 500 kb/s.        |

### Viewing Bandwidth Management Information on App Rule Actions

To view bandwidth management information on App rule action object:

- 1. Navigate to OBJECT | Action Objects > App Rule Actions.
- Click on the triangle icon for the App Rule Object. The Bandwidth Management details are displayed.

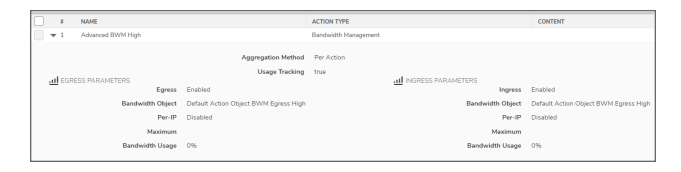

# Adding Action Objects

(i) **NOTE:** SonicOS has a number of default action objects as described in Default Action Objects. These action objects cannot be modified or deleted.

If you do not want to use one of the default actions, you can configure an Action Object. You can customize a configurable action with text or a URL for the **Action** types listed in Action Types for Custom Action Objects. The default action objects along with custom action objects are available for selection while adding an App Rule policy on **POLICY | Rules and Policies > App Rules > Add App Rule** page.

#### To add an Action Object:

- 1. Navigate to **OBJECT | Action Objects > App Rule Actions**.
- 2. Click the Add icon.
- 3. Enter a descriptive Action Name.
- 4. Select the **Action** type from the drop-down menu. For more information, refer to Action Types for Custom Action Objects.

| Action Object Settings |                             |             |  |
|------------------------|-----------------------------|-------------|--|
| Action Name            | Enter Action Name           |             |  |
| Action                 | Select Type 👻               | ]           |  |
|                        | ✓ Select Type               |             |  |
|                        | Block SMTP Error Reply      |             |  |
| Content                | Disable Email<br>Attachment |             |  |
|                        | Email Add Text              |             |  |
|                        | FTP Notification Reply      | Cancel Save |  |
|                        | Http Block Page             |             |  |
|                        | Http Redirect               |             |  |
|                        | Bandwidth                   |             |  |

5. Enter the text or URL to be used for the action in the **Content** field except for Actions, **HTTP Block Page** and **Bandwidth Management**.

| Action                  | Description                                                     |
|-------------------------|-----------------------------------------------------------------|
| HTTP Block Page         | 1. Enter <b>Content</b> to be displayed when a page is blocked. |
|                         | 2. Select a background <b>Color</b> for the block page.         |
|                         | 3. Click <b>Preview</b> to preview the block page message.      |
| Bandwidth<br>Management | Refer to Configuring Bandwidth App Rule Action Objects.         |

- 6. Click Save.
- 7. Click Cancel to go back to App Rule Actions page.

### Configuring Bandwidth App Rule Action Objects

#### To configure a bandwidth action object:

- 1. Navigate to **OBJECT | Action Objects > App Rule Actions**.
- 2. Click the Add icon.
- 3. Enter a descriptive Action Name.
- 4. Select the Action as Bandwidth Management from the drop-down menu.

| Action Object Settings              |                        |  |
|-------------------------------------|------------------------|--|
| Action Name                         | Enter Action Name      |  |
| Action                              | Bandwidth Managem 🔻    |  |
| Bandwidth Aggregation Method        | Select Type 👻          |  |
| Enable Egress Bandwidth Management  |                        |  |
| Bandwidth Object                    | Select Bandwidth Obj 💌 |  |
| Enable Ingress Bandwidth Management |                        |  |
| Bandwidth Object                    | Select Bandwidth Obj 💌 |  |
| Enable Tracking Bandwidth Usage     |                        |  |
|                                     | Cancel                 |  |

- 5. Select the **Bandwidth Aggregation Method** to be applied to the BWM object. For more information, refer to Bandwidth Management Methods.
  - Per Policy (default)
  - Per Action
- 6. Set the Bandwidth options.

| Option                              | Description                       |
|-------------------------------------|-----------------------------------|
| Enable Egress Bandwidth Management  | To enable BWM on outbound traffic |
| Enable Ingress Bandwidth Management | To enable BWM on inbound traffic  |
|                                     |                                   |

Respective **Bandwidth Object** drop-down menu becomes active when the option is enabled.

- 7. Select Bandwidth Object from respective drop-down menu.
  - An existing BWM object
  - Create a new Bandwidth Object. For more information about creating a new bandwidth object, refer to Defining Bandwidth Profile Object Settings.
- 8. Enable Tracking Bandwidth Usage option to track bandwidth usage.
  - (i) NOTE: You can enable the Enable Tracking Bandwidth Usage option only when the Enable Egress Bandwidth Management and/or Enable Ingress Bandwidth Management is selected.
- 9. Click Save.

# **Editing Action Objects**

(i) NOTE: You cannot edit the default Action Objects.

### To edit an Action Object:

- 1. Navigate to **OBJECT | Action Objects > App Rule Actions**.
- 2. Hover over the action object to be edited and click the **Edit** icon.
- Make the necessary changes.
   For more information, refer to Adding Action Objects.
- 4. Click Save.

## **Deleting Action Objects**

### (i) NOTE:

- You cannot delete the default items.
- Check boxes of the default items in the table are unavailable for selection.
- You cannot delete an item if it is in use by Rule.
- You can delete only custom items.

### To delete custom Action Objects:

- 1. Navigate to **OBJECT | Action Objects > App Rule Actions**.
- 2. Do one of the following:
  - a. Hover over the action object to be deleted and click the **Delete** icon.
  - b. Select check boxes of the action objects to be deleted and click the **Delete** icon on top of the table.
  - c. Select the check box in the table header to select all custom action objects and click the **Delete** icon on top of the table.
- 3. Click the **Confirm** in the confirmation dialog box.

## Applying App Rule Actions

Once the **App Rule Actions** are created, you can apply them in App Rules Policy on **POLICY | Rules and Policies > App Rules** page. For more information, refer to **Configuring an App Rules Policy** section in SonicOS 8 Rules and Policies Administration Guide for Classic Mode.

### **Topics:**

Related Tasks for Actions Using Packet Monitoring

### Related Tasks for Actions Using Packet Monitoring

Packet Monitor takes a deeper look at application traffic. SonicOS captures or mirrors the traffic according to the settings you have configured on the **MONITOR | Tools & Monitors > Packet Monitor** page, when:

• App Rules policies created on **POLICY | Rules and Policies> App Rules** page use an action object with Packet Monitor action type.

| Add App Rule           |                              |                                    |             |
|------------------------|------------------------------|------------------------------------|-------------|
| Policy Name            |                              | Users/Groups Included              | All 👻       |
| Policy Type            | App Control Content 🛛 👻      | 3 Users/Groups Excluded            | None 💌      |
| Address Source         | Any 👻                        | Schedule                           | Always On 👻 |
| Address Destination    | Any 👻                        | Enable flow reporting              |             |
| Service Source         | Any 👻                        | Enable Logging                     |             |
| Service Destination    | SMTP (Send E-Mail) 🛛 🔻       | Log individual object content      |             |
| Exclusion Address      | None 💌                       | format                             |             |
| Exclusion Service      | None 👻                       | Use Global Settings                |             |
| Match Object Included  | No Match Object(s) available | Log Redundancy Filter<br>(seconds) | 1           |
| Match Objects Excluded | None 💌                       | Zone                               | Any 💌       |
| Action Object          |                              | ]                                  |             |
|                        | ✓ Reset/Drop                 |                                    | Cancel      |
|                        | No Action                    |                                    |             |
|                        | Packet Monitor               |                                    |             |
|                        | Bypass GAV                   |                                    |             |
|                        | Bypass IPS                   |                                    |             |
|                        | Bypass SPY                   |                                    |             |
|                        | Bypass Capture ATP           |                                    |             |

• Access Rules policies created on the POLICY | Rules and policies > Access Rules page that use

Packet Monitor.

|                    |                                                 | Action Action Action Action                                                                                                    |       |
|--------------------|-------------------------------------------------|----------------------------------------------------------------------------------------------------|-------|
|                    | provide a short description of your access rule | Type 🔘 IPv4 🔿 IPv6                                                                                                    |       |
| Description        |                                                 | Priority Auto Prioritize                                                                                                    | ~     |
| Description        |                                                 | Schedule Ahways                                                                                                    | - / C |
|                    |                                                 | Enable                                                                                                    |       |
| DIP TRANSFORMA     | TIONS                                           | CONNECTION THRESHOLDS Number of Connections allowed (% of max connections) 100                                                                                                    |       |
| 223                |                                                 | Enable Connection Threshold for each Source IP 128                                                                                                    |       |
|                    |                                                 | Enable Connection Threshold for each Destination IP 128                                                                                                    |       |
| P OPTIONS          |                                                 |                                                                                                    |       |
| low TCP Urgent Pac | kets                                            | OTHERS  Allow Management Traffic  Callow Framework Parkets  Callow Framework Parkets  Callow Fra |       |

The default is to create a capture file, which you can view with Wireshark<sup>™</sup>.

#### **Topics:**

- Capturing Packets Related to a Policy
- Configuring Mirroring

### Capturing Packets Related to a Policy

(i) | NOTE: Make sure that at least one rule is configured from the below list:

- An App Rules policy with the Packet Monitor as an Action Object.
- An Access Rules policy that uses Packet Monitor.

#### To control the Packet Monitor action to capture only the packets related to your policy:

1. Navigate to MONITOR | Tools & Monitors > Packet Monitor > General.

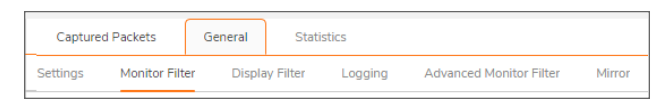

2. Click Monitor Filter tab.

| Settings  | Monitor Filter         | Display Filter                  | Logging                               | Advanc                   | ed Monitor Filter | Mirror     |     |
|-----------|------------------------|---------------------------------|---------------------------------------|--------------------------|-------------------|------------|-----|
| MONITOR I | FILTER (USED FOR B     | OTH MIRRORING                   | AND PACKET                            | CAPTURE)                 |                   |            |     |
|           |                        | Enable filter base              | ed on the firewa                      | ll/app rule              | 0                 |            |     |
|           |                        |                                 | Interfac                              | e Name(s)                |                   |            | (1) |
|           |                        |                                 | Eth                                   | er Type(s)               |                   |            | ١   |
|           |                        |                                 |                                       | IP Type(s)               |                   |            | 1   |
|           |                        |                                 | Source IP A                           | ddress(es)               |                   |            | ٩   |
|           |                        |                                 | Sour                                  | ce Port(s)               |                   |            | ١   |
|           |                        | D                               | estination IP A                       | ddress(es)               |                   |            | (j  |
|           |                        |                                 | Destinati                             | on Port(s)               |                   |            | ٩   |
|           | En                     | able Bidirectional A            | ddress and Port                       | Matching                 | <b>(</b> )        |            |     |
| Monito    | r (Leave all checkboxe | s unchecked for nom<br>means ca | mal operation. U<br>pture all type of | Inchecked<br>f packets.) | Forwarded page    | tkets only |     |
|           |                        |                                 |                                       |                          | Consumed pac      | kets only  |     |
|           |                        |                                 |                                       |                          | Dropped packs     | ets only   |     |
|           |                        | Defa                            | ult C                                 | ancel                    | Save              |            |     |

- 3. Select **Enable Filter based on the firewall/app rule** to filter the traffic based on the app rule or access rule policy.
- 4. Click Save.
- Navigate to Capture Packets tab and click Start Capture.
   Packets are not captured until some traffic triggers an App Rules policy (or an Access Rule). You can see the Alert message in the MONITOR | Logs > System Event page when the policy is triggered.
- 6. Click **Stop Capture** after you have captured the desired packets.

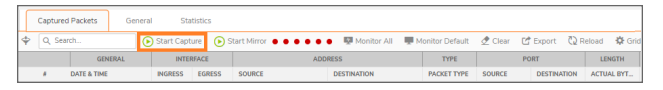

You can Export the capture into different formats and look at it in a browser.

### **Configuring Mirroring**

#### To set up mirroring:

1. Navigate to MONITOR | Tools & Monitors > Packet Monitor > General.

| Captured | d Packets    | General   | Stat      | istics  |                         |        |
|----------|--------------|-----------|-----------|---------|-------------------------|--------|
| Settings | Monitor Filt | er Displa | ıy Filter | Logging | Advanced Monitor Filter | Mirror |

2. Click Mirror tab.

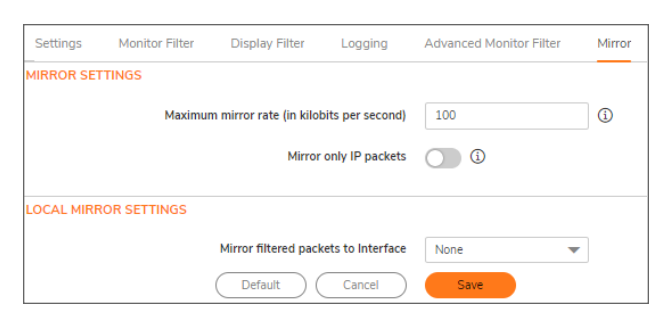

3. Pick an interface to which to send the mirrored traffic from the **Mirror filtered packets to Interface** dropdown menu under **Local Mirroring Settings**.

You can also configure one of the **Remote** settings. This allows you to mirror the application packets to another computer and store everything on the hard disk. For example, you could capture MSN Instant Messenger traffic and read the conversations.

4. Click Save.

2

# **Content Filter Actions**

SonicOS Content Filtering Service (CFS) delivers content filtering enforcement for educational institutions, businesses, libraries, and government agencies. With content filter objects, you can control the websites that students and employees can access using their IT-issued computers while behind the organization's firewall.

#### **Topics:**

- Content Filter Objects
- Managing CFS Action Objects
- Applying Content Filter Objects

## **Content Filter Objects**

(i) | NOTE: You cannot edit or delete the CFS Default Action and CFS Default Profile objects.

Content Filtering Service (CFS) uses secure objects for filtering content. For more information about the secure objects and their use, refer to SonicOS Secure Objects section in SonicOS 8 System Administration Guide.

You can also configure the Passphrase and Confirm (Consent) features within content filter objects.

| Feature    | Description                                                                                                    |
|------------|----------------------------------------------------------------------------------------------------|
| Passphrase | Restricts web access unless the user enters the correct passphrase or password. For more information, refer to About Passphrase Feature.      |
| Confirm    | Restricts web access unless the user confirms that they want to proceed to the website. For more information, refer to About Confirm Feature. |

CFS uses the Action Objects for content filtering. For more information, refer to CFS Action Objects.

SonicOS automatically generates and binds UUIDs (Universally Unique Identifiers) for all types of Content Filter objects during their creation. For more information, refer to UUIDs for CFS Objects.

Topics:

- CFS Action Objects
- About Passphrase Feature
- About Confirm Feature
- UUIDs for CFS Objects

## **CFS** Action Objects

The CFS Action Object defines an action after a packet is filtered by CFS and matches a CFS policy.

### About Passphrase Feature

The Passphrase feature, in conjunction with the About Confirm Feature, restricts web access based on a passphrase or password. You can configure the passphrase operation for special URI categories or domains in the Forbidden URI List. To access the forbidden URIs, users are asked to enter the correct password or else web access is blocked.

(i) **IMPORTANT:** Passphrase only works for HTTP requests. HTTPS requests cannot be redirected to a Passphrase page.

### How the Passphrase operation works:

- 1. The user attempts to access a restricted website.
- 2. A Passphrase page displays on the user's browser.
- 3. The user must enter the passphrase or password and submit it.
- 4. CFS validates the submitted passphrase or password with the website's password:
  - If the passphrase or password matches, web access is allowed. No further confirmations are needed and users can continue to access websites of the same category for the Active Time period set for the Confirm feature. The default is 60 minutes.
  - If the passphrase or password does not match, access is blocked, and a Block page is sent to the user.

(i) **NOTE:** Users have three chances to enter the correct passphrase or password. The site is blocked if all chances fail.

If the user selects **Cancel**, the site is blocked immediately.

### About Confirm Feature

The Confirm feature (also known as Consent) restricts web access by requiring a confirmation from the user before allowing access. You can configure the Confirm operation for special URL categories or domains, and the users need to confirm the web request when they first visit the sites.

(i) **IMPORTANT:** Confirm only works for HTTP requests. HTTPS requests cannot be redirected to a Confirm (Consent) page.

#### How the Confirm operation works:

- 1. The user attempts to access a blocked website.
- 2. A pop-up dialog box appears, requesting confirmation.
- 3. Users must select Continue or Close.
  - If a user **Continue** to confirm access this category of websites, user is redirected to the first confirmed website. No further confirmations are needed and users can continue to access websites of the same category for the Active Time period that is set for the Confirm feature. The default is 60 minutes.
  - If a user chooses **Close**, user is shown the Block page and is blocked from that category of website for the period of the Active Time setting.

### UUIDs for CFS Objects

SonicOS automatically generates and binds UUIDs (Universally Unique Identifiers) for these Content Filter objects and groups during their creation:

- URI List Object
- URI List Group
- CFS Action Object
- CFS Profile Object

SonicOS also generates and binds UUIDs to Content Filter Policies during creation. A UUID consists of 32 hexadecimal digits displayed in five-character groups that are separated by hyphens. A UUID is generated at the creation of an object and remains the same thereafter, even when the object is modified or after rebooting the firewall. The UUID is removed when the object is deleted and cannot be reused once removed. UUIDs are regenerated after restarting the appliance with factory default settings.

By the default, UUIDs are not displayed in the table. You can customize the table columns to show the UUID column. For more information, refer to Common Actions with Objects Table.

When displayed, UUIDs appear in the CFS object tables for each object or group type.

| URI List Objects     | URI List Groups | CPS Action Objects | CFS Profile Objects |          |          |               |                                          |
|----------------------|-----------------|--------------------|---------------------|----------|----------|---------------|------------------------------------------|
| Q Search.            | View: All — w   |                    |                     |          |          | () Info + Ado | 🗑 Delete 🖏 Refresh                       |
| E NAME               | BLOCK           |                    | PASSPHRASE          | CONFIRM  | 8WM      | COMMENTS      | uup                                      |
| 1 CPS Default Action | <b>~</b>        |                    | <b>~</b>            | <b>~</b> | <b>Z</b> |               | 3544bca6-b6/8-3999-0400-<br>00401035094b |
| Total: 1 iterr(s)    |                 |                    |                     |          |          |               |                                          |

CFS object UUIDs facilitate the following functions:

- You can search for a CFS object by UUID with the global search function of the management interface.
- You can display the reference count and referring entity by hovering over the balloon on the CFS objects if an object with a UUID is referenced by another entity with a UUID.

When a CFS Action Object, CFS Profile Object, URI List Object, or URI List Group is used by a Content Filter Policy, you can display the reference count and referenced policy by hovering over the balloon in the Comment column on the object's page under **Object**.

## Managing CFS Action Objects

Topics:

- About the CFS Action Objects Table
- Adding CFS Action Objects
- Editing CFS Action Objects
- Deleting CFS Action Objects

### About the CFS Action Objects Table

| URIL          | ist Objects URI List G | oups Ci  | FS Action Objects | CFS Profile Objects |          |          |                |                                         |
|---------------|------------------------|----------|-------------------|---------------------|----------|----------|----------------|-----------------------------------------|
| Q, Search     | View: A                | · •      |                   |                     |          |          | (i) Info + Add | 🗑 Delete 🛛 Refresh                      |
|               | NAME                   | BLOCK    |                   | PASSPHRASE          | CONFIRM  | BWN      | COMMENTS       | UUID                                    |
| 1             | CFS Default Action     | <b>Z</b> |                   | <b>~</b>            | <b>2</b> | <b>Z</b> |                | 35d4bca6-b68-3999-0d00-<br>00401035094b |
| Total: 1 item | s(s)                   |          |                   |                     |          |          |                |                                         |

| Name       | Name of the CFS Action Object.                                                                                          |  |  |  |  |  |
|------------|----------------------------------------------------------------------------------------------------|--|--|--|--|--|
|            | Name of the default CFS Action Object is <b>CFS Default Action</b> . The default object can be edited, but not deleted. |  |  |  |  |  |
| Block      | Indicates whether a block page has been configured.                                                                     |  |  |  |  |  |
| Passphrase | Indicates whether a passphrase page has been configured.                                                                |  |  |  |  |  |
| Confirm    | Indicates whether a confirm page has been configured.                                                                   |  |  |  |  |  |
| BWM        | Indicates whether bandwidth management has been configured.                                                             |  |  |  |  |  |
| Comments   | Contains comments added during the creation of CFS Action Objects.                                                      |  |  |  |  |  |
| UUID       | Contains automatically generated UUIDs (Universally Unique Identifiers) for the Content Filter objects and groups.      |  |  |  |  |  |

### Adding CFS Action Objects

(i) **NOTE:** A default CFS Action Object, **CFS Default Action**, is created by SonicOS. You can configure and edit the default CFS Action Object, but you cannot delete it.

#### To add a CFS Action Object:

- 1. Navigate to OBJECT | Action Objects > Content Filter Actions.
- 2. Click the Add icon.

| Add CFS Action Object   |                                                                                                    |  |  |
|-------------------------|----------------------------------------------------------------------------------------------------|--|--|
| CFS ACTION OBJECT       |                                                                                                    |  |  |
| Name                    | Enter Object Name                                                                                                    |  |  |
| Wipe Cookies            | (j)                                                                                                    |  |  |
| Enable Flow Reporting   |                                                                                                    |  |  |
| OPERATION CONFIGURATION | IS                                                                                                    |  |  |
| Block Passphrase        | Confirm BWM                                                                                                    |  |  |
| Block Page              | <pre><html> <html> <html> <html> <meta content="text/html; charset=utf-8" http-equiv="Content-Type"/> <meta content="siteBlocked" name="id"/> <titte>Web Site Blocked</titte> <style type="text/cs"></style></html></html></html></html></pre> |  |  |

- 3. Enter a Name of the CFS Action Object.
- Enable the Wipe Cookies to remove the cookies automatically to protect privacy.
   Cookies for HTTPS sites are removed only when both the Wipe Cookies and Client DPI-SSL Content Filter are enabled.
  - (i) **IMPORTANT:** Enabling the **Wipe Cookies** option may break the Safe Search Enforcement function for some search engines.
- 5. Enable Flow Reporting to send URI information to the AppFlow Monitor.
- 6. Configure the following pages, as required, to display when a site is blocked:
  - (i) **NOTE:** A default version is available for each of these pages. You can either modify the default page to meet your requirements or create a new page.

| Block      | To configure a blocked site according to company policy                 |  |  |
|------------|-------------------------------------------------------------------------|--|--|
| Passphrase | To configure a password-protected web page                              |  |  |
| Confirm    | To configure a restricted web page that requires confirmation to access |  |  |

- 7. Allocate bandwidth resources as a part of CFS Action Objects. For more information, refer to BWM.
- 8. Click Save.

The new CFS Action Object is added to the CFS Action Object table.

### Block

From the **Block** option, you can configure a blocked page according to company policy. A default version is available for Block page. You can either modify the default page to meet your requirements or create a new page.

#### To create a block page:

- 1. Navigate to **OBJECT | Action Objects > Content Filter Actions**.
- 2. Click the **Add** icon.
- 3. Click the **Block** tab under **OPERATION CONFIGURATIONS** group.

| OPERATION CONFIGURATIONS     |            |                                                                                                    |  |
|------------------------------|------------|----------------------------------------------------------------------------------------------------|--|
| Block Passphrase Confirm BWM |            |                                                                                                    |  |
|                              | Block Page | chtreb-<br>chtesb-<br>enstal flip-legs/="Content-Type/"<br>content="filterheim: charakterheim-<br>content markting"<br>content markting" |  |
|                              |            | (Default Preview Clear                                                                                                    |  |

- 4. Do one of the following:
  - a. No action is required to continue with the default web page.
  - b. Make the necessary changes to the default code if you want to customize the web page.
  - c. Click **Clear** and enter your own code for a new web page.

5. Click **Preview** to preview the web page.

If you continue with the default web page, the Block policy, Client IP address, and the reason for the block are shown in the preview.

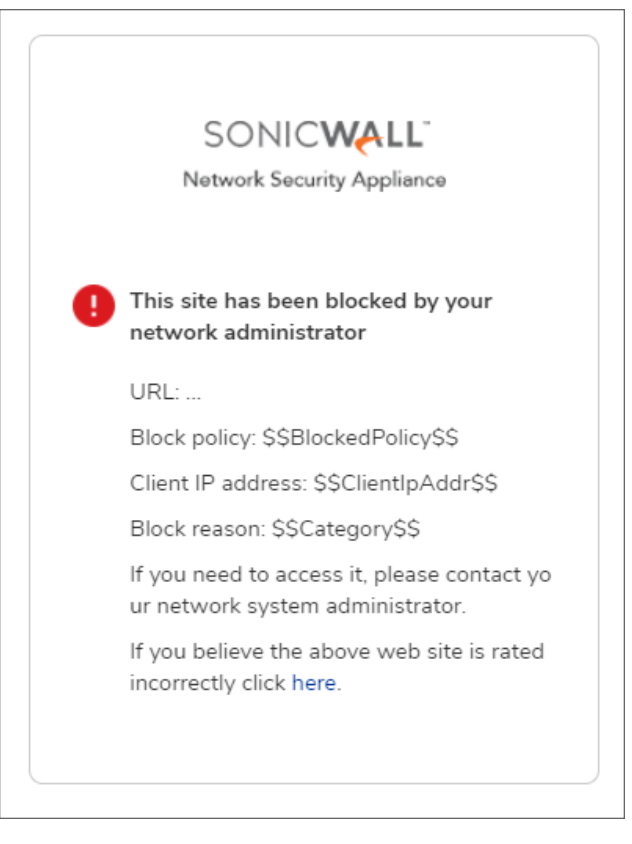

- 6. Click Return icon to go back to CFS Action Object page.
- 7. Click **Default** if you wish to continue with the default blocked page.
- 8. Click Save.
- (i) **NOTE:** This option can be applied in Adding CFS Profile Objects on OBJECT | Profile Objects > Content Filter page.

### Passphrase

(i) **NOTE:** For HTTPS sites, Client DPI-SSL with Content Filter must be enabled to apply Passphrase. For more information, refer to About Passphrase Feature.

#### To create a password-protected web page:

- 1. Navigate to **OBJECT | Action Objects > Content Filter Actions**.
- 2. Click the Add icon.
- 3. Click the Passphrase tab under OPERATION CONFIGURATIONS group.

| OPERATION CONFIGURATIONS                                                                      |                                                                                                    |
|-----------------------------------------------------------------------------------------------|----------------------------------------------------------------------------------------------------|
| Block Passphrase Confirm BWM                                                                  |                                                                                                    |
| Enter Password                                                                                | Emter Password                                                                                                    |
| Mask Password                                                                                 | • •                                                                                                    |
| Confirm Password                                                                              | Confirm Password                                                                                                    |
| Active Time/minutes)                                                                          | 60                                                                                                    |
| PassPhrase Page                                                                               | -tota)-<br>"Anala" - Stanton Type"<br>- control - total have to assessed at the<br>control - total have to assessed at the<br>- control - total have total assessed at the<br>- control - total have total assessed at the<br>- control - total have total assessed at the<br>- control - total have total assessed at the<br>- control - total have total assessed at the<br>- control - total have total assessed at the<br>- control - total have total have t |
|                                                                                               | Default Preview Clear                                                                                                    |
| Informational     For HTTPS sites, Client DPI-SSI, with Context Filter must be enabled to app | oly Peosphrase.                                                                                                    |
|                                                                                               | Cancel                                                                                                    |
|                                                                                               |                                                                                                    |

- 4. Enter the passphrase or password for the website in the **Enter Password** field. The password can be up to 64 characters.
  - (i) **NOTE:** The **Mask Password** option is enabled by the default. Disabling this option converts the password into plain text and the entry in the **Confirm Password** field becomes visible.
- 5. Enter the same passphrase or password again in the Confirm Password field.
- 6. Enter the effective duration, in minutes, for a passphrase based on category or domain in the **Active Time** (minutes) field.

The minimum time is 1, the maximum is 9999, and the default is 60.

- 7. Do one of the following with Passphrase Page code:
  - a. No action is required to continue with the default web page.
  - b. Make the necessary changes to the default code if you want to customize the web page.
  - c. Click **Clear** to enter your own code for a new web page.

8. Click **Preview** to preview the web page.

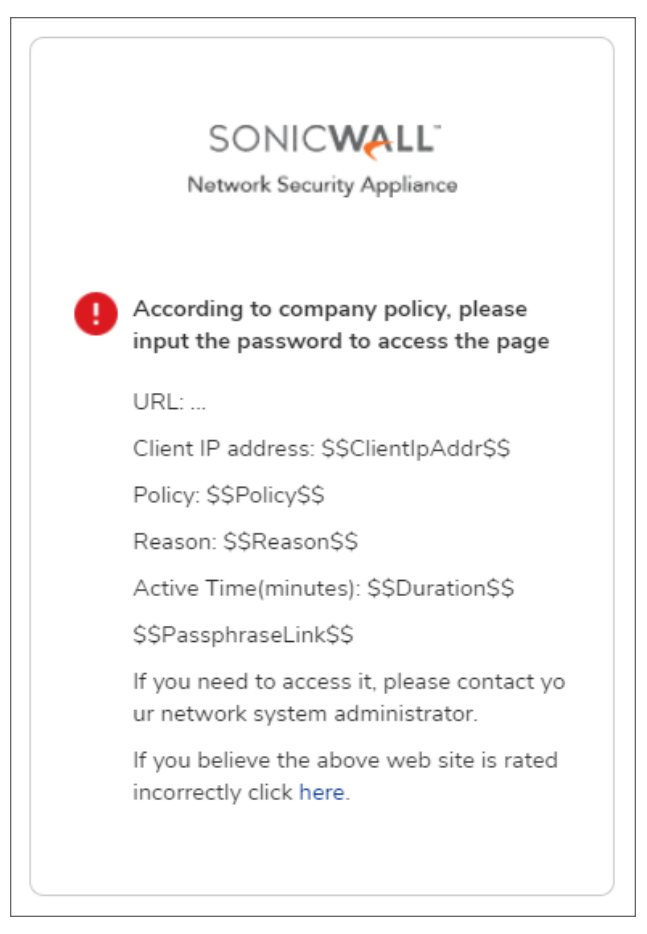

If you continue with the default web page, website URL, Client IP address, policy, reason, and active minutes along with a field for entering the password are shown in the preview.

- 9. Click Return icon to go back to CFS Action Object page.
- 10. Click **Default** if you wish to continue with the default blocked page.
- 11. Click Save.
- (i) NOTE: This option can be applied in Adding CFS Profile Objectson OBJECT | Profile Objects > Content Filter page.

### Confirm

Confirm helps to build a restricted web page that requires the user confirmation to access.

### (i) NOTE:

- Requiring confirmation (consent) only works for HTTP requests. HTTPS requests cannot be redirected to a Confirm page.
- For HTTPS sites, Client DPI-SSL with Content Filter must be enabled to apply Confirm. For more information, refer to About Confirm Feature.

#### To create a restricted web page that requires confirmation:

- 1. Navigate to **OBJECT | Action Objects > Content Filter Actions**.
- 2. Click the Add icon.
- 3. Click the **Confirm** tab under **OPERATION CONFIGURATIONS** group.

| OPERATION CONFIGURATIONS                                                                        |                                                                                                    |
|-------------------------------------------------------------------------------------------------|----------------------------------------------------------------------------------------------------|
| Block Passphrase Confirm BWM                                                                    |                                                                                                    |
| Active Time(minutes)                                                                            | ω <b>Ο</b>                                                                                                    |
| Contron Page                                                                                    | Helder<br>Helder<br>Helder |
| Informational     For HTTPS sites, Client DPI-SSL, with Content Filter must be enabled to apple | Pusphan.                                                                                                    |
|                                                                                                 | Cancel                                                                                                    |

4. Enter the effective duration, in minutes, for a confirmed user based on category or domain in the **Active Time (minutes)** field.

The minimum time is 1, the maximum is 9999, and the default is 60.

- 5. Do one of the following with **Confirm Page** code:
  - a. No action is required to continue with the default web page.
  - b. Make the necessary changes to the default code if you want to customize the web page.
  - c. Click **Clear** and enter your own code for a new web page.

6. Click **Preview** to preview the web page.

If you continue with the default web page, web site URL, Client IP address, policy, reason for the block, and active minutes along with a field for entering the confirmation are shown in the preview.

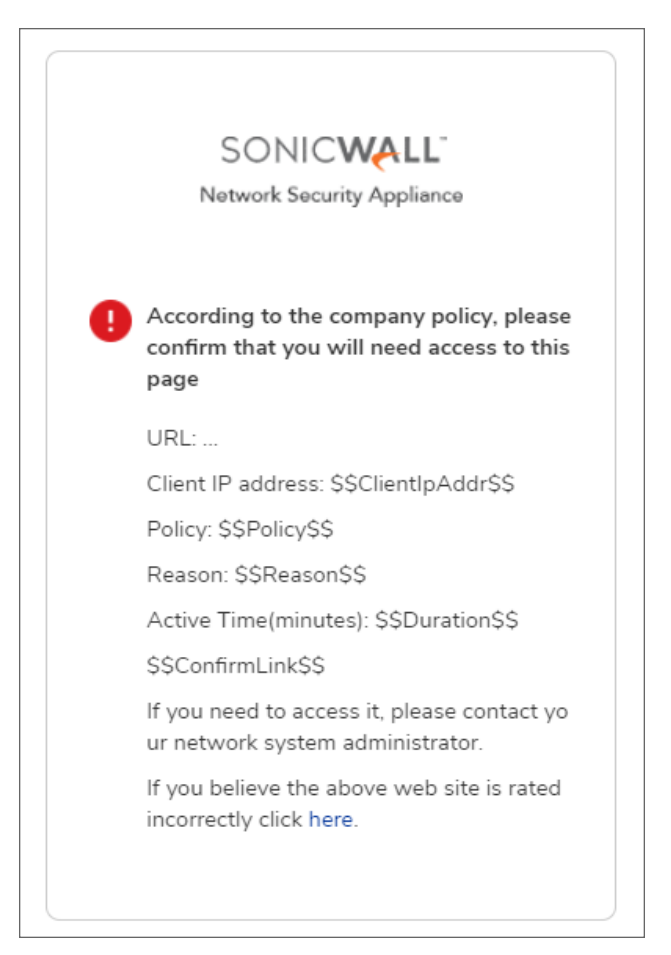

- 7. Click Return icon to go back to CFS Action Object page.
- 8. Click **Default** if you wish to continue with the default blocked page.
- 9. Click Save.
- NOTE: This option can be applied in Adding CFS Profile Objects on OBJECT | Profile Objects > Content Filter page.
### BWM

- IMPORTANT: CFS Bandwidth Action Objects are similar to, but not the same as, Bandwidth Profile Objects created on the OBJECT | Profile Objects > Bandwidth page. CFS BWM Action Objects do not appear on the OBJECT | Profile Objects > Bandwidth page and BWM profile objects do not appear on the OBJECT | Action Objects > Content Filter Actions page. But, you can use the BWM Profile Objects created on the OBJECT | Profile Objects > Bandwidth page to configure a CFS BWM Action Object.
- INOTE: For more information about bandwidth management, refer to the Actions Using Bandwidth Management.

#### To allocate bandwidth resources for content filtering:

- 1. Navigate to **OBJECT | Action Objects > Content Filter Actions**.
- 2. Click the Add icon.
- 3. Click the **BWM** tab under **OPERATION CONFIGURATIONS** group.

| Γ | OPERATION CONFIGURATIONS            |            |         |           |                    |              |  |  |  |  |        |       |
|---|-------------------------------------|------------|---------|-----------|--------------------|--------------|--|--|--|--|--------|-------|
|   | Block                               | Passphrase | Confirm | BWM       |                    |              |  |  |  |  |        |       |
|   |                                     |            |         | Bandwidth | Aggregation method | Per Policy 💌 |  |  |  |  |        |       |
|   | Enable Egress Bandwidth Management  |            |         |           |                    |              |  |  |  |  |        |       |
|   | Bandwidth Object                    |            |         |           |                    |              |  |  |  |  |        |       |
|   | Enable Ingress Bandwidth Management |            |         |           |                    |              |  |  |  |  |        |       |
|   | Bandwidth Object                    |            |         |           |                    | ~            |  |  |  |  |        |       |
|   | Enable Tracking Bandwidth Usage     |            |         |           |                    |              |  |  |  |  |        |       |
|   |                                     |            |         |           |                    |              |  |  |  |  | Cancel | Sirve |

- 4. Select the **Bandwidth Aggregation Method** to be applied to the BWM object. For more information, refer to Bandwidth Management Methods.
  - Per Policy (default)
  - Per Action
- 5. Set the Bandwidth options.

| Option                              | Description                       |
|-------------------------------------|-----------------------------------|
| Enable Egress Bandwidth Management  | To enable BWM on outbound traffic |
| Enable Ingress Bandwidth Management | To enable BWM on inbound traffic  |

Respective Bandwidth Object drop-down menu becomes active when the option is enabled.

- 6. Select Bandwidth Object from respective drop-down menu.
  - An existing BWM object
  - Create a new Bandwidth Object. For more information about creating a new bandwidth object, refer to Defining Bandwidth Profile Object Settings.
- 7. Enable Tracking Bandwidth Usage option to track bandwidth usage.
  - NOTE: You can enable the Enable Tracking Bandwidth Usage option only when the Enable Egress Bandwidth Management and/or Enable Ingress Bandwidth Management is selected.
- 8. Click Save.

## **Editing CFS Action Objects**

#### To edit a CFS Action Object:

- 1. Navigate to **OBJECT | Action Objects > Content Filter Actions**.
- 2. Hover over the CFS Action Object to be edited and click the Edit icon.
- 3. Make the necessary changes. For more information, refer to Adding CFS Action Objects. You cannot change **Name** of the CFS Default Action object.
- 4. Click Save.

## **Deleting CFS Action Objects**

#### (i) | NOTE:

- You cannot delete the default items.
- Check boxes of the default items in the table are unavailable for selection.
- You cannot delete an item if it is in use by Rule.
- You can delete only custom items.

#### To delete custom CFS Action Objects:

- 1. Navigate to OBJECT | Action Objects > Content Filter Actions.
- 2. Do one of the following:
  - a. Hover over the CFS Action Object to be deleted and click the **Delete** icon.
  - b. Select check boxes of the CFS Action Objects to be deleted and click the **Delete** icon on top of the table.
  - c. Select the check box in the table header to select all CFS Action Objects and click the **Delete** icon on top of the table.
- 3. Click **Confirm** in the confirmation dialog box.

## Applying Content Filter Objects

Once the Content Filter Objects are created, you can apply them in configuring content filter rules on **POLICY** | **Rules and Policies > Content Filter Rules** page. For more information, refer to **Adding a Content Filter Rule** section in SonicOS 8 Rules and Policies Administration Guide for Classic Mode.

Make sure that Content Filters is configured on the **POLICY | Security Services > Content Filter** page to make the CFS into action. For more information, refer to **Configuring Content Filter** section in SonicOS 8 Security Services Administration Guide.

# SonicWall Support

Technical support is available to customers who have purchased SonicWall products with a valid maintenance contract.

The Support Portal provides self-help tools you can use to solve problems quickly and independently, 24 hours a day, 365 days a year.

The Support Portal enables you to:

- View Knowledge Base articles and Technical Documentation
- View and participate in the Community Forum discussions
- View Video Tutorials
- Access MySonicWall
- Learn about SonicWall Professional Services
- Review SonicWall Support services and warranty information
- Register at SonicWall University for training and certification

# About This Document

SonicOS Objects Administration Guide Updated - November 2024 Software Version - 8 232-006189-00 Rev A

Copyright © 2024 SonicWall Inc. All rights reserved.

The information in this document is provided in connection with SonicWall and/or its affiliates' products. No license, express or implied, by estoppel or otherwise, to any intellectual property right is granted by this document or in connection with the sale of products. EXCEPT AS SET FORTH IN THE TERMS AND CONDITIONS AS SPECIFIED IN THE LICENSE AGREEMENT FOR THIS PRODUCT, SONICWALL AND/OR ITS AFFILIATES ASSUME NO LIABILITY WHATSOEVER AND DISCLAIMS ANY EXPRESS, IMPLIED OR STATUTORY WARRANTY RELATING TO ITS PRODUCTS INCLUDING, BUT NOT LIMITED TO, THE IMPLIED WARRANTY OF MERCHANTABILITY, FITNESS FOR A PARTICULAR PURPOSE, OR NON-INFRINGEMENT. IN NO EVENT SHALL SONICWALL AND/OR ITS AFFILIATES BE LIABLE FOR ANY DIRECT, INDIRECT, CONSEQUENTIAL, PUNITIVE, SPECIAL OR INCIDENTAL DAMAGES (INCLUDING, WITHOUT LIMITATION, DAMAGES FOR LOSS OF PROFITS, BUSINESS INTERRUPTION OR LOSS OF INFORMATION) ARISING OUT OF THE USE OR INABILITY TO USE THIS DOCUMENT, EVEN IF SONICWALL AND/OR ITS AFFILIATES HAVE BEEN ADVISED OF THE POSSIBILITY OF SUCH DAMAGES. SonicWall and/or its affiliates make no representations or warranties with respect to the accuracy or completeness of the contents of this document and reserves the right to make changes to specifications and product descriptions at any time without notice. and/or its affiliates do not make any commitment to update the information contained in this document.

For more information, visit https://www.sonicwall.com/legal.

### End User Product Agreement

To view the SonicWall End User Product Agreement, go to: https://www.sonicwall.com/legal/end-user-product-agreements/.

### Open Source Code

SonicWall Inc. is able to provide a machine-readable copy of open source code with restrictive licenses such as GPL, LGPL, AGPL when applicable per license requirements. To obtain a complete machine-readable copy, send your written requests, along with certified check or money order in the amount of USD 25.00 payable to "SonicWall Inc.", to:

General Public License Source Code Request Attn: Jennifer Anderson 1033 McCarthy Blvd Milpitas, CA 95035